# 카카오 애드핏 가이드

Version 1.0 2022. 10.

### 당신의 미디어에 꼭 맞는 광고, kakaoAdFit

AdFit은 운영하는 매체에 설치한 광고에서 발생한 수익을 공유하는 서비스입니다. 지금 바로 광고를 게재해 보세요!

AdFit은 매체 운영자(퍼블리셔)가 자신의 매체에 광고를 게재하여 수익을 얻을 수 있는 서비스입니다. 퍼블리셔는 AdFit을 통해 PC, Mobile 매체에 효율적으로 광고를 게재하고 관리할 수 있습니다.

#### 주목도 높은 템플릿으로 검증된 소재 제공

배너, 네이티브 등 매체 유형에 따라 적합한 광고 유형을 제공합니다. ※ 동영상 상품은 추후 제공 예정

| 비너             | HIDIELE                                          | 동영상            |
|----------------|--------------------------------------------------|----------------|
| NANCHAOK BARAN | SPECIAL ST<br>SERIES ST<br>Most Read Via die ent | AL DESARGEMENT |

#### 쉬운 정산

적립금 지급 신청 방법이 쉽고 간편하며 확정 적립금은 현금으로 지급 신청한 후 한 달 이내에 수령 가능합니다.

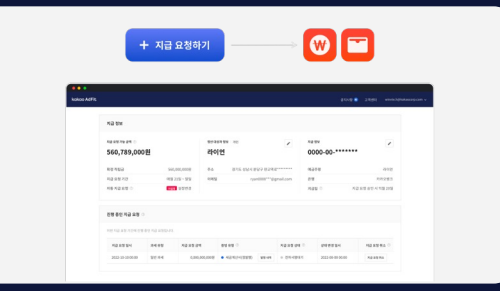

#### 빠르게 분석할 수 있는 시각화 자료 제공

예상 적립금 및 기간별 주요 지표를 그래프 형태로 확인 가능합니다.

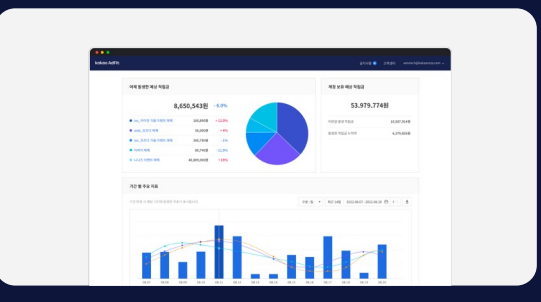

목차

### 01 <u>회원 가입</u> 1-1 <u>개인</u> 1-2 <u>사업자</u>

| 04 <u>광고 관리</u>       |
|-----------------------|
| 4-1 <u>매체 목록</u>      |
| 4-2 <u>매체 등록</u>      |
| 4-3 <u>광고단위 목록</u>    |
| 4-4 <u>광고단위 등록</u>    |
| 4-5 <u>개별 매체 조회</u>   |
| 4-6 <u>개별 광고단위 조회</u> |
|                       |

02 <u>상단 메뉴</u>

2-1 <u>공지사항</u> 2-2 <u>카카오 계정</u>

2-3 <u>내 정보</u>

2-4 <u>내 계정</u>

03 <u>대시보드</u>

3-1 <u>등록된 매체가 없는 경우</u>

3-1 <u>등록된 매체가 있는 경우</u>

05 <u>차단 설정</u> 5-1 <u>카테고리 차단</u> 5-2 <u>광고주 URL 차단</u>

06 <u>최적화 센터</u> Beta

### 07 보고서 7-1 <u>계정 종합</u> 7-2 <u>매체/광고단위 보고서</u> 7-3 <u>매체 보고서</u> 7-4 <u>광고단위 보고서</u>

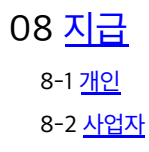

09 <u>계정 관리</u> 9-1<u>계정 관리</u> 9-2 <u>멤버 관리</u>

# 01. 회원 가입

### 1. 회원 가입 - 공통

:=

- 애드핏에 가입하기 위해서는 카카오계정이 필요합니다.
- 애드핏에 가입되지 않은 카카오계정으로 애드핏 서비스에 로그인하면 애드핏 회원 가입이 진행됩니다.

| kakao AdFit        |                                                                            |                                                                                                 | 고객센터 | adfit*****@test.kakao.com ~ |
|--------------------|----------------------------------------------------------------------------|-------------------------------------------------------------------------------------------------|------|-----------------------------|
| <b>호</b><br>기<br>( | <b>티원 가입</b><br>터카오애드핏에 오신 것을 환영합니다.<br>애드릿은 운영하는 매체에 카카오가 중계 <sup>8</sup> | 한 약관 동의 - ② 유형 신텍 - ③ 정보 입텍 - ③ 알린 설정 - ③ 가입 환료<br>가는 광고를 계재하고, 해당 공고에서 발생한 수익을 얻을 수 있는 서비스입니다. |      |                             |
|                    | 모든 약관에 동의합니다                                                               |                                                                                                 |      |                             |
|                    | [ <mark>필수]</mark> 만 14세 이상 확인 (                                           | 만 14세 미만은 회원가입 불가)                                                                              |      |                             |
|                    | AdFit(애드핏)은 아동(만 14-                                                       | 세 미만인 자)인 경우, 개인정보를 보호하기 위하여 회원가입을 제한하고 있습니다. 만 14세 이상만 회원가입이 가능하며, 에드핏은 아동의 개인정보를 수집하지 않습니다.   |      |                             |
|                    | [필수] 카카오애드핏 이용역                                                            | 만                                                                                               |      |                             |
|                    | 카카오계저 이용자(마 14세)                                                           | 중략                                                                                              |      |                             |
|                    | [필수] 개인정보 수집 및 이                                                           | 이이는 TT의 가까는 기법은 단어로 T 쓰는가, 제가 든 만가 포인은 이가만 이어져 단어가 가까는 기법은 이신방까지<br>용 동의                        |      |                             |
|                    | (주)카카오는 아래의 목적으로 개인                                                        | I정보를 수집 및 이용하며, 회원의 개인정보를 안전하게 취급하는데 최선을 다합니다.                                                  |      |                             |
|                    | 목적                                                                         | 서비스 제공에 관한 계약이행 및 원활한 의사소통                                                                      |      |                             |
|                    | 항목                                                                         | 이름, 이메일, 휴대전화번호                                                                                 |      |                             |
|                    | 보유 기간                                                                      | 탈퇴일로부터 정산 진행 시까지 보관 후 지체없이 파기                                                                   |      |                             |
|                    | 위 동의를 거부 할 권리가 있으며,<br>더 자세한 내용에 대해서는 개인정                                  | 동의를 거부하실 경우 회원가입 또는 서비스 이용이 제한됩니다.<br>보처리방침을 참고하시기 바랍니다.                                        |      |                             |

## 1-1. 회원 가입 - 개인

1) 유형 선택 - 개인 계정이 없는 경우

• 유형 선택 시 개인을 선택하여 개인 회원 가입을 할 수 있습니다.

| kakao AdFit |                                                                                                    |                                               | 고객센터 adfit*****@test.kakao.com ~ |
|-------------|----------------------------------------------------------------------------------------------------|-----------------------------------------------|----------------------------------|
|             | <b>회원 가입</b><br>• 산백하신 용형에 따라 개인 또는 시입자 유형의 AdFit 계정이 생성됩니다.<br>• 하나의 카키오 개정으로 여러 개의 AdFit 계정을 생성하여 운영할 수 있습니다. <b>대보기 ~</b> | 양관 등의 - ② 유형 선택 - ③ 정보 입력 - ③ 알림 설정 - ③ 가입 완료 |                                  |
|             |                                                                                                    | · · · · · · · · · · · · · · · · · · ·         |                                  |
|             | 적립금 정상을 위한 세금계신서 발급이 불가한<br>간이과세지/면세사업자 등인 경우                                                                                | 사업자등록번호 확인 84번호 확인 84번호 확인 이건 다운              |                                  |

1-1. 회원 가입 - 개인

:=

1) 유형 선택 - 개인 계정이 있는 경우

- 애드핏의 개인 계정은 다른 카카오계정일지라도 본인 명의로 1개만 생성 가능합니다.
- 애드핏에 가입한 개인 계정이 있는 경우 새로운 개인 계정 생성은 불가합니다.

| <b>회원 기</b><br>- 선택하신<br>- 하나의 키 | <b>가입</b><br>실 영향에 따라 개인 또는 사업자 유형의 AdFit 계정의 생성됩니다.<br>키카오 개정으로 여리 개의 AdFit 제정을 생성하여 운영할 수 있습니다. <b>더보기</b> ❤ | ♥ 약간 5의 - ● 유형 선택 - ● 정보 입력 - ● 알림 설정 - ● 기입 완료                                                                                                    |  |
|----------------------------------|----------------------------------------------------------------------------------------------------|----------------------------------------------------------------------------------------------------|--|
|                                  | 개인 계정 생성<br>④ 개인 계정이 존재하여 추가 생성이 불가합니다.                                                                        | •     •     •     •     •     •     •     •     •     •     •     •     •     •     •     •     •     •     •     •     •     •     •     •     •     •     •     •     •     •     •     •     • |  |
|                                  |                                                                                                    | 이전 다음                                                                                                    |  |

1-1. 회원 가입 - 개인

### 2) 정보 입력

:=

- 계정 설명은 여러 계정을 관리하고 구분하기 위해 제공하는 편의 기능으로 필수 입력 사항은 아닙니다.
- 이메일과 휴대전화번호은 필수 입력 사항으로 인증이 필요합니다.

| kakao AdFit |                                                                         |                            |                                                     | 고객센터 adfit*****@test.kakao.com ~ |
|-------------|-------------------------------------------------------------------------|----------------------------|-----------------------------------------------------|----------------------------------|
|             | <b>회원 가입 - 개인 계정</b><br>개인 계정 생성에 필요한 정보를 입력하여<br>입력하신 이애일, 휴대전화번호로 애드핏 | 주시기 바랍니다.<br>주요 금지가 원송됩니다. | ♥ 약관 등의 ── ♥ 유형 선택 ── ● 정보 입력 ── ● 알림 설정 ── ● 가입 완료 |                                  |
|             | 회원 정보                                                                   |                            |                                                     |                                  |
|             | 카카오계정                                                                   | adfitguide@test.kakao.com  |                                                     |                                  |
|             | 018                                                                     | 엄행과                        |                                                     |                                  |
|             | 계정 정보                                                                   |                            |                                                     |                                  |
|             | 계정 유형                                                                   | 개인                         |                                                     |                                  |
|             | 계정명 ①                                                                   | 애드핏 가이드                    |                                                     |                                  |
|             | 계정 설명 🕜                                                                 | 계정 설명을 입력하세요. 20           |                                                     |                                  |
|             | 이메일* ⑦                                                                  | 이메일을 입력하세요.                | 이제일 연중                                              |                                  |
|             | 휴대전화번호*                                                                 | 휴대전화번호를 입력하세요.             | 유대전화 언 <b>양</b>                                     |                                  |
|             |                                                                         |                            | 이전 다음                                               |                                  |

:= 1-1. 회원 가입 - 개인

### 3) 알림 설정

- 애드핏의 알림 내용과 알림 수단을 선택할 수 있으며 서비스 주요 공지와 이메일은 필수 옵션으로 해제가 불가합니다.
- 가입한 카카오계정이 카카오톡과 연결되지 않은 경우 카카오톡 알림을 받을 수 없으며 알림 설정은 가입 후에 내 정보 > 알림 설정 탭에서 변경 가능합니다.

| kakao AdFit |                                                                                 |                                                                                         | 고객센터 | adfit*****@test.kakao.com ∽ |
|-------------|---------------------------------------------------------------------------------|-----------------------------------------------------------------------------------------|------|-----------------------------|
|             | <b>회원 가입 - 개인 계정</b><br>계정 운영 시 수신할 알림을 설정할 수 있습<br>•알림 수단 - 이예일, 알림 내용 - 서비스 중 | ♥ 약관 동의 ── ♥ 유형 선택 ── ♥ 정보 입력 ── ♥ 알릴 설정 ── ◎ 가입 한:<br>니다.<br>요 공지는 기본 설정같으로 변경이 불가합니다. | 2    |                             |
|             | 신규 생성 계정 알림 설정                                                                  |                                                                                         |      |                             |
|             | 알림 수단 💿                                                                         | V 이미일 문자 / 카카오톡                                                                         |      |                             |
|             | 알림 내용                                                                           | ✔ 서비스 중요 공지(기능 · 정책 · 약관 변경, 장애 등)                                                      |      |                             |
|             | 챗봇 구독 🕥                                                                         | 일일 리포트 구독                                                                               |      |                             |
|             |                                                                                 |                                                                                         |      |                             |

이전 대

 $\equiv$ 1-1. 회원 가입 - 개인

### 4) 가입 완료

• 회원 가입 완료 후 정보 수정이 필요할 경우 <u>내 정보 > 회원 정보 탭</u>, <u>계정 관리 > 계정 정보</u>에서 변경 가능합니다.

|                                                                        |                           |                                                     | 공지사항 고객 |
|------------------------------------------------------------------------|---------------------------|-----------------------------------------------------|---------|
| <b>회원 가입 - 개인 계정</b><br>최원 가입 및 제정 생성이 완료되었습<br>'확인' 버튼을 클릭하시면 내 개정 페이 | 니다.<br>(지로 이동합니다.         | ♥ 약권 동의 ── ♥ 유형 선택 ── ♥ 정보 입력 ── ♥ 알림 설정 ── ♥ 가입 완료 |         |
| 회원 정보                                                                  |                           |                                                     |         |
| 카카오게정                                                                  | adfit*****@test.kakao.com |                                                     |         |
| 아름                                                                     | 김광고                       |                                                     |         |
| 계정 정보                                                                  |                           |                                                     |         |
| 개정 유형                                                                  | 개인                        |                                                     |         |
| 계정명                                                                    | 애드핏 가이드                   |                                                     |         |
| 계정 설명                                                                  | 일이삼사오육칠팔구십                |                                                     |         |
| 이메일                                                                    | adfit*****@test.kakao.com |                                                     |         |
|                                                                        |                           |                                                     |         |

1-2. 회원 가입 - 사업자

### 1) 유형 선택

:=

- 사업자는 동일한 사업자 번호로 여러 개의 사업자 계정 생성이 가능하며, 사업자등록번호 확인이 필요합니다.
- 간이과세자의 경우 개인 계정 생성으로 가입하셔야 합니다.

| kakao AdFit |                                                                                                    |                                                                                                    | 공지사항 🔞 고객센터 adfit*****@test.kakao.com ~ |
|-------------|----------------------------------------------------------------------------------------------------|----------------------------------------------------------------------------------------------------|-----------------------------------------|
|             | <b>회원 가입</b><br>- 산맥하는 유형에 따라 개인 또는 사업자 유형의 Adrit 개칭이 생성됩니다.<br>- 하나의 카카오 개정으로 여러 개의 Adrit 개정을 생성하여 운영할 수 있습니다. <b>디닝기</b> ~                                               | ♥ 약관 등의 ● 위형 선택 ● 인 정보 입력 ● ② 일립 설정 ● ③ 가입 완료                                                                        |                                         |
|             | . <b>개인 계정 생성</b><br>완전하는 매치가 3억 소유이며 정산받은 적립금<br>개인명의료 소득신고 및 원인정수 처리하는 경수<br>사업의 보스는 모 원인정수 처리하는 경수<br>운영하는 매체는 사업과 소유이나<br>입금 정선을 해한 세금개선사 발급이 불가한<br>간이겨세지/면세시업과 동안 경우 | •         사업자 계정 생성           운영하는 매치가 사업과 소유이며 적립금 정산물 위한<br>세금재산서 발급이 가능한 일반과세지인 경우           사업자등록번호 확인         - |                                         |
|             |                                                                                                    | 이번 다음                                                                                                    |                                         |

1-2. 회원 가입 - 사업자

2) 정보 입력

:=

• 계정 생성에 필요한 정보를 입력하는 단계로, 빨간색 아이콘 표시된 사업자명, 대표자, 주소, 업태, 종목, 사업자등록증, 세금계산서 발행 방식은 필수로 입력해야 합니다.

• 등록한 계정 정보는 이후 마스터 회원이 <u>계정 정보 - 계정 관리</u>에서 수정 가능합니다.

| kakao AdFit                                 |                                                                |                                  |                                                          | æ  | 지사항 📵 고객센터 | adfit*****@test.kakao.com ~ |
|---------------------------------------------|----------------------------------------------------------------|----------------------------------|----------------------------------------------------------|----|------------|-----------------------------|
| <b>회원 가입 -</b><br>사타가 4명 성역과<br>만약하는 6493.1 | - <b>사업자 계정</b><br>성에 필요한 정보를 입력하여 주시기<br>1, 휴대전화번호로 에드핏 주요 공지 | 기 바랍니다.<br>자가 전송됩니다.             | ● 1928 811 — ● 818 211 — ● 211 211 — ● 211 621 — ● 715 8 | u. |            |                             |
| 최원 정보                                       | 보                                                              |                                  |                                                          |    |            |                             |
| 1/1/32                                      | 2개정 ad1                                                        | ffitguide@test.kakao.com         |                                                          |    |            |                             |
| ି ଶ୍ରା<br>- ୧୦୩୪                            | ₩ ()                                                           | 양고<br>이이일을 입력하세요.                | 3(4)일 안동                                                 |    |            |                             |
| 8451                                        | 전화번호*                                                          | 휴대전화번호를 입력하세요.                   | 유대전치 선명                                                  |    |            |                             |
| 개형 정보                                       | 보                                                              |                                  |                                                          |    |            |                             |
| 78.0                                        | 유형 사업                                                          | 입자                               |                                                          |    |            |                             |
| <b>78</b> ±                                 | 49 0                                                           | 제정 설명을 입력하세요. 20                 |                                                          |    |            |                             |
| A824                                        | <b>48.</b> ⊙                                                   | 사업자명을 입력하세요. 30                  |                                                          |    |            |                             |
| 4754<br>980-7                               | q• 120                                                         | 0-81-47521 변형<br>대표자명을 입력하세요. 20 |                                                          |    |            |                             |
| 9a*                                         |                                                                | 우편번호 주소<br>상세 주소 <b>30</b>       | 奉金 整河                                                    |    |            |                             |
| 54-                                         |                                                                | 입대표 입력하세요. <b>30</b>             |                                                          |    |            |                             |
| 84*                                         |                                                                | 중무율 입력하세요. 30                    |                                                          |    |            |                             |
| 사업자<br>기타 사                                 | 사등목증* ① 지<br>서류 ① 지                                            | 타일 연료드                           |                                                          |    |            |                             |
| 42.4                                        | 특신서 발행 방식* ③                                                   | ) 328 ( 928                      |                                                          |    |            |                             |
|                                             |                                                                |                                  | <b>ल</b> स वह                                            |    |            |                             |

:=

### 1-2. 회원 가입 - 사업자

### 3) 알림 설정

- 애드핏의 알림 내용과 알림 수단을 선택할 수 있으며 서비스 주요 공지와 이메일은 필수 옵션으로 해제가 불가합니다.
- 가입한 카카오계정이 카카오톡과 연결되지 않은 경우 카카오톡 알림을 받을 수 없으며 알림 설정은 가입 후에 내 정보 > 알림 설정 탭에서 변경 가능합니다.

| kakao AdFit |                                                                                    |                                                                                      | 공지사항 📵 고객 | 백센터 adf | īt*****@test.kakao.com ∽ |
|-------------|------------------------------------------------------------------------------------|--------------------------------------------------------------------------------------|-----------|---------|--------------------------|
|             | <b>회원 가입 - 사업자 계정</b><br>계정 운영 시 수신할 알림을 실정할 수 있습니<br>·알림 수단 - 이메일, 알림 내용 - 서비스 중요 | ♥ 약관 등의 ── ♥ 유형 선택 ── ♥ 정보 입팩 ── ♥ 알림 설정 ── ◎ 가입 만르<br>다.<br>공지는 기본 실정값으로 변경이 불가합니다. |           |         |                          |
|             | 신규 생성 계정 알림 설정                                                                     |                                                                                      |           |         |                          |
|             | 알림 수단 ③                                                                            | 이에일 문자 카카오록                                                                          |           |         |                          |
|             | 알림 내용                                                                              | ✓ 서비스 중요 공지(기능 · 성적 · 약관 변경, 장애 등)                                                   |           |         |                          |
|             | 챗봇 구독 ③                                                                            | 입일 리포트 구독                                                                            |           |         |                          |
|             |                                                                                    |                                                                                      |           |         |                          |
|             |                                                                                    | 이전 다음                                                                                |           |         |                          |
|             |                                                                                    |                                                                                      |           |         |                          |

:=

### 1-2. 회원 가입 - 사업자

### 4) 가입 완료

• 회원 가입 완료 후 정보 수정이 필요할 경우 <u>내 정보 > 회원 정보 탭, 계정 관리 > 계정 정보</u>에서 변경 가능합니다.

| kakao Adfit                                                         |                                                                                                    | 공지사항 🕕 고객센터 adfit*****@test.kakao.com ~ |
|---------------------------------------------------------------------|----------------------------------------------------------------------------------------------------|-----------------------------------------|
| <b>화원 가입 - 사업자 계정</b><br>트란 가입 부정 성적 환료적립하<br>'또한 배환을 필적하시는 4 사람 해다 | ି କଟ ନେଲ — 🗢 ନେଷ ଧଳା — 🗢 ଅଧ ଧଳା — 🌑 ଅଧ ଧଳା — 🔿 ଅଧ ଧଳା — 🔿 ଅଧ ଧଳା — 🔿 ଅଧ ଧଳା — 🔿 ଅଧ ଧଳା – 🔿 ଅଧ ଧଳା – ତି ଅଧ ଧଳା – ତି ଅଧ |                                         |
| 회원 정보                                                               |                                                                                                    |                                         |
| 카카오개형                                                               | adfite************************************                                                                                                    |                                         |
| 이름                                                                  | 882                                                                                                    |                                         |
| ାଏସ                                                                 | adfitguide@test.kakao.com                                                                                                    |                                         |
| 휴대전화민호                                                              | 0123456789                                                                                                    |                                         |
| 계정 정보                                                               |                                                                                                    |                                         |
| 개정 유형                                                               | NGN                                                                                                    |                                         |
| 개장 삶영                                                               |                                                                                                    |                                         |
| 사업자행                                                                | 282                                                                                                    |                                         |
| 사업자등록번호                                                             | 1208147521                                                                                                    |                                         |
| (項五功                                                                |                                                                                                    |                                         |
| 1756<br>업대                                                          | 전태<br>A1.0814 프라그 프바너제 10                                                                                                    |                                         |
| <b>6</b> 9                                                          | 89                                                                                                    |                                         |
| 사업자등록증                                                              | 사업자 등록증 에시 png                                                                                                    |                                         |
| 기타 서류                                                               |                                                                                                    |                                         |
| 세금계산시 발행 방식                                                         | 정말행                                                                                                    |                                         |

# 02. 상단 메뉴

2-1. 상단 메뉴 - 공지사항

1) 공지사항 레이어

:=

- 상단 메뉴 우측 상단 공지사항 클릭 시 애드핏 전체 공지 사항을 확인할 수 있습니다.
- 특정 공지사항 클릭 시 해당 공지 페이지로 이동합니다.

| kakao AdFit |        |
|-------------|--------|
| 애드핏 가이드     | ~      |
| 계정상태        | • 승인   |
| 나의 권한       | 마스터    |
| 대시보드        |        |
| 관리          |        |
|             |        |
| 고서          | ~      |
| 지급          |        |
| 예정 관리       | $\sim$ |
|             |        |
|             |        |
|             |        |
|             |        |
|             |        |
|             |        |
|             |        |
|             |        |

공지사항 🚯 고객센터 adfit\*\*\*\*\*@test.kakao.com ~

| 2-1. ራ | 낭단 메뉴 | 공지 | 사항 |
|--------|-------|----|----|
|--------|-------|----|----|

#### • 상단 메뉴 > 공지사항에서 [전체보기] 클릭 시 공지사항 목록 페이지로 이동합니다.

• 리스트의 공지사항 제목 텍스트 클릭 시 해당 공지 본문 페이지로 이동하며, 상단 파란 음영 표시된 주요 공지는 필수 확인 부탁드립니다.

- 2) 공지사항 목록

승인

마스터

kakao AdFit

애드핏 가이드 계정상태

나의 권한

대시보드 광고관리 차단 설정 최적화 센터 보고서 지급 계정 관리

2

:=

| 공지사항 목록       |             |                                                           |                  |
|---------------|-------------|-----------------------------------------------------------|------------------|
| 공지 종류: 서비스 공기 | 지 🔻 구분:전체 🔻 | 제목 또는 내용 검색어를 입력하세요. Q                                    |                  |
| 공지 중류         | 구분          | 제목 클릭 시 공지사항 세부 페이지로 이동합니다.                               | 작성일시             |
| 서비스 공지        | 상품 안내(중요공지) | AdFit 신규 광고단위 유형 추가 (네이티브 유형)                             | 2022-04-28 11:31 |
| 서비스 공지        | 지급(중요공지)    | 애드핏 역발행 세금계산서 발행 업체 변경 안내_22년 1월 지급분 적용                   | 2022-01-07 17:38 |
| 서비스 공지        | 기타          | [공지] 추석 연휴 기간 심사/고객센터 휴무(9/9-9/12) 안내                     | 2022-09-01 13:24 |
| 서비스 공지        | 기타          | AdFit 보고서 데이터 재집계 안내(22/08/29 데이터) - 완료                   | 2022-08-31 17:02 |
| 서비스 공지        | 기타          | AdFit 보고서 데이터 집계 지연 안내(22/5/24 데이터) - 완료                  | 2022-05-25 11:01 |
| 서비스 공지        | 기타          | 구글 데이터 보안 섹션 업데이트에 따른 안내사항                                | 2022-03-31 13:22 |
| 서비스 공지        | 기타          | 애드핏 첫 진입 화면 및 로그인 페이지 변경 안내(2022/03/30 적용)                | 2022-03-24 17:30 |
| 서비스 공지        | 기타          | AdFit 보고서 데이터 집계 지연 안내(22/3/12 데이터) - 완료                  | 2022-03-13 11:04 |
| 서비스 공지        | 기타          | AdFit 보고서 데이터 재집계 안내(22/02/14 데이터) - 완료                   | 2022-02-16 13:29 |
| 서비스 공지        | 기타          | AdFit 보고서 데이터 집계 지연 안내(22/2/14 데이터) - 완료                  | 2022-02-15 09:33 |
| 서비스 공지        | 기타          | [공지] 설 연휴 기간 고객센터 휴무(1/31~2/2) 안내                         | 2022-01-21 18:50 |
| 서비스 공지        | 기타          | AdFit 운영정책 개정 안내(2022/01/17 적용)                           | 2022-01-10 13:57 |
| 서비스 공지        | 기타          | AdFit 보고서 데이터 재집게 안내(21/12/08 데이터) - 완료                   | 2021-12-09 10:09 |
| 서비스 공지        | 기타          | AdFit 보고서 데이터 재집계 안내(21/12/04 데이터) - 완료                   | 2021-12-05 10:30 |
| 서비스 공지        | 기타          | 역발행 지급요청 후 세금계산서 트러스빌 데이터 생성 시점 및 작성일자 정책 변경 안내(12/14 추가) | 2021-12-02 16:54 |

• 상단 메뉴 우측 상단 카카오계정 클릭 시 내 정보 / 내 계정 메뉴로 이동하거나 현재 접속 중인 카카오계정 로그아웃, 애드핏 도움말 / SDK 가이드 / 카카오비즈니스 페이지로 이동 등이 가능합니다.

| kakao AdFit     |             |
|-----------------|-------------|
| 핏 가이드           | ~           |
| 11<br>한         | ● 승인<br>마스터 |
| 대시보드<br>광고관리    |             |
| 차단 설정<br>최적화 센터 |             |
| 보고서<br>지급       | ~           |
| 계정 관리           | $\sim$      |
|                 |             |
|                 |             |
|                 |             |
|                 |             |
|                 |             |
|                 |             |

 $\coloneqq$ 

• 상단 메뉴 > 카카오계정 > 내 정보 클릭 시 회원 정보와 알림 설정으로 구성된 내 정보 페이지에 진입할 수 있습니다.

| kakao AdFit |         |                           | 공지사항 | 고객센터 adfi | etest.kakao.com ^  |  |
|-------------|---------|---------------------------|------|-----------|--------------------|--|
|             | 내 정보    |                           |      |           | 내 정보<br>내 계정       |  |
|             | 회원 정보 일 | 임 성정                      |      |           | 로그아웃               |  |
|             | 회원 정보   |                           |      |           | 애드핏 도움말            |  |
|             | 42.04   |                           |      |           | SDK 가이드<br>카카오비즈니스 |  |
|             | 카카오계정   | adfit*****@test.kakao.com |      |           |                    |  |
|             | 이름 ①    | 282                       |      |           |                    |  |
|             | 이메일     | adfit*****@test.kakao.com |      |           |                    |  |
|             | 휴대전화번호  | 012-**5**89               |      |           |                    |  |
|             |         |                           |      |           |                    |  |

1-1) 회원 정보

 $\equiv$ 

- 디폴트 탭인 회원 정보 페이지에서 로그인한 계정의 카카오 계정 / 이름 / 이메일 / 휴대전화번호를 확인할 수 있습니다.
- 수정 버튼 클릭 시 비밀번호 확인 단계를 거친 뒤 회원 정보 수정 페이지로 이동합니다.

| kakao AdFit |        |                                 |                          |            | 공지사항                      | ! 고객센터 ad | fit*****@test.kakao.con | n ^ |  |  |  |
|-------------|--------|---------------------------------|--------------------------|------------|---------------------------|-----------|-------------------------|-----|--|--|--|
|             | 내 정보   |                                 |                          |            |                           |           |                         |     |  |  |  |
|             | 회원 정보  | 2                               | 림 설정                     |            |                           | 로그아웃      |                         |     |  |  |  |
|             | 회원 정보  | 회원 정보                           |                          |            |                           |           | 애드핏 도움말<br>SDK 가이드      |     |  |  |  |
|             |        |                                 | ŧ                        | 릭 시 비밀번호 지 | 시 비밀번호 재확인 후 정보 수정이 가능합니다 | 이 가능합니다.  | 카카오비즈니스                 | ÷   |  |  |  |
|             | 카카오계정  |                                 | adfit****@test.kakao.com |            |                           |           |                         |     |  |  |  |
|             | 아름 ①   | 이를 ⑦ 김광고                        | 김렇고                      |            |                           |           |                         |     |  |  |  |
|             | 이매일    | ojogsi adfit****@test.kakao.com |                          |            |                           |           |                         |     |  |  |  |
|             | 휴대전화번호 | Σ                               | 012***5**89              |            |                           |           |                         |     |  |  |  |
|             |        |                                 |                          |            |                           |           |                         |     |  |  |  |

1-2) 회원 정보 수정

 $\coloneqq$ 

- 이메일/휴대전화번호 변경이 가능하며 다른 이메일/휴대전화번호로 변경 시 각각 인증이 필요합니다.
- 이름의 경우 애드핏 가입 시점의 카카오 계정 본인 인증 이름이 표시되며, 이름이 변경된 경우 카카오계정 인증 정보 변경을 완료한 뒤 애드핏 고객 센터를 통해 변경 요청을 할 수 있습니다.

| kakao AdFit |            |                           |             |       | 공지사항 고객센터 adfit*****@test.kakao. | com ~ |
|-------------|------------|---------------------------|-------------|-------|----------------------------------|-------|
|             | ← 회원 정보 수정 |                           |             |       |                                  |       |
|             | 회원 정보      |                           |             |       |                                  |       |
|             | 카카오계정      | adfitguide@test.kakao.com |             |       |                                  |       |
|             | 이름 ①       | 김광고                       |             |       |                                  |       |
|             | 이메일* ③     | adfitguide@test.kakao.com | 다른 이메일로 변경  |       |                                  |       |
|             | 휴대전화번호* 💿  | 0123456789                | 다른 전화번호로 변경 |       |                                  |       |
|             |            |                           |             |       |                                  |       |
|             |            |                           |             | 취소 저장 |                                  |       |

1-3) 회원 정보 수정 완료

:=

- 이메일 정보 수정 시, 회원님이 마스터인 계정의 담당자 이메일 정보도 함께 업데이트 됩니다. (개인 계정: 원천징수 발급 이메일, 사업자 계정: 역발행 세금계산서 발행 시 수신 이메일)
- 휴대전화번호 수정 시, 회원님이 마스터인 계정의 담당자 휴대전화번호도 함께 업데이트 됩니다.

| kakao AdFit |            |                           |                                 |               | 공지사항 고객센터 adfit****@test.kakao.com ~ |
|-------------|------------|---------------------------|---------------------------------|---------------|--------------------------------------|
|             | ← 회원 정보 수정 |                           |                                 |               |                                      |
|             | 회원 정보      |                           |                                 |               |                                      |
|             | 카카오계정      | adfitguide@test.kakao.com |                                 |               |                                      |
|             | 이름 ③       | 김광고                       |                                 |               |                                      |
|             | 이메일* ⑦     | adfitguide@test.kakao.com | 123456 09:26 인증번호 재발송 다른 이예일로 1 | 변경            |                                      |
|             | 휴대전화번호* 🕜  | 0123456789                | 인증번호 09:27 인증번호 제발송 다른 전화번호로    | 4 번경          |                                      |
|             |            |                           |                                 |               |                                      |
|             |            |                           |                                 | 취소 저장 인증 후 저장 | 버튼을 누르면 변경 사항이 즉시 반영됩니다.             |

2-1) 알림 설정

 $\equiv$ 

- 알림 설정 페이지에서 전체 계정의 알림 설정 내역을 확인할 수 있으며 전체 계정 혹은 개별 계정별 알림 설정 변경이 가능합니다.
- 알림 수단 이메일, 알림 내용 서비스 주요 공지는 필수 옵션으로 해제가 불가합니다.

| kakao AdFit |                                  |     |              |                                                                   | 공지사항                              | 고객센터 | adfit*****@test.kakao.com ~ |
|-------------|----------------------------------|-----|--------------|-------------------------------------------------------------------|-----------------------------------|------|-----------------------------|
|             | 내 정보                             |     |              |                                                                   |                                   |      |                             |
|             | 회원 정보 알림 설정                      |     |              |                                                                   |                                   |      |                             |
|             | 전체 계정 6 ⑦                        |     | 선택된 계정 알림 설정 |                                                                   |                                   |      |                             |
|             | 계정명을 입력하세요.                      | Q   | 알림 수단 ③      | ☑ 이메일 문자 코카오독 로그인한 카카오계정이 카카오독과 연결되어 있는 여격되지 않은 경우 카카오톡 체크박스가 비활성 | - 경우 카카오톡 알림을 받을 수 S<br>화되어 있습니다. | 있으며, |                             |
|             | 전체 계정 알림 일괄 설정                   |     | 알림 내용        | ✓ 서비스 중요 공지(기능 · 정책 · 약관 변경, 장애 등)                                |                                   |      |                             |
|             | · 얘드및 가이드<br>사용자가 입력한 계정 부가 설명   | 아스터 | 첫붓 구독 ①      | 일일 리포트 구독                                                         |                                   |      |                             |
|             | 에드핏 가이드2<br>에드핏 가이드2 계정 계정 설명입니다 | 아스터 |              |                                                                   |                                   |      |                             |
|             | 에드핏 가이드4<br>애드핏 가이드4 게정 설명입니다    | 아스바 |              |                                                                   |                                   |      |                             |
|             | ○ 애드핏 가이드3                       | 아스바 |              |                                                                   |                                   |      |                             |
|             | 에드핏 가이드<br>애드핏 가이드 계정 계정 설명입니다   | 아스터 |              |                                                                   |                                   |      |                             |
|             |                                  |     |              | <b>NB</b>                                                         |                                   |      |                             |

## 2-4. 상단 메뉴 - 내 계정

• 상단 메뉴 > 카카오계정 > 내 계정 클릭 시 계정과 마스터 이전 요청으로 구성된 내 계정 페이지에 진입할 수 있습니다.

| 내계정                     |          |                      |                               |         |                                 |  |  |  |  |
|-------------------------|----------|----------------------|-------------------------------|---------|---------------------------------|--|--|--|--|
| 내 계정 목록                 |          |                      |                               |         |                                 |  |  |  |  |
| <b>개정 6</b> 마스터 이진 요청 1 |          |                      |                               |         |                                 |  |  |  |  |
| 내가 마스티/멤버 권한을 갖고 있는 계   | 정 목록입니다. |                      |                               |         | + 세 계정 만들기                      |  |  |  |  |
| 개정명 🕥                   | 계정 유형    | 계정 설명 ①              | 마스터 카카오계정                     | 나의 권한 🕜 | 계정 상태                           |  |  |  |  |
| 애드핏 가이드                 | 개인       |                      | adfit*****@test.kakao.com (나) | 마스터     | <ul> <li>승인</li> </ul>          |  |  |  |  |
| 애드핏 가이드                 | 사업자      | 애드핏 가이드 계정 계정 설명입니다  | adfit*****@test.kakao.com (나) | 마스터     | <ul> <li>승인</li> </ul>          |  |  |  |  |
| 애드핏 가이드2                | 사업자      | 애드핏 가이드2 계정 계정 설명입니다 | adfit*****@test.kakao.com (나) | 마스터     | <ul> <li>승인 (관리자 정지)</li> </ul> |  |  |  |  |
| 애드핏 가이드3                | 사업자      | 애드핏 가이드4 계정 설명입니다    | adfit*****@test.kakao.com (나) | 마스터     | ◎ 심사중                           |  |  |  |  |
| 애드핏 가이드4                | 사업자      |                      | adfit*****@test.kakao.com (나) | 마스터     | ◎ 보류                            |  |  |  |  |
| 에드핏 가이드5                | 사업자      |                      | alp****@kakaoadfit.com        | 멤버 나가기  | <ul> <li>승인</li> </ul>          |  |  |  |  |

2-4. 상단 메뉴 - 내 계정

1-1) 계정 - 목록

 $\equiv$ 

- 디폴트 탭인 계정 페이지에서 로그인한 카카오계정이 마스터 / 멤버 권한을 가진 계정 목록과 정보를 확인할 수 있습니다.
- [+새 계정 만들기] 버튼 클릭 시 계정 생성 페이지로 이동하며, 기존 개인 계정이 존재하는 경우엔 사업자 계정만 추가 생성 가능합니다.

| kakao AdFit |                        |        |                      |                                |         |                                 | 공지사험              | ) 고객센터 | adfit*****@test.kakao.com ∨ |
|-------------|------------------------|--------|----------------------|--------------------------------|---------|---------------------------------|-------------------|--------|-----------------------------|
|             | 내계정                    |        |                      |                                |         |                                 |                   |        |                             |
|             | 내 계정 목록                |        |                      |                                |         |                                 |                   |        |                             |
|             | 계정 6 마스터 이전 요청 1       |        |                      |                                |         |                                 |                   |        |                             |
|             | 내가 마스터/멤버 권한을 갖고 있는 계정 | 목록입니다. |                      |                                |         | + 세계정 만들기 클                     | 클릭 시 계정 생성 페이지로 이 | 동합니다.  |                             |
|             | 계정명 ③                  | 계정 유형  | 계정 설명 ③              | 마스터 카카오계정                      | 나의 권한 ③ | 계정 상태                           |                   |        |                             |
|             | 애드핏 가이드                | 개인     |                      | adfit*****@test.kakao.com (└∤) | 마스터     | <ul> <li>승인</li> </ul>          |                   |        |                             |
|             | 애드핏 가이드                | 사업자    | 애드핏 가이드 계정 계정 설명입니다  | adfit*****@test.kakao.com (└∤) | 마스터     | <ul> <li>승인</li> </ul>          |                   |        |                             |
|             | 애드핏 가이드2               | 사업자    | 애드핏 가이드2 계정 계정 설명입니다 | adfit*****@test.kakao.com (└∤) | 마스터     | <ul> <li>승인 (관리자 정지)</li> </ul> |                   |        |                             |
|             | 애드핏 가이드3               | 사업자    | 애드퓟 가이드4 계정 설명입니다    | adfit*****@test.kakao.com (나)  | 마스터     | 실사중                             |                   |        |                             |
|             | 애드핏 가이드4               | 사업자    |                      | adfit*****@test.kakao.com (나)  | 마스터     | ● 보류                            |                   |        |                             |
|             | 애드핏 가이드5               | 사업자    |                      | alp****@kakaoadfit.com         | 멤버 나가기  | <ul> <li>승인</li> </ul>          |                   |        |                             |
|             |                        |        |                      |                                |         |                                 |                   |        |                             |

2-4. 상단 메뉴 - 내 계정

1-2) 계정 - 멤버 나가기

 $\equiv$ 

• 나의 권한이 멤버인 계정의 경우에만 계정 나가기가 가능하며, 팝업 [확인] 버튼 클릭 시 즉시 나가기 처리되고 나의 계정 목록에서도 삭제됩니다.

| kakao AdFit      |                        |        |            |                                       |                              |                  |             |                                 |  | 공지사항 | 고객센터 | adfit*****@test.kakao.com ~ |
|------------------|------------------------|--------|------------|---------------------------------------|------------------------------|------------------|-------------|---------------------------------|--|------|------|-----------------------------|
|                  | 내계정                    |        |            |                                       |                              |                  |             |                                 |  |      |      |                             |
|                  | 내 계정 목록                |        |            |                                       |                              |                  |             |                                 |  |      |      |                             |
| 계정 6 마스티 아진 요청 1 |                        |        |            |                                       |                              |                  |             |                                 |  |      |      |                             |
|                  | 내가 마스터/멤버 권한을 갖고 있는 계정 | 목록입니다. |            |                                       |                              |                  |             | + 세계정 만들기                       |  |      |      |                             |
|                  | 계정명 ①                  | 계정 유형  | 계정 설명 ①    | · 마스터 카카오게정                           |                              | 나의 권한 ①          | 계정 상태       |                                 |  |      |      |                             |
|                  | 애드핏 가이드                | 개인     |            |                                       | adfit*****@test.kakao.e      | :om (나)          | 마스터         | <ul> <li>승인</li> </ul>          |  |      |      |                             |
|                  | 애드핏 가이드                | 사업자    | 애드핏 가이드 계정 | 형 계정 설명입니다                            | adfit*****@test.kakao.       | :om (나)          | 마스터         | <ul> <li>승인</li> </ul>          |  |      |      |                             |
|                  | 애드핏 가이드2               | 사업자    | 애드핏 가아~~~~ | WINEW HIMAN IFI                       |                              | < <sup>(L)</sup> | 마스터         | <ul> <li>승인 (관리자 정지)</li> </ul> |  |      |      |                             |
|                  | 애드핏 가이드4               | 사업자    | 애드핏 가이     | 멤버 나기                                 | 기                            | (나)              | 마스터         | ◎ 심사중                           |  |      |      |                             |
|                  | 애드핏 가이드3               | 사업자    |            | 애드핏 테스트 광고단위 관리회/<br>멤버 나가기 이후에는 해당 계 | 사에서 나가시겠습니까?<br>정 운영이 불가합니다. | (나)              | 마스터         | <ul> <li>보류</li> </ul>          |  |      |      |                             |
|                  | 애드핏 테스트 광고단위 관리회사      | 사업자    |            |                                       |                              | ∢                | ''' 영어' 나가기 | <ul> <li>승인</li> </ul>          |  |      |      |                             |
|                  |                        |        |            |                                       | 취소 확인                        |                  | 클릭 시 3      | 타측 팝업이 표시됩니다.                   |  |      |      |                             |
|                  |                        |        |            |                                       |                              |                  |             |                                 |  |      |      |                             |

 $\equiv$ 2-4. 상단 메뉴 - 내 계정

### 2-1) 마스터 이전 요청

• 마스터 이전 요청 페이지에서는 나에게 마스터 권한 이전을 요청한 계정을 확인할 수 있습니다.

| kakao AdFit |                                                     |                |       |        |                                     |            | 공지사항 | 고객센터 | adfit*****@test.kakao.com ~ |
|-------------|-----------------------------------------------------|----------------|-------|--------|-------------------------------------|------------|------|------|-----------------------------|
|             | 내계정                                                 |                |       |        |                                     |            |      |      |                             |
|             | 내 계정 목록                                             |                |       |        |                                     |            |      |      |                             |
|             | 계정 21 <b>마스터 이전 요청 1</b><br>나에게 계정 마스터 권한 이전을 요청한 계 | 정을 확인할 수 있습니다. |       |        |                                     | + 새 제정 만들기 |      |      |                             |
|             | 계정명 💿                                               | 계정 설명 ③        | 계정 상태 | 현재 마스터 | 이전 요청 유효 기간 ③                       | 수락/거절      |      |      |                             |
|             | 애드핏 가이드                                             |                | ◎ 심사중 | 김*고    | 2022-09-27 09:59 ~ 2022-10-04 23:59 | 수락 거절      |      |      |                             |

2-4. 상단 메뉴 - 내 계정

2-2) 마스터 이전 요청 - 수락

 $\equiv$ 

- [수락] 버튼 클릭 시 마스터 권한 이전을 요청한 계정 정보와 동의 팝업이 뜨고, [확인] 클릭 시 즉시 마스터 권한이 이전됩니다.
- 마스터 권한 이전 수락 시 기존 계정에 속한 계좌정보가 함께 이관되며 마스터 권한 이전 이후 계좌정보 변경이 가능합니다.

| kakao AdFit                           |                              |                                                                                     |                                                                                                    |          |                          | 공지사항 | 고객센터 | adfit*****@test.kakao.com ~ |
|---------------------------------------|------------------------------|-------------------------------------------------------------------------------------|----------------------------------------------------------------------------------------------------|----------|--------------------------|------|------|-----------------------------|
|                                       | 내계정                          | 마스터 권한 이전 요청 수령                                                                     | 락                                                                                                    | $\times$ |                          |      |      |                             |
|                                       | 내 계정 목록                      | <b>다음과 같이 계정 마스터 권한 이</b><br>마스터 권한 이전 요청 수락과 동<br>요청 요ㅎ 기가 내 소락하지 않을               | [편 요청이 도착하였습니다.<br>:시에 계정 마스터 권한 및 계정의 소유권 일체가 고객님에게 이관됩니다.<br>- 시 #4F 주천은 마르튀니다                                             |          |                          |      |      |                             |
|                                       | 계정 21 마스터 이전 요청 1            | 요청을 수락하기 전까지는 현재                                                                    | 의 마스터가 권한 이전 요청을 취소할 수 있습니다.                                                                                                 |          |                          |      |      |                             |
|                                       | 나에게 계정 마스터 권한 이전을 요청한 계정을 확인 | 계정명                                                                                 | 애드핏 가이드                                                                                                    |          | + 세계정 만물기                |      |      |                             |
|                                       | 제정영 ③ 제정                     |                                                                                     |                                                                                                    |          | · ① 수락/거절                |      |      |                             |
| · · · · · · · · · · · · · · · · · · · |                              | 현재 마스터                                                                              | 김·고                                                                                                    |          | ~ 2022-10-04 23:59 수락 거절 |      |      |                             |
|                                       |                              | 이런 보정 유료 기간                                                                         | 2022-09-27 09-59 ~ 2022-10-04 23-59                                                                                          |          |                          |      |      |                             |
|                                       |                              | · I 물수) 이준되는 개인정보<br>마스터 권한 이전 수락 시, 7<br>해당 계작정보는 적립금 지금<br>니다.<br>계작정보는 마스터 권한 이전 | <b>내적 확인 및 믹스터 권한 이전 총의</b><br>I존 개장에 속한 제작정보가 함께 이관됩니다.<br>3을 위한 개장의 정보로, 개인의 양리동동 또는 불법적인 목적으로 사용하실 수 없습<br>1 이후 변경 가능합니다. |          |                          |      |      |                             |
|                                       |                              | 위 동의를 거부 할 권리가 있으며                                                                  | 1, 동역를 거부하실 경우 마스터 권한 아전이 제한됩니다.<br>취소                                                                                       | 박연       |                          |      |      |                             |

2-4. 상단 메뉴 - 내 계정

2-3) 마스터 이전 요청 - 거절

 $\equiv$ 

• [거절] 버튼 클릭 시 마스터 권한 이전 요청 거절 팝업이 뜨고, [확인] 버튼 클릭 시 마스터 이전 요청 목록에서 해당 요청이 사라집니다.

| kakao AdFit |                       |                 |                              |        |                                     |           | 공지사항 고객센터 adfit*****@test.kakad |
|-------------|-----------------------|-----------------|------------------------------|--------|-------------------------------------|-----------|---------------------------------|
|             | 내계정                   |                 |                              |        |                                     |           |                                 |
|             | 내 계정 목록               |                 |                              |        |                                     |           |                                 |
|             | 계정 21 마스터 이전 요청 1     |                 |                              |        |                                     |           |                                 |
|             | 나에게 계정 마스터 권한 이전을 요청한 | 계정을 확인할 수 있습니다. |                              |        |                                     | + 세계정 만들기 |                                 |
|             | 계정명 ③                 | 계정 설명 ③         | 계정 상태                        | 현재 마스터 | 이전 요청 유효 기간 ③                       | 수락/거절     |                                 |
|             | 애드핏 가이드               |                 | ◎ 심사중                        | 김*고    | 2022-09-27 09:59 ~ 2022-10-04 23:59 | 수락 거절     |                                 |
|             |                       |                 |                              |        |                                     |           |                                 |
|             |                       |                 | 마스터 권한 이전 요청 거절              | ×      |                                     |           |                                 |
|             |                       |                 | 김광고의 마스터 이전 요청을<br>거절하시겠습니까? | - 1    |                                     |           |                                 |
|             |                       |                 | 취소                           | 확인     |                                     |           |                                 |
|             |                       |                 |                              |        |                                     |           |                                 |
|             |                       |                 |                              |        |                                     |           |                                 |
|             |                       |                 |                              |        |                                     |           |                                 |
|             |                       |                 |                              |        |                                     |           |                                 |

# 03. 대시보드

- 등록된 매체가 없는 경우 대시보드에서 애드핏 매체를 등록할 수 있습니다. (<u>매체 등록 페이지 바로가기</u>)
- 매체 종류와 특성, 광고 게재 목표에 따라 광고 상품을 추천 받을 수 있습니다.

| • • • • • • • • • • • • • • • • • • •                                                                                                    |          |                                                      |                                         |                                                    |                                                    | 공지사항 📵             |
|----------------------------------------------------------------------------------------------------|----------|------------------------------------------------------|-----------------------------------------|----------------------------------------------------|----------------------------------------------------|--------------------|
| · · · · · · · · · · · · · · · · · · ·                                                                                                    | :. ↓<br> | 애드핏에 오신 걸 환영합<br>매체를 등록하고 광고 수                       | 니다.<br>익을 창출하세요.                        |                                                    | + 에드핏 배체 등록하기 클릭                                   | 닉 시 매체 등록 페이지로 이동합 |
| <ul> <li>・・・・・・・・・・・・・・・・・・・・・・・・・・・・・・・・・・・・</li></ul>                                                                                                    | 마스터      |                                                      |                                         |                                                    |                                                    |                    |
| • · · · · · · · · · · · · · · · · · · ·                                                                                                    |          |                                                      | Ad                                      | ×                                                  | 0                                                  |                    |
| 이면 상품을 사용해야 할지 고민이 된다면, 추천 조합을 확인해보세요.       이 면 양재를 수가할 예정인가요?         이면 상품을 사용해야 할지 고민이 된다면, 추천 조합을 확인해보세요.       이 면 상품을 사용해야 할지 고민이 된다면, 추천 조합을 확인해보세요.                              |          | 1. 매체 등록                                             | 2. 광고단위 생성                              | 3. 광고 호충 테스트                                       | 4. 매체 심사                                           |                    |
| IOSSN ADS 10 대부 등록여       최소 17% 광교인위가       법고 12% 광교인원생관면       신가산 연열비니다.         가능합니다.       필요합니다.       법고 12% 양상 관련       신가산 연열 비나가         ···································· |          | 광고 계재를 원하는 매체를<br>애드핏에 등록합니다.<br>애드핏은 PC/Mobile Web, | 매체에서 운영할 광고단위를<br>생성하세요.<br>매체 십사를 위해서는 | 생성한 광고단위에서<br>광고 호출이 발생할 수 있도록<br>매체에 스크립트 또는 SDK를 | 매체 콘텐츠 속성, 광고 배치,<br>광고 정상 호출 여부 등<br>애드핏 운영정책에 따라 |                    |
| 전영합니다. 지연될 수 있습니다.<br>이땐 상품을 사용해야 할지 고민이 된다면, 추천 조합을 확인해보세요.<br>STEP 1. 어떤 매체에 광고를 추가할 예정인가요?<br>Android App iOS App Mobile Web                                                           | ×        | iOS와 AOS 앱 매체 등록이<br>가능합니다.                          | 최소 1개의 광고단위가<br>필요합니다.                  | 설치합니다.<br>광고 호출이 발생하면<br>애드핏에서 매체 심사를              | 심사가 진행됩니다.<br>심사에는 영업일 1~2일 정도<br>소요되며 상황에 따라      |                    |
| 어떤 상품을 사용해야 할지 고민이 된다면, 추천 조합을 확인해보세요.                                                                                                    |          |                                                      |                                         | 진행합니다.                                             | 지연될 수 있습니다.                                        |                    |
| STEP 1. 어떤 매체에 광고를 추가할 예정인가요?<br>Android App iOS App Mobile Web                                                                                                    |          | 어떤 상품을 사용해야 할지 고민이                                   | 된다면, 추천 조합을 확인해보세요.                     |                                                    | 0 - 0 - 0                                          | 7                  |
| STEP 1. 어떤 매체에 광고를 추가할 예정인가요?<br>Android App iOS App Mobile Web                                                                                                    |          |                                                      |                                         |                                                    |                                                    |                    |
| Android App IOS App Mobile Web                                                                                                    |          |                                                      | STEP 1. 어떤 매체                           | 에 광고를 추가할 예정인가요?                                   |                                                    |                    |
|                                                                                                    |          |                                                      | O Android App O                         | iOS App Obi                                        | le Web                                             |                    |

1-1) 대시보드 공통 - 전체

 $\coloneqq$ 

- 등록된 매체가 있는 경우 대시보드에서 적립금 현황, 어제의 주요 실적, 계정 지표 추이, 확인이 필요한 사항 등을 한 눈에 확인 가능합니다.
- 또한 지급 요청 기간에는 적립금 현황 상단에 지급 요청 카드가 표시됩니다.

| AdFit                  |   |                                      |                                             |                |              |                |                                                |
|------------------------|---|--------------------------------------|---------------------------------------------|----------------|--------------|----------------|------------------------------------------------|
| ~                      |   | 적립금 현황                               |                                             |                |              |                |                                                |
| 계정 계정 설<br>이심사경<br>마스티 | 8 |                                      | 이제 발생한 적립금 (2022-09-19)<br>357,329원 -12.8   | 196            |              | 최근 28일 발       | 개한 체험교 (2022-09-23 - 2022-09-13)<br>8,830,955원 |
|                        |   | 용고 수익의 큰 변동 내역,                      | , 수익 개선을 위해 조치가 필요한 사형                      | 항을 확인해보세요.     |              |                | 최직화 센터 바르가기 >                                  |
|                        |   | 어제의 주요 실적                            |                                             | <b>লগ</b> উদ্হ | 291          | 계정 지표 추이       | <b>최근 7월</b>   최근 15일   최근 28일                 |
|                        |   | 아름                                   |                                             | 적립금            |              |                | _                                              |
|                        |   | 카카오 애드핏 web 매체                       |                                             | 227,491        | 9            |                |                                                |
|                        |   | 카카오 애드핏 iOS 매체                       |                                             | 50,5678        | 9            |                |                                                |
|                        | × | 카카오 애드핏 매체                           |                                             | 33,5498        | 9            |                |                                                |
| ``                     | ~ |                                      |                                             |                |              | 09.13 09.14 09 | 15 05.16 05.17 09.18 09.19<br>적업급 ← «CPM       |
|                        |   | 확인이 필요한 사항                           |                                             |                |              |                | <b>최근 5개</b>   최근 10개   최근 20개                 |
|                        |   | 발생일시                                 | 银径 从卧                                       |                | 0442         |                |                                                |
|                        |   | 2022-08-26 16:36                     | 광고단위 관리자 정지                                 |                | <br>라이언 광고단위 |                |                                                |
|                        |   | 2022-08-26 16:31                     | 매체 심사 반려                                    |                | 춘식이 매체       |                |                                                |
|                        |   | 2022-08-26 16:31                     | 매체 심사 반려                                    |                | 조르디 매체       |                |                                                |
|                        |   | 2022-08-26 16:30                     | 매체 심사 반려                                    |                | 끈 매제         |                |                                                |
|                        |   | 2022-08-26 16:28                     | 매체 심사 만려                                    |                | 어피치 매체       |                |                                                |
|                        |   | <b>매일 카카오톡으로</b><br>*카키오게정이 카키오톡에 영종 | <b>리포트를 받아보세요!</b><br>18 경우예만 쳇못 이용이 가능합니다. |                |              |                | 🛕 애드릿 첫봇 이용해 보기 >                              |

1-2) 대시보드 공통 - 적립금 현황

- 상단 적립금 현황에서는 어제 발생한 적립금과 최근 28일 발생한 적립금 확인이 가능합니다.
- 데이터 집계가 완료되지 않아 표시할 전일 데이터가 없는 경우 데이터 집계 중으로 표시됩니다.

|                                              |                                         |                        |                                               |                                    | 공지사항 📧 고 |  |
|----------------------------------------------|-----------------------------------------|------------------------|-----------------------------------------------|------------------------------------|----------|--|
| 적립금 현황                                       |                                         |                        |                                               | 적립금 현황                             |          |  |
| 35                                           | ¶ 발생한 역회금 (2022-09-19)<br>7,329원 -12.8% | 최근 28일 발생한 역학)<br>8,83 | 1 (2022-08-23 - 2022-09-19)<br>0 <b>,955원</b> | 여제 발생한 책질급 D022-09-15)<br>데이터 집계 중 |          |  |
| ● 광고 수익의 큰 변동 내역, 수익 개                       | 선을 위해 조치가 필요한 사항을 확인해보세요.               |                        | 최적와 센터 바르가기 >                                 | 전일 데이터 집계가 완료 되지 않은 경우             | _        |  |
| 어제의 주요 실적                                    | <b>44</b> 8289                          | 계정 지표 추이               | <b>최근 7일</b>   최근 15일   최근 28일                |                                    |          |  |
| 이름                                           | 적월금                                     |                        | _                                             |                                    |          |  |
| 카카오 애드핏 web 매제                               | 227,491원                                |                        |                                               |                                    |          |  |
| 카카오 애드핏 IOS 매체<br>카카오 애드핏 AOS 매체             | 50,567원<br>45,722원                      |                        |                                               |                                    |          |  |
| 카카오 애드핏 매체                                   | 33,549 <del>원</del>                     |                        |                                               |                                    |          |  |
|                                              |                                         | 09.13 09.14 09.15      | 09.16 09.17 09.18 09.19<br>3 ◆ ¢CPM           |                                    |          |  |
| 확인이 필요한 사항                                   |                                         |                        | <b>최근 5개</b>   최근 10개   최근 20개                |                                    |          |  |
| 발생일시 발생                                      | 사항 대                                    | 8                      |                                               |                                    |          |  |
| 2022-08-26 16-36 광고                          | 단위 관리자 정지 각                             | 1연 광고단위                |                                               |                                    |          |  |
| 2022-08-26 16:31 미제                          | 심사 반려 춘                                 | লে লগ                  |                                               |                                    |          |  |
| 2022-08-26 16:31 미체<br>2022-08-26 16:30 미체   | 임사 반려 존                                 | स्य <del>ग</del> य     |                                               |                                    |          |  |
| 2022-08-26 16-28 미제                          | 심사 반려 이                                 | 11 11                  |                                               |                                    |          |  |
|                                              |                                         |                        |                                               |                                    |          |  |
| <b>매일 카카오톡으로 리포</b><br>'기키오게장이 카카오톡에 연결된 경우이 | 트를 받아보세요!<br>예만 첫봇 이용이 가능합니다.           |                        | 🛕 예드릿 첫봇 이용해 보기 >                             |                                    |          |  |

1-3) 대시보드 공통 - 어제의 주요 실적 / 계정 지표 추이

• 어제 발생한 적립금 중 많은 적립금을 발생시킨 매체/광고 단위 상위 5개가 표시되며 적립금이 많은 순으로 확인 가능합니다.

• 계정 지표 추이는 일 단위의 7일, 15일, 28일 간의 적립금과 eCPM을 표시합니다.

| dFit                     |                                      |                                            |                      |                 |                                                |
|--------------------------|--------------------------------------|--------------------------------------------|----------------------|-----------------|------------------------------------------------|
| ⊑ ~                      | 적립금 현황                               |                                            |                      |                 |                                                |
| 드 계정 계정 설<br>이심사중<br>마스터 |                                      | 여제 발생한 여행금 (2022-09-19)<br>357,329원 -12.8% |                      | 최근 28일 발생<br>8  | 1만 제회급 (2022-08-23 - 2022-09-15)<br>3,830,955원 |
|                          | 광고 수익의 큰 변동 내역,                      | 수익 개선을 위해 조치가 필요한 사항을 :                    | 확인해보세요.              |                 | 최제와 센터 바로가기 >                                  |
|                          | 어제의 주요 실적                            |                                            | <b>에제</b>   홍고단위     | 계정 지표 추이        | <b>하근 7일</b>   최근 15일   최근 28일                 |
|                          | 이름                                   |                                            | 적월급                  |                 | -                                              |
|                          | 카카오 애드핏 web 매제                       |                                            | 227,491원             |                 |                                                |
| $\sim$                   | 카카오 애드핏 IOS 에세<br>카카오 애드핏 AOS 에체     |                                            | 50,567 원<br>45,722 원 |                 |                                                |
|                          | 카카오 애드핏 매체                           |                                            | 33,549원              |                 |                                                |
| ~                        |                                      |                                            |                      | 09.13 09.14 09. | 15 09.16 09.17 09.18 09.19<br>적인금 ← ¢CPM       |
|                          | 확인이 필요한 사항                           |                                            |                      |                 | <b>최근 5개</b>   최근 10개   최근 20개                 |
|                          | 발생일시                                 | 발생 사항                                      | 대상                   |                 |                                                |
|                          | 2022-08-26 16:36                     | 광고단위 관리자 정지                                | 라이언 광.               | 2년91            |                                                |
|                          | 2022-08-26 16:31                     | 매체 심사 반려                                   | 준식이 매기               | (               |                                                |
|                          | 2022-08-26 16:31                     | 매체 심사 반려                                   | 조르디 메                | 1               |                                                |
|                          | 2022-08-26 16:30                     | 매체 심사 반려                                   | 문 매제                 |                 |                                                |
|                          |                                      |                                            |                      |                 |                                                |
|                          | <b>매일 카카오톡으로</b><br>'카키오계등이 카키오톡에 연결 | <b>리포트를 받아보세요!</b><br>된 경우예만 첫봇 이용이 가능합니다. |                      |                 | 📩 애드켓 첫봇 이용에 보기 >                              |

1-4) 대시보드 공통 - 확인이 필요한 사항

- 계정/매체/광고단위에서 심사가 통과되지 못하였거나 제재가 진행된 내역을 모아서 표시합니다.
- 발생일 최신 순으로 정렬되어 있으며 발생 일시와 사항, 대상 계정/매체/광고단위 확인이 가능합니다.

#### kakao AdFit 공지사항 🔞 고객센터 adfit\*\*\*\*\*@test.kakao.com ~ 애드핏 가이드 적립금 현황 어제 발생한 적립금 (2022-09-19) 최근 28일 발생한 적립금 (2022-08-23 ~ 2022-09-19) 애드핏 가이드 계정 계정 설.. 357,329원 -12.8% 8,830,955원 계정상태 ◎ 심사중 나의 권한 마스터 광고 수익의 큰 변동 내역, 수익 개선을 위해 조치가 필요한 사항을 확인해보세요 최적화 센터 바로가기 > 대시보드 어제의 주요 실적 매체 | 광고단위 계정 지표 추이 **최근 7일** | 최근 15일 | 최근 28일 광고관리 차단 설정 이름 적합금 카카오 애드퓟 web 매체 227,491원 최적화 센터 카카오 애드륏 iOS 매체 50,567원 카카오 에드핀 AOS 매체 45,722원 보고서 카카오 애드핏 매체 33,549원 지급 계정 관리 ■ 적립금 🔷 eCPM 확인이 필요한 사항 취근 5개 [ 취근 10개 ] 취근 20개 발생일시 발생 사항 대상 2022-08-26 16:36 광고단위 관리자 정지 2022-08-26 16:31 매체 심사 반려 준식이 매체 조르디 매체 2022-08-26 16:31 매체 심사 반려 2022-08-26 16:30 매체 심사 반려 끈 매제 2022-08-26 16:28 매체 심사 반려 어피치 매체 매일 카카오톡으로 리포트를 받아보세요! 📩 애드핏 첫봇 이용해 보기 🚿

### 1-5) 대시보드 공통 - 챗봇

- 카카오 챗봇 리포트 구독 안내 카드로 클릭 시 챗봇 알림을 설정할 수 있는 내 정보 페이지로 이동합니다.
- 단, 카카오계정이 카카오톡에 연결된 경우에만 챗봇 이용이 가능합니다.

| ao AdFit                           |                                      |                                           |                  |                          |                                        |
|------------------------------------|--------------------------------------|-------------------------------------------|------------------|--------------------------|----------------------------------------|
| 된 가이드 · · ·                        | 정립금 혀화                               |                                           |                  |                          |                                        |
| 핏가이드 계정 계정 설<br>상태 ◎ 심사중<br>권한 마스터 |                                      | 여제 발생한 책원급 (2022-09-19)<br>357,329원 -12.8 | 96               | 최근 28일 발생한 책임)<br>8,83   | 8 (2022-08-23 - 2022-09-19)<br>0,9555원 |
|                                    | ● 광고 수익의 큰 변동 내역                     | , 수익 개선을 위해 조치가 필요한 사용                    | 8을 확인해보세요.       |                          | 최력화 센터 바로가기 >                          |
|                                    | 어제의 주요 실적                            |                                           | <b>배제</b>   광고단위 | 계정 지표 추이                 | <b>최근 7일</b> : 최근 15일 : 최근 28일         |
|                                    | 아름                                   |                                           | 적립금              |                          | _                                      |
|                                    | 카카오 애드핏 web 매체                       |                                           | 227,491원         |                          |                                        |
|                                    | 카카오 애드륏 iOS 메체                       |                                           | 50,5678          |                          |                                        |
| Ý                                  | 카카오 애드릿 AUS 네세<br>카카오 애드핏 매체         |                                           | 45,72219         |                          |                                        |
| 리 ~                                |                                      |                                           |                  | 09.13 09.14 09.15<br>로맨함 | 09.16 09.17 09.18 09.19<br>3 ◆ €CPM    |
|                                    | 확인이 필요한 사항                           |                                           |                  |                          | <b>최근 5개</b>   최근 10개   최근 20개         |
|                                    |                                      | -                                         |                  |                          |                                        |
|                                    | 2022-08-26 16:36                     | 활명 사망<br>광고단위 관리자 정지                      | 내명               | 2291                     |                                        |
|                                    | 2022-08-26 16:31                     | 매체 심사 반려                                  | 춘식이              | 14                       |                                        |
|                                    | 2022-08-26 16:31                     | 매체 심사 반려                                  | 조르디              | শ                        |                                        |
|                                    | 2022-08-26 16:30                     | 매체 심사 반려                                  | 끈 여제             |                          |                                        |
|                                    | 2022-08-26 16-28                     | 매체 심사 만려                                  | 이피치              | 14                       |                                        |
|                                    |                                      |                                           |                  |                          |                                        |
|                                    | <b>매일 카카오톡으로</b><br>'카키오계정이 카키오류에 영당 | . 리포트를 받아보세요!<br>18 경우예만 첫곳 이용이 가능합니다.    |                  |                          | 🛕 애드핏 첫봇 이용해 보기 >                      |
2) 지급 요청 기간이 아닌 경우 <mark>(월 1일~19일)</mark>

- 적립금 현황, 어제의 주요 실적, 계정 지표 추이, 확인이 필요한 사항 등을 한 눈에 확인 가능합니다.
- 계정의 광고 성과를 개선시킬 수 있는 최적화 센터와 리포트를 받아볼 수 있는 애드핏 챗봇 추가 가능한 링크를 제공합니다.

| AdFit                                                                                                    |
|----------------------------------------------------------------------------------------------------|
| 이드 🗸                                                                                                    |
| · 전 전 전 실<br>· 신 사장<br>미스러                                                                                          |
| ● 공고 수익의 큰 번동 나라, 수익 개선을 위해 조지가 필요한 사망을 확인해보세요. 최직은 분위에 비료가가 >                                                      |
| 이제의 주요 실적 약약 #2211<br>개정 지표 추이 RE 7일 RE 22일                                                                         |
| 08 NUB                                                                                                    |
| ///2.4E5 web 4대 227,018                                                                                             |
| 카카오 애트윗 IO5 에제 50,547원                                                                                              |
| カバは 恒臣 死 A55 年年         4,722 世           ガバは 恒臣 死 A55 年年         4,722 世           ガバは 恒臣 死 A55 年年         1,569 世 |
|                                                                                                    |
| 확인이 필요한 사항 RE 5개 RE 20개 RE 20개                                                                                      |
| <b>聖信部人 聖祖 小音 </b>                                                                                                  |
| 2022-09-25 15:36 용고단해 한지가 형자 적석한 물고단해                                                                               |
| 2022-06-26 16:11 파위 40년 연위 문서 영제 41                                                                                 |
| 2022년26년26년 1821 - 역박 성사 면서 동료의 역박                                                                                  |
| 2022 69-63 16-20 책약 승사 전역 문화적                                                                                       |
| 2022 대상 54 5728 역약 에서 전력 이익은 이명의 명약                                                                                 |
| 배일 카카오특으로 리포트를 받아보세요!<br>"개요소석의 사람으로 함부만 보보 여러 가입니다.                                                                |

#### 3) 지급 요청 관련 기간인 경우 <mark>(지급 요청 기간 D-1인 월 20일부터 지급 요청 기간인 월 21일~말일)</mark>

- 계정의 지급 요청 가능 금액이 5만원 이상인 경우, 적립금 현황 위 최상단에 지급 요청 가능 카드가 표시되며 해당 월의 지급 요청이 등록되면 지급 요청 카드는 제거하고 진행 중인 지급 요청 카드가 표시됩니다.
- 지급 요청 카드의 우측란은 계정 유형(개인/사업자), 대시보드 접속일, 자동 지급 요청 설정에 따라 표시되는 안내 문구가 상이합니다.

| AdFit        |                                     |                                            |                    |                           |                          |                                     |
|--------------|-------------------------------------|--------------------------------------------|--------------------|---------------------------|--------------------------|-------------------------------------|
| ⊑ ∨          | <br>지급 요청 가능 (월 219                 | i~말일)                                      |                    |                           |                          | 지금 바르기기 >                           |
|              |                                     | 지금 요청 가능 금액                                |                    |                           | 2                        | 전왕수                                 |
| 제정 설<br>이상사중 |                                     | 65,124,630원                                |                    |                           | 내일 오전 자동                 | · 지급 요청 예정                          |
| 마스터          | 적립금 현황                              |                                            |                    |                           |                          |                                     |
|              |                                     | 이제 보생한 직원금 (2022-09-19)<br>357,329원 -12.8% |                    |                           | 최근 28월 발생한 적합금<br>8,831  | (2022-08-23 - 2022-09-19)<br>),955원 |
|              |                                     |                                            |                    |                           |                          |                                     |
|              | 용고 수익의 큰 변동 내역                      | , 수의 개선물 위배 조치가 필요한 사용물                    | ] 확인해보세요.          |                           |                          | 최세화 센터 바로가기 >                       |
|              | 어제의 주요 실적                           |                                            | <b>에게</b> [ 광고연위   |                           | 계정 지표 추이                 | 해준 T월 : 최근 15일 : 최근 28일             |
|              | 아름                                  |                                            | <b>489</b>         |                           |                          | _                                   |
| ~            | 카카오 데드핏 web 매체                      |                                            | 227,491원           |                           |                          |                                     |
|              | 카카오 에드핏 iOS 매체<br>카카오 에드叉 405 매체    |                                            | 50,5678<br>45,7228 |                           |                          |                                     |
| ~            | 카카오 에드핏 매체                          |                                            | 33,549원            |                           |                          |                                     |
|              |                                     |                                            |                    |                           | 09.13 09.14 09.15<br>제임2 | 09.16 09.17 09.18 09.19<br>+ + ¢CPM |
|              | 확인이 필요한 사항                          |                                            |                    |                           |                          | 해준 5개 : 최근 10개 : 최근 20개             |
|              | 발생임시                                | 發援 사망                                      | 대상                 | 2                         |                          |                                     |
|              | 2022-08-26 16-36                    | 광고단위 관리자 정지                                | वन                 | 이번 광고단우                   | и                        |                                     |
|              | 2022-08-26 16:31                    | 마제 심사 반려                                   | 준식                 | રલ થય                     |                          |                                     |
|              | 2022-08-26 16:31                    | 매제 십사 반려                                   | 2.0                | 14 93                     |                          |                                     |
|              | 2022-08-26 16:30                    | 매제 심사 반려<br>매제 심사 반려                       | 8 9<br>(11)        | <b>व</b> .स.<br>इ.स. स.स. |                          |                                     |
|              |                                     |                                            |                    |                           |                          |                                     |
|              | <b>배일 카카오톡으로</b><br>'가카오셔킹이 카키오텍이 언 | <b>리포트를 받아보세요!</b><br>참 중무해한 옷로 이용이 가능합니다. |                    |                           |                          | 📩 데드릿 첫봇 이용해 보기 >                   |

#### 3) 지급 요청 관련 기간인 경우 <mark>(지급 요청 기간 D-1인 월 20일부터 지급 요청 기간인 월 21일~말일)</mark>

• 매월 1일~20일까지는 지급 요청 불가 기간, 21일~말일까지는 지급 요청 가능 기간으로, 지급 요청 기간 하루 전인 20일에는 별도 안내가 제공됩니다.

• 지급 요청 관련 기간에 보여질 수 있는 안내 문구는 아래와 같습니다.

| 계정 유형과 세금계산서 발행 방식 | 개인 계정인 경우                 | 원천징수                                                      | <sup>환원장수</sup><br>내일 오전 자동 지급 요청 예정  |
|--------------------|---------------------------|-----------------------------------------------------------|---------------------------------------|
|                    | 사업자 계정인 경우                | 세금계산서 정발행                                                 | <sub>세금계산서 정말행</sub><br>내일부터 지급 요청 가능 |
|                    |                           | 세금계산서 역발행                                                 | <sub>세금개산서 역발병</sub><br>내일부터 지급 요청 가능 |
| 접속일 날짜/자동 지급 요청 설정 | 접속일이 월 20일(확정적립금 전환일)인 경우 | 자동 지급 요청이 설정되어 있으면 '내일 오전 자동 지급 요청 예정'                    | <sup>원천행수</sup><br>내일 오전 자동 지급 요청 예정  |
|                    |                           | 자동 지급 요청이 설정되어 있지 않으면 '내일부터 지급 요청 가능'                     | <sup>세금계산서 정말행</sup><br>내일부터 지급 요청 가능 |
|                    | 접속일이 월 21일~말일인 경우         | 자동 지급 요청이 설정 되어 있고,<br>지급 요청이 아직 등록 전이라면 '오늘 자동 지급 요청 예정' | <sup>표전징수</sup><br>오늘 자동 지급 요청 예정     |
|                    |                           | 자동 지급 요청이 설정되어 있지 않으면 '지급 요청 가능'                          | <sub>세금계산서 정말행</sub><br>지급 요청 가능      |

4) 진행 중인 지급 요청이 있는 경우

- 매월 21일~말일 사이에 지급 요청을 할 경우 최상단에 진행 중인 지급 요청 카드가 표시됩니다.
- 지급 요청 상태(심사대기), 지급 요청 금액, 계좌 정보를 확인할 수 있습니다.

|      | 진행 중인 지급 요청                          |                                            |                 |                            | 지급 바르거기 >                               |
|------|--------------------------------------|--------------------------------------------|-----------------|----------------------------|-----------------------------------------|
| 계정 설 |                                      | • 해서 대기<br><b>50,000원</b>                  |                 | <sup>지리 1</sup><br>카카오뱅크   | 회 수한 시 입금 계획<br>0000******              |
| :터   | 적립금 현황                               |                                            |                 |                            |                                         |
|      |                                      | 아제 보생한 적월균 (2022-09-19)<br>357,329원 -12.8% |                 | 지근 28일 발생한 지<br><b>8,8</b> | 58 (2022 08-23 - 2022 09-19)<br>30,955원 |
|      | ● 광고 수석의 큰 변동 내역                     | 수의 개선물 위비 조치가 필요한 사랑을 확인해보                 | <b>4</b> Ω.     |                            | 시 <b>지라 신</b> 터 바로가기 >                  |
|      | 어제의 주요 실적                            |                                            | <b>44</b> 8259  | 계정 지표 추이                   | M근 1월   세근 15일   세근 28일                 |
|      | 아름                                   | 1923                                       |                 |                            |                                         |
|      | 카카오 데드핏 web 매체                       |                                            | 227,491원        |                            |                                         |
|      | 가카오 에드핏 iOS 매체                       |                                            | 50,567 <u>9</u> |                            |                                         |
|      | 카카오 애드핏 AOS 매체                       |                                            | 45,7228         |                            |                                         |
| Ý    | 77724122494                          |                                            | 222428          | 09.13 09.14 09.15          | 09.16 09.17 09.18 09.19<br>요금 — eCPM    |
|      | 확인이 필요한 사항                           |                                            |                 |                            | <b>최근 5개</b>   최근 10개   최근 20개          |
|      | 발생일시                                 | 발생 사망                                      | 대상              |                            |                                         |
|      | 2022-08-26 16-36                     | 광고단위 관리자 정지                                | 442 8           | 264                        |                                         |
|      | 2022-08-26 16-31                     | 매체 심사 반려                                   | 준식이 해           | 4                          |                                         |
|      | 2022-08-26 16:31                     | 매제 십시 번의                                   | 조르다 이           | N                          |                                         |
|      | 2022-08-26 16-30                     | 에게 잠사 안여 이제 심사 반여                          | 는 대체<br>이피치 대   | 4                          |                                         |
|      |                                      |                                            |                 |                            |                                         |
|      | <b>매일 카카오톡으로</b><br>'카키오세종이 카키오톡이 현종 | <b>리포트를 받아보세요!</b><br>정 경우에한 첫봇 이용이 가능합니다. |                 |                            | 🋕 예드및 첫곳 이용에 보기 🗲                       |

# 04. 광고 관리

4-1. 광고 관리 - 매체 목록

#### 1) 매체 조회

 $\equiv$ 

- 광고 관리 페이지에서는 계정에 등록된 매체와 광고단위를 확인할 수 있습니다.
- 메뉴 접속 시 디폴트로 매체 탭이 표시되며 계정에 등록된 매체 확인 및 추가 매체 등록이 가능합니다. 매체명 클릭 시 특정 매체 관리 상세 페이지로 이동할 수 있습니다.

| kakao AdFit                               |       |                   |             |                   |               |              |                        |                  | 공지사항 📵 고객센터 adfit*****@test.kakao.com |
|-------------------------------------------|-------|-------------------|-------------|-------------------|---------------|--------------|------------------------|------------------|---------------------------------------|
| 애드핏 가이드 🗸 🗸                               | 광고 관리 | 4                 |             |                   |               |              |                        |                  |                                       |
| 애드핏 가이드 계정 계정 설<br>계정상태 • 승인<br>니의 권한 마스터 | 광고    | 관리 목록             |             |                   |               |              |                        |                  |                                       |
| 대시보드                                      | 매체    | 광고단위              |             |                   |               |              |                        |                  |                                       |
| 광고관리                                      | 선택 0  | 0/3               |             | <b>च</b> ₽        | 형: 전체, 상태: 전체 | <b>▼</b> 0∦X | l명, 고유값을 입력하세요.        | Q + 매체 등록        | 해당 페이지에서 신규 매체 등록도 가능합니다.             |
| 차단 설정                                     |       | 매체명 ①             | 매체 유형       | 매체 고유값 ③          | 광고단위 수        | 매체 카테고리 🕜    | 매체 상태                  | 등록일시             |                                       |
| 최적화 센터                                    |       | . 매체C             | iOS App     | com.iwilab.KakaoT | 0 本가          | 라이프스타일 , 금융  | <ul> <li>승인</li> </ul> | 2022-09-07 15:37 |                                       |
| 보고서 🗸                                     |       | · 야체B             | Android App | com.kakao.talk    | 3 奉가          | 뉴스 , 도서/참고자료 | ● 심사 보류                | 2022-09-07 15:37 |                                       |
| 지급                                        |       | - MAIA            | Web         | adfit.com         | 2             | 뉴스 , 도구      | ● 심사 반려                | 2022-09-07 13:23 |                                       |
| 계정 관리 🛛 🗸                                 |       | 클릭 시 매체 상세 페이지로 이 | 동합니다.       |                   | 1 >           |              |                        |                  |                                       |

# 4-1. 광고 관리 - 매체 목록

#### 2) 매체 삭제

- 삭제를 원하는 매체명을 선택 후 삭제 버튼 클릭, 안내 사항에 동의하면 즉시 매체와 광고단위가 함께 삭제되며 광고 노출이 중단됩니다.
- 삭제 시점 이전에 발생한 삭제일자의 적립금이 있는 경우 삭제일 익일에 예상 적립금으로 적립되며, 삭제된 매체는 복구 및 개별 보고서 조회가 불가하니 반드시 삭제 전에 보고서 데이터 백업이 필요합니다.

| ~ 광고 관리                                                                                                    |
|----------------------------------------------------------------------------------------------------|
| 기 ( 기 ( 기 ( 기 ( 기 ( 1 ( ) ) ) ) ) ) ) ( 1 ( ) ( 1 ( ) ) ) )                                                                                                    |
| 보드 액체 광고단위 매체 체크박스 선택 후 클릭 시 매체 삭제 레이어가 표시됩니다.                                                                                                    |
| 전책 0/3 📑 유명: 전체, 상태: 전체 🔹 핵사명, 고유값을 입적하세요. Q + 액체 등적                                                                                                    |
| 실정 · · · · · · · · · · · · · · · · · · ·                                                                                                    |
| 9. MEL                                                                                                    |
| 매치         '확인' 버튼을 클릭하시면 매체와 매체의 광고단위가 즉시 삭제됩니다.         보류         2022-09-07 15:37                                                                                                    |
| · · · · · · · · · · · · · · · · · · ·                                                                                                    |
| 3       • 매체 삭제 시, 매체의 광고단위가 같이 삭제되며 광고 노출이 중단됩니다.         4 관리       • ペ체 시 세 시 액세의 광고단위가 같이 삭제되며 광고 노출이 중단됩니다.         • 사체인 예외 상 경고단위는 복구가 불가합니다.       • 삭제인 예외 아 광고단위는 북구가 불가합니다.         • 삭제인 예외 자료값과 동일만 매체를 새로 등록 하는 경우, 신규 매체와 동일하게 매체 심사를 진행하<br>이야 합니다.       • 삭제인 예외 사태 하위 광고단위는 보고서 조회가 불가합니다. 지표 보관이 필요하신 경우, 삭제전<br>에 보고서 데이터를 백업하셔야 합니다. |
| 위 내용을 모두 확인하셨습니까?<br>[웹수] 백체 삭제 시 주의사항을 확인하였고 매체를 삭제하겠습니다.                                                                                                    |
| 취소 확인                                                                                                    |
|                                                                                                    |

### 4-2. 광고 관리 - 매체 등록

:=

1) 매체 등록하기 - 계정에 등록된 매체가 없는 경우

• 등록된 매체가 없는 경우 좌측 메뉴바 > 대시보드 > [+ 애드핏 매체 등록하기] 버튼이나, 좌측 메뉴바 > 광고관리 > 매체 탭 > [+ 매체 등록] 버튼을 통해 신규 매체 등록이 가능합니다.

| kakao AdFit                                                           |                                                                  |                        |              |                | 공지사왕 🖲 고객센터 adit*****@test | t.kakao.com ~  |                    |          |                         |
|-----------------------------------------------------------------------|------------------------------------------------------------------|------------------------|--------------|----------------|----------------------------|----------------|--------------------|----------|-------------------------|
| 48도명 745도 ↓ ↓<br>48도명 745도 478 년 교,<br>기장 874 - 484 8<br>니고 관 - 454 8 | 에드핏에 오신 걸 환영합니다.<br>매체를 등록하고 광고 수익을 창출하                          | 세요.                    |              | + 에드및 백제 등록하기  |                            |                |                    |          |                         |
| 대사보드<br>광고관리                                                          |                                                                  | Ad                     | ×            | 0              |                            |                |                    |          |                         |
| 차단 설정                                                                 | 1. 매체 등록 2.<br>광고 개제를 원하는 매제를 매체                                 | 광고단위 생성                | 3. 광고 호출 테스트 | 4. 대체 심사       |                            |                |                    |          |                         |
| 의식화 전비                                                                | 애드릿인 등록합니다. 영국<br>에드릿은 PC/Mobile Web, 대치<br>iOS와 AOS 앱 매체 등록이 최너 | kakao AdFit<br>I       |              |                |                            |                |                    |          | 공지사항 💌 고객센터 adit*****@t |
| 2.1A ~                                                                | 가능합니다. 웹소                                                        | <sup>고문</sup> 매드릿가이드 ~ |              | 광고 관리          |                            |                |                    |          |                         |
| 기보<br>계정 과리 · ·                                                       |                                                                  | 에드릿 가이드 제정 제정 설        |              | 광고 견리 목록       |                            |                |                    |          |                         |
|                                                                       | 어떤 상품을 사용해야 할지 고민이 된다면, 추천 조                                     | 나의 권한 마스터<br>1월        |              | N248 35-11/101 |                            |                |                    |          |                         |
|                                                                       |                                                                  | 대시보드                   |              | 선택 0/0         | 8%                         | 전체, 상대: 전체     | • 대체명, 고유값을 입력하세요. | Q + 4454 |                         |
|                                                                       |                                                                  | 광고관리                   |              |                | 매체 유형 매체 고유값 ①             | 광고단위 수 매체 카테고리 | ② 미체 상태            | 등록일시     |                         |
|                                                                       | Andre                                                            | 차단 설정                  |              |                | 등록원 미                      | 배체가 없습니다.      |                    |          |                         |
|                                                                       |                                                                  | 최적화 센터                 |              |                |                            |                |                    |          |                         |
|                                                                       |                                                                  | 보고서 🗸                  |              |                |                            |                |                    |          |                         |
|                                                                       |                                                                  | 지급                     |              |                |                            |                |                    |          |                         |
|                                                                       |                                                                  | 계정 관리 🗸                |              |                |                            |                |                    |          |                         |
|                                                                       |                                                                  |                        |              |                |                            |                |                    |          |                         |

4-2. 광고 관리 - 매체 등록

1) 매체 등록하기 - 등록된 매체가 있는 경우

 $\equiv$ 

• 등록된 매체가 있는 경우 상단 메뉴 > 광고관리 > 매체 탭 > [+ 매체 등록] 버튼을 통해 신규 매체 등록이 가능합니다.

| ıkao AdFit                   |       |       |             |                   |               |              |                        |                  |
|------------------------------|-------|-------|-------------|-------------------|---------------|--------------|------------------------|------------------|
| 드핏 가이드 🗸 🗸                   | 광고 관리 |       |             |                   |               |              |                        |                  |
| 애드핏 가이드 계정 계정 설<br>계정상태 • 승인 | 광고 ?  | 관리 목록 |             |                   |               |              |                        |                  |
| 1권한 마스터<br>                  | 0878  | 광고단위  |             |                   |               |              |                        |                  |
| )리                           | 선택 0/ | /3    |             | <b>₫</b> #        | 형: 전체, 상태: 전체 | ▼ 0∦:        | 혜명, 고유값을 입력하세요.        | Q + 매체 등록        |
| 설정                           |       | 매체명 ⑦ | 매체 유형       | 매체 고유값 💿          | 광고단위 수        | 매체 카테고리 🕥    | 매체 상태                  | 등록일시             |
| 센터                           |       | 매채C   | iOS App     | com.iwilab.KakaoT | 0 本가          | 라이프스타일 , 금융  | <ul> <li>승인</li> </ul> | 2022-09-07 15:37 |
| м ~                          |       | 매체B   | Android App | com.kakao.talk    | 3 奉가          | 뉴스 , 도서/참고자료 | ◎ 심사 보류                | 2022-09-07 15:37 |
| 13                           |       | 매체A   | Web         | adfit.com         | 2             | 뉴스,도구        | ● 심사 반려                | 2022-09-07 13:23 |
| 법 정관리 ~                      |       |       |             |                   | 1 >           |              |                        |                  |

## 4-2. 광고 관리 - 매체 등록

2) 매체 등록 프로세스 - 공통

- 애드핏 광고를 게재할 Web / Android App / iOS App 매체 유형을 직접 선택하여 등록할 수 있습니다.
- 매체 등록 후 매체에서 생성한 광고단위에서 광고 호출이 발생하면 애드핏 운영 정책에 따라 매체 심사가 진행됩니다.

| t                      |                                                                                            |
|------------------------|--------------------------------------------------------------------------------------------|
| 애드릿 기이드 🗸              | 매체 등록                                                                                      |
| 얘드릿 가이드 개정 계정 섬        | ·에드핏 광고를 개적할 리체를 등록합니다.<br>·에제 등록 후 미체에서 성성한 광고단위에서 광고 호흡이 발성하면 에드핏 운영정책에 따라 대체 십시가 진행됩니다. |
| 개평상태 • 승인<br>나의 권한 마스터 | 매체 정보 입력                                                                                   |
| 대시보드                   |                                                                                            |
| 광고관리                   | 배체명* 배시명을 입력하세요. 50                                                                        |
| 차단 설정                  | 백場 유원* ③   ● Web   Android App     iOS App                                                 |
| 최적화 센터                 |                                                                                            |
| 보고서 ~                  | Web গাখা                                                                                   |
| NG                     |                                                                                            |
| 계정 관리 ~                | 해제 URL* 마세 URL을 알려하세요. 500 백체 URL 확인                                                       |
|                        | 배체 카테고리 · · 보프 카테고리 ·                                                                      |
|                        |                                                                                            |
|                        | 科会 日本                                                                                      |
|                        |                                                                                            |

:=

## 4-2. 광고 관리 - 매체 등록

2) 매체 등록 프로세스 - Web매체

- Web 매체 선택 시 URL과 매체 카테고리 입력이 필요합니다.
- 매체 카테고리는 매체의 콘텐츠 속성을 가장 잘 나타내는 주요/보조 카테고리를 모두 설정해야 하며, 카테고리는 심사 시 변경될 수 있습니다.

| AdFit                  |                                                                                             |
|------------------------|---------------------------------------------------------------------------------------------|
| 얘드릿 가이드 🗸              | 매체 등록                                                                                       |
| 얘드핏 가이드 개정 계정 셜        | ·에드팟 광고를 거제할 배복를 등록합니다.<br>· 때체 등록 후 패치에서 생성한 공고단위에서 공고 호흡이 발생하면 에드핏 운영정책에 따라 대체 심시가 전했됩니다. |
| 개정상태 • 승인<br>나의 권한 마스터 |                                                                                             |
| 대시보드                   | 에게 6소 보역                                                                                    |
| 광고관리                   | 해체영* 카카오 애드핏 Web 에제 36                                                                      |
| 차단 설정                  | 배체 유형* ①                                                                                    |
| 최적화 센터                 |                                                                                             |
| 보고서 🗸                  | Web 대체                                                                                      |
| 지급                     |                                                                                             |
| 계정 편리 🗸                | শ্বর্ম URL* https://adfit.lakao.com 477 ব্যথ URL শ্বর্ষ                                     |
|                        | 해체 카테고리 ⊙ 비즈니스 ▼ 소설/커뮤니케이션 ▼                                                                |
|                        |                                                                                             |
|                        | 利止 84                                                                                       |
|                        |                                                                                             |
|                        |                                                                                             |

2) 매체 등록 프로세스 - Web매체

- 필수 정보 입력 후 [다음] 버튼을 클릭하면 등록된 매체 정보를 확인할 수 있으며, 각 버튼에 따라 <u>매체 목록 페이지</u>와 <u>광고 단위 생성 페이지</u>로 이동할 수 있습니다.
- 매체 심사는 광고 단위 생성 및 SDK/스크립트 설치 후 광고 호출 이후 진행되며, 평균 영업일 1-2일 정도 소요되고 상황에 따라 지연될 수 있습니다.

| ~ 매체 등록 완료                                                                                                    |
|----------------------------------------------------------------------------------------------------|
|                                                                                                    |
| - 배체가 등록되었습니다. '배체 목록' 버튼을 클릭하시면 매체/광고단위 관리 페이지로 이동합니다.<br>불                                                             |
| 60<br>45                                                                                                    |
| 에세 정보                                                                                                    |
| 배체형 카카오 애드핏 Web 매체                                                                                                    |
| 배제 유형 Web                                                                                                    |
| 배제 고유값 adfit.kakao.com                                                                                                   |
| 매체 카테고리 비즈니스   소생/커뮤니케이션                                                                                                 |
|                                                                                                    |
| 매체 심사 안내                                                                                                    |
|                                                                                                    |
| 에드핏 운영정책 매체 심사 기준에 따라 심사가 진행됩니다. 상세 사항은 에드릿 운영정책을 확인하여 주시기 바랍니다.<br>· 광고단위를 생성하시고 SDK, 스크립트 설치 후 광고를 호흡하시면 데체 실사가 진행됩니다. |
| · 매체 심사에는 영업일 1~2일 정도 소요되며, 상황에 따라 지연될 수 있습니다.<br>· 매체 심사 시 입력하신 매체 카테고리가 실제 매체 성격과 상이하다고 판단되는 경우, 카테고리 값이 변경될 수 있습니다.   |
|                                                                                                    |
| 에체 목록 광고단위 생성                                                                                                    |
|                                                                                                    |

4-2. 광고 관리 - 매체 등록

2) 매체 등록 프로세스 - Android App 매체

- [앱 검색] 버튼을 통해 등록된 앱의 정보를 불러올 수 있으며, 한 계정 내 동일 앱 중복 등록은 불가합니다.
- 매체 카테고리는 매체의 콘텐츠 속성을 가장 잘 나타내는 주요/보조 카테고리를 모두 설정해야 하며, 심사 시 변경될 수 있습니다.

| <ul> <li>na data</li> <li>na data</li> &lt;</ul> | kakao AdFit                                                                                                    |                        |
|----------------------------------------------------------------------------------------------------|----------------------------------------------------------------------------------------------------|------------------------|
| Note Note   State Image: Image:                                                         | 예트 및 가이드         V         미체 등록           예트 및 가이드 계정 계정 및         - 예트 및 글질 계계 및 여체를 등록합니다.<br>- 대체 등록 후 패셔야지 생성한 공고단위에서 골고 호흡이 발생하면 예타 및 운영철책에 따라 대체 실시가 전발됩니다. |                        |
| 국고적       •       •       •       •       •       •       •       •       •       •       •       •       •       •       •       •       •       •       •       •       •       •       •       •       •       •       •       •       •       •       •       •       •       •       •       •       •       •       •       •       •       •       •       •       •       •       •       •       •       •       •       •       •       •       •       •       •       •       •       •       •       •       •       •       •       •       •       •       •       •       •       •       •       •       •       •       •       •       •       •       •       •       •       •       •       •       •       •       •       •       •       •       •       •       •       •       •       •       •       •       •       •       •       •       •       •       •       •       •       •       •       •       •       •       •       •       •       • <th>제정상대         ● 승인           니의 권한         미스터   대체 정보 입력</th> <th></th>                                                                                                    | 제정상대         ● 승인           니의 권한         미스터   대체 정보 입력                                                                                                    |                        |
| Note   Note                                                                                                    | 광고관리 매체명* 카카오 애트핏 Android App 액체 28<br>차단 실정                                                                                                    |                        |
| Adricit App etal     Adricit App etal     Adricit App etal <th>해제유형* ① Web ● Android App O IOS App</th> <td></td>                                                                                                    | 해제유형* ① Web ● Android App O IOS App                                                                                                    |                        |
| 체 관 관 · · · · · · · · · · · · · · · · ·                                                                                                    | 지금 Android App 매체                                                                                                    |                        |
| 스토아 URL* https://play.google.com/store/apps/details7id=com.kakao.talk&hl=ko 434<br>개별자* Kakao Corp. 489<br>메체 카테고리 ① 비즈니스 · 소설/거유니케이션 ·                                                                                                    | 해장 관리 · 카카오북 KakaoTalk · · · · · · · · · · · · · · · · · · ·                                                                                                    | 486 <b>업 경색</b><br>486 |
| 개별자*         Kakao Corp.         489           해체 카테고리 ①         비즈니스 *         소설/거뮤니케이션 *                                                                                                    | 스토이 URL* http://play.google.com/store/spps/details?id=com.kakao.talk&hl=ko                                                                                         | 434                    |
| 해제 가메스터 ① 이드나드 · 20월/기반니기에면 ·                                                                                                    | 개발자* Kakao Corp.                                                                                                    | 489                    |
|                                                                                                    | · 백제·카페쇼리 ① · 비즈니스 · 쇼핑/가큐니케이션 ·                                                                                                    |                        |

2) 매체 등록 프로세스 - Android App 매체

- 필수 정보 입력 후 [다음] 버튼을 클릭하면 등록된 매체 정보를 확인할 수 있으며, 각 버튼에 따라 <u>매체 목록 페이지</u>와 <u>광고 단위 생성 페이지</u>로 이동할 수 있습니다.
- 매체 심사는 광고 단위 생성 및 SDK/스크립트 설치 후 광고 호출 이후 진행되며, 영업일 1-2일 정도 소요되고 상황에 따라 지연될 수 있습니다.

| kakao AdFit   |             |   |                                                                                           |                                                                                                    |
|---------------|-------------|---|-------------------------------------------------------------------------------------------|----------------------------------------------------------------------------------------------------|
| 애드핏 가이드       | ~           | , | 매체 등록 완료                                                                                  |                                                                                                    |
| 애드핏 가이드 계정 계정 | 설           | ; | · 매체가 등록되었습니다. '매체 목록' 버튼:<br>· '광고단위 생성하기' 버튼을 클릭하시면 등                                   | 을 물덕하시면 매체/공고단위 관리 제이지로 이동합니다.<br>등록된 매체에 광고단위를 성성하는 페이지로 이동합니다.                                                                                                    |
| 계정상태<br>나의 권한 | ● 승인<br>마스터 |   | 매체 정보                                                                                     |                                                                                                    |
| 대시보드          |             |   |                                                                                           |                                                                                                    |
| 광고관리          |             |   | 매체명                                                                                       | 카카오 에드핏 Android App 에체                                                                                                    |
| 차단 설정         |             |   | 매체 유형                                                                                     | Android App                                                                                                    |
| 최적화 센터        |             |   | 매체 고유값                                                                                    | com.kakao.talk                                                                                                    |
| 보고서           | ~           |   | 앱 이름                                                                                      | 카카오특 KakaoTalk                                                                                                    |
| 지급            |             |   | 스토어 URL                                                                                   | https://play.google.com/store/apps/details?id=com.kakao.talk&hl=ko                                                                                                    |
| 계정 관리         | ~           |   | 개발자                                                                                       | Kakao Corp.                                                                                                    |
|               |             |   | 매체 카테고리                                                                                   | 비즈니스   소셉/커뮤니케아션                                                                                                    |
|               |             |   |                                                                                           |                                                                                                    |
|               |             |   | 매체 심사 안내                                                                                  |                                                                                                    |
|               |             |   | 애드핏 운영정책 매체 심사 기준<br>· 광고단위를 생성하시고 SDK, 스<br>· 매체 심사에는 영업일 1~2일 정<br>· 매체 심사 시 입력하신 매체 카티 | 1에 따라 실사가 진행됩니다. 상세 사항은 에드및 운영정책을 확인하여 주시기 바랍니다.<br>크립트 설치 후 공고를 호흡하시면 에제 실사가 진행됩니다.<br>도 소요되며, 상황에 따라 지역될 수 있습니다.<br>L코리가 실제 에제 성격과 상이하다고 판단되는 경우, 카테고리 값이 변경될 수 있습니다. |
|               |             |   |                                                                                           | 매체 목목 경고당위 생성                                                                                                    |
|               |             |   |                                                                                           |                                                                                                    |
|               |             |   |                                                                                           |                                                                                                    |

4-2. 광고 관리 - 매체 등록

2) 매체 등록 프로세스 - iOS App 매체

- [앱 검색] 버튼을 통해 등록된 앱의 정보를 불러올 수 있으며, 한 계정 내 동일 앱 중복 등록은 불가합니다.
- 매체 카테고리는 매체의 콘텐츠 속성을 가장 잘 나타내는 주요/보조 카테고리를 모두 설정해야 하며, 심사 시 변경될 수 있습니다.

| kakao AdFit     |                                                        |                                           |                 |
|-----------------|--------------------------------------------------------|-------------------------------------------|-----------------|
| 애드핏 가이드 🗸 🗸     | <b>매체 등록</b><br>. 에드린 관기로 개체로 트로인니다.                   |                                           |                 |
| 애드핏 가이드 계정 계정 설 | · 아파스 더 프로 가지로 마지만 정말되니다.<br>• 매체 등록 후 미체에서 성상한 광고단위에. | 서 공고 호출이 발생하면 에드핏 운영정책에 따라 매체 실사가 진행됩니다.  |                 |
| 나의 권한 마스터       | 매체 정보 입력                                               |                                           |                 |
| 대시보드            |                                                        |                                           |                 |
| 광고관리            | 매체영*                                                   | 카카오 애드핏 iOS 매체 36                         |                 |
| 차단 설정           | 에체 유형* ③                                               | Web Android App ( iOS App                 |                 |
| 최적화 센터          |                                                        |                                           |                 |
| 보고서 🗸           | iOS App 매체                                             |                                           |                 |
| 지급              |                                                        |                                           |                 |
| 계정 관리 🛛 🗸       | 옙 이름*                                                  | 카카오픽 KakaoTalk                            | 486 <b>앱 검색</b> |
|                 | Bundle ID*                                             | com.iwilab.KakaoTalk                      | 480             |
|                 | 스토어 URL*                                               | https://apps.apple.com/kr/app/id362057947 | 459             |
|                 | 渴望将*                                                   | Kakao Corp.                               | 489             |
|                 | 매체 카테고리 🔿                                              | 비즈니스 • 소셜/거뮤니케이션 •                        |                 |
|                 |                                                        |                                           |                 |
|                 |                                                        |                                           | 취소 등록           |
|                 |                                                        |                                           |                 |

2) 매체 등록 프로세스 - iOS App 매체

- 필수 정보 입력 후 [다음] 버튼을 클릭하면 등록된 매체 정보를 확인할 수 있으며, 각 버튼에 따라 <u>매체 목록 페이지</u>와 <u>광고 단위 생성 페이지</u>로 이동할 수 있습니다.
- 매체 심사는 광고 단위 생성 및 SDK/스크립트 설치 후 광고 호출 이후 진행되며, 영업일 1-2일 정도 소요되고 상황에 따라 지연될 수 있습니다.

| kakao AdFi           |                                       |         |                                                                                           |                                                                                                    |
|----------------------|---------------------------------------|---------|-------------------------------------------------------------------------------------------|----------------------------------------------------------------------------------------------------|
| I드핏 가이드<br>I드핏 가이드 계 | · · · · · · · · · · · · · · · · · · · | <b></b> | <b> 체 등록 완료</b><br><sup>[체</sup> 가 등록되었습니다. '매체 목록' 버튼;<br>라고다의 생성하기' 버트운 클릭하시며 5         | 을 물리다시간 마케/R코그단위 관리 페이지트 이동합니다.<br>특히 패체해 경고다위에 서성하는 베이지로 이동합니다.                                                                                                    |
| 계정상태<br>나의 권한        | ● 승인<br>마스터                           |         | 매체 정보                                                                                     |                                                                                                    |
| 시보드<br>고관리           |                                       |         | 매체명                                                                                       | 카카오 애드및 iOS 매체                                                                                                    |
| 차단 설정<br>최적화 센터      |                                       |         | 매체 유형<br>매체 고유값                                                                           | iOS App<br>com.iwilab.KakaoTalk                                                                                                    |
| 보고서                  | ~                                     |         | 앱 이름<br>스토어 URL                                                                           | 카카오팩 KakaoTalk<br>https://apps.apple.com/kr/app/id362057947                                                                                                    |
| 계정 관리                | ~                                     |         | 개발자<br>매체 카테고리                                                                            | Kakao Corp.<br>비즈니스   소셉/커뮤니케이션                                                                                                    |
|                      |                                       |         | 매체 심사 안내                                                                                  |                                                                                                    |
|                      |                                       |         | 애드핏 운영정책 매체 실사 기준<br>· 광고단위를 생성하시고 SDK, 스<br>· 매체 실사에는 영업일 1~2일 정<br>· 매체 실사 시 입력하신 매체 카티 | 에 따라 실사가 진행됩니다. 상세 사항은 에드핏 운영정책을 확인하여 주시기 바랍니다.<br>크립드 설치 후 공고를 호흡하시면 여제 실시가 진행됩니다.<br>도 소요되며, 상황에 따라 지역될 수 있습니다.<br>그리가 실제 예제 상력과 상이하다고 판단되는 경우, 카테고리 값이 변경될 수 있습니다. |
|                      |                                       |         |                                                                                           | 에체 목록 생고단위 생성                                                                                                    |

# 4-3. 광고 관리 - 광고단위 목록

1) 광고단위 조회

- 광고단위 탭에서는 해당 계정에 등록된 모든 광고단위 확인이 가능하며 각 광고단위명 클릭 시 <u>개별 광고 단위 관리 페이지</u>로, 매체명 클릭 시에는 <u>개별 매체 관리 페이지</u>로 이동합니다.
- 상단 유형 드롭박스를 통해서는 원하는 유형만 선택해서 확인할 수 있으며, 광고단위명과 코드를 통한 조회도 가능합니다.

| IFit                 |        |         |                      |                 |                        |      |          |          |                  | 공 |
|----------------------|--------|---------|----------------------|-----------------|------------------------|------|----------|----------|------------------|---|
| ~                    | 광고 관리  |         |                      |                 |                        |      |          |          |                  |   |
| 제정 설<br>* 성사장<br>미스티 | 광고 괸   | 리 목록    |                      |                 |                        |      |          |          |                  |   |
|                      | 매체     | 광고단위    |                      |                 |                        |      |          |          |                  |   |
|                      | 선택 0/0 | 5       |                      | 유형: 전체          |                        | • 3  | 고단위명, 코드 | 를 입력하세요. | Q + 광고단위 생성      |   |
|                      |        | 광고단위명 💿 | 광고단위 코드              | 광고단위 유형         | 광고단위 상태                | 스크립트 | 대체광고     | 매체명 💿    | 생성일시             |   |
|                      |        | 배너C     | DAN-91110W5L4fVFp1P  | 배너 : 1029x222   | <ul> <li>승인</li> </ul> | 보기   | 미설정      | ● 매체C    | 2022-09-07 17:52 |   |
|                      |        | 배너B     | DAN-71SBhq1dWGsyoEg  | 배너 : 300 x 250  | <ul> <li>승인</li> </ul> | 보기   | 색상       | ● 매체B    | 2022-09-07 15:40 |   |
|                      |        | 비즈보드A   | DAN-I26VDhtyrFariDxZ | 비즈보드 : 1029x222 | <ul> <li>승인</li> </ul> | 보기   | 소재       | • 매체A    | 2022-09-07 15:40 |   |
|                      |        | 비디오A    | DAN-ajVrSx74r3U7gl4c | 비디오             | <ul> <li>승인</li> </ul> | 보기   | ÷        | ● 매체B    | 2022-09-07 15:39 |   |
| Ť.                   |        | 네이티브A   | DAN-XqmZnUi0VKbY7Q5  | 네이티브 : 이미지피드    | <ul> <li>승인</li> </ul> | 보기   | 미설정      | ● 매세B    | 2022-09-07 15:38 |   |
|                      |        | HLIA    | 관고다위 보고서 >           | 배너 : 250 x 250  | <ul> <li>승인</li> </ul> | 보기   | 미설정      | • 매체A    | 2022-09-07 15:38 |   |

#### 2) 광고 스크립트 조회

- 스크립트 [보기] 버튼 클릭 시 광고 스크립트 레이어 팝업을 통해 스크립트 및 SDK 가이드를 확인할 수 있습니다.
- 매체가 Web이고 광고 유형이 배너인 경우 하단 스크립트가 표시되며, 이외에는 SDK 가이드 연결 링크만 제공합니다.

| kakao AdFit                   |          |                                                                                                    |                 |  |          |  |   | 공지사항 🔞 | 고객센터 | adfit*****@test.kakao.com ~ |
|-------------------------------|----------|----------------------------------------------------------------------------------------------------|-----------------|--|----------|--|---|--------|------|-----------------------------|
| 예드및 기어드 🗸                     | 광고 관리    | 광고 스크립트                                                                                                    |                 |  | $\times$ |  |   |        |      |                             |
| 에드및 기어드 계정 세점 설<br>게정상태 = 입사용 | 광고 관리 목록 | Web 배너 SDK 가이드                                                                                                    |                 |  |          |  |   |        |      |                             |
| 나의 권한 마스터<br>대시보드             | 매체 광고단위  | <ins class="kakao_ad_area" dan-zlql99j6hrmyvdm<br="" style="displ&lt;br&gt;data-ad-unit = ">data-ad-width = "1029"</ins>                                               | ay:none;"<br>6" |  |          |  | _ |        |      |                             |
| 왕고관리                          | 선택 0/6   | data-ad-height = "222"><br><script async="" src="//t1.d&lt;/td&gt;&lt;td&gt;laumcdn.net/adfit/static/a&lt;/td&gt;&lt;td&gt;ad.min.js" type="text/javascript"></script> |                 |  |          |  |   |        |      |                             |

# 4-3. 광고 관리 - 광고단위 목록

#### 3) 광고단위 삭제

- 삭제를 원하는 광고단위명을 선택 후 삭제 버튼 클릭, 안내 사항에 동의하면 즉시 광고단위가 삭제되며 광고 노출이 중단됩니다.
- 삭제 시점 이전에 발생한 삭제일자의 적립금이 있는 경우 삭제일 익일에 예상 적립금으로 적립되며, 삭제된 광고단위는 복구 및 개별 보고서 조회가 불가하니 반드시 삭제 전에 보고서 데이터 백업이 필요합니다.

| kakao AdFit                                |                                                                                          | 공지사향 🛞 고객센터 adfit*****@test.kakao.com ~ |
|--------------------------------------------|------------------------------------------------------------------------------------------|-----------------------------------------|
| 에드릿 가이드 ~                                  | 광고 관리                                                                                    |                                         |
| 에드릿 가이드 제정 제정 설<br>제정상태 = 상사용<br>니의 정한 마스터 | 광고 관리 목록                                                                                 |                                         |
| 대시보드                                       | 에체 광고단위                                                                                  |                                         |
| 광고관리                                       | 선택 0/6 · · · · · · · · · · · · · · · · · · ·                                             | 방고단위 생성                                 |
| 차단 설정                                      | · 광고단위영 · · · · · · · · · · · · · · · · · · ·                                            | 4                                       |
| 최적화 센터                                     | · 비니C 2022-0                                                                             | 9-07 17:52                              |
| ¥2.4 V                                     | 배너B '확인' 버튼을 클릭하시면 매체와 매체의 광고단위가 <b>즉시 삭제</b> 됩니다. 2022-0                                | 9-07 15:40                              |
|                                            | 비즈보드A 석제된 광고단위는 복구가 불가능하므로 주의사항을 꼭 확인하시기 바랍니다. 2022-0                                    | 9-07 15:40                              |
| A0                                         | 비디오A · 광고단위 삭제 시, 광고 노출이 중단됩니다. 2022-09-07 15:39                                         | 9-07 15:39                              |
| 계정 관리 🗸                                    | 내이티브A ※ 석제 시점 이전에 발생한 삭제일자의 적립금이 있는 경우, 삭제일 익일에 예상적립금으로 적립됩니다.<br>· 석제된 광고단위는 복구가 불가합니다. | 9-07 15:38                              |
|                                            | 비너A · · 삭제된 광고단위는 개별 보고서 조회가 불가합니다. 지표 보관이 필요하신 경우, 삭제전에 보고서 데 2022-0 이터를 백업하셔야 합니다.     | 9-07 15:38                              |
|                                            | 위 내용을 모두 확인하셨습니까?<br>[웹수] 광고단위 삭제 시 주의사항을 확인하였고 광고단위를 삭제하겠습니다.<br>취소 확인                  |                                         |

#### 1) 광고단위 생성 페이지 진입

- 애드핏에서는 아래 4가지 경로를 통해 신규 광고단위 생성이 가능합니다.
  - 좌측 메뉴바 > 광고관리 > 광고단위 탭 > [광고단위 생성] 클릭
  - 좌측 메뉴바 > 광고관리 > 매체 탭 > 광고단위 등록 수에서 [추가] 클릭
  - 좌측 메뉴바 > 광고관리 > 개별 매체 페이지 > 광고단위 탭 > [광고단위 생성] 클릭
  - 신규 매체 등록 완료 페이지에서 [광고단위 생성] 클릭

#### [예시] 광고관리 > 광고단위 탭을 통해 신규 광고단위 생성 페이지로 진입하는 경우

| kakao AdFit                                |        |         |                      |                 |                        |      |          |                         |                  | 공지사항 🐧 고객센터 adfit*****@test.kak | kao.com ~ |
|--------------------------------------------|--------|---------|----------------------|-----------------|------------------------|------|----------|-------------------------|------------------|---------------------------------|-----------|
| 애드핏 가이드 🗸 🗸                                | 광고 관리  |         |                      |                 |                        |      |          |                         |                  |                                 |           |
| 에드릿 가이드 계정 계정 설<br>계정상태 * 심사중<br>나의 권한 마스터 | 광고 관   | 리 목록    |                      |                 |                        |      |          |                         |                  |                                 |           |
| 대시보드                                       | 매체     | 광고단위    |                      |                 |                        |      |          |                         |                  |                                 |           |
| 광고관리                                       | 선택 0/6 |         |                      | 유형: 전체          |                        | • 3  | 고단위명, 코드 | 를 입력하세요. 🔾              | + 광고단위 생성        | 버튼 클릭 시 광고단위 생성 페이지로 이동합니다.     |           |
| 차단 설정                                      |        | 광고단위명 💿 | 광고단위 코드              | 광고단위 유형         | 광고단위 상태                | 스크립트 | 대체광고     | 매체명 ③                   | 생성일시             |                                 |           |
| 최적화 센터                                     |        | 배너C     | DAN-9111OW5L4fVFp1P  | 배너 : 1029x222   | <ul> <li>승인</li> </ul> | 보기   | 미설정      | ● 매체C                   | 2022-09-07 17:52 |                                 |           |
| 보고서 🗸                                      |        | 배너B     | DAN-71SBhq1dWGsyoEg  | 배너 : 300 x 250  | <ul> <li>승인</li> </ul> | 보기   | 색상       | ● 매체B                   | 2022-09-07 15:40 |                                 |           |
| 지급                                         |        | 비즈보드A   | DAN-I26VDhtyrFariDxZ | 비즈보드 : 1029x222 | <ul> <li>승인</li> </ul> | 보기   | 소재       | <ul> <li>매체A</li> </ul> | 2022-09-07 15:40 |                                 |           |
| 계정 과원                                      |        | μ[c]δ¥  | DAN-ajVrSx74r3U7gl4c | 비디오             | <ul> <li>승인</li> </ul> | 보기   | •        | ● 매체B                   | 2022-09-07 15:39 |                                 |           |
| 1804                                       |        | 네이티브A   | DAN-XqmZnUi0VKbY7Q5  | 네이티브 : 이미지피드    | <ul> <li>승인</li> </ul> | 보기   | 미설정      | ● 매체B                   | 2022-09-07 15:38 |                                 |           |
|                                            |        | 배너A     | DAN-ZLQL99J6HrmYvM   | 배너 : 250 x 250  | <ul> <li>승인</li> </ul> | 보기   | 미설정      | <ul> <li>매체A</li> </ul> | 2022-09-07 15:38 |                                 |           |
|                                            |        |         |                      |                 | 1 >                    |      |          |                         |                  |                                 |           |
|                                            |        |         |                      |                 |                        |      |          |                         |                  |                                 |           |

2) 매체 선택 - 선택 매체가 없는 경우

- 광고 관리 > 광고단위 탭 > [광고단위 생성] 클릭하여 광고단위 생성 페이지 진입 시 매체 선택이 필요합니다.
- 광고단위를 생성할 매체를 선택할 수 있으며, 선택한 매체 유형에 따라 생성 가능한 광고 유형이 달라집니다.

| 배드핏 가이드 가장 계정 설   | 광고<br>- 대자<br>- 대자 | <b>고단위 생성</b><br>체예 계재할 광고단위를 생성합니다.<br>체 유형에 따라 선택 가능한 광고 유형이 달 | 약됩니다.                                                           | <ul> <li>해제 선택 — ② 상품 선택 — ③ 성성 원료</li> </ul> |
|-------------------|--------------------|------------------------------------------------------------------|-----------------------------------------------------------------|-----------------------------------------------|
| 상태 이상사중<br>권한 마스터 |                    | 매체 선택                                                            |                                                                 |                                               |
| 고관리               |                    | 매체 선택*                                                           | 매체를 신택하세요. 🔻                                                    |                                               |
| 단 설정<br>저화 세터     |                    |                                                                  | 매체명을 입력하세요. Q                                                   |                                               |
| 교서 ~              |                    |                                                                  | ◎ 카카오 애드및 <b>Android App</b> 매체<br>Android App   com.kakao.talk | 취소 다음                                         |
| 12                |                    |                                                                  | ◎ 카카오 애드핏 Web 매체<br>Web   adfit.kakao.com                       |                                               |
| 성관리 🗸             |                    |                                                                  | ◎ 카카오 애드핏 iOS 매체<br>iOS App   com.iwilab.KakaoTalk              |                                               |

2) 매체 선택 - 선택 매체가 있는 경우

- 이외의 페이지에서 광고단위 생성 페이지 진입 시 선택된 매체와 매체 정보가 표시됩니다.
- 이 때 진입 시 선택한 매체 이외의 매체를 선택하여 광고단위 생성도 가능합니다.

| ~            | 광고단위 생성                                             |                                           |                                                                          | 3 매체 선택 - ② 상품 선택 - ③ |
|--------------|-----------------------------------------------------|-------------------------------------------|--------------------------------------------------------------------------|-----------------------|
| s a          | · 매체에 게재할 광고단위를 생성합니다.<br>· 매체 유형에 따라 선택 가능한 광고 유형이 | 달라집니다.                                    |                                                                          |                       |
| ◎ 심사중<br>마스터 | 매체 선택                                               |                                           |                                                                          |                       |
|              |                                                     |                                           |                                                                          |                       |
|              | 매체 선택*                                              | 카카오 애드핏 iOS 매체 🔻                          |                                                                          |                       |
|              | 매체 명                                                | 카카오 애드핏 iOS 매체                            | 매체 선택 드롬다운 박스 선택 시 해당 계정의                                                | 매체 리스트가 표시되며 다른 매체    |
|              | 매체 유형                                               | IOS_APP                                   |                                                                          |                       |
|              | 매체 고유값                                              | com.iwilab.KakaoTalk                      | 매체명을 입력하세요.                                                              | Q                     |
|              | 앱 이름                                                | 카카오톡 KakaoTalk                            | <ul> <li>카카오 애드핏 Android App 매체</li> </ul>                               |                       |
|              | 스토어 URL                                             | https://apps.apple.com/kr/app/id362057947 | Android App   com.kakao.talk                                             |                       |
|              | 개발자                                                 | Kakao Corp.                               | ● 카카오 애드핏 Web 매체                                                         |                       |
|              | 매체 카테고리                                             | 비즈니스, 소설/커뮤니케이션                           | Web   adfit.kakao.com                                                    |                       |
|              |                                                     |                                           | <ul> <li>카카오 애드핏 iOS 매체</li> <li>iOS App Com iwilab KakaoTalk</li> </ul> |                       |

### 3) 상품 선택

 $\equiv$ 

- 선택한 매체에 따라 선택할 수 있는 광고 상품이 상이하며 광고 상품 이미지와 간단한 설명을 확인할 수 있습니다.
- 상품 선택 시 하단에 광고단위 정보 입력란이 나타납니다.

| kakao AdFit                                |                                                      |                                                              |                               | 공지사항 📵 고객센터 adfit*****@test. |
|--------------------------------------------|------------------------------------------------------|--------------------------------------------------------------|-------------------------------|------------------------------|
| 베드핏 가이드 🛛 🗸                                | <b>광고단위 생성</b> 카카오 애드핏 Web                           | 매체 / Web 선택한 매체와 매체 유형이 표시됩니다.                               | ♥ 매체 선택 ── 온 상품 선택 ── ◎ 생성 원료 |                              |
| 배드핏 가이드 계정 계정 설<br>계정상태 이 심사중<br>나의 귀하 마스터 | · 에체 위험에 따라 선택 가능한 광고 위험이 달라집니다<br>사고, 서타            |                                                              |                               |                              |
| 채시보드                                       | 05 L'1                                               |                                                              |                               |                              |
| 랑고관리                                       |                                                      |                                                              |                               |                              |
| i단 설정                                      | 7052402 83940<br>2001 44 855                         | SPECIAL                                                      |                               |                              |
| 적화 센터                                      |                                                      | 형 카카오 프렌즈샵 신규 상품 출시                                          |                               |                              |
| 12                                         | 백녀<br>가장 기본적인 링크 형태로 확보된 링크<br>영역에 고정된 사이즈로 링크를 노출합니 | 네이티브 신규 조산<br>제공되는 광고에셋을 조합, 내 매체에 맞<br>추어 커스텀하게 보여줄 수 있습니다. |                               |                              |
| 정 관리 🗸                                     | q.                                                   |                                                              |                               |                              |
|                                            |                                                      |                                                              | 0128 = 112                    |                              |
|                                            |                                                      |                                                              | 10                            |                              |
|                                            |                                                      |                                                              |                               |                              |
|                                            |                                                      |                                                              |                               |                              |
|                                            |                                                      |                                                              |                               |                              |
|                                            |                                                      |                                                              |                               |                              |

4-1) 광고단위 정보 입력 - 공통

- 광고단위명과 광고 유형은 필수로 선택해야 하며, 옵션 사항은 항목 별로 설정 가능합니다.
- 선택된 광고 상품/유형에 따라 하단 옵션 사항이 비활성화될 수 있으며, 이는 옵션 사항이 미지원되는 광고 상품/유형이니 참고 부탁드립니다.

| kakao AdFit            |                                                  |                                                                                                    | 공지사항 📵 고객센터 adfit*****@test.kakao.com ~ |
|------------------------|--------------------------------------------------|----------------------------------------------------------------------------------------------------|-----------------------------------------|
| 에드륏 기이드 🗸              | <b>광고단위 생성</b> _ 카카오 애드핏 Web 매체 / Web            | 🛇 매체 선택 — 🕑 상품 선택 —                                                                                                 | • 4성 완료                                 |
| 얘드핏 가이드 계정 계정 설        |                                                  | 중략                                                                                                    |                                         |
| 계정상대 이상사중<br>나의 권한 미스터 | 광고단위 정보 입력                                       |                                                                                                    |                                         |
| 대시보드                   | 광고단위명*                                           |                                                                                                    |                                         |
| 광고권리                   | 광고단위명을 입력하세요.                                    |                                                                                                    | 50                                      |
| 차단 설정                  | 유형 선택*                                           | 공고 미리보기                                                                                                    |                                         |
| 최적화 센터                 | 광고 유형을 선택하세요. ▼<br>·                             |                                                                                                    |                                         |
| 보고서 ~                  | 읍선 사항                                            |                                                                                                    |                                         |
| 지급 기정 관리 🗸             | 소재 새로고침 ③<br>이 미상정 ④ 성정                          | 300x250 : PC/M 공용 정사각에 가까운 직사각<br>320x100 : 모바일 가로를 채우는 띠배너 추첨                                                      |                                         |
|                        | 광고영역 태두리 🕐                                       | 320x50 : 모바일 가로를 채우는 얇은 띠배너<br>광고 유형 드롭다운 박스 클릭 시 선택 가능한 광고 유형과 설명이 나타납니다.                                          |                                         |
|                        | 마삼정 삼정<br>대체 평고 ☉<br>마삼정 삼정                      |                                                                                                    |                                         |
|                        | 실 소재 노출 중단 💿 · · · · · · · · · · · · · · · · · · | 실 소재 노출 중단 성장 시, 실 광고 노출이 가능한 상태에서도 대체광고 또는 애드핏 기본광고<br>가 표시됩니다. 실 소재가 노출되지 않으면 적립금이 열성하지 않으므로 실정 시 주의하시기 바<br>합니다. |                                         |
|                        | 특정 소재 타입 허용                                      | 특징 소재 타입 허용 시, 선택된 소재의 응답 및 노술이 가능합니다. 노출을 원하지 않는 경우 선<br>탁을 해제하시기 버립니다.                                            |                                         |
|                        | 노출을 원하지 않을 경우 선택 해제하시기 바랍니다.                     |                                                                                                    |                                         |

4-4. 광고 관리 - 광고단위 등록

4-2) 광고단위 정보 입력 - 소재 새로고침 (배너만 가능)

- 광고 상품 유형이 배너인 경우 소재 새로 고침 설정이 가능하며, '설정' 클릭 시 입력창이 활성화되며 디폴트 60초가 표시됩니다.
- 새로고침 시간은 30초~120초 사이에서 설정 가능하나 사용자의 편의와 안정적인 실적을 위해 60초 이상 설정을 권장합니다.

| kakao AdFit     |                                       |                                     |                        | 37                | 지사항 📵 고객센터 | adfit*****@test.kakao.com ~ |
|-----------------|---------------------------------------|-------------------------------------|------------------------|-------------------|------------|-----------------------------|
| 애드릿 가이드 🗸       | <b>광고단위 생성</b>   카카오 애드핏 Web 매체 / We  | b                                   | 🕑 매체 선택 😢 상품           | <b>선택</b> 🕑 생성 완료 |            |                             |
| 애드핏 가이드 계정 계정 설 |                                       | 중략                                  |                        |                   |            |                             |
| 계정상태 이상사중       | 유형 선택*                                | 광고 미리보기                             |                        |                   |            |                             |
| 나의 권한 마스터       | 320x50 : 모바일 가로를 채우는 얇은 띠배너           | •                                   |                        |                   |            |                             |
| 대시보드            |                                       | 소재 새로고칠 시. 광고단위에서 뷰어를 발생 호 석정 초 수2  | 가 지나면 새로운 광고 호충을 진행    |                   |            |                             |
| 광고관리            | 음선 사항                                 | 합니다. 새로고침은 30초 ~ 120초 사이에서 입력 가능하지만 | 안 사용자 편의와 안정적인 실적을     |                   |            |                             |
| 치다 성정           | 소재 새로고침 🔛                             | 귀에 60도 이상 물장에서를 전상합니다.              |                        |                   |            |                             |
| 시간 분명           | <ul> <li>미설정</li> <li>설정</li> </ul>   |                                     |                        |                   |            |                             |
| 최적화 센터          | 광고영역 테두리 🕜                            | kakad                               | o business 🛛 👶 + 🧟 + 🚨 |                   |            |                             |
| 보고서 🗸           | <ul> <li>미설정</li> <li>설정</li> </ul>   |                                     |                        |                   |            |                             |
| 지급              | 대체 광고 ①                               |                                     |                        |                   |            |                             |
|                 | <ul> <li>미설정</li> <li>설정</li> </ul>   |                                     |                        |                   |            |                             |
| 세장 편다           | 실 소재 노출 중단 ③                          |                                     |                        |                   |            |                             |
|                 | <ul> <li>미설정</li> <li>설정</li> </ul>   |                                     |                        |                   |            |                             |
|                 | 특정 소재 타입 허용 💿                         |                                     |                        |                   |            |                             |
|                 | 테스트 다도 스페 친유                          |                                     |                        |                   |            |                             |
|                 | · · · · · · · · · · · · · · · · · · · |                                     |                        |                   |            |                             |
|                 |                                       |                                     |                        |                   |            |                             |
|                 |                                       |                                     |                        |                   |            |                             |
|                 |                                       |                                     |                        |                   |            |                             |
|                 |                                       |                                     |                        |                   |            |                             |
|                 |                                       |                                     |                        |                   |            |                             |
|                 |                                       |                                     |                        |                   |            |                             |

4-4. 광고 관리 - 광고단위 등록

4-3) 광고단위 정보 입력 - 광고영역 테두리

- 광고영역 테두리 '설정' 클릭 시 입력창이 활성화되며 디폴트 값으로 '색상 : 없음'이 표시됩니다.
- 특정 컬러값 클릭 시 우측 네모 영역 컬러가 변경되며 하단 맞춤색상란에 #000000 형태의 Hex 색상 코드 입력도 가능합니다.

| kakao AdFit             |                                                 |                             | 공지사항 🔞 고객센터 adfit*****@test.kakao.com ~ |
|-------------------------|-------------------------------------------------|-----------------------------|-----------------------------------------|
| 애드핏 가이드 🗸 🗸             | 광고단위 생성 카카오 애드핏 Web 매체 / Web                    | ③ 매제 선택 — ④ 상품 선택 — ⑧ 생성 원료 |                                         |
| 애드핏 가이드 계정 계정 설         |                                                 | 중략                          |                                         |
| 계정상태 · 심사중<br>나의 권한 마스터 | 유형 선택*<br>320:50: 모바일 가로를 채우는 얇은 따비너 *          | 왕고 미리보기                     |                                         |
| 대시보드                    |                                                 |                             |                                         |
| 광고관리                    | 음선사항 ^                                          |                             |                                         |
| 차단 설정                   | 조세 체포교행 · · · · · · · · · · · · · · · · · · ·   |                             |                                         |
| 최적화 센터                  | 광고영역 태두리 🕥                                      | kakao business 😽 + 🤣 + 📢    |                                         |
| 보고서 🗸                   | 이 미설정 💿 설정                                      |                             |                                         |
| 지급                      | 색상 : #fe2342                                    |                             |                                         |
| 계정 관리 🛛 🗸               | C2A                                             |                             |                                         |
|                         | •                                               |                             |                                         |
|                         |                                                 |                             |                                         |
|                         |                                                 |                             |                                         |
|                         | <sup>76</sup> 맛홍색상<br>(ffc242 맞홍색상에 컬러값 직접 입력 시 | 상단에 해당 컬러가 표시됩니다.           |                                         |
|                         | 노출을 편하지 않을 경우 선택 해제하시기 바랍니다.                    |                             |                                         |
|                         |                                                 |                             |                                         |
|                         |                                                 |                             |                                         |
|                         |                                                 |                             |                                         |

4-4. 광고 관리 - 광고단위 등록

4-4) 광고단위 정보 입력 - 대체 광고 - 색상

- 대체 광고를 설정하면 광고 호출에 대한 응답을 받지 못한 경우 설정한 대체 광고가 표시되며, 대체 광고 미설정 상태에서 광고 응답을 받지 못한 경우에는 애드핏 기본 소재가 표시됩니다.
- 대체 광고 '설정' 클릭 시 입력창이 활성화되며 광고영역 테두리 설정과 동일하게 팔레트에서 색상을 지정하거나 맞춤색상을 등록할 수 있습니다.

| kakao AdFit                               |                                                                                | 공지사항 📵 고객센터 adfit****@test.kakao.com ~ |
|-------------------------------------------|--------------------------------------------------------------------------------|----------------------------------------|
| 에드릿가이드 🗸                                  | 광고단위 생성   카카오 애드핏 Web 매체 / Web 🗢 🕹 상품                                          | 선택 🕑 생성 완료                             |
| 애드핏 가이드 계정 계정 설                           | 중략                                                                             |                                        |
| 계정상태 · 성사중                                | 유형 선택" 생고 미리도기                                                                 |                                        |
| 지하 전간 이 이 이 이 이 이 이 이 이 이 이 이 이 이 이 이 이 이 | SZUSOU : 모바일 가도를 제우는 일은 따매니 ♥                                                  |                                        |
| 대시보드                                      | 84 49                                                                          |                                        |
| 광고관리                                      |                                                                                |                                        |
| 차단 설정                                     | • nà⊗ dag                                                                      |                                        |
| 최적화 센터                                    | 2700 (E2) 0                                                                    |                                        |
| HTH .                                     |                                                                                |                                        |
| 2±μ/ Υ                                    | CAM 82                                                                         |                                        |
| 지급                                        | 이 비설정 ④ 설정 대체 광고를 설정하시면 광고 호흡에 대한 응답을 받지 못한 경우(no-ad) 설정하신 대<br>지원 같이 비설정 ④ 설정 | 체 광고를<br>수재가 파                         |
| 계정 관리 🗸                                   |                                                                                |                                        |
|                                           |                                                                                |                                        |
|                                           | 색상 : #FFC478                                                                   |                                        |
|                                           |                                                                                |                                        |
|                                           |                                                                                |                                        |
|                                           |                                                                                |                                        |
|                                           |                                                                                |                                        |
|                                           |                                                                                |                                        |
|                                           | 기 마닙니다.<br>맞춤색상                                                                |                                        |
|                                           | #FFC47B                                                                        |                                        |
|                                           |                                                                                |                                        |

4-4. 광고 관리 - 광고단위 등록

4-4) 광고단위 정보 입력 - 대체 광고 - URL

- 대체 광고 '설정' 클릭 시 입력창이 활성화되며 'URL' 선택 시 링크 입력이 가능합니다.
- URL은 최대 1000자까지 입력 가능하며 http://, https:// 를 포함하여 입력해야합니다.

| kakao AdFit               |                                                |                          | 공지사항 🕦 고객센터 adfit*****@test.kakao.c |
|---------------------------|------------------------------------------------|--------------------------|-------------------------------------|
| 애드핏 가이드 🗸 🗸               | <b>광고단위 생성</b> 카카오 애드핏 Web 매체 / Web            | 🕏 매제 산택 🕑 상품 산택 🕑 생성 완료  |                                     |
| 애드핏 가이드 계정 계정 설           |                                                | 중략                       |                                     |
| 계정상태 · 심사중<br>나의 권한 · 마스터 | 유형 선택*                                         | 장고 미리보기                  |                                     |
| 대시보드                      | 320603 · 모바일 가로를 재우는 말은 대매너 *                  |                          |                                     |
| 광고관리                      | 응선 사항 ^                                        |                          |                                     |
| 차단 설정                     | 소재 새로그정 ③<br>④ 미심정 실정                          |                          |                                     |
| 최적화 센터                    | 광고영역 태두리 🕥                                     | kakao business 😽 + 🐼 + 🚺 |                                     |
| 보고서 🗸                     | <ul> <li>Práčě</li> <li>Ačě</li> </ul>         |                          |                                     |
| 지급                        | 대체 행고 ①<br>이 비심정 ④ 심정                          |                          |                                     |
| 계정 관리 🛛 🗸                 | 여성 ● URL △ 쇼제                                  |                          |                                     |
|                           | http://https://를 모음하여 입력하세요. 1000 URL 월기 클릭    | 시 새창으로 입력한 URL이 열립니다.    |                                     |
|                           | 실 소재 노출 중단 💿                                   |                          |                                     |
|                           | <ul> <li>미설정</li> <li>설정</li> </ul>            |                          |                                     |
|                           | 특정 소재 타입 하용 🕥                                  |                          |                                     |
|                           | ✓ 텍스트 단독 소재 허용<br>노출을 원하지 않을 경우 선택 해제하시기 바랍니다. |                          |                                     |
|                           |                                                |                          |                                     |
|                           |                                                |                          |                                     |

4-4. 광고 관리 - 광고단위 등록

4-4) 광고단위 정보 입력 - 대체 광고 - 소재

- 대체 광고 라디오 버튼 '설정' 클릭 시 입력창이 활성화되며 '소재' 클릭 시 대체 광고 소재 등록이 가능합니다.
- 대체 광고 소재 등록 시 소재 파일, 링크 URL, 소재 설명은 필수 입력 값이며 선택한 광고 유형에 따라 업로드 가능한 이미지가 제한되오니 [+ 파일 업로드] 버튼 옆에 표시되는 사이즈 가이드 참고 부탁드립니다.

| kakao AdFit                                                                                                    |                                                                                                    |                                                                                                    | 8×1/                    | 사항 🔞 고객센터 adfit*****@test.kakao.com ~                                                                                                    |
|----------------------------------------------------------------------------------------------------|----------------------------------------------------------------------------------------------------|----------------------------------------------------------------------------------------------------|-------------------------|----------------------------------------------------------------------------------------------------|
| 애드핏 가이드 🗸                                                                                                    | <b>광고단위 생성</b> 카카오 애드핏 Web 매체 / Web                                                                                                    |                                                                                                    | 🕑 매체 선택 🕗 상품 선택 💿 생성 완료 |                                                                                                    |
| 대도및 가이도 제공 개상 실         대도및 가이도 제공 개상 실         대도및 가이도 제공 개상 실         가장 관계         가지고         가장 관리         가장 관리 | 양고단위 생성 : 카카오 애드핏 Web 매체 / Web           위한 선택*           30x50 : 모매일 기료를 채우는 말은 미매네           이 생정           이 생정           이 생정           이 양정           이 양정 | 동락           27 <b>대체 광고 소재 등록</b> 광고단취 유형           소재 파일*           형크 URL*           소재 설명* ①           · 스제 백일* 500KB 이하의 Jp,           · 스제 책명* ①           · 스제 책명* ①           · 스제 책명* ① |                         | <ul> <li>고격전 20 4dft*****@text.kakaa.com v</li> <li>소해 000지 가이드가 상이합니다.</li> <li>1000 URL 확인</li> <li>2003</li> <li>2014 시기 바랍니다.</li> <li>등록되어있던 대체 광고</li> </ul> |
|                                                                                                    | ✓ 텍스트 단독 소재 허용<br>노출을 원하지 않을 경우 선택 해제하시기 바랍니다.                                                                                                    | 소재 정보는 초기화되어 다시 동                                                                                                    | 등록이 필요합니다.              | 취소 비언                                                                                                    |

4-4. 광고 관리 - 광고단위 등록

4-4) 광고단위 정보 입력 - 대체 광고 - 소재

- 대체 광고 소재 등록 시 'YYYY-MM-DD 등록 소재' 로 표시됩니다.
- 다시 [+ 소재 등록] 버튼 클릭 시 등록된 세부 사항을 확인할 수 있으며 소재 정보를 변경할 수 있습니다.

| kakao AdFit     |                                                                                               |                                                                                                    |                                                                                                    | 공지사항 📵 고객센터 adfit*****@test.kakao.com ~ |
|-----------------|-----------------------------------------------------------------------------------------------|----------------------------------------------------------------------------------------------------|----------------------------------------------------------------------------------------------------|-----------------------------------------|
| 에드릿 가이드 🗸       | <b>광고단위 생성</b> 카카오 애드핏 Web 매체 / Web                                                           |                                                                                                    | 🛇 매체 선택 😢 상품 선택 🕄 생성 완료                                                                                                    |                                         |
| 애드핏 가이드 게정 계정 설 |                                                                                               | 중략                                                                                                    |                                                                                                    |                                         |
| 계정상태 이십사중       | 유형 선택* 광고                                                                                     | 1 미리보기                                                                                                    |                                                                                                    |                                         |
| 내외 강한 마스터       | 320x50 : 모바일 가로를 채우는 얇은 띠배너 ▼                                                                 |                                                                                                    |                                                                                                    |                                         |
|                 | 음션 사항 ^                                                                                       | _                                                                                                    |                                                                                                    |                                         |
| 성고전리            | 소재 새로고침 ①                                                                                     | 대체 광고 소재 등록                                                                                                    |                                                                                                    | ×                                       |
| 차단 설정           | <ul> <li>미설정</li> <li>설정</li> </ul>                                                           |                                                                                                    |                                                                                                    |                                         |
| 최적화 센터          | 과고여여 태도키 🔿                                                                                    | 광고단위 유형                                                                                                    | 320x50 : 모바일 가로를 채우는 얇은 띠배너                                                                                                    |                                         |
| Han V           | <ul> <li>●▲●フィリナリ</li> <li>● 回経정</li> <li>● 설정</li> </ul>                                     |                                                                                                    | + 파일 업로드 이미지 파일: 640x100                                                                                                    |                                         |
| 2201 ·          |                                                                                               | 소재 파인★                                                                                                    |                                                                                                    |                                         |
| 지급              | 내제 영고 ①<br>미선정 ● 선정                                                                           | 2414                                                                                                    | 640x100.png ×<br>소재 자세히 보기                                                                                                    |                                         |
| 계정 관리 🗸         |                                                                                               |                                                                                                    |                                                                                                    |                                         |
|                 | ○ 색상 ○ URL ● 소재 ⑦                                                                             | 링크 URL*                                                                                                    | https://adfit.kakao.com 977                                                                                                    | URL 확인                                  |
|                 | + 소재 등록                                                                                       | >                                                                                                    |                                                                                                    |                                         |
|                 | 2022-09-27 万星 人班                                                                              | 소재 설명* ③                                                                                                    | 카카오 애드핏 22                                                                                                    |                                         |
|                 | 실 소재 노동 중단 ②<br>④ 미설정 ③ 설정<br>특정 소재 타입 허용 ③<br>로 텍스트 단독 소재 허용<br>노동을 환하지 않을 경우 선택 해제하시기 바랍니다. | <ul> <li>소재 확실은 500KG 이름의 JpQ,</li> <li>선택한 공고 유형에 대하 건설은</li> <li>소재 생명은 시작 정면인을 통성</li> <li>여(1) - (0) - (0</li></ul> | gdi, png 등의 이미지 파일만 정부가 가능합니다.<br>가능한 이미지가 전한데마, 개월 업일드' 버튼 몇에 표시되는 사이즈 가이드를 참고해주사<br>안내 정보로 사용됩니다. 소지에 대한 직관객인 성명을 가지해 주시면 됩니다.<br>○〇시비스인법<br>단위에 광고유용이 고장됩니다. 유형 변경은 대체공고 미상정 후 가능하며, 이 경우 등록되<br>록이 필요합니다. | 시기 바랍니다.<br>1이었던 대체 광고<br>위소 확인         |

5) 광고단위 생성 완료

- 광고 단위 생성 완료 페이지에는 생성 완료된 광고 단위 정보가 표시되며 생성된 광고 유형과 매체 타입에 따라 선택적으로 광고 스크립트와 SDK 가이드가 표시됩니다.
- [매체 상세 페이지] 클릭 시 광고 단위가 생성된 개별 매체 페이지로 이동하며 [광고단위 목록] 클릭 시 광고 단위 목록 페이지로 이동합니다.

| AdFit           |                                                                                                    |                                                                                                    |                   |
|-----------------|----------------------------------------------------------------------------------------------------|----------------------------------------------------------------------------------------------------|-------------------|
| 2               | 광고단위 생성 키카오 애드<br>·미치여 개재할 광고단위를 생성합니다.<br>·미치 유형에 따라 선택 가능한 광고 유형                                                                                                    | 프핏 Web 매체 / Web<br>이 날하나다.                                                                                                    | 이제 선택             |
| - arso<br>0(56) | 광고단위 정보                                                                                                    |                                                                                                    |                   |
|                 |                                                                                                    |                                                                                                    |                   |
|                 | 광고단위명                                                                                                    | 여드핏 광고단위영                                                                                                    |                   |
|                 | 광고단위 코드                                                                                                    | DAN-CSheul0UyGR0Is7U                                                                                                    |                   |
|                 | 매체                                                                                                    | 카카오 에드핏 Web 배제   WEB   adfit.kakao.com                                                                                                    |                   |
|                 | 광고단위 유형                                                                                                    | HEL1 : 320x50                                                                                                    |                   |
|                 | 소재 새로고침                                                                                                    | 미설정                                                                                                    |                   |
|                 | 광고영역 테두리                                                                                                    | 마살정                                                                                                    |                   |
|                 | 대체 광고                                                                                                    | 미설정                                                                                                    |                   |
|                 | 실 소재 노출 중단                                                                                                    | 미실정                                                                                                    |                   |
|                 | 특정 소재 타입 허용                                                                                                    | 텍스트 단독 소재 허용                                                                                                    |                   |
|                 |                                                                                                    |                                                                                                    |                   |
|                 | 광고 스크립트와 SDK 가이                                                                                                    | E                                                                                                    | 스크립트 복사           |
|                 | 정상적인 경고 송율을 위해서는<br>· 쓰러빈티 SDK 710년<br>· 스러빈티는 개별 경고단의 영상<br>· 네티 class-du-line = 70A+C54<br>· 네티 = 70A+C54<br>· 네티 = 70A+C54<br>· 네 = 70A+C54<br>· 네 = 70A+C54<br>· 너티 = 70A+C54<br>· 너티 = 70A+C54<br>· 너 | 는 백해에 해도 및 왕고 스크림트와 SDK 설치가 월요합니다.<br>1 북이지에서도 및 안 가능합니다.<br>sal <sup>®</sup> Style <sup>®</sup> display/none <sup>®</sup><br>usktlyGRRsTU <sup>®</sup> |                   |
|                 | 생성한 매체/광고 유형어                                                                                                    | 에 따라 가고보험에서에서 아이지 아이지 수가에 주가지 않아요~^~~~~~~~~~~~~~~~~~~~~~~~~~~~~~~~~~~~                                                                                  | 배체 상세 페이지 중고단위 북북 |

### 4-5. 광고 관리 - 개별 매체 조회

1-1) 개별 매체 - 공통 - 데이터 집계된 경우

- 매체에서 전일 발생한 예상 적립금, 매체 정보, 광고 관리 목록을 확인할 수 있으며 리포트 생성 전인 경우 어제 발생한 예상 적립금 영역에 '데이터 집계 중'이 표시됩니다.
- 상단의 매체명 클릭 시 계정의 타 매체로 전환 가능합니다.

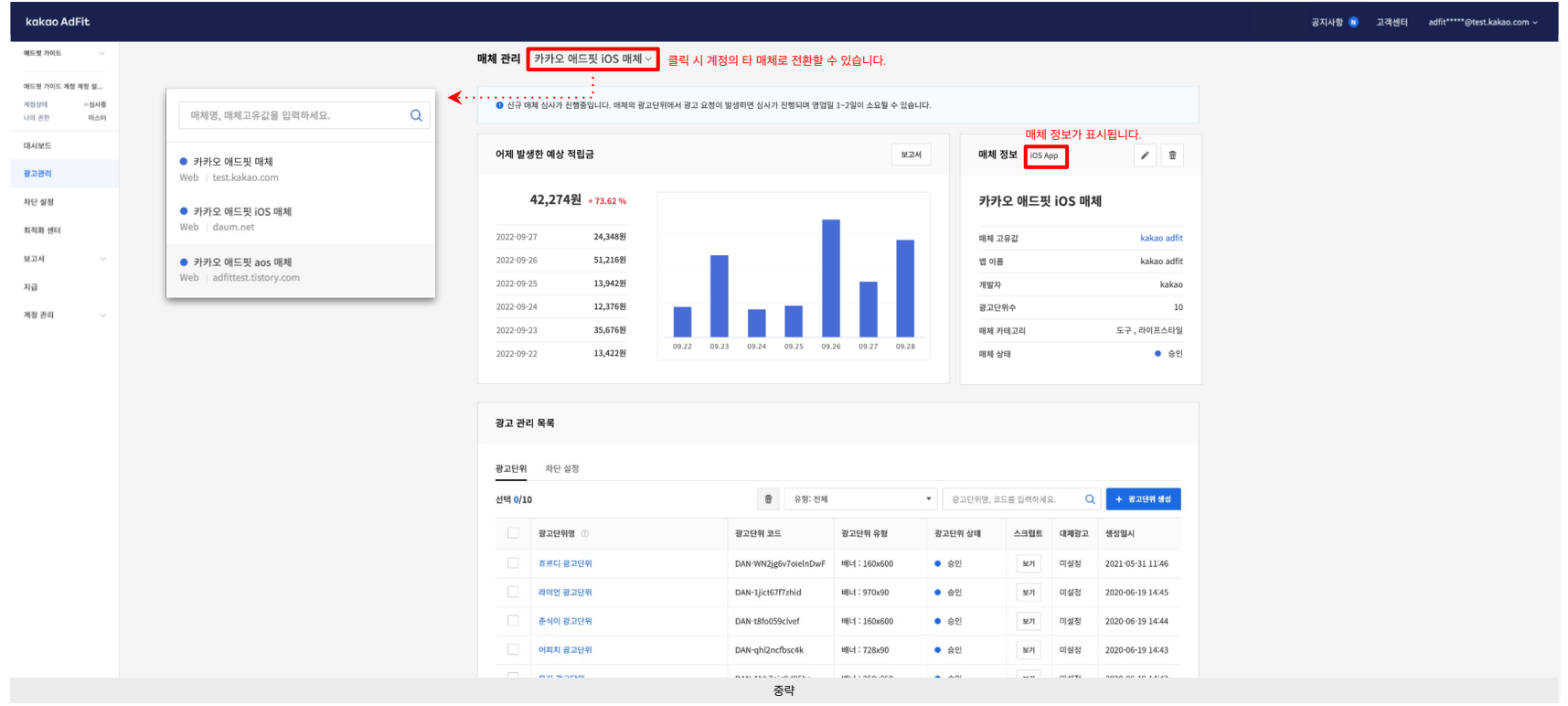

:=

### 4-5. 광고 관리 - 개별 매체 조회

- 1-2) 개별 매체 공통 데이터 집계 전인 경우
- 리포트 생성 전인 경우 어제 발생한 예상 적립금 영역에 '데이터 집계 중'이 표시됩니다.

|                                             |                                                                  |                                                                                   |                                            |                                    |                     |                   |                                                          | 공지사항 🕦 고객센터 adfit*** |
|---------------------------------------------|------------------------------------------------------------------|-----------------------------------------------------------------------------------|--------------------------------------------|------------------------------------|---------------------|-------------------|----------------------------------------------------------|----------------------|
| 에드릿 가이드 🗸                                   | <b>매체 관리</b>   카카오 애드핏 iOS 매체 ~                                  |                                                                                   |                                            |                                    |                     |                   |                                                          |                      |
| 에드것 가이드 개장 개정 싶<br>개장상에 = 63사용<br>나의 관한 미스테 | 신규 매체 신시가 진행중입니다. 매체의 광고단위에서                                     | 네 광고 요청이 발생하면 심사가 진행되며 영업일                                                        | 1~2일이 소요될 수 있습니다                           |                                    |                     |                   |                                                          |                      |
| NAME                                        | 어제 발생한 예상 적립금                                                    |                                                                                   |                                            | 매체 ?                               | 정보 ios A            | рр                | 2                                                        |                      |
| [고관리<br>카단 상징                               |                                                                  |                                                                                   |                                            | 카카                                 | 오 애드핏               | iOS 매차            | 48                                                       |                      |
| 적화 선터                                       |                                                                  |                                                                                   |                                            | 매체 고                               | !유값                 |                   | kakao adfit                                              |                      |
| 24 ~                                        |                                                                  |                                                                                   |                                            | 앱 이름                               | }                   |                   | kakao adfit                                              |                      |
| a                                           |                                                                  | 데이터 집계 중입니다.                                                                      |                                            | 개발자                                |                     |                   | kakao                                                    |                      |
| [ 관리 🗸                                      |                                                                  |                                                                                   |                                            | 광고단                                | 위수                  |                   | 10                                                       |                      |
|                                             |                                                                  |                                                                                   |                                            | 매체 키                               | 매체 카테고리 도구 , 라이프스타일 |                   |                                                          |                      |
|                                             |                                                                  |                                                                                   |                                            |                                    |                     |                   |                                                          |                      |
|                                             | 광고 관리 목록                                                         |                                                                                   |                                            |                                    |                     |                   |                                                          |                      |
|                                             | 광고단위 차단 설정                                                       |                                                                                   |                                            |                                    |                     |                   |                                                          |                      |
|                                             | 선택 0/10                                                          | 유형: 전체                                                                            |                                            | 광고단위명, 코                           | 드름 입력하세!            | r. Q              | + 광고단위 생성                                                |                      |
|                                             | 광고단위명 ③                                                          | 광고단위 코드                                                                           | 광고단위 유형                                    | 광고단위 상태                            | 스크립트                | 대체광고              | 생성일시                                                     |                      |
|                                             |                                                                  |                                                                                   | 배너 : 160x600                               | <ul> <li>승인</li> </ul>             | 보기                  | 미설정               | 2021-05-31 11:46                                         |                      |
|                                             | 죠르디 광고단위                                                         | DAN-WN2jgbv/oieInDwF                                                              |                                            |                                    |                     |                   |                                                          |                      |
|                                             | 조르디 광고단위<br>라이언 광고단위                                             | DAN-WN2Jgbv7oreInDw+                                                              | 배너 : 970x90                                | <ul> <li>승인</li> </ul>             | 보기                  | 미설정               | 2020-06-19 14:45                                         |                      |
|                                             | - 조르디 공고단위<br>- 리아언 공고단위<br>- 초식이 공고단위                           | DAN-1Jict67f7zhid DAN-t8fo059clvef                                                | 배너 : 970x90<br>배너 : 160x600                | <ul><li>승인</li><li>승인</li></ul>    | 보기                  | 미설정<br>미설정        | 2020-06-19 14:45<br>2020-06-19 14:44                     |                      |
|                                             | 조르디 광고단위           여인 광고단위           춘식이 광고단위           이지치 광고단위 | DAN-WK2ggov7oteinDwF<br>DAN-1jict67f7zhid<br>DAN-18fo059clvef<br>DAN-qhlZncfbsc4k | 비니 : 970x90<br>비니 : 160x600<br>비니 : 728x90 | <ul> <li>승인</li> <li>승인</li> </ul> | 보기<br>보기<br>보기      | 미설정<br>미설정<br>미설정 | 2020-06-19 14:45<br>2020-06-19 14:44<br>2020-06-19 14:43 |                      |

kakao AdFit 공지사항 📵 고객센터 adfit\*\*\*\*\*@test.kakao.com ~ 애드릿 가이드 매체 관리 카카오 애드핏 iOS 매체 ~ 애드릿 가이드 계정 계정 셜... 매체 관리자 정지 사유 확인 계정상태 = 심사중 에체가 관리자 정지되었습니다. 정지 사유를 확인하세요. 나의 권한 마스터 대시보드 매체 심사 보류 사유 확인 광고관리 9 신규 매체 심사가 진행중입니다. 매체의 광고단위에서 광고 요청이 발생하면 심사가 진행되며 영업일 1~2일이 소요될 수 있습니다. 차단 설정 매체 관리자 정지  $\times$ 최적화 센터 매체 청보 🗆 iOS A 어제 발생한 예상 적립금 보고서 보고서 다음과 같은 사유로 매체가 관리자 정지되었습니다. 42.274원 + 73.62% 카카오 애드핏 관리자 정지 일시 2022-09-28 09:46 계정 관리 매체 고유값 2022-09-27 24,348원 관리자 정지 사유 매체 관리자 정지 사유가 표시됩니다. 2022-09-26 51,216원 옙 이름 개발자 2022-09-25 13,942원 확인 광고단위수 12,376원 2022-09-24 매체 카테고리 2022-09-23 35,676원 09.22 09.23 09.24 09.25 09.26 09.27 09.28 매체 상태 2022-09-22 13,422원 매체 심사 보류  $\times$ 다음과 같은 사유로 매체 심사가 보류되었습니다. 확인 후 내용을 정정하여 다시 매체 심사 요청을 하시기 바랍니다. 광고 관리 목록 심사 보류 일시 2022-09-28 09:45 광고단위 차단 설정 보류 사유 매체 심사 보류 사유가 표시됩니다. 선택 <mark>0</mark>/10 會 유형: 전체 ▼ 광고단위명, 코드를 입력하세 광고단위명 광고단위 코드 광고단위 유형 스크립트 광고단위 상태 닫기 재심사 요청 죠르디 광고단위 DAN-WN2jg6v7oieInDwF 배너 : 160x600 승인 보기

중략

- 매체가 보류, 반려, 관리자 정지인 경우 붉은색 음영으로 상태 메시지가 표시되고 사유를 확인할 수 있으며 보류인 경우 즉시 재심사 요청도 가능합니다.
- 1-3) 개별 매체 공통 상태 메시지 영역 표시

4-5. 광고 관리 - 개별 매체 조회

• 매체 상태가 심사 중 / 보류 / 반려 / 관리자 정지 등인 경우 상태에 따라 상단에 메시지 영역이 표시됩니다.

지급

### 4-5. 광고 관리 - 개별 매체 조회

1-4) 개별 매체 - 공통 - 매체명 수정

- 매체 정보 수정 버튼 클릭 시 최대 50자까지 매체명 수정이 가능합니다.
- 이미 사용 중인 매체명으로는 수정이 불가하며 티스토리 연동 상태 / 심사 반려 상태 / 관리자 정지 상태 매체인 경우 매체명 수정이 불가합니다.

| kakao AdFit                               |          |                      |                      |                 |                        |            |                    | 공지사항 🧯             | ) 고객센터 adfit*****@test.kakao.com <                            |
|-------------------------------------------|----------|----------------------|----------------------|-----------------|------------------------|------------|--------------------|--------------------|---------------------------------------------------------------|
| 에트릿 가이드 🗸                                 | 매체 관리    | 매체명 수정               |                      |                 |                        | ×          |                    |                    |                                                               |
| 에드빗 거이드 계정 계정 설<br>계정상태 유심사용<br>나의 권한 미스터 | 0 신규     | 매체명 애드:              | 핏 매체명 수정             |                 | 40                     | -          |                    |                    |                                                               |
| 대시보드                                      | 어제 발     |                      |                      |                 |                        | OS App     | 배제명                | 수성 물가한 경우 아이곤이 비활성 | 와되며 하난에 물가 열핏이 노술됩니니<br>• • • • • • • • • • • • • • • • • • • |
| 광고관리                                      |          |                      |                      |                 | 취소 저장                  |            |                    |                    |                                                               |
| 차단 실정                                     |          |                      |                      |                 |                        | 트핏 iOS     | 매체                 |                    |                                                               |
| 최적화 센터                                    | 2022-09- | -27 <b>24,348원</b>   |                      |                 | 매체 3                   | 고유값        | kakao adfit        |                    |                                                               |
| 보고서 🗸                                     | 2022-09- | -26 <b>51,216</b> 원  |                      |                 | 앱이                     |            | kakao adfit        |                    | ÷                                                             |
| 지급                                        | 2022-09- | ·25 <b>13,942원</b>   |                      |                 | 개발지                    | F          | kakao              |                    |                                                               |
| 계정 관리 🗸                                   | 2022-09- | -24 12,376원          |                      |                 | 광고딘                    | i위수        | 10                 |                    | ÷                                                             |
|                                           | 2022-09- | 23 35,676원 09.22 09. | .23 09.24 09.25 09.3 | 6 09.27 09.28   | 매체 키                   | 사테고리       | 도구 , 라이프스타일        |                    |                                                               |
|                                           | 광고 관     | 리 목록                 |                      |                 |                        |            |                    |                    |                                                               |
|                                           | 광고단위     | 차단 설정                |                      |                 |                        |            |                    |                    |                                                               |
|                                           | 선택 0/1   | 0                    | 유형: 전체               |                 | ▼ 광고단위명, 5             | 코드를 입력하세요. | Q + 광고단위생성         |                    |                                                               |
|                                           |          | 광고단위명 ①              | 광고단위 코드              | 광고단위 유형         | 광고단위 상태                | 스크립트 대체    | 광고 생성일시            |                    |                                                               |
|                                           |          | 죠르디 광고단위             | DAN-WN2jg6v7oieInDwF | 배너 : 160x600    | <ul> <li>승인</li> </ul> | 보기 미설      | 정 2021-05-31 11:46 |                    |                                                               |
|                                           |          | 라이언 광고단위             | DAN-1jict67f7zhid    | 배너 : 970x90     | <ul> <li>승인</li> </ul> | 보기 미설      | 정 2020-06-19 14:45 |                    |                                                               |
|                                           |          | 춘식이 광고단위             | DAN-t8fo059clvef     | 배너 : 160x600    | <ul> <li>승인</li> </ul> | 보기 미설      | 정 2020-06-19 14:44 |                    | ¥.                                                            |
|                                           |          | 어피치 광고단위             | DAN-qhl2ncfbsc4k     | 배너 : 728x90     | <ul> <li>승인</li> </ul> | 보기 미설      | 청 2020-06-19 14:43 |                    | 이 매체는 매체명 수정이 불가합니다.                                          |
|                                           |          | en vi al-se lai      | 5.00 (L.S.). (S.M.). | uli 1 - 264-264 | - 401                  | Mat OLd    |                    |                    | 지규· 선덕적 정시 정택 백제                                              |

1-5) 개별 매체 - 공통 - 매체 삭제

- 삭제 아이콘 클릭 시 매체 삭제 레이어가 뜨며 주의사항 체크박스를 선택한 상태에서 [확인]을 누르면 즉시 매체가 삭제됩니다.
- 티스토리 연동 상태 매체이거나 심사 반려 상태 / 관리자 정지 상태 매체인 경우 삭제가 불가합니다.

| kakao AdFit                                 |                          |                                                                                                    |                                             |                 |                        |             |               |                        | 공지                  | ∤황 📵 고객센터 adfit*****@ | test.kakao.com ~ |
|---------------------------------------------|--------------------------|----------------------------------------------------------------------------------------------------|---------------------------------------------|-----------------|------------------------|-------------|---------------|------------------------|---------------------|-----------------------|------------------|
| 에드릿 가이드 🗸                                   | <b>매체 관리</b>   카카오       | 매체 삭제                                                                                                    |                                             |                 | $\times$               |             |               |                        |                     |                       |                  |
| 예도및 가이도 개별 개발 설<br>개발상대 * 심사용<br>나리 관만 미도스테 | 0 신규 매체 심사가              | '확인' 버튼을 클릭하시면 매체와 매체의<br><b>삭제된 매체와 광고단위는 복구가 불가</b> 된                                                           | 광고단위가 <b>즉시 삭제</b> 됩니다.<br>등하므로 주의사항을 꼭 확인하 | 시기 바랍니다.        |                        |             |               |                        | 비 보기하 거요 이이국이 내용    |                       | , ÷culet         |
|                                             | 어제 발생한 예상                | · 매체 삭제 시, 매체의 광고단위가 1<br>※ 산제 시정 이저에 박색하 산제의2                                                                    | 한됩니다.<br>일 인익에 예상정립근으로                      | 2 전리됩니다         | 정보   ios aj            | op          | 배제 작사<br>···· | 에 물가한 경우 아이곤이 비용       | 성화되며 하난에 불가 일럿이<br> | 노술됩니다.                |                  |
| 8.4만1<br>차단 성정                              | 408,56                   | · 삭제된 매체와 광고단위는 복구가<br>· 삭제된 매체 고유값과 동일한 매체<br>여야 합니다.                                                            | 나를 진행하                                      | 가오 애드핏          | iOS 매차                 | I           |               |                        |                     |                       |                  |
| 회적화 센터                                      | 2022-09-20               | 이야 합니다.<br>- 삭제된 매체와 매체 하위 광고단위는 보고서 조회가 불가합니다. 지표 보관이 필요하신 경우, 삭제전<br>에 보고시 데이터를 백업하셔야 합니다.<br>위 내용을 모두 확인하셨습니까? |                                             |                 |                        | 고유값         |               | kakao adfit            |                     |                       |                  |
| 보고서 ~<br>지금                                 | 2022-09-19<br>2022-09-18 |                                                                                                    |                                             |                 |                        | 름<br>자      |               | kakao adfit<br>kakao   |                     |                       |                  |
| 계정 관리 🗸                                     | 2022-09-17               | [필수] 매체 삭제 시 주의사항을 확                                                                                              | [월수] 매체 삭제 시 주의사항을 확인하였고 매체를 삭제하겠습니다.       |                 |                        |             |               | 10                     |                     |                       |                  |
|                                             | 2022-09-15               |                                                                                                    |                                             | 취:              | 확인                     | 상태          |               | <ul> <li>승인</li> </ul> |                     |                       |                  |
|                                             | 광고 관리 목록<br>광고단위 차단 (    | 실정                                                                                                    |                                             |                 |                        |             |               |                        |                     |                       |                  |
|                                             | 선택 0/10                  | 선택 0/10 물 유왕: 전체 * 공                                                                                              |                                             |                 |                        | , 코드를 입력하세! | 2. Q          | + 광고단위 생성              |                     |                       |                  |
|                                             | 광고단우                     | 19 D                                                                                                    | 광고단위 코드                                     | 광고단위 유형         | 광고단위 상태                | 스크립트        | 대체광고          | 생성일시                   |                     |                       |                  |
|                                             | 조르다 중                    | 방고단위                                                                                                    | DAN-WN2jg6v7oieInDwF                        | 배너 : 160x600    | <ul> <li>승인</li> </ul> | 보기          | 미설정           | 2021-05-31 11:46       |                     |                       |                  |
|                                             | 리 라이언 등                  | 방고단위                                                                                                    | DAN-1jict67f7zhid                           | 배너 : 970x90     | <ul> <li>승인</li> </ul> | 보기          | 미설정           | 2020-06-19 14:45       |                     |                       |                  |
|                                             | 춘식이 종                    | 방고단위<br>                                                                                                    | DAN-t8fo059clvef                            | 배너 : 160x600    | <ul> <li>승인</li> </ul> | 보기          | 미설정           | 2020-06-19 14:44       |                     | ¥                     |                  |
|                                             | 이피치 등                    | 방고단위                                                                                                    | DAN-qhl2ncfbsc4k                            | 배너 : 728x90     | <ul> <li>승인</li> </ul> | 보기          | 미설정           | 2020-06-19 14:43       |                     | 이 매체는 삭제가 불가          | 합니다.             |
|                                             | evi st                   |                                                                                                    | 중략                                          | UR 1 - 255. 255 | • •••                  | 54 TH       | ni si Wi      | 2020 00 10 11/22       |                     | 사유: 관리자 정지 상태         | গশ               |
4-5. 광고 관리 - 개별 매체 조회

2-1) 개별 매체 - 광고단위 탭

:=

- 개별 매체 관리 페이지 진입 시 광고 관리 목록의 광고단위 탭이 디폴트로 선택되고 해당 매체의 광고단위 정보를 확인할 수 있습니다.
- 각 광고단위명 클릭 시 개별 광고단위 관리 페이지로 이동하며 특정 광고단위 행에 마우스 커서를 이동시키면 광고단위 보고서로 바로 이동 가능한 메뉴가 표시됩니다.

| kakao AdFit                   |                               |                                    |                                         | 공지사항 🛞 고객센터 adfit****@test.kakao.com ~ |
|-------------------------------|-------------------------------|------------------------------------|-----------------------------------------|----------------------------------------|
| 예트및 가이트 🗸                     | <b>매체 관리</b> 키카오 애드핏 iOS 매체 ~ |                                    |                                         |                                        |
| 야드릿 가이드 제정 계정 쉽<br>고전시네 - 시시죠 |                               | 중략                                 |                                         |                                        |
| 나의 권한 마소터                     | 2022-09-24 <b>12,376원</b>     |                                    | 광고단위수                                   | 10                                     |
| 대시보드                          | 2022-09-23 <b>35,676원</b>     | 223 09.24 09.25 09.26 09.27 09.28  | 매체 카테고리                                 | null                                   |
| 광고관리                          | 2022-09-22 <b>13,422원</b>     |                                    | 배제 상태                                   | ▶ 회사·대기                                |
| 차단 설정                         |                               |                                    |                                         |                                        |
| 최직화 센터                        | 광고 관리 목록                      |                                    |                                         |                                        |
| 보고서 🗸                         |                               |                                    |                                         |                                        |
| 지금                            | 광고단위 차단 설정                    |                                    |                                         |                                        |
| 계정 관리 🗸                       | 선택 0/10                       | 을 유형: 전체                           | ▼ 광고단위명, 코드를 입력하세요. Q + 3               | a면해 생생 클릭 시 광고단위 생성 페이지로 이동합니다.        |
|                               | 광고단위명 ①                       | 광고단위 코드 광고단위 유형                    | 광고단위 상태 스크립트 대체광고 생성임시                  |                                        |
|                               | 조르디 광고단위                      | DAN·WN2jg6v7oieInDwF 베니너 : 160x600 | <ul> <li>승인 보기 미설정 2021-05</li> </ul>   | 31 11:46                               |
|                               | 라이언 평고단위                      | 광고단위 보고서 > 배너 : 970x90             | <ul> <li>승인 보기 미설정 2020-06</li> </ul>   | 19 14:45                               |
|                               | 준식이 광고단위                      | DAN-t8fo059clvef HtL1:160x600      | <ul> <li>승인 보기 미설정 2020-06</li> </ul>   | 19 14:44                               |
|                               | 이피치 광고단위                      | DAN-qhl2ncfbsc4k 베너 : 728x90       | <ul> <li>승인 보기 미설정 2020-06</li> </ul>   | 19 14:43                               |
|                               | 무지 광고단위                       | DAN-1hb7ojg9d95bs 배너 : 250x250     | <ul> <li>승인 보기 미설정 2020-06</li> </ul>   | -19 14:43                              |
|                               | 콘 광고단위                        | DAN-1hv37zg6siag2 배니: 300x250      | <ul> <li>승인 보기 미설정 2020-06</li> </ul>   | 19 14:42                               |
|                               | 제이지 광고단위                      | DAN-urk4j7bi55k6 billL1:655x120    | <ul> <li>승인 보기 미설정 2020-06</li> </ul>   | -19 14:42                              |
|                               | 카카오프렌즈 광고단위                   | DAN-t4ndlcg4ybsl Httl:320x160      | <ul> <li>승인 보기 미설정 2020-06</li> </ul>   | 19 14:41                               |
|                               | 니니즈 광고단위                      | DAN-1jer1rk15ohf6 비니: 320x50       | <ul> <li>승인 보기 미설정 2020-06-</li> </ul>  | 19 14:40                               |
|                               | 애드핏 광고단위                      | DAN-sl90cm0jry2f Httl:320x100      | <ul> <li>◆ 승인 보기 미설정 2020-06</li> </ul> | 19 14:40                               |
|                               |                               |                                    |                                         |                                        |

© Kakao Corp.

4-5. 광고 관리 - 개별 매체 조회

2-2) 개별 매체 - 광고단위 탭 - 광고단위 삭제

- 활성화된 광고단위 체크 박스를 선택 시 삭제 버튼이 활성화되며 [확인] 클릭 시 광고단위가 삭제됩니다.
- 관리자 정지된 광고단위의 체크박스는 활성화되지 않으며 삭제 불가합니다.

| kakao AdFit             |                    |                                          |                               |                |                        |       |      |                  | 공지사항 📵 | 고객센터 | adfit*****@test.kakao.com ~ |  |
|-------------------------|--------------------|------------------------------------------|-------------------------------|----------------|------------------------|-------|------|------------------|--------|------|-----------------------------|--|
| 에드및 가이드 🗸               | <b>매체 관리</b>   카카의 | 오 애드핏 iOS 매체 ~                           |                               |                |                        |       |      |                  |        |      |                             |  |
| 에드릿 가이드 계정 계정 설         |                    | 광고단위 삭제                                  |                               |                | ×                      |       |      |                  |        |      |                             |  |
| 계정상태 = 실사용<br>나의 권한 마스터 | 2022-09-17         |                                          |                               |                |                        |       |      | 10               |        |      |                             |  |
| 대시보드                    | 2022-09-16         | '확인' 버튼을 클릭하시면 매체와 매체                    | 의 광고단위가 <b>즉시 삭제</b> 됩니       | 니다.            |                        | 121   |      | null             |        |      |                             |  |
| 공고관리                    | 2022-09-15         | 삭제된 광고단위는 복구가 불가능하므                      | !로 주의사항을 꼭 확인하시기              | 기 바랍니다.        |                        |       |      | ◎ 심사 대기          |        |      |                             |  |
| 차단 설정                   |                    | · 광고단위 삭제 시, 광고 노출이 등                    | 중단됩니다.                        |                |                        |       |      |                  |        |      |                             |  |
| 최적화 센터                  | 광고 관리 목록           | ※ 삭제 시점 이전에 열정한 삭제<br>· 삭제된 광고단위는 복구가 불가 | 일사의 직접금이 있는 경우, *<br>합니다.<br> | 역세일 억일에 예정적답:  | 금으로 직접됩니다.             |       |      |                  |        |      |                             |  |
| маж ~                   |                    | · 삭제된 광고단위는 개별 보고서<br>이터를 백업하셔야 합니다.     | 소외가 알가입니다. 시표 모:              | 만이 필요하신 경우, 작사 | 해진에 모고서 네              |       |      |                  |        |      |                             |  |
| 지글                      | 광고단위 차단            |                                          |                               |                |                        |       |      |                  |        |      |                             |  |
| 계정 관리 ~                 | 선택 0/10            | 위 내용을 모두 확인하셨습니까?                        |                               |                |                        | 입력하세1 | R. Q | + 광고단위 생성        |        |      |                             |  |
|                         | 광고단                | [필수] 광고단위 삭제 시 주의사험                      | 항을 확인하였고 광고단위를                | 삭제하겠습니다.       |                        | 노크립트  | 대체광고 | 생성입시             |        |      |                             |  |
|                         | 조르디                |                                          |                               |                | 취소 확인                  | 보기    | 미설정  | 2021-05-31 11:46 |        |      |                             |  |
|                         | 리아언                |                                          | our geterment                 |                |                        | 보기    | 미설정  | 2020-06-19 14:45 |        |      |                             |  |
|                         | 준식이 준식이            | 랑고단 <del>위</del>                         | DAN-t8fo059clvef              | 배너: 160x600    | <ul> <li>승인</li> </ul> | 보기    | 미설정  | 2020-06-19 14:44 |        |      |                             |  |
|                         | - 어피치              | 평고단위                                     | DAN-qhl2ncfbsc4k              | 배너 : 728x90    | <ul> <li>승인</li> </ul> | 보기    | 미설정  | 2020-06-19 14:43 |        |      |                             |  |
|                         | 무지 광               | 고단위                                      | DAN-1hb7ojg9d95bs             | 배니 : 250x250   | <ul> <li>승인</li> </ul> | 보기    | 미설정  | 2020-06-19 14:43 |        |      |                             |  |
|                         | - 존광고              | 단위                                       | DAN-1hv37zg6siag2             | 배너 : 300x250   | <ul> <li>승인</li> </ul> | 보기    | 미설정  | 2020-06-19 14:42 |        |      |                             |  |
|                         | া মাণম             | 광고단위                                     | DAN-urk4j7bi55k6              | 배너 : 655x120   | <ul> <li>승인</li> </ul> | 보기    | 미설정  | 2020-06-19 14:42 |        |      |                             |  |
|                         | 카카오                | 프렌즈 광고단위                                 | DAN-t4ndlcg4ybsl              | 배나 : 320x160   | <ul> <li>승인</li> </ul> | 보기    | 미설정  | 2020-06-19 14:41 |        |      |                             |  |
|                         | <u> </u>           | 광고단위                                     | DAN-1jer1rk15ohf6             | 배너 : 320x50    | <ul> <li>승인</li> </ul> | 보기    | 미설정  | 2020-06-19 14:40 |        |      |                             |  |
|                         | 에드핏                | 광고단위                                     | DAN-sl90cm0jry2f              | 배너: 320x100    | <ul> <li>승인</li> </ul> | 보기    | 미설정  | 2020-06-19 14:40 |        |      |                             |  |
|                         |                    |                                          |                               |                |                        |       |      |                  |        |      |                             |  |

4-5. 광고 관리 - 개별 매체 조회

3-1) 개별 매체 - 차단 설정 탭

 $\coloneqq$ 

- 매체에 설정되어 있는 차단 값을 확인할 수 있으며 민감/일반 카테고리 차단, 광고주 URL 차단 값을 종류별로 구분하여 조회도 가능합니다.
- 광고주 URL 차단 값이 긴 경우 차단 값에 마우스 오버 시 전체 차단 URL을 확인할 수 있습니다.

| kakao AdFit                                             |                          |                                                                 |                            |                                        |                                                                                                    |                                                      | 3 | 공지사항 🔃 고객센터 | adfit*** |
|---------------------------------------------------------|--------------------------|-----------------------------------------------------------------|----------------------------|----------------------------------------|----------------------------------------------------------------------------------------------------|------------------------------------------------------|---|-------------|----------|
| 에드릿 가이드 🗸                                               | <b>매체 관리</b>   카카오 애드    | 핏 iOS 매체 ~                                                      |                            |                                        |                                                                                                    |                                                      |   |             |          |
| 태도 및 가이도 개정 계정 원<br>제 정상에 수실사용<br>내 이 관한 미스테<br>CIL/LV도 | 2022-09-23<br>2022-09-22 | <b>35,676원</b><br><b>09,22</b> 09,23 09,24 09<br><b>13,422원</b> | 중략<br>.25 09.26 09.27      | 09.28                                  | গাশা গণে,এন<br>গাঁশা ঠন্য                                                                            | 포구 , 타이프프타필<br>• 숨인                                  |   |             |          |
| 광고관리                                                    |                          |                                                                 |                            |                                        |                                                                                                    |                                                      |   |             |          |
| 차단 설정                                                   | 광고 관리 목록                 |                                                                 |                            |                                        |                                                                                                    |                                                      |   |             |          |
| 지작과 센터                                                  | 광고단위 차단 설정               |                                                                 |                            |                                        |                                                                                                    |                                                      |   |             |          |
| 프레이 ~ ~                                                 | 선택 1/10                  |                                                                 | 중류: 전체                     | •                                      | 치단값, 설명을 입력하세요. Q                                                                                    | + 차단 설정 추가                                           |   |             |          |
| 계정관리 🗸                                                  | 차단 종류                    | 차단 값                                                            | 전체                         |                                        |                                                                                                    |                                                      |   |             |          |
|                                                         | 민감 카테고리                  | P2P/웹하드/비표준 컨텐츠                                                 | 민감 카테고리<br>일반 카테고리         |                                        | 다운로드 및 공유 사이트와 관련된 광고를 포함                                                                            | 합니다.                                                 |   |             |          |
|                                                         | 민감 카테고리                  | 도박/사행성                                                          | 광고주 URL                    |                                        | *또/복권/스포츠토토 등의 광고를 포함합니다.                                                                            |                                                      |   |             |          |
|                                                         | 민감 카테고리                  | 비뇨/성/약물 관련 의료                                                   |                            | 비뇨기과                                   | , 산부인과, 대장항문과와 관련된 광고를 포함합                                                                           | 니다.                                                  |   |             |          |
|                                                         | 민감 카테고리                  | 종교                                                              |                            | 기독교,                                   | 불교, 천주교 등의 광고를 포함합니다.                                                                                |                                                      |   |             |          |
|                                                         | 일반 카테고리                  | 교육                                                              |                            | 교육, 학)                                 | 2, 학원 등의 광고를 포함합니다.                                                                                  |                                                      |   |             |          |
|                                                         | 일반 카테고리                  | 병원/의학                                                           |                            | 병원, 의1                                 | 박, 건강정보 등의 광고를 포함합니다.                                                                                |                                                      |   |             |          |
|                                                         | 일반 카테고리                  | 쇼핑/쇼핑몰                                                          |                            | 쇼핑, 쇼핑                                 | B물, 쿠폰 등의 광고를 포함합니다.                                                                                 |                                                      |   |             |          |
|                                                         | 일반 카테고리                  | 여행                                                              |                            | 여행 광고                                  | 를 포함합니다.                                                                                             |                                                      |   |             |          |
|                                                         | 광고주 URL                  | https://block.test.block.test.block.test.block.test.            | block.test.block.test.bloc | <br>https://block.te:                  | t.block.test.block.test.block.test.block.test.bl                                                     | lock.test.block.test.bl                              |   |             |          |
|                                                         | 광고주 URL                  | https://block.test.com                                          |                            | ock.test.block.te<br>ock.test.block.te | st.block.test.block.test.block.test.block.test.b<br>st.block.test.block.test.block.test.block.test.b | block.test.block.test.bl<br>block.test.block.test.bl |   |             |          |
|                                                         |                          |                                                                 | < 1 >                      | ock.test.block.te                      | st.DIOCK.test.block.test.com                                                                         |                                                      |   |             |          |

4-5. 광고 관리 - 개별 매체 조회

3-2) 개별 매체 - 차단 설정 탭 - 차단 설정 추가/수정

 $\coloneqq$ 

- 개별 매체 페이지에서 [+차단 설정 추가] 클릭 시 차단 설정 추가 레이어가 표시됩니다.
- 카테고리 차단, 광고주 URL로 나눠서 차단 설정 가능하며 실 반영까지는 최대 2시간 정도 소요됩니다. (차단 설정 바로가기)

| kakao AdFit                                |                        |                                                                                      | 공지사항 🕦 고객센터 adfit*****@test.kakao.com ~ |
|--------------------------------------------|------------------------|--------------------------------------------------------------------------------------|-----------------------------------------|
| 에드릿 가이드 🗸                                  | <b>매체 관리</b>   카카오 아   | ·핏 iOS 매체 ~                                                                          |                                         |
| 에드및 가이드 계정 계정 설<br>계정상대 = 심사중<br>나의 권한 마스터 | 2022-09-16             | 차단실정추가 ::                                                                            |                                         |
| 대시보드                                       | 2022-09-15             | (•) ମଶ୍ଯୟ ମଧ୍ୟ ି ଶଯନ ଏହା ନଧ୍ୟ<br>ଧୃଷ୍ • ଇଥ                                           |                                         |
| 광고관리                                       |                        | 자연 카테고의 선택 8                                                                         |                                         |
| 차단 설정                                      | 광고 관리 목록               | 구분·전계 • 카테고리를 입력하세요. Q                                                               |                                         |
| 최적화 센터                                     |                        | 구분         카테고리 실행                                                                   |                                         |
| 보고서 ~                                      | 광고단위 차단 실정             | 안감 중교 기독교, 철교, 친주교 등의 광고를 포함합니다.                                                     |                                         |
| 지급                                         | 선택 1/10                | ✓ 인경 비느/성/약물 관련 의료 비느기과, 신부인과, 대장형문과와 관련된 광고를 포함 함입력하세요. Q + 차단 설정 추가 합니다.           |                                         |
| 계정 관리 🗸                                    | 차단 종류           민감 카리고 | ☑ 인감 P2P/별하드/비표준 컨텐츠 컨텐츠의 다운로드 및 공유 사이트와 관련된 광고를 포<br>항합니다.<br>▲ 사이트와 관련된 광고를 포함합니다. |                                         |
|                                            |                        | ☑ 만감 도박/사행성 카지노/로도/복권/스포츠토토 등의 광고를 포함합니다.<br>토토 등의 광고를 포함합니다.                        |                                         |
|                                            | 민감 카테고:                | 인감 정승/무속 사주, 운세, 활자, 적명 등의 경고를 포함합니다.<br>정보하와 관련된 광고를 포함합니다.                         |                                         |
|                                            | धर मंबळ                | 인감 성연 포함합니다. 감고를 포함합니다.                                                              |                                         |
|                                            | 일반 카테고                 | 인감         즉석만남         즉석부팅/영상재팅/성인채팅 등의 광고를 포함합니다.         1불 포함합니다.               |                                         |
|                                            | 일반 카테고-                | 광고들 포함합니다.                                                                           |                                         |
|                                            | 일반카레고                  | R소 지방<br>1고를 포함합니다.                                                                  |                                         |
|                                            | 일반 카테고                 | 여행 경고를 포함합니다.                                                                        |                                         |
|                                            | 광고주 URL                | https://block.test.block.test.block.test.block.test.block.test.bloc                  |                                         |
|                                            | 문 공고주 URL              | https://block.test.com 처란 카테고리 테스트입니다                                                |                                         |
|                                            |                        | $\langle 1 \rangle$                                                                  |                                         |

# 4-6. 광고 관리 - 개별 광고단위 조회

1-1) 개별 광고단위 - 데이터 집계된 경우

- 광고단위에서 전일 발생한 예상 적립금, 광고단위 정보, 광고단위 설정 내역과 스크립트 가이드를 확인할 수 있으며 리포트 생성 전인 경우 어제 발생한 예상 적립금 영역에 '데이터 집계 중'이 표시됩니다.
- 상단의 광고단위명 클릭 시 계정의 타 광고단위로 전환 가능합니다.

| kakao AdFit                                            |                                                                                                    | 공지사항 📵 고객센터 adfit*****@test.kakao.com ~ |
|--------------------------------------------------------|----------------------------------------------------------------------------------------------------|-----------------------------------------|
| 에드릿기이드 >                                               | <b>공고면위 관리</b> 리이언 공고면위 ✓ 클릭 시 타 광고단위로 전환할 수 있습니다.                                                           |                                         |
| 에드릿 가이드 개정 제정 설 이 공고단위명, 매체명을 입력하세요. Q < • • •         | 여제 발생한 예상 제4                                                                                                 |                                         |
| 개정상태 0 성사증<br>니의 권한 마스터 DAMECOLOTE Lake Real 에너지 경고단위  | 57,019원 + 555.49 % 라이언 광고단위                                                                                  |                                         |
| 대시보드 · 존 광고단위                                          | 2022-09-27 8,598B III III III III III III III III III I                                                      |                                         |
| DAN-YifsKszfOpntuxzy   에드핏 aos 에체<br>광고관리              | 2022-09-25 57,604년 물고단박 곳도 0AH 9000a0hm8Harulus2]<br>광고단박 유형 200-00                                          |                                         |
| ● 무지 광고단위<br>차단 설정 DAN-3GSR5T3tmPSPkdh   에드핏 iOS 매체    | 2022 09 23 51,4658 00.22 09.23 09.24 09.25 09.27 09.28 09.27 09.28                                           |                                         |
| 최적화 센터 으 조르디 광고단위<br>DAN-1649AMNLOMONIKMS I 에드핏 web 매제 | 2022-09-22 10,3358                                                                                           |                                         |
| 보고서 🗸 💿 춘식이 광고단위                                       | 광고단위 삶정과 미리보기 용고 미미보기                                                                                        |                                         |
| 지급                                                     | #2014F88 #141300-200                                                                                         |                                         |
| 계정 관리 ~                                                | 4#228 48 048                                                                                                 |                                         |
|                                                        | 828946FA 0/88<br>CM822 0/85                                                                                  |                                         |
|                                                        | 2 AM 14 8 60 MIN                                                                                             |                                         |
|                                                        | 특별 소재 타일 위용 텍스트 인득 소재 위용                                                                                     |                                         |
|                                                        | 광고 스크빌트와 SDK 7여드 스크트 두 시 스크립트가 복사됩니다.                                                                        |                                         |
|                                                        | 정상역인 평고 승승을 위해서는 해석해 예도덧 향고 스크림트와 SOK 설치가 필요합니다.<br>• 에스 해석 SDK 74951<br>• 스크트폰트 개별 링고단위 함보 체키워에서도 확인 가능합니다. |                                         |
|                                                        | <pre>-ins class"hakao_ad_even" m/em" (https://one.")</pre>                                                   | ••••• • 스크립트가 클립보드로 복사되었습니다.            |
|                                                        |                                                                                                    |                                         |

4-6. 광고 관리 - 개별 광고단위 조회

- 1-2) 개별 광고단위 데이터 집계 전인 경우
- 리포트 생성 전인 경우 어제 발생한 예상 적립금 영역에 '데이터 집계 중'이 표시됩니다.

| kakao AdFit            |                                                                                                    |                                                         |                |                 |
|------------------------|----------------------------------------------------------------------------------------------------|---------------------------------------------------------|----------------|-----------------|
| - 및 가이드 🗸              | <b>광고단위 관리</b> 라이언 광고단위 ~                                                                                                    |                                                         |                |                 |
| 드핏 가이드 계정 계정 설         | 이제 발생한 예상 적립금                                                                                                    |                                                         | 광고단위 정보   배너   | / =             |
| 해정상태 이상사중<br>사의 권한 마스터 |                                                                                                    |                                                         | 라이언 광고단위       |                 |
| 25                     |                                                                                                    |                                                         | গম             | 내부_WEB<br>Web   |
|                        |                                                                                                    | 레이터 집게 중입니다.                                            | 광고단위 코드 DAN-81 | WXoaoMmRHw1uxZj |
| 1                      |                                                                                                    |                                                         | 광고단위 상태        | • 정상            |
| 18                     |                                                                                                    |                                                         |                |                 |
| El                     |                                                                                                    |                                                         |                |                 |
| ~                      | 광고단위 설정과 미리보기                                                                                                    |                                                         |                | 광고 미리보기         |
|                        | 광고단위 유형 배너너 : 200+200                                                                                                    |                                                         |                |                 |
|                        | 새로고침 설정 미성정                                                                                                    |                                                         |                |                 |
|                        | 광고영역 태두리 미성정                                                                                                    |                                                         |                |                 |
|                        | 대체 광고 이상정                                                                                                    |                                                         |                |                 |
|                        | · ···································                                                                                                    | 18                                                      |                |                 |
|                        |                                                                                                    |                                                         |                |                 |
|                        | 광고 스크립트와 SDK 가이드                                                                                                    |                                                         |                | 스크립트 해사         |
|                        | 정상적인 광고 승출을 위해시는 대체에 제도된 공고 4<br>- Web 등에 50X 2014<br>- 스크트웨는 개발 평고인위 정보 페이지에서도 확인 가능                                                                                                    | 스크림트와 SDK 설치가 필요합니다.<br>»합니다.                           |                |                 |
|                        | -inc class"-laika, Jd, Jwal "uple" display loor<br>data of unit "Tobic Wittowatember Land"<br>data of unit "Tobic Wittowatember Land"<br>data of unit "Tobic Viewed Control (Control (Control | ne,"<br>xin.net/xdfit/static/ad.min.js" async=4/script> |                |                 |

4-6. 광고 관리 - 개별 광고단위 조회

2) 개별 광고단위 - 상태 메시지 영역 표시

 $\equiv$ 

• 광고단위 상태가 관리자 정지인 경우 상단 메시지 영역에 표시되며 정지 사유 확인이 가능합니다.

|              |                                                                                                    | ন্তম্মই 🔞                                | 고객센터     |
|--------------|----------------------------------------------------------------------------------------------------|------------------------------------------|----------|
| ×            | <b>광고단위 관리</b> 라이언 광고단위 ~                                                                           |                                          |          |
| 1정 계정 설      | ● 광고단위가 군리자 정지되었습니다. 정지 사용률 확인하세요.                                                                  | 문고단위 관리자 정지 사용 밖안                        |          |
| ◎ 심사중<br>미스터 | 어제 발생한 예상 적립금 보고서                                                                                   | 공고단위 정보 비사 / 8                           |          |
|              | 57,019원 + 565.49 %                                                                                  | 라이언 광고단위                                 |          |
|              | 2022-09-27 8,5682                                                                                   | 4M 4W.web                                |          |
|              | 2022-09-26 19,5728                                                                                  | #고만위 코드 광고단위 관리자 정지                      | $\times$ |
|              | 2022-09-25 51,09481<br>2022-09-24 20,71981                                                          | 광고단위 유민                                  |          |
|              | 2022-09-23 <b>51,405원</b> 09.22 09.24 09.25 09.26 09.27 09.28                                       | #고년에 3대<br>다음과 같은 사유로 광고단위가 관리자 정지되었습니다. |          |
|              | 2022-09-22 10,3358                                                                                  | 관리자 정지 일시 2022-08-11 14:15               |          |
| <b>*</b>     |                                                                                                    |                                          |          |
|              | 광고단휘 설정과 미리보기                                                                                       | 선디서 정시 사유                                |          |
| ~            | 광고단위 유형 배너 : 200x200                                                                                |                                          | 확인       |
|              | 세료고점 설정 미성정                                                                                         |                                          |          |
|              | 광고양의 태두려 미설정                                                                                        |                                          |          |
|              | 대체 왕고 미설정                                                                                           |                                          |          |
|              | 실 소재 노출 중단 미상정                                                                                      |                                          |          |
|              | 유정 소재 타일 허용 믹스트 년칙 소재 이용                                                                            |                                          |          |
|              |                                                                                                    |                                          |          |
|              | an the first one tail                                                                               |                                          |          |
|              | 정상적인 경고 송출을 위해서는 매체에 메드핏 경고 스크림트와 SDK 설치가 필요합니다.<br>- Web 바너 SDK 2001드                              |                                          |          |
|              | · 스크림트는 개별 풍고단위 정보 페이지에서도 확인 가능합니다.                                                                 |                                          |          |
|              | <ins <br="" class="kakao_ad_area" style="display'none;">data:ad-unit = "DAH-BWKkaoMmRHw1ux2;"</ins> |                                          |          |
|              | data-ad-width = "200"                                                                               |                                          |          |

4-6. 광고 관리 - 개별 광고단위 조회

3) 개별 광고단위 - 광고 미리보기

 $\coloneqq$ 

- 미리보기를 제공하는 광고 유형에서 광고단위 설정과 미리보기 영역에서 [광고 미리보기] 버튼 클릭 시 광고 미리보기 레이어가 표시됩니다.
- 네이티브 유형에서는 광고 미리보기가 제공되지 않습니다.

| AdFit        |                                                                                                    | ×                            | 광고 미리보기        |
|--------------|----------------------------------------------------------------------------------------------------|------------------------------|----------------|
| 1E V         | <b>광고단위 관리</b> 목이언 광고단위 ~                                                                                                    |                              |                |
| 어드 계정 계정 설   | 야제 발생한 예상 적립금 보고서                                                                                                    | 광고단위 정보 비니 🖉 😑               |                |
| · 심사중<br>마스터 | 57,019원 + 555.49%                                                                                                    | 라이언 광고단위                     |                |
|              | 2022-09-27 8,5688                                                                                                    | npag Law_Web<br>Web          | kakao business |
|              | 2022-09-25 57,694원                                                                                                    | 광고단위 코드 DAN-SWXoaoMmRHw1uxZj |                |
|              | 2022-09-24 <b>20,779원</b>                                                                                                    | 광고단위 유형 200×200              |                |
|              | 2022 09 23 51,4658<br>2022 09 22 10,3358                                                                                                    | 8.시간카 3rd • 33               | kakao AdFit    |
|              |                                                                                                    |                              |                |
|              | 광고단위 설정과 미리보기                                                                                                    | 광고 미리보기                      |                |
|              | 광고단위 유명 비내 (1200-200                                                                                                    |                              |                |
|              | 세료고형 설명 이상징                                                                                                    |                              |                |
|              | 광고영에 태두리 이성정                                                                                                    |                              |                |
|              | 대체 광고 이성정                                                                                                    |                              |                |
|              | 설 소재 노율 중단 마성정                                                                                                    |                              |                |
|              | 특징 소재 타입 허용 텍스트 단독 소재 하용                                                                                                    |                              |                |
|              |                                                                                                    |                              |                |
|              | 광고 스크립트와 SDK 가이드                                                                                                    | 스크함트 해사                      |                |
|              | 평상역면 평교 송출을 위해서는 해체에 해도덧 종교 스크림트와 SDK 설치가 필요합니다.<br>- Web 해약 SDK 7005<br>- 스크립트는 개별 글그단해 정보 해외지에서도 확인 가능합니다.                                                                          |                              |                |
|              | <pre><inc "="" "dible="" aug="" class="lastica_pid_anem" data="" edu="" head="" heaght="200" no-<="" pre="" tendhi="20" ton"="" tople="display.none," withoushon="" ~=""></inc></pre> |                              |                |

:=

## 4-6. 광고 관리 - 개별 광고단위 조회

4) 개별 광고단위 - 광고단위 수정

- 광고단위 수정 버튼 클릭 시 광고단위 수정 페이지로 진입합니다.
- 광고단위 수정 페이지 화면은 광고단위 생성 페이지와 동일하며 상품은 수정 불가합니다.

| kakao AdFit                |                                                               | 공지사항 🔞 고객센터 adfit**** |
|----------------------------|---------------------------------------------------------------|-----------------------|
| 에드릿 가이드                    | 광고단위 수정 무지 광고단위 DAN-3GSRsTr3tmPSPkdh                          |                       |
| 사용자기 입역한 개정 부가<br>게임상대 •순한 | 광고단위 정보 수정                                                    |                       |
| 나의 강한 마스테                  | 콩고단위명*                                                        |                       |
| 에서포프<br>장고관리               | 무지 광고단위 43                                                    |                       |
| 차단 설정                      | 상품 상품은 수영의 물거입니다. 다른 상품 이용을 함께서는 정우 선구 공고단적을 성성해시기 위상 경고 미리보기 |                       |
| 취직화 센터                     | uler-                                                         |                       |
| ₩⊐А ~                      | 유형 선택*                                                        |                       |
|                            | 320x100: 도바일 가요를 제우는 따해너 ·                                    |                       |
| 10 04 -                    | 응선사방 · · · · · · · · · · · · · · · · · · ·                    |                       |
|                            | 쇼제 세포고점 ⊕ kokoo business 야 + 420 + 420<br>● 미성정 실정            |                       |
|                            | स्ट्रेज्येथ संस्थ 💿                                           |                       |
|                            | vitility                                                      |                       |
|                            | <ul> <li>● 미남정</li> <li>○ 삼정</li> </ul>                       |                       |
|                            | 실 소재 노술 중단 ①<br>④ 미성정                                         |                       |
|                            | 특정소재 타입 허용 ①                                                  |                       |
|                            | ☑ 텍스트 단독 소재 허용                                                |                       |

4-6. 광고 관리 - 개별 광고단위 조회

5) 개별 광고단위 - 광고단위 삭제

:=

- 삭제 아이콘 클릭 시 광고단위 삭제 레이어가 뜨며 주의사항 체크박스를 선택한 상태에서 [확인]을 누르면 즉시 광고단위가 삭제됩니다.
- 티스토리 연동 상태 매체에 생성된 광고단위이거나 심사 반려 상태 / 관리자 정지 상태의 광고단위, 관리자 정지 상태의 매체에 생성된 광고단위의 경우 삭제가 불가합니다.

| kakao AdFit                                  |                                                                                                    |                                                                                                    |                                                     | 공지사항 🔞 고객센터 adfit*****@test.kakao.com ~     |
|----------------------------------------------|----------------------------------------------------------------------------------------------------|----------------------------------------------------------------------------------------------------|-----------------------------------------------------|---------------------------------------------|
| 에드릿기어드 🗸                                     | 광고단위 관리                                                                                                   | 광고단위 삭제                                                                                                    |                                                     | 매체 삭제가 불가한 경우 아이콘이 비활성화되며 하다에 불가 억락이 노출된니다. |
| 에드릿 가이드 개장 계정 설<br>개당상태 = 6 사사용<br>나의 권한 마스터 | 어제 발생한 408,                                                                                               | '확인' 버튼을 클릭하시면 매체와 매체의 광고단위가 <b>혹시 삭제됩니다.</b><br><b>삭제된 광고단위는 복구가 불가</b> 능하으로 주의사상을 꼭 확인하시기 바랍니다.                                                                            | 2 <del>.</del>                                      |                                             |
| 대시 <u>방도</u><br>왕고려의                         | 2022-09-20<br>2022-09-19<br>2022-09-18                                                                    | · 광고단위 삭제 시, 광고 노출이 중단됩니다.<br>※ 삭제 시점 이단에 발전한 석제합지의 적합급이 있는 경우, 삭제일 억업에 예상적립금으로 적립됩니다.<br>· 삭제된 경고단위는 북구가 불가합니다.<br>· 삭제된 경고단위는 개별 보고서 조회가 불가합니다. 지표 보관이 필요하신 경우, 삭제진에 보고서 데 | Hill¥_WEB<br>Web<br>DAN-SWXoaoMmRHw1uxZj<br>200x200 |                                             |
| 8~10<br>차단 설정                                | 2022-09-17<br>2022-09-16<br>2022-09-15                                                                    | 이터를 백업하셔야 합니다.<br>위 내용을 모두 확인하셨습니까?                                                                                                    | • 정상                                                |                                             |
| 최적화 센터<br>보고서 · ·                            | 광고단위 설정                                                                                                   | [월수] 광고단위 삭제 시 주의사항을 확인하였고 광고단위를 삭제하겠습니다.<br>정소 110                                                                                                    | 광고 미리보기                                             |                                             |
| 지급 · · · · · · · · · · · · · · · · · · ·     | 광고단위 유]<br>새로고침 성경                                                                                        | 1 el%à                                                                                                    |                                                     |                                             |
|                                              | 광고영의 태주<br>대체 광고                                                                                          | -M 959<br>959                                                                                                    |                                                     |                                             |
|                                              | 실 소재 노출<br>특정 소재 타                                                                                        | 8년 이상명<br>김 취용 섹스트 단독 소재 적용                                                                                                    |                                                     |                                             |
|                                              | 광고 스크립트                                                                                                   | 와 SDK 카이드                                                                                                    | 스크립트 해사                                             |                                             |
|                                              | 정상적인 광고 (<br>· Web 배너 SD)<br>· 스크립트는 개1                                                                   | 송을을 위해서는 백제력 에드핏 중고 스크립트와 SOK 설치가 필요합니다.<br>기에트<br>홍코근한테 임코 레이지에서도 확인 가능합니다.                                                                                                 |                                                     |                                             |
|                                              | <ins class="&lt;br">data-ad-un<br/>data-ad-wie<br/>data-ad-hei<br/><script td="" type<=""></script></ins> |                                                                                                    |                                                     |                                             |

© Kakao Corp.

# 05. 차단 설정

5-1. 차단 설정 - 카테고리 차단

 $\equiv$ 

- 매체 단위로 노출 제어가 필요한 소재 카테고리, 광고주 URL을 차단 값으로 지정할 수 있으며 설정 후 최대 2시간 내에 응답 광고 소재에 반영됩니다.
- '카테고리' 탭이 디폴트로 선택되며 '광고주 URL' 탭 클릭 시 광고주 URL 차단 설정이 가능합니다.

| ao AdFit               |                                                                            |                                   |                      |              |
|------------------------|----------------------------------------------------------------------------|-----------------------------------|----------------------|--------------|
| 애드핏 가이드 🗸 🗸            | 차단 설정                                                                      |                                   |                      |              |
| 애드핏 가이드 계정 계정 설        | · 배체에서 노출 제이가 필요한 소재를 설정할 수 있습니다.<br>· 소재의 카테그리, 광그주 URL 단위로 지단 감불 지정할 수 있 | 있으며, 설정 후 2시간 내에 응답 광고 소재에 반영됩니다. |                      |              |
| 계정상태 • 승인<br>나의 권한 마스터 | 차단설정 목록                                                                    |                                   |                      |              |
| 채시보드                   |                                                                            |                                   |                      |              |
| 광고관리                   | <b>카테고리</b> 광고주 URL                                                        |                                   |                      |              |
| 차단 설정                  | 선택 0/0                                                                     |                                   | 💼 매체명, 카테고리명을 입력하세요. | Q + 차단 설정 추가 |
| 최적화 센터                 | - 明刻 ①                                                                     | 차                                 | 단 카테고리 ③             |              |
| 보고서 🗸                  |                                                                            |                                   |                      |              |
| 지급                     |                                                                            | 차단 값이 없습니다.                       |                      |              |
| 계정 관리 🛛 🗸              |                                                                            |                                   |                      |              |
|                        |                                                                            |                                   |                      |              |

5-1. 차단 설정 - 카테고리 차단

1) 카테고리 차단 설정

- 카테고리 차단 탭에서 [+ 차단 설정 추가] 버튼 클릭을 통해 차단을 원하는 매체별로 혹은 전체 매체에 일괄 차단 값을 설정할 수 있습니다.
- 민감/일반 카테고리를 구분해서 보거나 특정 카테고리를 검색하여 차단할 수 있으며 적용 가능한 카테고리 개수는 제한이 없습니다.

| kakao AdFit            |                                                        |              |                 |                          |              | 공지사항 😢 고객센터 | adfit*****@test.kakao.com ~ |
|------------------------|--------------------------------------------------------|--------------|-----------------|--------------------------|--------------|-------------|-----------------------------|
| 에드릿 카이드 🗸              | 카테고리 차단 설정 추가                                          |              | ×               |                          |              |             |                             |
| 애드릿 가이드 개칭 제정 설        | 차단 설정할 매체와 카테고리를 선택하세요.                                |              |                 |                          |              |             |                             |
| 개정상태 • 소인<br>나의 권한 마스터 | 차단 매체 선택 4                                             | 차단 카테고리 선택 0 |                 |                          |              |             |                             |
| 대시보드                   | 매체명을 입력하세요. Q                                          | 구분: 전체 ▼     | 카테고리를 입력하세요.    | Q                        |              |             |                             |
| 공고관리                   | ○ 전체 매체 차단 일괄 설정                                       | 전체           | 카테고리            | 카테고리 설명                  |              |             |                             |
| 차단 설정                  | ● 카카오 애드핏 Android App 매체<br>Android App com,kakao.talk | 민감           | 도박/사행성          | 카지노/로또/복권/스포츠토토 등의 광고    | Q + 차단 실정 추가 |             |                             |
| 최적화 센터                 | 카카오 애드핏 Web 매체                                         | 민감           | 종교              | 기독교, 불교, 천주교 등의 광고를 포함합  |              |             |                             |
| 보고서 🗸                  | Web adfit.kakao.com                                    | 민감           | 점술/무속           | 사주, 운세, 팔자, 작명 등의 광고를 포함 |              |             |                             |
| 지급                     | IOS App   com.iwilab.KakaoTalk                         | 민감           | 성인              | 성인용품, 성인용 컨텐츠, 성인 구인구직   |              |             |                             |
| 계정 관리 🗸                |                                                        | 민감           | 비뇨/성/약물 관련 의료   | 비뇨기과, 산부인과, 대장항문과와 관련된   |              |             |                             |
|                        |                                                        | 민감           | 즉석만남            | 즉석채팅/영상채팅/성인채팅 등의 광고를    |              |             |                             |
|                        |                                                        | 민갑           | P2P/웹하드/비표준 컨텐츠 | 컨텐츠의 다운로드 및 공유 사이트와 관련   |              |             |                             |
|                        |                                                        | 민감           | 다이어트            | 다이어트 식품/기기/단식원 및 피부/체형   |              |             |                             |
|                        |                                                        |              |                 |                          |              |             |                             |
|                        |                                                        |              |                 | 취소 저                     | 8            |             |                             |
|                        |                                                        |              |                 |                          | _            |             |                             |
|                        |                                                        |              |                 |                          |              |             |                             |

5-1. 차단 설정 - 카테고리 차단

2) 카테고리 차단 완료

- 개별 매체명 클릭 시 카테고리 차단 수정 레이어를 표시하며, 차단 설정을 수정 및 삭제할 수 있습니다.
- 민감 카테고리는 붉은색, 일반 카테고리는 검은색으로 표시되며 차단 카테고리가 일정 개수 이상인 경우 [+N]을 클릭하면 전체 설정 카테고리 목록 확인이 가능합니다.

| akao AdFit     |                           |                                                                                      |                                                       |                                                                             | 공지사항 📵 고객센 | E  adfit*****@test.kakao.co |
|----------------|---------------------------|--------------------------------------------------------------------------------------|-------------------------------------------------------|-----------------------------------------------------------------------------|------------|-----------------------------|
| 드핏 가이드 🗸 🗸     | 차단 설정                     |                                                                                      |                                                       |                                                                             |            |                             |
| 드핏 가이드 계정 계정 설 | · 매체에서 노출 저<br>· 소재의 카테고리 | i이가 필요한 소재를 성정할 수 있습니다.<br>광고주 URL 단위로 차단 값을 지정할 수 있으며, 설정 후 2시간 내에 응답 광고 소제에 반영됩니다. |                                                       |                                                                             |            |                             |
| 의 권한 마스터       | 차단설정                      | 목록                                                                                   |                                                       |                                                                             |            |                             |
| 본드             | 카테고리                      | 광고주 URL                                                                              |                                                       |                                                                             |            |                             |
| 관리             | 선택 0/3                    |                                                                                      | 매체영, 카테고리영을 입력하세요. Q                                  | + 차단 설정 추가                                                                  |            |                             |
| 실정             |                           | 매체 ①                                                                                 | 차단 카테고리 ①                                             |                                                                             |            |                             |
| 1 ~            |                           | 카카오 에드핏 Android App 매체                                                               | 도박/사행성 병원/의학                                          |                                                                             |            |                             |
|                |                           | Android App   com.kakao.taik                                                         |                                                       |                                                                             |            |                             |
| 리 ~            |                           | <mark>카카오 에드릿 Web 매체</mark><br>Web   adfit.kakao.com                                 | 도비/사행성                                                |                                                                             |            |                             |
|                |                           | <mark>카카오 에드핏 iOS 미체</mark><br>iOS App ːː com.iwilab.KakaoTalk                       | 고위험물풍 당배 주류 정치/법/정부 비뇨/성/약을 성인 정승/무속 도박/사행성 예승/연터테인먼트 | 물 관련 의료                                                                     |            |                             |
|                |                           |                                                                                      |                                                       | 차단 설정 카테고리 목록                                                               | )          |                             |
|                |                           | $\langle$ <b>1</b> $\rangle$                                                         |                                                       | <b>민감 카테고리</b> · 고위험물풍                                                      |            |                             |
|                |                           |                                                                                      |                                                       | · 김미<br>· 주류<br>· 정치/법/정부<br>· 비뇨/성/약물 관련 의료<br>· 성인<br>· 정솔/무속<br>· 도박/사행성 |            |                             |
|                |                           |                                                                                      |                                                       | <b>일반 카테고리</b><br>• 예술/엔터테인언트<br>• 스타일/패션<br>• 언론<br>• 식용료<br>- 지역(계석       |            |                             |
|                |                           |                                                                                      |                                                       | · 역립/취급<br>· 취미<br>· 미용<br>· 홈/정원                                           |            | © K                         |

5-1. 차단 설정 - 카테고리 차단

3) 카테고리 차단 수정

 $\coloneqq$ 

- 카테고리 차단 설정 이후 매체명 혹은 [+ 차단 설정 추가] 클릭 시 설정된 차단 카테고리 목록을 확인할 수 있으며, 차단 카테고리 추가 및 제거가 가능합니다.
- 카테고리 차단 수정 이후 [취소] 클릭 시 변경 내용이 반영되지 않으며, [저장] 클릭 시 변경 내용이 반영됩니다.

| kakao AdFit            |                                                        |          |       |               |                          |   |            | 공지사항 📵 | 고객센터 | adfit*****@test.kakao.com ~ |
|------------------------|--------------------------------------------------------|----------|-------|---------------|--------------------------|---|------------|--------|------|-----------------------------|
| 에드릿기하드 🗸               | 카테고리 차단 설정 추가                                          |          |       |               |                          | × |            |        |      |                             |
| 에드및 기이드 개정 계정 쉽        | 차단 설정할 매체와 카테고리를 선택하세요.                                |          |       |               |                          | - |            |        |      |                             |
| 개정상태 • 6연<br>나의 권한 마스터 | 차단 매체 선택 4                                             | 차단 카테.   | 고리 선택 | 16            |                          |   |            |        |      |                             |
| 데시포드                   | 매체명을 입력하세요. Q                                          | 구분: 전    | 1체    | ▼ 카테고리를 입력하세요 | a. Q                     |   |            |        |      |                             |
| 왕고편리                   | ○ 전체 매체 차단 일괄 설정                                       |          | 구분    | 카테고리          | 카테고리 설명                  |   |            |        |      |                             |
| 차단 설정                  | 카카오 애드핏 Android App 매체<br>Android App   com.kakao.talk | 2        | 민감    | 정술/무속         | 사주, 운세, 팔자, 작명 등의 광고를 포함 |   | + 40 28 47 |        |      |                             |
| 최직화 센터                 | 카카오 애드핏 Web 매체                                         | ~        | 민감    | 성인            | 성인용품, 성인용 컨텐츠, 성인 구인구직   |   |            |        |      |                             |
| 보고서 ~                  | ● 카카오 애드핏 iOS 매체                                       | ~        | 민감    | 비뇨/성/약물 관련 의료 | 비뇨기과, 산부인과, 대장항문과와 관련된   |   |            |        |      |                             |
| 지금                     | IOS App   com.iwilab.KakaoTalk                         | <b>~</b> | 민감    | 정치/법/정부       | 정당, 선거 관련 컨설팅 등의 광고를 포함  |   |            |        |      |                             |
| 계정 관리 🗸                |                                                        | ~        | 민감    | 주류            | 주류 관련 홍보/정보제공 및 전통주 판매   |   |            |        |      |                             |
|                        |                                                        | <b>~</b> | 민감    | 담배            | 식약청의 허가를 받은 금연보조제/관련     |   |            |        |      |                             |
|                        |                                                        | <b>Z</b> | 민감    | 고위험물품         | 수련용/식도용/레저용 도검류 관련 및 일   | 1 | 성/약물 관련 의료 |        |      |                             |
|                        |                                                        |          | 민감    | 도박/사행성        | 카지노/로또/복권/스포츠토토 등의 광고    |   |            |        |      |                             |
|                        |                                                        |          |       |               | 위소 제1                    | 8 |            |        |      |                             |

5-1. 차단 설정 - 카테고리 차단

4) 카테고리 차단 삭제

- 카테고리 차단 목록 체크박스 선택 > 휴지통 버튼 클릭 시 차단 설정 삭제가 가능합니다.
- 삭제 팝업 [확인] 클릭 시 목록에서 선택한 카테고리 차단 설정이 사라지며 실제 반영까지는 최대 2시간 정도 소요될 수 있습니다.

| kakao AdFit            |                                                                                                    |                                                                   | 공지사항 🕕 고객센티 adfit*****@test.kakao.com ~ |
|------------------------|----------------------------------------------------------------------------------------------------|-------------------------------------------------------------------|-----------------------------------------|
| 해드릿 가이드 🗸              | <b>차단 설정</b><br>레헤에스 노용 제어가 필요한 소재를 실정할 수 있습니다.<br>- 소재의 카테고리, 광고주 URL 단위로 자단 길을 저정할 수 있으며, 설정 후 2시간 내에 용당 광고 소재에 반영됩니다. |                                                                   |                                         |
| 가장상태 • 8번<br>나의 관한 마스터 | 차단설정 목록                                                                                                    |                                                                   |                                         |
| 에시코드                   | 카테고리 광고주 URL                                                                                                    |                                                                   |                                         |
| 광고관리                   |                                                                                                    |                                                                   |                                         |
| 차단 설정                  | 신맥 2/3                                                                                                    | · · · · · · · · · · · · · · · · · · ·                             |                                         |
| 최적화 센터                 | A                                                                                                    | 남 카테고리 ①                                                          |                                         |
| 보고서 ~                  | 카카오·아드릿 Android App 매체           Android App : com.kakao.tajk                                                            | 도박/사행성 병원/의학                                                      |                                         |
| 지금<br>계정 관리            |                                                                                                    | KW/4種盤 )                                                          |                                         |
|                        | 기가요 에드핏 iOS 에게<br>IOS App : com.iwilab.Kakao1 에쇼 택언                                                                      | 고위험물론 단에 주류 장치/법/정부 비뇨/성/적물 관련 적료<br>안간 전승/부수 도박/사랑성 역승/전대48인만 +7 |                                         |
|                        | $\langle$ 1 $ ightarrow$                                                                                                 |                                                                   |                                         |

5-2. 차단 설정 - 광고주 URL 차단

- 매체 단위로 노출 제어가 필요한 소재 카테고리, 광고주 URL을 차단 값으로 지정할 수 있으며 설정 후 최대 2시간 내에 응답 광고 소재에 반영됩니다.
- '광고주 URL' 탭의 [+ 차단 설정 추가] 클릭 시 차단 URL 등록이 가능합니다.

| akao AdFit    |   |                                                                                                 |                  |                         |
|---------------|---|-------------------------------------------------------------------------------------------------|------------------|-------------------------|
| 핏 가이드 🗸       | د | 하단 설정                                                                                           |                  |                         |
| 핏 가이드 계정 계정 설 |   | 매체에서 노출 제어가 필요한 소재를 설정할 수 있습니다.<br>소재의 카테고리, 광고주 URL 단위로 차단 값을 지정할 수 있으며, 설정 후 2시간 내에 응답 광고 소재에 | 반영됩니다.           |                         |
| 비권한 마스터       |   | 차단설정 목록                                                                                         |                  |                         |
| 보드            |   | 카테고리 광고주 URL                                                                                    |                  |                         |
| 지             |   | 선택 0/0                                                                                          | 때체명, 차단 URL,     | 설명을 입력하세요. Q + 차단 설정 추가 |
| 센터            |   |                                                                                                 | 차단 광고주 URL ①     | 설명                      |
| ~             |   |                                                                                                 |                  |                         |
|               |   |                                                                                                 | 생성된 차단 설정이 없습니다. |                         |
| ~             |   |                                                                                                 |                  |                         |
|               |   |                                                                                                 |                  |                         |
|               |   |                                                                                                 |                  |                         |
|               |   |                                                                                                 |                  |                         |
|               |   |                                                                                                 |                  |                         |
|               |   |                                                                                                 |                  |                         |

:=

1) 광고주 URL 차단 설정

- 광고주 URL 차단 탭에서 [+ 차단 설정 추가] 버튼 클릭을 통해 차단을 원하는 매체를 하나씩 혹은 일괄 설정할 수 있습니다.
- 차단할 광고주 URL은 필수 사항으로 최대 1000자까지 입력 가능하며, 하단 설명 영역은 선택 사항으로 최대 20자까지 입력할 수 있습니다.

| kakao AdFit            |                                                          |                             |                     |            | 공지사항 📵 고객 | 센터 adfit*****@test.kakao.com ~ |
|------------------------|----------------------------------------------------------|-----------------------------|---------------------|------------|-----------|--------------------------------|
| 에드및 기이드 🗸              | 광고주 URL 차단 설정 추가                                         |                             |                     |            |           |                                |
| 에드릿 기이드 계정 세정 설        | 차단 설정할 매체 선택 후 차단 광고주 URL과 설명을 추가하/                      | ଏ <u>କ</u> .                |                     |            |           |                                |
| 제정상대 • 6연<br>나의 권한 마스터 | 차단 매체 선택 4                                               | 차단 광고주 URL                  | 입력된 광고주 URL 0 전체 해제 |            |           |                                |
| 대시보드                   | 매체명을 입력하세요. Q                                            | 차단할 광고주 URL 값을 입력하세요.* 1000 |                     |            |           |                                |
| 공고관리                   | ○ 전체 매체 차단 일괄 설정                                         |                             |                     | + 차단 설정 추가 |           |                                |
| 차단 설정                  | ● 카카오 애드핏 Android App 매체<br>Android App   com.kakao.talk |                             |                     |            |           |                                |
| 최적화 센터                 | 카카오 애드핏 Web 매체           Web   adfit.kakao.com           |                             |                     |            |           |                                |
| 보고서 ~                  | 카카오 애드핏 iOS 매체           iOS App   com.lwilab.KakaoTalk  |                             | 입력된 광고주 URL이 없습니다.  |            |           |                                |
| 지금<br>계정 관리 · ·        |                                                          |                             |                     |            |           |                                |
|                        |                                                          |                             |                     |            |           |                                |
|                        |                                                          | 차단 값에 대한 설명을 입력하세요. 20      |                     |            |           |                                |
|                        |                                                          | + 차단 URL 추가                 |                     |            |           |                                |
|                        |                                                          |                             | 취소 저장               |            |           |                                |
|                        |                                                          |                             |                     |            |           |                                |
|                        |                                                          |                             |                     |            |           |                                |

5-2. 차단 설정 - 광고주 URL 차단

1) 광고주 URL 차단 설정

- 차단 설정할 매체 선택 및 차단 URL 입력 후 [+ 차단 URL 추가] 클릭 시 우측 입력된 광고주 URL 영역에 입력한 정보가 표시됩니다.
- 우측 [X] 클릭 시 입력한 값이 사라지며, 최종 값은 하단 [저장] 버튼을 눌러야 반영됩니다.

| kakao AdFit              |                                                          |                                  |                                            |              |            | 공지사항 📵 고? | [센터 adfit****@test.kakao.com ~ |
|--------------------------|----------------------------------------------------------|----------------------------------|--------------------------------------------|--------------|------------|-----------|--------------------------------|
| 해드릿 거이드 🗸                | 광고주 URL 차단 설정 추가                                         |                                  |                                            | $\times$     |            |           |                                |
| 에드릿 가이드 개정 제정 설          | 차단 설정할 매체 선택 후 차단 광고주 URL과 설명을 추가하서                      | <u>Ι</u> Ω.                      |                                            |              |            |           |                                |
| · 계정상태 ● 6연<br>니의 권한 미스터 | 차단 매체 선택 4                                               | 차단 광고주 URL                       | 입력된 광고주 URL 1                              | 전체 해제        |            |           |                                |
| 대시보드                     | 매체명을 입력하세요. Q                                            | https://adfit.kakao.test.com 972 | https://adfit.kakao.test.com<br>차단 URL 테스트 | $\times$     |            |           |                                |
| 광고관리                     | ○ 전체 매체 차단 일괄 설정                                         |                                  |                                            |              | 土 치타 선제 古가 |           |                                |
| 차단 설정                    | ● 카카오 애드핏 Android App 매체<br>Android App   com.kakao.talk |                                  |                                            |              |            |           |                                |
| 최적화 센터                   | →카오 애드핏 Web 매체<br>Web   adfit.kakao.com                  |                                  |                                            |              |            |           |                                |
| 보고서 ~                    | · 카카오 애드핏 iOS 매체<br>iOS App   com.iwilab.KakaoTalk       |                                  |                                            |              |            |           |                                |
| 시법                       |                                                          |                                  |                                            |              |            |           |                                |
|                          |                                                          |                                  |                                            |              |            |           |                                |
|                          |                                                          | 차단 값에 대한 설명 입력 영역입니다 0           |                                            |              |            |           |                                |
|                          |                                                          | + 차단 URL 추가                      |                                            |              |            |           |                                |
|                          |                                                          |                                  | 81                                         | 5 <b>지</b> 장 |            |           |                                |
|                          |                                                          |                                  | 71-                                        | - 415        |            |           |                                |
|                          |                                                          |                                  |                                            |              |            |           |                                |

:=

#### 2) 광고주 URL 차단 완료

- 차단 설정된 값은 광고주 URL 탭에서 확인할 수 있습니다.
- 개별 매체명 클릭 시 광고주 URL 차단 수정 레이어를 표시하며, 차단 설정을 수정 및 삭제할 수 있습니다.

|                                    |             |                                         |                                                                                |                               |                                                                                                    |                             | 공지사항 🙁 고객센터 a  | dfit** |
|------------------------------------|-------------|-----------------------------------------|--------------------------------------------------------------------------------|-------------------------------|----------------------------------------------------------------------------------------------------|-----------------------------|----------------|--------|
| I드핏 가이드 계정 계정 설<br>I즈핏 가이드 계정 계정 설 | ~<br><br>승인 | <b>차단 설정</b><br>· 매체에서 노출<br>· 소재의 카테고리 | 제어가 필요한 소재를 실정할 수 있습니다.<br>리, 광고주 URL 단위로 자란 같은 자정할 수 있으며, 실정 후 2시간 내에 용답 광고 / | 제에 반영됩니다.                     |                                                                                                    |                             |                |        |
| 의 권한 마스<br>시보드                     | 스터          | <b>차단설</b> ?<br>카테고리                    | <b>영 목록</b><br>행고주 URL                                                         |                               |                                                                                                    |                             |                |        |
| 3고관리<br>사단 설정                      |             | 선택 0/2                                  | 2                                                                              |                               | 광고주 URL 차단 설정 추가                                                                                                    |                             |                |        |
| 이적화 센터                             |             |                                         | লামা 💿                                                                         | 차단 광고주 URL ③                  | 차단 설정할 매체 선택 후 차단 광고주 URL과 설명을 추가하                                                                                                | MG.                         |                |        |
| 친고서                                | ~           |                                         | 카카오 애드핏 Android App 매체<br>Android App , com kakao talk                         | https://adfit.kakao.test.com  | 차단 매체 선택 4                                                                                                    | 차단 광고주 URL                  | 입력된 광고주 URL 1  | ł      |
| 3                                  |             |                                         | 카카오 애드핏 Web 매체                                                                 | https://adfit.lation.test.com | 매체명을 입력하세요. Q                                                                                                    | 차단할 광고주 URL 값을 입력하세요.* 1000 | 국자산항 한 고객센터 소여 |        |
| 관리                                 | ~           |                                         | Web i adfit.kakao.com                                                          | nttps://admt.kakao.test.com   | 전체 대체 차단 일괄 설정           카키오 믹드핏 Android App 액체<br>Android App i com.kakao talk           • 카키오 믹드핏 Web 태체<br>Web adfit.kakao.com |                             |                |        |
|                                    |             |                                         |                                                                                |                               | 카카오 에드릿 IOS 에제<br>IOS App   com.lwilab.KakaoTatk           미원체A<br>Web   adflt.com                                                |                             |                |        |
|                                    |             |                                         |                                                                                |                               |                                                                                                    | 차단 값에 대한 설명을 입력하세요. 20      |                |        |

:=

3) 광고주 URL 차단 수정

- 광고주 URL 차단 설정 이후 매체명 혹은 [+ 차단 설정 추가] 클릭 시 표시되는 레이어에서 차단 광고주 URL 추가 및 제거가 가능합니다.
- 광고주 URL 수정 이후 [취소] 클릭 시 변경 내용이 반영되지 않으며, [저장] 클릭 시 변경 내용이 반영됩니다.

| kakao AdFit            |                                                          |                                   |                                            |       |            | 공지사항 📵 고객센터 | adfit*****@test.kakao.com ∽ |
|------------------------|----------------------------------------------------------|-----------------------------------|--------------------------------------------|-------|------------|-------------|-----------------------------|
| 에드및 가이드 🗸              | 광고주 URL 차단 설정 추가                                         |                                   |                                            |       |            |             |                             |
| 애드핏 가아드 개정 계정 설        | 차단 설정할 매체 선택 후 차단 광고주 URL과 설명을 추가하                       | 세요.                               |                                            |       |            |             |                             |
| 개정상태 • 승인<br>니의 권한 마스터 | 차단 매체 선택 4                                               | 차단 광고주 URL                        | 입력된 광고주 URL 1                              | 전체 해제 |            |             |                             |
| 데시포드                   | 매체명을 입력하세요. Q                                            | https://adfit.kakao.test2.com 971 | https://adfit.kakao.test.com<br>차단 URL 테스트 | ×     |            |             |                             |
| 광고관리                   | ○ 전체 매체 차단 일괄 설정                                         |                                   |                                            |       | ▲ 차다 성정 초가 |             |                             |
| 차단 설정                  | ● 카카오 애드핏 Android App 매체<br>Android App   com.kakao.talk |                                   |                                            |       |            |             |                             |
| 최적화 센터                 | 카카오 애드핏 Web 매체           Web   adfit.kakao.com           |                                   |                                            |       |            |             |                             |
| 보고서 ~                  | <b>카카오 애드핏 iOS 매체</b><br>iOS App   com.iwilab.KakaoTalk  |                                   |                                            |       |            |             |                             |
| 시급                     |                                                          |                                   |                                            |       |            |             |                             |
|                        |                                                          |                                   |                                            |       |            |             |                             |
|                        |                                                          | 추가 차단 값 설명 영역입니다 3                |                                            |       |            |             |                             |
|                        |                                                          | + 차단 URL 추가                       |                                            |       |            |             |                             |
|                        |                                                          |                                   | ¢ 4                                        | 저장    |            |             |                             |
|                        |                                                          |                                   |                                            |       |            |             |                             |
|                        |                                                          |                                   |                                            |       |            |             |                             |

:=

4) 광고주 URL 차단 삭제

- 광고주 URL 차단 목록 체크박스 선택 > 휴지통 버튼 클릭 시 차단 설정 삭제가 가능합니다.
- 삭제 팝업 [확인] 클릭 시 목록에서 선택한 광고주 URL 차단 설정이 사라지며 실제 반영까지는 최대 2시간 정도 소요될 수 있습니다.

| kakao AdFit            |                           |                                                                                    |                              |                       | 공지사항 📧 고객센터 a | ıdfit*****@test.kakao.com ∽ |
|------------------------|---------------------------|------------------------------------------------------------------------------------|------------------------------|-----------------------|---------------|-----------------------------|
| 애드핏 가이드 🛛 🗸            | 차단 설정                     |                                                                                    |                              |                       |               |                             |
| 애드핏 가이드 계정 계정 설        | ·매체에서 노출 제<br>· 소제의 카테고리, | l에가 필요한 소재를 실정할 수 있습니다.<br>I, 광고주 URL 단위로 차단 값을 지정할 수 있으며, 설정 후 2시간 내에 응답 광고 소재에 반 | 영원니다.                        |                       |               |                             |
| 계정상대 • 당연<br>나의 권한 마스터 | 차단설정                      | 목록                                                                                 |                              |                       |               |                             |
| 대시보드                   | 카테고리                      | 광고주 URL                                                                            |                              |                       |               |                             |
| 광고관리                   | राष 1/2                   |                                                                                    | 함 매체영, 차단 URL, 설명율           | · 입력하세요. Q + 차단 설정 추가 |               |                             |
| 자난 열성<br>최적화 센터        |                           | <b>예치</b> ①                                                                        | 차단 광고주 URL ①                 | 실명                    |               |                             |
| 보고서 ~                  |                           | <b>카카오 애드핏 Android App 매체</b><br>Android App   com.kakao.talk                      | https://adfit.kakao.test.com | 차단 URL 테스트            |               |                             |
| 지급                     |                           | 카카오 애드핏 Web 매체<br>Web I adfit.kakao.com 광고주 URL 차단 설                               | ×<br>정 삭제 <sup>om</sup>      | 차단 URL 테스트            |               |                             |
| 계정 관리 🛛 🗸              |                           | 차단 설정 해제까지는 삭제 후 최대 2.<br>해당 광고주 URL 차단 설정을 삭                                      | 시간 정도 소요됩니다.<br>제하시겠습니까?     |                       |               |                             |
|                        |                           |                                                                                    | 취소 백연                        |                       |               |                             |
|                        |                           |                                                                                    |                              |                       |               |                             |

# 06. 최적화 센터 📴

• 매체 운영을 돕기 위한 다양한 가이드를 제공합니다.

| kao AdFit    |        |   |                                                                        |                                |  |  |  |  |  |  |  |
|--------------|--------|---|------------------------------------------------------------------------|--------------------------------|--|--|--|--|--|--|--|
| 애드핏 가이드      | ~      | 3 | <b>최직화 센터 (866)</b><br>·예드픽 및 그의 정사적인 노승을 위해 필요한 조치 사항을 모두 확인할 수 있습니다. |                                |  |  |  |  |  |  |  |
| 계정상태         | ●승인    |   | - 카드는 등록일로부터 7일까지 유지되고, 이후 삭제됩니다.                                      |                                |  |  |  |  |  |  |  |
| 나의 권한        | 마스터    |   | 카드 유형 선택                                                               |                                |  |  |  |  |  |  |  |
| 내지모드<br>광고관리 |        |   |                                                                        |                                |  |  |  |  |  |  |  |
| 차단 설정        |        |   | 수익변동 0                                                                 | 상품추천 0                         |  |  |  |  |  |  |  |
| 최적화 센터       |        |   | 관련 내역이 없습니다.                                                           | 관련 내역이 없습니다.                   |  |  |  |  |  |  |  |
| 보고서          | ~      |   |                                                                        |                                |  |  |  |  |  |  |  |
| 지급           |        |   |                                                                        |                                |  |  |  |  |  |  |  |
| 계정 관리        | $\sim$ |   | 상태 0 ①                                                                 | SDK 0                          |  |  |  |  |  |  |  |
|              |        |   | 중략                                                                     |                                |  |  |  |  |  |  |  |
|              |        |   | 어떤 상품을 사용해야 할지 고민이 된다면, 주전 조합을 확인해보세요.                                 | <b>0</b> = <b>0</b> = <b>0</b> |  |  |  |  |  |  |  |
|              |        |   |                                                                        |                                |  |  |  |  |  |  |  |
|              |        |   | STEP 1. 어떤 배제에 공고                                                      | SIEF I. 이번 매제에 상고를 주기될 예정인가요?  |  |  |  |  |  |  |  |
|              |        |   | Android App iOS                                                        | App Obile Web                  |  |  |  |  |  |  |  |
|              |        |   |                                                                        |                                |  |  |  |  |  |  |  |

# 6. 최적화 센터 📴 - 수익 변동

광고단위나 매체에서 확인이 필요한 수익 변화가 감지되면 카드가 생성됩니다.
매주 월요일마다 전전 주의 일 평균 수익 대비 전 주의 수익을 비교합니다.

:=

© Kakao Corp.

| • | 일정량 이상의 공     | 광고가 노       | .출되어야 수익변동 카드가 생성됩니다 |                             |                                                 |       |        |              |        |      |                             |
|---|---------------|-------------|----------------------|-----------------------------|-------------------------------------------------|-------|--------|--------------|--------|------|-----------------------------|
|   | kakao AdFit   |             |                      |                             |                                                 |       |        |              | 공지사항 📵 | 고객센터 | adfit*****@test.kakao.com ~ |
|   | 애드핏 가이드       | ~           |                      | <b>최적화 센터</b><br>·애드핏 광고의 정 | (Beta)<br>정성적인 노출을 위해 필요한 조치 사항을 모두 확인할 수 있습니다. |       |        |              |        |      |                             |
|   | 계정상태<br>나의 권한 | ● 승인<br>마스터 |                      | 카드 유형                       | 가지 고페이 ㅠ지지요. 이가 ㅋ세요니다.<br>형 선택                  |       |        |              |        |      |                             |
|   | 대시보드          |             |                      |                             |                                                 |       |        |              |        |      |                             |
|   | 광고관리<br>차단 설정 |             |                      | 수익                          | 변동 99                                           | 더보기 > | 상품추천 0 |              |        |      |                             |
|   | 최적화 센터        |             |                      | (                           | • 카카오 애드핏 광고단위 수익 하락 감지<br>2022-00-00           | >     |        | 관련 내역이 없습니다. |        |      |                             |
|   | 보고서           | ~           |                      | (                           | '키카오 애드핏 매체' 수익 하락 감지           2022-00-00      | >     |        |              |        |      |                             |
|   | 지급            |             |                      |                             |                                                 |       |        |              |        |      |                             |
|   | 계정 관리         | ~           |                      | 상타                          | 0 3                                             |       | SDK 0  |              |        |      |                             |
|   |               |             |                      |                             | 관련 내역이 없습니다.                                    |       |        | 관련 내역이 없습니다. |        |      |                             |
|   |               |             |                      |                             |                                                 |       |        |              |        |      |                             |
|   |               |             |                      |                             |                                                 | 중략    |        |              |        |      |                             |
|   |               |             |                      |                             |                                                 |       |        |              |        |      |                             |

 $\equiv$ 

# 6. 최적화 센터 📴 - 수익 변동

- '더보기 >'를 누르면 각각의 분류에 생성된 모든 카드를 볼 수 있습니다.
- 매체, 광고단위별로 검색이 가능합니다.

| kakao AdFit            |                      |                                                                                                    |         | ×       | 수익 변동 <del>99</del>                      | 매체, 광고단위, 코드를 입력하세요. | Q |
|------------------------|----------------------|----------------------------------------------------------------------------------------------------|---------|---------|------------------------------------------|----------------------|---|
| 애드핏 가이드 🗸 🗸            | <b>±</b><br>ب.<br>به | 다 <b>적화 센터 () (HEI)</b><br>예드핏 광고의 정상적인 노출을 위해 필요한 조치 사장을 모두 확인할 수 있습니다.<br>카드는 등록일로부터 7일까지 유지되고, 이후 삭제됩니다. |         | ·····>  | '카카오 애드핏 광고단<br>64%           2022-00-00 | t위' 수익 하락 감지         | ~ |
| 계정상태 • 승인<br>나의 권한 마스터 |                      | 카드 유형 선택                                                                                                    |         |         | <b>'카카오 애드핏 매체'</b><br>2022-00-00        | 수익 하락 감지             | ~ |
| 대시보드                   |                      |                                                                                                    |         |         | 64% '카카오 애드핏 광고당                         | 1위' 수익 하락 감지         | ~ |
| 광고관리                   |                      | 수익 변동 <del>9</del> 9                                                                                        | 더보기 > 성 | ·품 추천 0 | 2022-00-00                               |                      |   |
| 최적화 센터                 |                      | '카카오 애드핏 광고단워' 수익 하락 감지           2022-00-00                                                                | >       |         | <b>'카카오 애드핏 매체'</b><br>2022-00-00        | 수익 하락 감지             | ~ |
| 보고서 🗸                  |                      | 715 - 2022.00-00<br>2022.00-00                                                                              | >       |         |                                          |                      |   |
| 지급                     |                      |                                                                                                    |         |         |                                          |                      |   |
| 계정 관리 🧼 🗸              |                      | 상태 0 💿                                                                                                    | S       | DK 0    |                                          |                      |   |
|                        |                      |                                                                                                    |         |         |                                          |                      |   |
|                        |                      |                                                                                                    |         |         |                                          |                      |   |

## 6. 최적화 센터 🔤 - 상품 추천

- 현재 이용하고 있는 상품보다 더 성과가 좋은 상품을 추천해드립니다. (서비스 베타 기간으로 추천 알고리즘 고도화 중입니다.)
- 새로운 상품이 추가 된 경우 상품 추천 카드를 통해 확인할 수 있습니다.

| AdFit       |   |                                                                                    |                                           |            |
|-------------|---|------------------------------------------------------------------------------------|-------------------------------------------|------------|
| ~           |   | 최적화 센터 📧                                                                           |                                           |            |
|             | : | ·에드핏 광고의 정상적인 노출을 위해 필요한 조치 사항을 모두 확인할 수 있습니다.<br>·카드는 등록일로부터 7일까지 유지되고, 이후 삭제됩니다. |                                           |            |
| ● 승인<br>마스터 | 4 | 카드 유형 선택                                                                           |                                           |            |
|             |   |                                                                                    |                                           |            |
| 2           |   | 수익변동 0                                                                             | 상품추천 17                                   | 더보기 >      |
|             |   |                                                                                    | '카카오 애드핏 광고단위' 상품 추천<br>2022-00-00        | 을먹지 경제 정보을 |
| 센터          |   | 관련 내역이 없습니다.                                                                       |                                           |            |
| ~           |   |                                                                                    | 에너 경험의 0000000 유명이 주가되었습니다.<br>2022-00-00 | >          |
|             | , |                                                                                    |                                           |            |
|             |   | 상태 0 ③                                                                             | SDK 0                                     |            |
|             |   |                                                                                    | 과려 내야지 어스니다.                              |            |
|             |   | 근던 네덕이 ᆹ급덕네.                                                                       | 고전 네너의 WA립니어.                             |            |
|             |   |                                                                                    |                                           |            |
|             |   | 어떤 상품을 사용해야 할지 고민이 된다면, 추천 조합을 확인해보세요.                                             | Q                                         | -0-0       |
|             |   | 중략                                                                                 |                                           |            |

## 6. 최적화 센터 Beta - 상태

- 매체 심사가 보류되거나 앱 매체가 스토어에서 조회되지 않으면 알려드립니다.
- 심사 재신청으로 인한 매체 심사 상태 반영은 최대 10분, 스토어 정상 조회까지는 최대 24시간 소요될 수 있습니다.

| akao AdFit  |     |              |                                                                    |                                |
|-------------|-----|--------------|--------------------------------------------------------------------|--------------------------------|
| 애드핏 가이드     | ~   | <b>ž</b><br> | 지적화 센터 (Meta)<br>에드릿 광고의 정상적인 노출을 위해 필요한 조치 사항을 모두 확인할 수 있습니다.     |                                |
| 계정상태        | ●승인 | • 7          | 카드는 등록일로부터 7일까지 유지되고, 이후 삭제됩니다.                                    |                                |
| 대의 원만       | 마즈더 |              | 카드 유형 선택                                                           |                                |
| 광고관리        |     |              | 수익벼동 0                                                             | 상풍추천 ()                        |
| 차단 설정       |     |              |                                                                    |                                |
| 최적화 센터      |     |              | 관련 내역이 없습니다.                                                       | 관련 내역이 없습니다.                   |
| 보고서         | ~   |              |                                                                    |                                |
| 지급<br>계전 과리 | ~   |              |                                                                    |                                |
|             |     |              | 상태 25 ① 면보기><br>- 국리시 상세 정부로                                       | SDK 0<br>특화이학 수 있습니다           |
|             |     |              | ▲ '카카오 애드핏 매체' 심사 보류 > 2022-09-08                                  | 관련 내약이 없습니다.                   |
|             |     |              | 카카오 애드핏 매체' 스토어 미등록 상태 감지         >           2022-08-17         > |                                |
|             |     |              |                                                                    |                                |
|             |     |              | 어떤 상품을 사용해야 할지 고민이 된다면, 추천 조합을 확인해보세요.                             | <b>0</b> - <b>0</b> - <b>0</b> |

## 6. 최적화 센터 📴 - SDK

• 앱 매체에서 업데이트가 필요한 구버전의 SDK를 통해 광고 요청이 발생한 경우, SDK 업데이트 필요 사항을 알려드립니다.

|             |                       |                                                                                                    |                                                                                                    | 공지사항 🗊 고객센터                           |
|-------------|-----------------------|----------------------------------------------------------------------------------------------------|----------------------------------------------------------------------------------------------------|---------------------------------------|
| ~           | ž                     | <b>참적화 센터 📼</b>                                                                                                    |                                                                                                    |                                       |
|             | • (                   | 에드릿 광고의 정상적인 노출을 위해 필요한 조치 사항을 모두 확인할 수 있습니다.<br>카드는 등록일로부터 7일까지 유지되고, 이후 삭제됩니다.                                                                                                    |                                                                                                    |                                       |
| ● 승인<br>마스터 |                       | 카드 유형 선택                                                                                                    |                                                                                                    |                                       |
|             |                       |                                                                                                    |                                                                                                    |                                       |
|             |                       | 수익변동 0                                                                                                    | 상품추천 0                                                                                                    |                                       |
|             |                       |                                                                                                    |                                                                                                    |                                       |
|             |                       | 관련 내역이 없습니다.                                                                                                    | 관련 내역이 없습니다.                                                                                                    |                                       |
| ~           |                       |                                                                                                    |                                                                                                    |                                       |
|             |                       |                                                                                                    |                                                                                                    |                                       |
| $\sim$      |                       | 상태 0 ①                                                                                                    | SDK 16                                                                                                    |                                       |
|             |                       |                                                                                                    | 클릭시 상세 정말                                                                                                    | 변를 확인할 수 있습니다.                        |
|             |                       | 관련 내역이 없습니다.                                                                                                    | 2022-08-17                                                                                                    |                                       |
|             |                       |                                                                                                    | 카카오 애드핏 android 매체" SDK 업데이트 필요         >           2022-08-16         >                                                                                                    |                                       |
|             |                       |                                                                                                    |                                                                                                    |                                       |
|             |                       | 어떤 상품을 사용해야 할지 고민이 된다면, 추천 조합을 확인해보세요.                                                                                                    | <b>0</b> - <b>0</b> - <b>0</b>                                                                                                    |                                       |
|             | · ·<br>아스터<br>· · · · | ·       ·         ·       ·         ·       ·         ·       ·         ·       ·         ·       ·         ·       ·         ·       ·         ·       ·         ·       ·         ·       ·         ·       ·         ·       ·         ·       ·         ·       · | ・ いき         ・ のき         ・ のき | ・ ・・・・・・・・・・・・・・・・・・・・・・・・・・・・・・・・・・・ |

# 6. 최적화 센터 📴 - 추천 조합

• 추천 조합을 통해 매체에 어울리는 상품과 설정을 추천 받을 수 있습니다.

| kakao AdFit   |             |   |                                                                                    |                  |
|---------------|-------------|---|------------------------------------------------------------------------------------|------------------|
| 애드핏 가이드       | ~           | : | 최적화 센터 (Beta)                                                                      |                  |
|               |             |   | ·애드핏 광고의 정상적인 노출을 위해 필요한 조치 사항을 모두 확인할 수 있습니다.<br>·카드는 등록일로부터 7일까지 유지되고, 이후 삭제됩니다. |                  |
| 계정상태<br>나의 권한 | ● 중인<br>마스터 |   | 카드 유형 선택                                                                           |                  |
| 대시보드          |             |   |                                                                                    |                  |
| 광고관리          |             |   | 수익변동 0                                                                             | 상품추천 0           |
| 차단 설정         |             |   |                                                                                    |                  |
| 최적화 센터        |             |   | 관련 내역이 없습니다.                                                                       | 관련 내역이 없습니다.     |
| 모고저           | Ŷ           |   | 중략                                                                                 |                  |
|               |             |   |                                                                                    |                  |
|               |             |   | 어떤 상품을 사용해야 할지 고민이 된다면, 추천 조합을 확인해보세요.                                             | 0 - 0 - 0        |
|               |             |   |                                                                                    |                  |
|               |             |   | STEP 1. 어떤 매체에 광고                                                                  | l를 추가할 예정인가요?    |
|               |             |   | Android App     iO                                                                 | S App Mobile Web |
|               |             |   |                                                                                    |                  |
|               |             |   |                                                                                    |                  |

6. 최적화 센터 🔤 - 추천 조합

• 세 단계로 매체 유형, 매체의 특성, 애드핏 광고 게재의 목표를 선택하면 애드핏이 추천하는 광고 상품을 확인할 수 있습니다.

| ıkao AdFit    |             |                                                     |
|---------------|-------------|-----------------------------------------------------|
| 애드핏 가이드       | ~           |                                                     |
|               |             | 어떤 상품을 사용해야 할지 고민이 된다면, 추천 조합을 확인해보세요. 🕚 — 💿 —      |
| 계정상태<br>나의 권한 | ● 승인<br>마스터 | STEP 1. 어떤 매체에 광고를 추가할 예정인가요?                       |
| 대시보드          |             | Android App     IOS App     Mobile Web              |
| 광고관리          |             |                                                     |
| 차단 설정         |             | 어떤 상품을 사용해야 할지 고민이 된다면, 추천 조합을 확인해보세요.              |
| 최적화 센터        |             |                                                     |
| 보고서           | ~           | STEP 2. 매체의 특성을 선택해주세요.                             |
| 지급            |             | · 개임 · 도구/생산성 · 소설/거유니티 · 쇼핑                        |
|               |             |                                                     |
|               |             | 👻                                                   |
|               |             | 어떤 상품을 사용해야 할지 고민이 된다면, 추천 조합을 확인해보세요. 🔷 — 🔷 —      |
|               |             |                                                     |
|               |             | STEP 3. 광고 게제 목표가 무엇인가요?                            |
|               |             | 수익 최대화         수익 우선         사용성 우선         사용성 최대화 |
|               |             |                                                     |
|               |             |                                                     |

6. 최적화 센터 🔤 - 추천 조합

• 선택한 내용에 따라 추천할 상품 구성과 설정을 안내해 드립니다.

:=

• 추천된 상품을 선택하면 바로 광고단위 생성 페이지로 이동합니다.

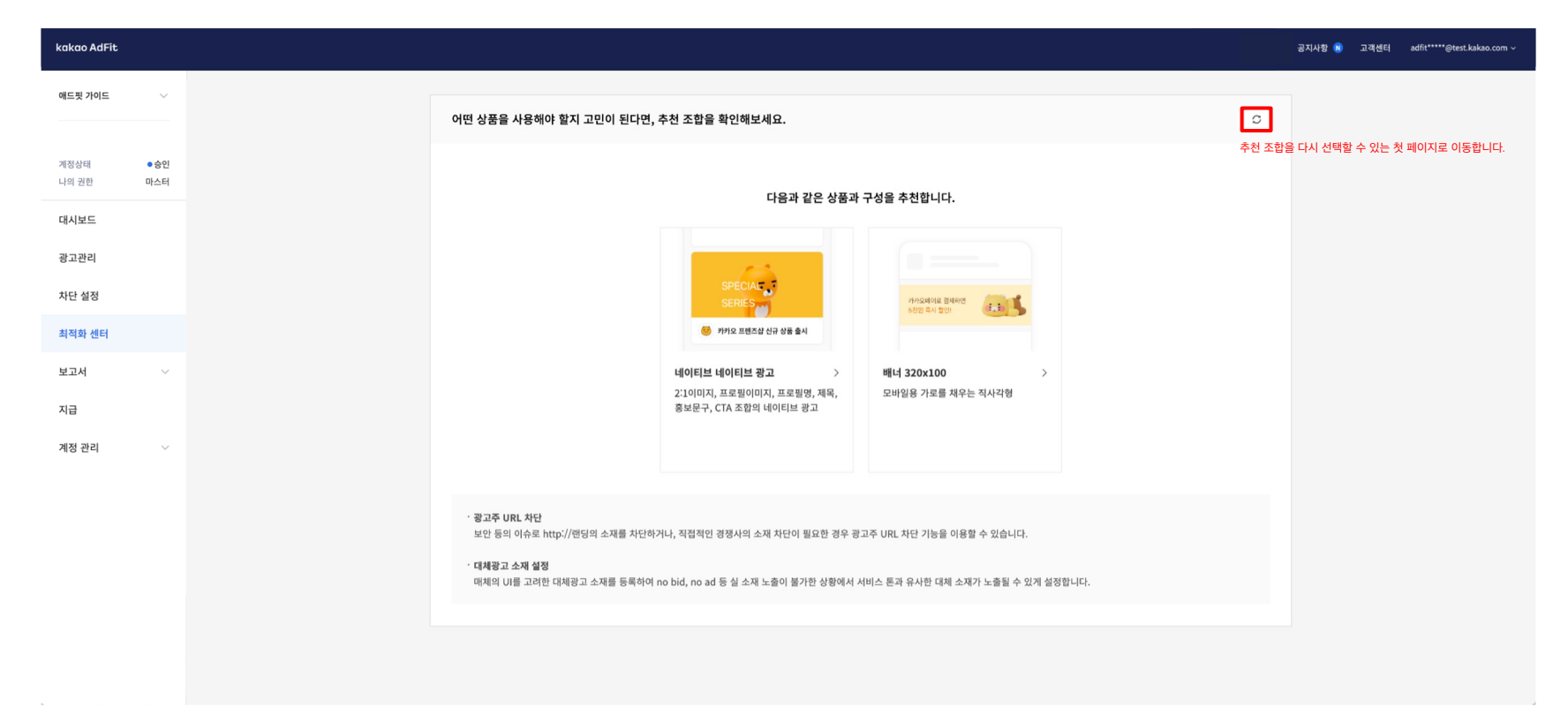

# 07. 보고서

7-1. 보고서 - 계정 종합 보고서

### 1) 공통

:=

• 계정 종합 보고서에서는 어제 발생한 예상 적립금, 계정 보유 예상 적립금, 기간별 주요 지표 및 적립금 발생 히트맵 확인이 가능합니다.

| dFit                  |      |                             |        |          |                             |             |                     |                   | ĺ  |       | 공지사항 📵           | 공지사항 🐧 고객센터          |
|-----------------------|------|-----------------------------|--------|----------|-----------------------------|-------------|---------------------|-------------------|----|-------|------------------|----------------------|
| 르핏 가이드 🗸 🗸            | 계정 종 | 종합 보고서                      |        |          |                             |             |                     |                   |    |       |                  |                      |
| 가 입력한 계정 부가<br>태 • 승인 | oja  | 제 발생한 예상 적립금 (2022-09-19)   |        |          |                             |             | 계정 보유 예상 적립금        |                   |    |       |                  |                      |
| 반 마스터                 |      | 357,32                      | 9원 -   | 12.8%    |                             |             | 25,0                | 000원              |    |       |                  |                      |
|                       | • 1  | 카카오 애드핏 web 매체 22           | 7,491원 | - 9.9%   |                             |             | 이번달 발생 적립금          | 2,021,908원        |    |       |                  |                      |
|                       | • 7  | 카카오 애드핏 iOS 매체 50           | 0,567원 | - 44.6%  |                             |             | 발생한 적립금 누적액         | 9,171,064원        |    |       |                  |                      |
|                       | • 7  | 카카오 애드핏 AOS 매체 4            | 5,722원 | - 20.6%  |                             |             |                     |                   |    |       |                  |                      |
|                       | • *  | 카카오 애드핏 매체 3:               | 3,549원 | + 305.2% |                             |             |                     |                   |    |       |                  |                      |
| ^                     |      |                             |        |          |                             |             |                     |                   |    |       |                  |                      |
|                       |      |                             |        |          |                             |             |                     |                   |    |       |                  |                      |
|                       |      |                             |        |          |                             |             |                     |                   |    |       |                  |                      |
|                       | 712  | 간 별 주요 지표 💿                 |        |          |                             |             |                     |                   |    |       |                  |                      |
| ~                     | 기관   | 안 변경 시 해당 기간에 발생한 지표가 표시됩니다 | ł.     |          |                             | 구분:일 ▼      | 맞춤 설정 2022-09-01~20 | 222-09-14 芭 🔿 🛓 🚍 | 42 | 박지 보고 | 빅 시 보고서 다운로드가 가능 | 빅 시 보고서 다운로드가 가능합니다. |
|                       |      |                             |        |          |                             |             |                     |                   |    |       |                  |                      |
|                       |      | ~                           |        |          |                             |             |                     |                   |    |       |                  |                      |
|                       |      |                             |        |          |                             |             |                     |                   |    |       |                  |                      |
|                       |      | •••••••                     |        | -        | • • • /                     | •           | ×                   |                   |    |       |                  |                      |
|                       |      |                             |        |          |                             |             |                     |                   |    |       |                  |                      |
|                       |      |                             |        |          |                             |             |                     |                   |    |       |                  |                      |
|                       |      | 09.01 09.02 09.03           | 09.04  | 09.05    | 09.06 09.07 09.08           | 09.09 09.10 | 09.11 09.12         | 09.13 09.14       |    |       |                  |                      |
|                       |      |                             |        | 별        | 생 예상 적립금 🛛 🔶 FillRate 🛛 🔶 C | TR 🔶 eCPM   |                     |                   |    |       |                  |                      |

7-1. 보고서 - 계정 종합 보고서

2) 어제 발생한 예상 적립금

- 가장 최근(어제) 계정에서 발생한 적립금 총액 및 전일 대비 증감율이 표시됩니다.
- 매체가 5개 이상인 경우 상위 매출 5개까지 표시되고, 매체명 클릭 시 매체 보고서로 페이지 이동합니다.

| 이드 · 계정 종합 보고서                                                                                   |                                     |
|--------------------------------------------------------------------------------------------------|-------------------------------------|
| 특한 개성 부가<br>어제 발생한 예상 적립금 (2022-09-19)                                                           | 계정 보유 예상 적립금                        |
| · · · · · · · · · · · · · · · · · · ·                                                            | 25,000원                             |
| e 카카오 애드핏 web 애체 227,491원 - 9.9%                                                                 | 이번달 발생 적립금 2,021,908원               |
| ● 카카오 애드핏 IOS 배체 50,567원 · 44.6%                                                                 | 발생한 적립금 누적액 9,171,064원              |
| 터 · · · · · · · · · · · · · · · · · ·                                                            |                                     |
| · 클릭 시 매체 보고서로 이동합니다.                                                                            |                                     |
|                                                                                                  |                                     |
| 기간 별 주요 지표 ③                                                                                     |                                     |
| ✓ 기간 변경 시 해당 기간에 발생한 지표가 표시됩니다. 구분 : 알 ▼                                                         | 맞춤 설정 2022-09-01~2022-09-14 台 < > 👤 |
| 09.01 09.02 09.03 09.04 09.05 09.06 09.07 09.08 09.09 09.10<br>월생 예상 적립급 + FillRate + CTR + eCPM | 09.11 09.12 09.13 09.14             |
| 중락                                                                                               |                                     |

7-1. 보고서 - 계정 종합 보고서

### 3) 계정 보유 예상 적립금

:=

• 계정에 쌓여있는 예상 적립금과 이번 달 발생한 적립금(진입일의 월 1일~최근), 최근 28일 발생한 적립금을 확인할 수 있습니다.

| ao AdFit                                 |                                                 |                                           |
|------------------------------------------|-------------------------------------------------|-------------------------------------------|
| 에드릿 가이드 🗸                                | 계정 종합 보고서                                       |                                           |
| 사용자기 입력한 개정 부가<br>개정실택 ● 승인<br>니의 관한 미스타 | 어제 발생한 예상 적립금 (2022-09-19)                      | 계정 보유 예상 적립금                              |
| 대시보드                                     | 357,329원 - 12.8%                                | 25,000원                                   |
| 광고관리                                     | • 카카오 얘드핏 web 얘체 227,491원 - 9.9%                | 이번달 발생 적립금 2,021,908                      |
| 단 실정                                     | ● 카카오 에드핏 iOS 매체 50,567원 - 44.6%                | 발생한 적립금 누적액 9,171,064                     |
|                                          | • 카카오 애드핏 AOS 매체 45,722원 - 20.6%                |                                           |
| 적화 센터                                    | <ul> <li>카카오 예드핏 매체 33,549원 + 305.2%</li> </ul> |                                           |
| M ^                                      |                                                 |                                           |
| 정 종합                                     |                                                 |                                           |
| 네/광고단워                                   |                                                 |                                           |
| 3                                        | 기간 별 주요 지표 ③                                    |                                           |
| 계정 관리 🗸                                  | 기간 변경 시 해당 기간에 발생한 지표가 표시됩니다.                   | 구분:일 ▼ 맞춤 설정 2022-09-01~2022-09-14 台 <> ≛ |
|                                          | 09.01 09.02 09.03 09.04 09.05 09.06 09.07 09.08 | 09.09 09.10 09.11 09.12 09.13 09.14       |
|                                          | ■ 발생 예상 적립금 🔶 FillRate 🔶 CTF                    | eCPM                                      |
### 7-1. 보고서 - 계정 종합

4-1) 기간별 주요 지표 - 그래프

- 일/월 단위로 최대 365일까지 조회 가능하며 디폴트로는 최대 14일 동안의 데이터를 확인할 수 있습니다.
- 보고서 다운로드 시 전체 지표에 대한 데이터 확인이 가능합니다.

| A variable of the set of the set | dFit       |                                                                   |                                     | 공지사 | 공지사항 📵 고객 | 공지사항 📧 고객센터 | 공지사항 📧 고객센터 | 공지사항 📵 고객센터 adfit***** | 공지사향 🔞 고객센터 adfit*****@test.k | 공지사항 📵 고객센터 adfit*****@test.kai | 공지사항 📵 고객센터 adfit*****@test.kakao. | 공지사항 📵 고객센터 adfit*****@test.kakao.o | 공지사항 📵 고객센터 adfit*****@test.kakao.co | 공지사항 📵 고객센터 adfit*****@test.kakao.cor | 공지사항 🕕 고객센터 adfit*****@test.kakao.com | 공지사항 😰 고객센터 adfit*****@test.kakao.com 🗸 - |
|----------------------------------------------------------------------------------------------------|------------|-------------------------------------------------------------------|-------------------------------------|-----|-----------|-------------|-------------|------------------------|-------------------------------|---------------------------------|------------------------------------|-------------------------------------|--------------------------------------|---------------------------------------|---------------------------------------|-------------------------------------------|
| n-1       n       n                                                                                                    | ~          | 계정 종합 보고서                                                         |                                     |     |           |             |             |                        |                               |                                 |                                    |                                     |                                      |                                       |                                       |                                           |
| Image: Strict Strict Stric                                | 9 부가<br>수입 | 어제 발생한 예상 적립금 (2022-09-19)                                        | 계정 보유 예상 적립금                        |     |           |             |             |                        |                               |                                 |                                    |                                     |                                      |                                       |                                       |                                           |
| 1011       1012       1012       1012       1012       1012       1012       1012       1012       1012       1012       1012       1012       1012       1012       1012       1012       1012       1012       1012       1012       1012       1012       1012       1012       1012       1012       1012       1012       1012       1012       1012       1012       1012       1012       1012       1012       1012       1012       1012       1012       1012       1012       1012       1012       1012       1012       1012       1012       1012       1012       1012       1012       1012       1012       1012       1012       1012       1012       1012       1012       1012       1012       1012       1012       1012       1012       1012       1012       1012       1012       1012       1012       1012       1012       1012       1012       1012       1012       1012       1012       1012       1012       1012       1012       1012       1012       1012       1012       1012       1012       1012       1012       1012       1012       1012       1012       1012       1012       1012       1012                                                                                                    | 마스터        | 267 22081 - 12 004                                                | 25.00081                            |     |           |             |             |                        |                               |                                 |                                    |                                     |                                      |                                       |                                       |                                           |
| • 772 452 105 141       0.557 1       4.45         • 772 452 152 05 141       0.557 1       4.45         • 772 452 152 05 141       0.557 1       4.572 1       0.257         • 772 452 152 05 141       0.557 1       0.557 1       0.557 1       0.557 1       0.557 1       0.557 1       0.557 1       0.557 1       0.557 1       0.557 1       0.557 1       0.557 1       0.557 1       0.557 1       0.557 1       0.557 1       0.557 1       0.557 1       0.557 1       0.557 1       0.557 1       0.557 1       0.557 1       0.557 1       0.557 1       0.557 1       0.557 1       0.557 1       0.557 1       0.557 1       0.557 1       0.557 1       0.557 1       0.557 1       0.557 1       0.557 1       0.557 1       0.557 1       0.557 1       0.557 1       0.557 1       0.557 1       0.557 1       0.557 1       0.557 1       0.557 1       0.557 1       0.557 1       0.557 1       0.557 1       0.557 1       0.557 1       0.557 1       0.557 1       0.557 1       0.557 1       0.557 1       0.557 1       0.557 1       0.557 1       0.557 1       0.557 1       0.557 1       0.557 1       0.557 1       0.557 1       0.557 1       0.557 1       0.557 1       0.557 1       0.557 1       0.557 1       0.557 1                                                                                                    |            | 357,32972 - 12.8%                                                 | 25,000월                             |     |           |             |             |                        |                               |                                 |                                    |                                     |                                      |                                       |                                       |                                           |
| ● 카카오 대도 및 105 대체       50,547 型       -4.6%         ● 카카오 대도 및 105 대체       45,722 型       -20.6%         ● 카카오 대도 및 105 대체       45,722 型       -20.6%         ● 카카오 대도 및 105 대체       45,722 型       -20.6%         ● 카카오 대도 및 105 대체       45,722 型       -20.6%         ● 카카오 대도 및 105 대체       45,722 型       -20.6%         ● 카카오 대도 및 105 대체       -4.6%                                                                                                    |            | • 카카오 얘드빗 web 데체 227,491원 - 9.9%                                  | 이번달 발생 적립금 2,021,908원               |     |           |             |             |                        |                               |                                 |                                    |                                     |                                      |                                       |                                       |                                           |
| • 7/12 dES 4/05 SR       4,722 di = 2.06%         • 7/12 dES 4/3       3,549 di = 3.05.2%         • 7/12 dES 4/3       3,549 di = 3.05.2%         • 7/12 dES 4/3       10/12 dES 4/3         • 7/12 dES 4/3       10/12 dES 4/3 <td></td> <td>• 카카오 얘드핏 iOS 배체 50,567원 - 44.6%</td> <td>발생한 적립금 누적액 9,171,064원</td> <td></td> <td></td> <td></td> <td></td> <td></td> <td></td> <td></td> <td></td> <td></td> <td></td> <td></td> <td></td> <td></td>                                                                                                    |            | • 카카오 얘드핏 iOS 배체 50,567원 - 44.6%                                  | 발생한 적립금 누적액 9,171,064원              |     |           |             |             |                        |                               |                                 |                                    |                                     |                                      |                                       |                                       |                                           |
| 712 별 A2 재료       고서 다운모드 시 전체 지표에 대한 대에서를 확인할 수 있습니다.         기간 별 A 체명 기간에 발생한 지표가 표시됩니다.       구분 : 입 ● 명 관 전 2022-09-01 - 2022-09-14 白 ● ●         ····································                                                                                                    |            | ● 카카오 데트윗 AOS 대체 45,722원 - 20.6%<br>● 카카오 데트윗 대체 33.549원 + 305.2% |                                     |     |           |             |             |                        |                               |                                 |                                    |                                     |                                      |                                       |                                       |                                           |
| 기간 별 우요 재         보고서 다운트도 시 전체 자료에 대한 데이터를 확인할 수 있습니다.           기간 변경시 배달 기간에 발생한 자료가 표시됩니다.         T 분 ' 및 ● 및 율 실전 2022-09-01 - 2022-09-14 日 ◇ ●                                                                                                    | <u>^</u>   |                                                                   |                                     |     |           |             |             |                        |                               |                                 |                                    |                                     |                                      |                                       |                                       |                                           |
| JŽ Ž Ž A CRZE L A CRA TARM CRE KONES # SUGLA.         JŽ U URJ A WEJ JŽA U BUZD TALT TA LEILUT.         TU URJ A WEJ JŽA U BUZD TALT TA LEILUT.         TU URJ A                                                                                                    |            |                                                                   |                                     |     |           |             |             |                        |                               |                                 |                                    |                                     |                                      |                                       |                                       |                                           |
| 17년 범주 A TEL       17년 변주 A TEL A CRA TELA CRA TELA                                          |            |                                                                   |                                     |     |           |             |             |                        |                               |                                 |                                    |                                     |                                      |                                       |                                       |                                           |
| 기간 변경 시 책당 기간에 발생한 지표가 표시됩니다.       7분:일       98 성정       2022 09-01 - 2022 - 09-14       C       C         10       10       10       10       10       10       10       10       10       10       10       10       10       10       10       10       10       10       10       10       10       10       10       10       10       10       10       10       10       10       10       10       10       10       10       10       10       10       10       10       10       10       10       10       10       10       10       10       10       10       10       10       10       10       10       10       10       10       10       10       10       10       10       10       10       10       10       10       10       10       10       10       10       10       10       10       10       10       10       10       10       10       10       10       10       10       10       10       10       10       10       10       10       10       10       10       10       10       10       10       10       10 <td< td=""><td></td><td>기간 별 주요 지표 보고서 다운로드 시 전체 지표에 대한 데이터를 확인할 수 있습니다.</td><td></td><td></td><td></td><td></td><td></td><td></td><td></td><td></td><td></td><td></td><td></td><td></td><td></td><td></td></td<>                                                                                                    |            | 기간 별 주요 지표 보고서 다운로드 시 전체 지표에 대한 데이터를 확인할 수 있습니다.                  |                                     |     |           |             |             |                        |                               |                                 |                                    |                                     |                                      |                                       |                                       |                                           |
| 09.01         09.02         09.03         09.04         09.05         09.06         09.07         09.08         09.09         09.11         09.12         09.13         09.14           발명 예약 적용금         + FURate         + CTR         + eCPM                                                                                                    | ~          | 기간 변경 시 해당 기간에 발생한 지표가 표시됩니다. 구분 : 열 •                            | · 맞춤 설정 2022-09-01~2022-09-14 台 < > |     |           |             |             |                        |                               |                                 |                                    |                                     |                                      |                                       |                                       |                                           |
| 09.01         09.02         09.03         09.04         09.05         09.06         09.07         09.08         09.09         09.11         09.12         09.13         09.14           발범 핵심 적립고         + FURate         + CTR         + eCPM                                                                                                    |            |                                                                   |                                     |     |           |             |             |                        |                               |                                 |                                    |                                     |                                      |                                       |                                       |                                           |
| 9.01       09.02       09.03       09.04       09.05       09.07       09.08       09.09       09.11       09.12       09.13       09.14         발명 예상 책임       + FURate       + CR       + CPM                                                                                                    |            |                                                                   |                                     |     |           |             |             |                        |                               |                                 |                                    |                                     |                                      |                                       |                                       |                                           |
| 09.01 09.02 09.03 09.04 09.05 09.06 09.07 09.08 09.09 09.10 09.11 09.12 09.13 09.14<br>말성 예상 적답급 + FUIRate + CTR + eCPM                                                                                                    |            |                                                                   |                                     |     |           |             |             |                        |                               |                                 |                                    |                                     |                                      |                                       |                                       |                                           |
| 09.01 09.02 09.03 09.04 09.05 09.06 09.07 09.08 09.09 09.10 09.11 09.12 09.13 09.14<br>말 없 예상 적답금 수 CTR 수 eCPM                                                                                                    |            | ╡╎╴ <mark>╺──<mark>╱</mark>╱╸╲╸╸╸<u>╴</u>╸╴╸╱╸╧╸</mark>           | <mark>╳┊╴</mark> ╺╴╱╸               |     |           |             |             |                        |                               |                                 |                                    |                                     |                                      |                                       |                                       |                                           |
| 09.01 09.02 09.03 09.04 09.05 09.06 09.07 09.08 09.09 09.10 09.11 09.12 09.13 09.14<br>발생 예상 적립금 → FIIIRate → CTR → eCPM                                                                                                    |            |                                                                   |                                     |     |           |             |             |                        |                               |                                 |                                    |                                     |                                      |                                       |                                       |                                           |
| ■ 발생 예상 적립금 → FillRate → CTR → eCPM                                                                                                    |            | 09.01 09.02 09.03 09.04 09.05 09.06 09.07 09.08 09.09 09.         | 10 09.11 09.12 09.13 09.14          |     |           |             |             |                        |                               |                                 |                                    |                                     |                                      |                                       |                                       |                                           |
|                                                                                                    |            | ■ 발생 예상 적립금 🔶 FillRate 🔶 CTR 🔶 eCPM                               |                                     |     |           |             |             |                        |                               |                                 |                                    |                                     |                                      |                                       |                                       |                                           |

7-1. 보고서 - 계정 종합

#### 4-2) 기간별 주요 지표 - 데이터 테이블

- 그래프 하단엔 차트에 표시한 항목과 동일한 날짜별 데이터 확인이 가능합니다.
- 우측 적립금 변동은 조회 기준이 '일' 인 경우에만 확인 가능하며 마우스 오버 시 보정 사유 확인이 가능합니다.

|                      |           |          |       |                                  | 공지사항 📧 고객센터 adfit             |
|----------------------|-----------|----------|-------|----------------------------------|-------------------------------|
|                      |           | 중략       |       |                                  |                               |
| 날짜 최신날짜순 🔻 발생 예상 적립금 | Fill Rate | CTR      | eCPM  | 적립금 변동 ②                         |                               |
| 2022-09-19 357,329   | 100       | 0.158    | 17.25 | 매일 리포트 데이터로 발생하                  | 는 적립금 외 적립금 변동 사항이 있는 경우 표시됩니 |
| 2022-09-18 409,660   | 100       | 0.138    | 12.95 |                                  |                               |
| 2022-09-17 437.622   | 100       | 0.148    | 14.82 |                                  |                               |
| 2022-09-16 376.804   | 100       | 0.155    | 14.49 |                                  |                               |
| 2022-09-15 348.107   | 100       | 0.154    | 16.75 |                                  |                               |
| 2022-09-14 400.007   | 100       | 0.16     | 19.05 |                                  |                               |
| 2022-09-14 400,007   | 100       | 0.10     | 10.03 | 에상 보정: -12,500                   | 7                             |
| 2022-02-13 301,080   | 100       | 0.095    | 10.3  | ● 확정 보정: -30<br>-10: 적립금 보정 사유 예 | 4                             |
| 2022-09-12 348,290   | 100       | 0.116    | 10.86 | -20: 적립금 보정 사유 예                 | 4                             |
| 2022-09-11 312,312   | 100       | 0.132    | 11.88 | 적립금 변동이 있는 경우 마우스 오버             | <br>시 보정 사유를 확인할 수 있습니다.      |
| 2022-09-10 414,077   | 100       | 0.118    | 14.29 |                                  |                               |
| 2022-09-09 362,539   | 100       | 0.151    | 13.06 |                                  |                               |
| 2022-09-08 282,142   | 100       | 0.095    | 8.11  |                                  |                               |
| 2022-09-07 371,674   | 100       | 0.093    | 12.3  |                                  |                               |
| 2022-09-06 346,294   | 100       | 0.119    | 11.52 |                                  |                               |
|                      | < 1       | 형: 14개 👻 |       |                                  |                               |
| 적립금 발생 히트앱           |           |          |       |                                  |                               |
|                      | 주랴        |          |       |                                  |                               |

### 7-1. 보고서 - 계정 종합

5) 적립금 발생 히트맵

- 가로축은 월, 세로축은 요일을 표시하며 조회 기간 발생한 일별 예상 적립금을 확인할 수 있습니다.
- 월 단위로만 기간 선택 가능하며 기본은 최근 12개월 데이터가 보여집니다.

|         |            |         |     | 중략         |                 |               |
|---------|------------|---------|-----|------------|-----------------|---------------|
|         | 2022-09-10 | 414,077 | 100 | 0.118      | 14.29           |               |
| 한 계정 부가 | 2022-09-09 | 362,539 | 100 | 0.151      | 13.06           |               |
| 마스터     | 2022-09-08 | 282,142 | 100 | 0.095      | 8.11            |               |
|         | 2022-09-07 | 371 674 | 100 | 0.093      | 12.3            |               |
|         | 2022-09-06 | 246 204 | 100 | 0.119      | 11.52           |               |
|         | 2022 03 00 | 510,621 | 100 | 0.115      | 4.4- <i>3</i> 4 |               |
|         |            |         | < 1 | > 행: 14개 👻 |                 |               |
|         |            |         |     |            |                 |               |
|         | 적립금 발생 히트맵 |         |     |            |                 |               |
|         |            |         |     |            |                 |               |
|         |            |         |     |            | 최근 12개월 20      | 21-11~2022-10 |
| a ~     | Mon        |         |     |            |                 |               |
|         | Tue        |         |     |            |                 |               |
|         | Thu        |         |     |            |                 |               |
|         | Fri        |         |     |            |                 |               |
|         | Sat        |         |     |            |                 |               |
|         |            |         |     |            |                 |               |

7-1. 보고서 - 매체/광고단위 보고서

#### 1) 공통

- 전체 매체/광고단위 보고서는 매체별/유형별 탭으로 나누어져 있으며 계정에 등록된 전체 매체와 광고 단위 성과를 확인할 수 있습니다.
- 매체/광고단위 보고서 페이지에서는 그래프 / 데이터 테이블 / 레이더 차트 분석 / 유형별 시각화 분석 / 적립금 발생 히트맵을 제공합니다.

| lFit |                |               |           |            |            |                   |        |                        |          |             |         |      |
|------|----------------|---------------|-----------|------------|------------|-------------------|--------|------------------------|----------|-------------|---------|------|
|      | 전체 매체/광고단위 보   | 고서            |           |            |            |                   |        |                        |          |             |         | 광고 관 |
|      | 전체 매체/광고단위 !   | 보고서 상세        |           |            |            |                   |        |                        |          |             |         |      |
|      | 매체별 유형별        |               |           |            |            |                   |        |                        |          |             |         |      |
|      | 기간 변경 시 해당 기간에 | 발생한 지표가 표시됩니다 | ŀ.        |            |            |                   | 구분 : 일 | ▼ 최근 14                | 일 2022-0 | 9-06 ~ 2022 | 09-19 白 | ⇔ ±  |
|      |                |               |           |            |            |                   |        |                        |          |             |         |      |
|      |                |               |           |            |            |                   |        |                        |          |             |         |      |
|      |                |               |           |            |            |                   |        |                        |          |             |         |      |
|      |                |               |           |            |            |                   |        |                        |          |             |         |      |
|      | 09.06          | 09.07 09.08   | 09.09 0   | 9.10 09.11 | L 09.12    | 09.13<br>tal] 적립금 | 09.14  | 09.15 09.1             | 16 09.   | 17 09       | .18 09  | .19  |
|      | ∧ Dimension    |               |           |            |            | ∧ Metr            | ics    |                        |          |             |         |      |
|      | 전체 total       |               |           |            |            | 적립금               | 적립금    |                        |          |             |         |      |
|      | 매제 AOS 0       | iAl iOS 매체 w  | 2b 매체 카카: | 오 애드핏 대체   |            | 요성<br>노출          | 요정수 3  | 용답수 Fill Ra<br>/R eCPM | ate      |             |         |      |
|      |                |               |           |            |            | 문덕                | 물릭수    | CTR CPC                |          |             |         |      |
|      | 날짜 최신님파순 ~     | 이름            | 적립금       | 요청 수       | 응답 수       | 노출 수 💿            | 클릭 수   | Fill Rate              | VR       | CTR         | eCPM    | CPC  |
|      |                | 카카오 애드핏 🕇     | 227,491   | 30,211,569 | 30,211,569 | 24,169,253        | 30,662 | 100                    | 80       | 0.127       | 15.69   | 7.42 |
|      | 2022-09-19     | AOS 매체 +      | 33,549    | 4,363,803  | 4,363,803  | 3,491,042         | 7,309  | 100                    | 80       | 0.209       | 16.02   | 4.59 |
|      |                | iOS 매체 +      | 50,567    | 4,518,520  | 4,518,520  | 3,614,815         | 13,280 | 100                    | 80       | 0.367       | 23.32   | 3.81 |
|      |                | web 매체 +      | 45,722    | 4,060,388  | 4,060,388  | 3,248,310         | 3,153  | 100                    | 80       | 0.097       | 23.46   | 14.5 |

7-1. 보고서 - 매체/광고단위 보고서

2-1) 매체별 탭 - 그래프

:=

- 계정에 등록된 전체 매체별 성과를 확인할 수 있으며 원하는 지표 항목을 그래프 형태로 확인할 수 있습니다.
- 일/월 단위로 최근 14일/최근 28일/사용자 지정 기간 데이터 확인이 가능합니다.

| it |                      |                      |          |            |            |                  |               |                              |          |              |                |       |        |
|----|----------------------|----------------------|----------|------------|------------|------------------|---------------|------------------------------|----------|--------------|----------------|-------|--------|
|    | 전체 매체/광고단위 보         | 고서                   |          |            |            |                  |               |                              |          |              |                | 광고 관리 | ▶ 버튼 ; |
|    | 전체 매체/광고단위 !         | 보고서 상세               |          |            |            |                  |               |                              |          |              |                |       |        |
|    | 매체별 유형별              |                      |          |            |            |                  | 디폭티는          | 익 단위 / 최                     | 근 14일 [  | 레이터인데        | JCł            |       |        |
|    | 기간 변경 시 해당 기간에       | 발생한 지표가 표시됩니디        |          |            |            |                  | 구분 : 일        | <ul> <li>▼ 최근 149</li> </ul> | 2022-09  | 9-06 ~ 2022- | 09-19 芭        | <> ≛  |        |
|    |                      |                      |          |            |            |                  |               |                              |          |              |                |       |        |
|    |                      |                      |          |            |            |                  |               |                              |          |              |                |       |        |
|    |                      |                      |          |            |            |                  |               |                              |          |              |                |       |        |
|    |                      |                      |          |            |            |                  |               |                              |          |              |                |       |        |
|    | 09.06                | 9.07 09.08           | 09.09 03 | 9.10 09.11 | 09.12      | 09.13<br>al] 적립금 | 09.14 C       | 9.15 09.1                    | 6 09.1   | 17 09.       | 18 09.         | 19    |        |
|    | ∧ Dimension          |                      |          |            |            | ∧ Metri          | cs            |                              |          |              |                |       |        |
| ~  | 전체 total<br>매체 AOS 8 | IN IOS IBN W         | h 때체 카카S | 2. 애드핀 대체  |            | 적립금<br>요청        | 적립금 요청수 등     | 타고 Fill Ra                   | te       |              |                |       |        |
|    |                      |                      |          |            |            | 노출               | <u>노</u> 출수 V | R eCPM                       |          |              |                |       |        |
|    |                      |                      |          |            |            | 클릭               | 클릭수 C         | TR CPC                       |          |              |                |       |        |
|    | 날짜 최신날파순 *           | 이름                   | 적립금      | 요청 수       | 응답 수       | 노출 수 💿           | 물릭 수          | Fill Rate                    | VR       | CTR          | eCPM           | CPC   |        |
|    |                      | 카카오 애드핏 +            | 227,491  | 30,211,569 | 30,211,569 | 24,169,253       | 30,662        | 100                          | 80       | 0.127        | 15.69          | 7.42  |        |
|    | 2022-09-19           | AOS 매체 +<br>iOS 매체 + | 33,549   | 4,363,803  | 4,363,803  | 3,491,042        | 7,309         | 100                          | 80<br>80 | 0.209        | 16.02<br>23.32 | 4.59  |        |
|    |                      | web 매체 +             | 45,722   | 4,060,388  | 4,060,388  | 3,248,310        | 3,153         | 100                          | 80       | 0.097        | 23.46          | 14.5  |        |

© Kakao Corp.

7-1. 보고서 - 매체/광고단위 보고서

2-2) 매체별 탭 - 데이터 테이블

- 차트에 표시한 항목과 동일한 날짜/매체별 적립금, 요청수 등 제공 가능한 전체 지표 항목을 표시합니다.
- [+] 버튼 클릭 시 매체 하위의 광고 단위별 데이터 확인도 가능합니다.

| kakao AdFit           |               |               |              |              |                           |              |          |           |    |       |        |           |         |         | 공지사항 📵  | 고객센터  | adfit*****@test.kakao.co |
|-----------------------|---------------|---------------|--------------|--------------|---------------------------|--------------|----------|-----------|----|-------|--------|-----------|---------|---------|---------|-------|--------------------------|
| 에드핏 가이드 🗸 🗸           | 전체 매체/광고단위 5  | 보고서           |              |              |                           |              |          |           |    |       |        | 광고 관리 >   | 버튼 클릭 시 | 광고 관리 ! | 페이지로 이동 | 동합니다. |                          |
| 사용자가 입력한 계정 부가        | 선제 배제/성고난위    | 모고서 상세        |              |              |                           | 중략           |          |           |    |       |        |           |         |         |         |       |                          |
| 계성상태 ●용인<br>나의 권한 마스터 | 날짜 최신날씨순 ~    | 이름            | 적립금          | 요청 수         | 응답 수                      | 노출 수 🕐       | 클릭 수     | Fill Rate | VR | CTR   | eCPM   | CPC       |         |         |         |       |                          |
| 대시보드                  |               | 카카오 애드핏       | + 227,49     | 1 30,211,569 | 30,211,569                | 24,169,253   | 30,662   | 100       | 80 | 0.127 | 15.69  | 7.42      |         |         |         |       |                          |
| 광고관리                  | 2022-09-19    | AOS 매체        | + 33,54      | 9 4,363,803  | 4,363,803                 | 3,491,042    | 7,309    | 100       | 80 | 0.209 | 16.02  | 4.59      |         |         |         |       |                          |
| 치다 서저                 |               | iOS 매체        | + 50,56      | 7 4,518,520  | 4,518,520                 | 3,614,815    | 13,280   | 100       | 80 | 0.367 | 23.32  | 3.81      |         |         |         |       |                          |
| 시간 설명                 |               | web 매체        | + 45,72      | 2 4,060,388  | 4,060,388                 | 3,248,310    | 3,153    | 100       | 80 | 0.097 | 23.46  | 14.5      |         |         |         |       |                          |
| 최적화 센터                |               | 카카오 애드핏       | + 252,45     | 4 30,495,475 | 30,495,475                | 24,396,377   | 42,445   | 100       | 80 | 0.174 | 17.25  | 5.95      |         |         |         |       |                          |
| 보고서 ^                 | 2022-00-18    | AOS 매체        | + 8,28       | 9,696,507    | 9,696,507                 | 7,757,205    | 6,920    | 100       | 80 | 0.089 | 1.78   | 1.2       |         |         |         |       |                          |
| 계정 종합                 | 2022-05-10    | iOS 매체        | + AOS 매체     | - 8          | 1,280 9,696,              | 507 9,696,50 | 7,757,2  | 05 6,92   | 0  | 100   | 80 0.0 | 089 1.7   | 8 1.2   |         |         |       |                          |
| 매체/광고단위               |               | web 매체        | + 나라이언 광고    | 단위 8         | 1,280 9,696, <sup>1</sup> | 507 9,696,50 | 7,757,2  | 05 6,92   | 0  | 100   | 80 0.0 | 089 1.7   | 8 1.2   |         |         |       |                          |
| 지급                    |               | 카카오 애드핏       | + 260,76     | 2 46,900,641 | 46,900,641                | 37,520,511   | 42,949   | 100       | 80 | 0.114 | 11.58  | 6.07      |         |         |         |       |                          |
| 계정 관리 🛛 🗸             | 2022-00-17    | AOS 매체        | + 50,07      | 4 1,007,263  | 1,007,263                 | 805,810      | 9,089    | 100       | 80 | 1.128 | 103.57 | 5.51      |         |         |         |       |                          |
|                       | 2022/05/1     | iOS 매체        | + 95,19      | 2 12,210,398 | 12,210,398                | 9,768,318    | 13,264   | 100       | 80 | 0.136 | 16.24  | 7.18      |         |         |         |       |                          |
|                       |               | web 매체        | + 31,59      | 4 1,421,026  | 1,421,026                 | 1,136,820    | 7,791    | 100       | 80 | 0.685 | 46.32  | 4.06      |         |         |         |       |                          |
|                       | 2022-00-16    | 카카오 애드핏       | + 251,48     | 3 35,948,236 | 35,948,236                | 28,758,585   | 38,302   | 100       | 80 | 0.133 | 14.57  | 6.57      |         |         |         |       |                          |
|                       | 2022.03.10    | AOS 매체        | + 31,15      | 2 6,996,997  | 6,996,997                 | 5,597,597    | 3,836    | 100       | 80 | 0.069 | 9.28   | 8.12      |         |         |         |       |                          |
|                       |               |               |              | < 1          | 2 3                       | 4 > 1        | 행: 14개 🔻 |           |    |       |        |           |         |         |         |       |                          |
|                       | 한 공고 수익의 큰 변동 | 내역, 수익 개선을 위히 | 배 조치가 필요한 사형 | 을 확인해보세요.    |                           |              |          |           |    |       | 최적화 (  | 센터 바로가기 > | 클릭 시 최  | 적화 센터로  | 리아동합니다. |       |                          |

7-1. 보고서 - 매체/광고단위 보고서

2-3) 매체별 탭 - 레이더 차트 분석 / 유형별 시각화 분석

- 레이더 차트 분석에서는 호출량을 기준으로 광고 성과에 영향을 주는 노출, 클릭, 호출, 응답 지표의 분포를 표시합니다.
- 유형별 시각화 분석에서는 애드핏 광고 유형별 최적 성과와 내 매체 성과를 비교해서 표시하며 세로 값이 높을수록 고성과를 의미합니다.

| kakao AdFit                        |                                                                                                    | 공지사항 🔞 고객센터 adfit****@etest.kakao.com ~ |
|------------------------------------|----------------------------------------------------------------------------------------------------|-----------------------------------------|
| 얘드퓟 가이드 🛛 🗸                        | 전체 매체/광고단위 보고서 공고 관리 :                                                                                                    | 버튼 클릭 시 광고 관리 페이지로 이동합니다.               |
| 사용자가 입력한 계정 부가                     | 중락                                                                                                    |                                         |
| 계정상태 <b>승인</b><br>나의 권한 <b>마스터</b> | <ul> <li>● 공고 수익의 큰 변동 내역, 수익 개선을 위해 조치가 필요한 사항을 확인해보세요.</li> </ul>                                                                                                    |                                         |
| 대시보드                               | 레이더 차트 분석                                                                                                    |                                         |
| 광고관리                               | 호승 · 호흡장을 기존(100)으로 광고 성과에 영향을 주는 주요 지표의 분포를 표시합니다.                                                                                                    |                                         |
| 자난 실성<br>최적화 센터                    | · 등 학자를 물러 있었다. 한 가격 등 가 문자가 가격 등 가 문자가 물 가 드 가 가격 등 가 문자가 물 가 드 가 나는 가 나는 가 나는 가 나는 가 나는 가 나는 가 나는                                                                                                    |                                         |
| 보고서 ^                              | 율약 응답 · · · · · · · · · · · · · · · · · ·                                                                                                    |                                         |
| 계정 종합                              |                                                                                                    |                                         |
| 매체/광고단위                            | 28                                                                                                    |                                         |
| 지급                                 |                                                                                                    |                                         |
| 계정 관리 🛛 🗸                          | 유형별 시각화 분석                                                                                                    |                                         |
|                                    | <ul> <li>· 태도핏 참고 유럽(사이즈)별 레드릿에서의 최적 성과량 내 레셔터 성과량 내 레셔터 성과량 비교하여 표시합니다.</li> <li>· 세료 깊이 높음수복 유럽의 성과가 많은 것을 의미합니다.</li> <li>· 내 레제에서 유럽을 사용하지 않는 경우, 취적 성과만 표시됩니다.</li> <li>· 내 레제에서 유럽을 사용하지 않는 경우, 취적 성과만 표시됩니다.</li> <li>· · · · · · · · · · · · · · · · · · ·</li></ul> |                                         |
|                                    | 저희그 방생 히트앤                                                                                                    |                                         |
|                                    | 주말                                                                                                    |                                         |

7-1. 보고서 - 매체/광고단위 보고서

2-4) 매체별 탭 - 적립금 발생 히트맵

- 가로축은 월, 세로축은 요일을 표시하며 조회 기간 발생한 일별 예상 적립금을 확인할 수 있습니다.
- 월 단위로만 기간 선택 가능하며 기본은 최근 12개월 데이터가 보여집니다..

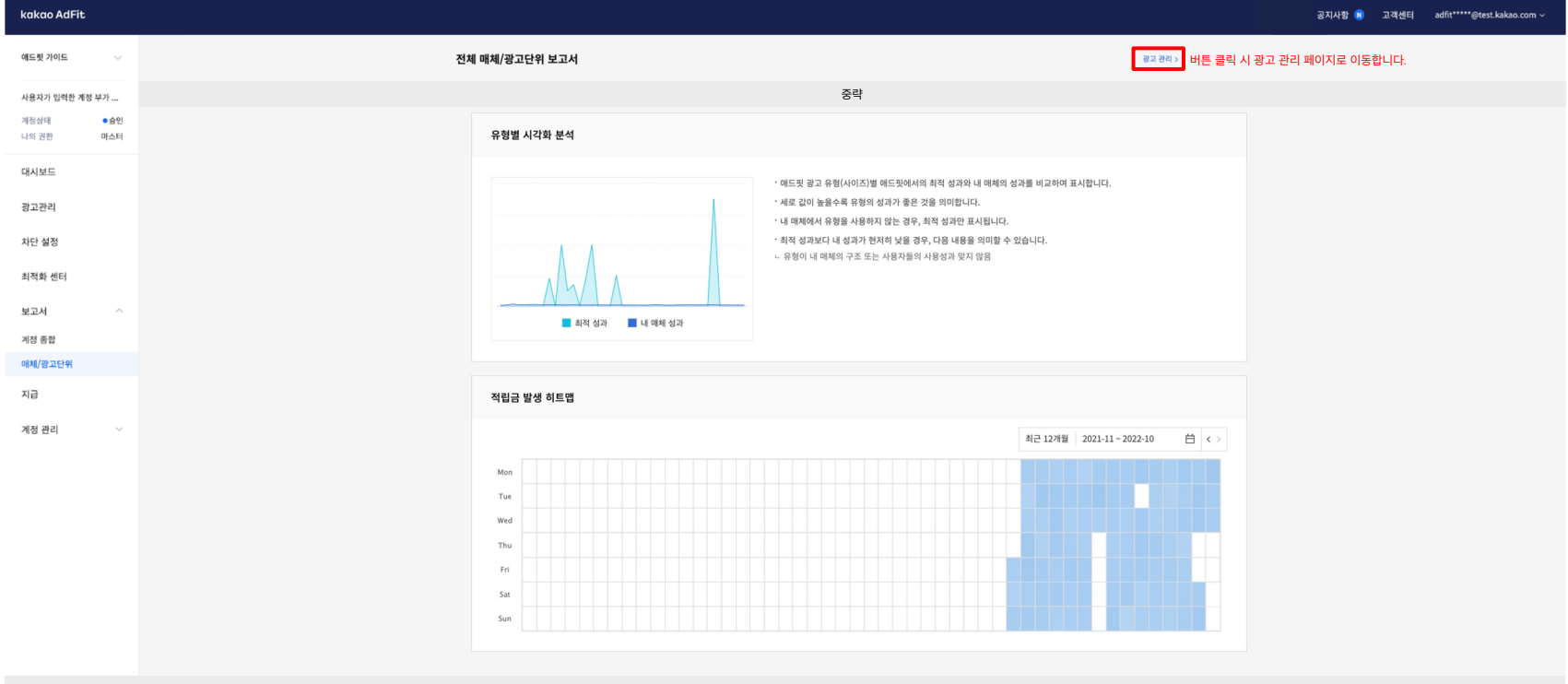

7-1. 보고서 - 매체/광고단위 보고서

3-1) 유형별 탭 - 그래프

- 계정에 등록된 전체 매체에서 발생한 지표가 있는 유형별 성과를 확인할 수 있으며 원하는 지표 항목을 그래프 형태로 확인할 수 있습니다.
- 일/월 단위로 최근 14일/최근 28일/사용자 지정 기간 데이터 확인이 가능합니다.

| kakao AdFit            |                                            |             |            |            |           |                |            |         |              |          |                         |           | a       | 공지/ | 사항 📵 | 사항 🔞 고객센 | 사항 📧 고객센터 adfi |
|------------------------|--------------------------------------------|-------------|------------|------------|-----------|----------------|------------|---------|--------------|----------|-------------------------|-----------|---------|-----|------|----------|----------------|
| 에드릿 가이드 🗸              | 전체 매체/광고단위 보고서                             |             |            |            |           |                |            |         |              |          | 광고 관리                   | ▷ 버튼 클릭 / | 낙시 광고 관 | 관리  | 페이지  | 페이지로 이동  | 페이지로 이동합니다.    |
| 사용자가 입력한 계정 부가         | 저해 매해/과고다의 보고서 사세                          |             |            |            |           |                |            |         |              |          |                         |           |         |     |      |          |                |
| 계정상태 • 승인<br>나의 권한 마스터 | 근제 에제/ 8포근위 포포자 8세                         |             |            |            |           |                |            |         |              |          |                         |           |         |     |      |          |                |
|                        | 매체별 유형별                                    |             |            |            |           |                |            |         |              |          |                         |           |         |     |      |          |                |
| 대시보드                   | 기간 변경 시 해당 기간에 발생한 지표가 표시됩니다.              |             |            |            |           | 구분 : 일         | ▼ 최근 14    | 일 2022- | 09-06 ~ 2022 | -09-19 白 | $\leftrightarrow$ $\pm$ |           |         |     |      |          |                |
| 광고관리                   |                                            |             |            |            |           |                |            |         |              |          |                         |           |         |     |      |          |                |
| 차단 설정                  |                                            | _           |            |            |           |                |            |         | _            |          |                         |           |         |     |      |          |                |
| 최적화 센터                 |                                            |             |            |            |           |                |            |         |              |          |                         |           |         |     |      |          |                |
| 보고서 ^                  |                                            |             |            |            |           |                |            |         |              |          |                         |           |         |     |      |          |                |
| 계정 종합                  |                                            |             |            |            |           |                |            |         |              |          |                         |           |         |     |      |          |                |
| 배체/광고단위                | 09.06 09.07 09.08                          | 09.09 09.10 | 0 09.11    | 09.12      | 09.13     | 09.14          | 09.15 09   | 16 05   | .17 09       | .18 0    | 9.19                    |           |         |     |      |          |                |
| 지급                     |                                            |             |            | E (tot     | :al] 적립금  |                |            |         |              |          |                         |           |         |     |      |          |                |
| 계정 관리 🗸                | ∧ Dimension                                |             |            |            | ∧ Metr    | ics            |            |         |              |          |                         |           |         |     |      |          |                |
|                        | 전체 total                                   |             |            |            | 적립금       | 적립금            |            |         |              |          |                         |           |         |     |      |          |                |
|                        | 비너 160x600 250x250 300<br>네이티브 메인이미지 피드 광고 | Jx250       |            |            | 요청<br>노출  | 요청수 용<br>노출수 V | 응답수 Fill R | ate     |              |          |                         |           |         |     |      |          |                |
|                        |                                            |             |            |            | 클릭        | 클릭수 (          | TR CPC     |         |              |          |                         |           |         |     |      |          |                |
|                        |                                            |             |            |            |           |                |            |         |              |          |                         |           |         |     |      |          |                |
|                        | 날짜 비신님파순 ~ 이름                              | 적립금         | 요청 수       | 응답 수       | 노출 수 💿    | 클릭 수           | Fill Rate  | VR      | CTR          | eCPM     | CPC                     |           |         |     |      |          |                |
|                        | 160x600                                    | 36,095      | 1,927,340  | 1,927,340  | 1,541,872 | 3,832          | 100        | 80      | 0.249        | 39.02    | 9.42                    |           |         |     |      |          |                |
|                        | 250x250                                    | 98,919      | 10,051,462 | 10,051,462 | 8,041,168 | 18,544         | 100        | 80      | 0.231        | 20.5     | 5.33                    |           |         |     |      |          |                |
|                        | 300x250                                    | 48,547      | 3,945,615  | 3,945,615  | 3,156,492 | 1,802          | 100        | 80      | 0.057        | 25.63    | 26.94                   |           |         |     |      |          |                |
|                        | 2022-09-19                                 |             |            |            |           |                |            |         |              |          |                         |           |         |     |      |          |                |

7-1. 보고서 - 매체/광고단위 보고서

3-2) 유형별 탭 - 데이터 테이블

:=

• 차트에 표시한 항목과 동일한 날짜/유형별 적립금, 요청수 등 제공 가능한 전체 지표 항목을 표시합니다.

#### kakao AdFit

| 애드퓟 가이드       | ~         |  | 전체 매체/광고단위 보고서                                                          |                  |           |            |            |            |        |           |       |       |      |           |  |
|---------------|-----------|--|-------------------------------------------------------------------------|------------------|-----------|------------|------------|------------|--------|-----------|-------|-------|------|-----------|--|
| 사용자가 입력한 계정 부 | ۹         |  |                                                                         |                  |           |            |            | 중략         |        |           |       |       |      |           |  |
| 계정상태<br>나의 권한 | 승인<br>ት스터 |  |                                                                         |                  | 71217     | 084        | 9044       | 1.54       | 321A   | Fill Date | 10    | CTD   | -004 | CDC       |  |
| 1911 H C      |           |  | 철씨는 지간 철씨 안 두                                                           | 이름               | 408       | RSt        | 884        | ITA ()     | 걸덕수    | Fill Rate | VR    | CIR   | ecpm | CPC       |  |
| 네시포드          |           |  |                                                                         | 160x600          | 44,626    | 2,759,488  | 2,759,488  | 2,207,590  | 3,062  | 100       | 80.00 | 0.139 | 20   | 15        |  |
| 광고관리          |           |  |                                                                         | 250x250          | 105,009   | 15,597,939 | 15,597,939 | 12,478,350 | 18,058 | 100       | 80.00 | 0.145 | 8    | 6         |  |
| 차단 설정         |           |  | 2022-09-26                                                              | 300x250          | 40,083    | 7,804,094  | 7,804,094  | 6,243,275  | 1,803  | 100       | 80.00 | 0.029 | 6    | 22        |  |
| 적화 센터         |           |  |                                                                         | 320x50           | 120,331   | 20,190,090 | 20,190,090 | 16,152,071 | 20,470 | 100       | 80.00 | 0.127 | 7    | 6         |  |
| 14            |           |  |                                                                         | 320×100          | 20,633    | 9,346,015  | 9,346,015  | 7,476,812  | 7,011  | 100       | 80.00 | 0.094 | 3    | 3         |  |
| 5.65          |           |  |                                                                         | 메인이미지 피드 광고      | 58,265    | 3,475,408  | 3,475,408  | 2,780,326  | 3,410  | 100       | 80.00 | 0.123 | 21   | 17        |  |
| )<br>생고단위     |           |  |                                                                         | 160×600          | 48,849    | 9,618,664  | 9,618,664  | 7,694,931  | 5,343  | 100       | 80.00 | 0.069 | 6    | 9         |  |
|               |           |  |                                                                         | 250x250          | 147,859   | 13,243,586 | 13,243,586 | 10,594,868 | 13,536 | 100       | 80.00 | 0.128 | 14   | 11        |  |
|               |           |  |                                                                         | 300x250          | 26,160    | 7,199,040  | 7,199,040  | 5,759,232  | 8,715  | 100       | 80.00 | 0.151 | 5    | 3         |  |
| 2]            | Ň         |  | 2022-09-25                                                              | 320x50           | 93,209    | 19,369,997 | 19,369,997 | 15,495,996 | 27,808 | 100       | 80.00 | 0.179 | 6    | 3         |  |
|               |           |  |                                                                         | 320×100          | 45,645    | 6,301,765  | 6,301,765  | 5,041,412  | 4,313  | 100       | 80.00 | 0.086 | 9    | 11        |  |
|               |           |  |                                                                         | 메인이미지 피드 광고      | 44,242    | 6,114,497  | 6,114,497  | 4,891,597  | 5,238  | 100       | 80.00 | 0.107 | 9    | 8         |  |
|               |           |  |                                                                         | 160×600          | 8.737     | 5.302.934  | 5.302.934  | 4.242.347  | 1.214  | 100       | 80.00 | 0.029 | 2    | 7         |  |
|               |           |  | 2022-09-24                                                              | 250v250          | 86 357    | 22 140 981 | 22 140 981 | 17 712 784 | 20.208 | 100       | 80.00 | 0.114 | 5    |           |  |
|               |           |  | 700720 0000 24,170,002 24,170,002 11,121,104 20,200 100 00.00 0.114 3 4 |                  |           |            |            |            |        |           |       |       |      |           |  |
|               |           |  | < 1 2 3 6 > 18:1471 •                                                   |                  |           |            |            |            |        |           |       |       |      |           |  |
|               |           |  | 광고 수익의 큰 변동 나                                                           | 1역, 수익 개선을 위해 조치 | 가 필요한 사항을 | 확인해보세요.    |            |            |        |           |       |       | 최적화  | 센터 바로가기 > |  |
|               |           |  |                                                                         |                  |           |            |            |            |        |           |       |       |      |           |  |

공지사항 📵 고객센터 adfit\*\*\*\*\*@test.kakao.com ~

7-1. 보고서 - 매체 보고서

1) 매체 보고서 - 공통

- 매체 보고서 진입 시 보고서 데이터를 표시하는 매체 정보가 표시되며 클릭 시 타 매체로 전환 가능합니다.
- 매체 보고서는 광고단위별/유형별 탭으로 구성되어 있으며 각각의 탭에서 해당 매체에 속한 광고단위별/유형별 지표를 확인할 수 있습니다.

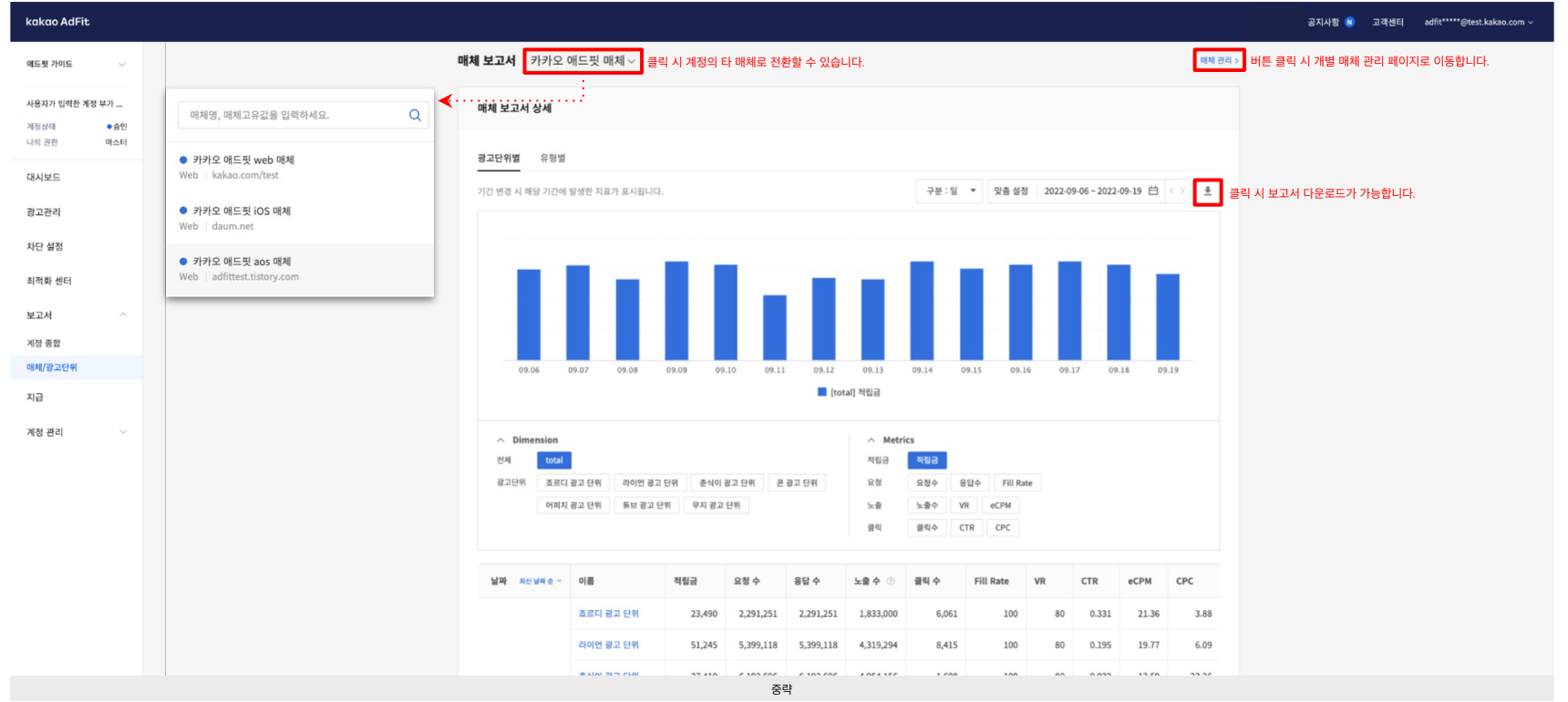

7-1. 보고서 - 매체 보고서

2) 매체 보고서 - 광고단위별 탭

- 매체/광고단위 보고서와 동일하게 그래프 / 데이터 테이블 / 레이더 차트 분석 / 유형별 시각화 분석 / 적립금 발생 히트맵으로 이루어져 있습니다.
- 원하는 광고단위와 지표 항목을 선택하여 그래프로 확인 가능합니다.

| o AdFit           |                                             |                                           |         |
|-------------------|---------------------------------------------|-------------------------------------------|---------|
| 뒷가이트 ~            | <b>보고서</b> 카카오 애드핏 매체 ~                     | ep                                        | 매체 관리 > |
| 가 입력한 계정 부가       | 배체 보고서 상세                                   |                                           |         |
| 대 • 6년)<br>1년 마스터 | <b>!고단위별 유형별</b>                            |                                           |         |
| 보드                | 1간 변경 시 해당 기간에 발생한 지표가 표시됩니다.               | 구분:일 ▼ 맞춤 설정 2022-09-06~2022-09-19 台 <> ₫ | *       |
| 2                 |                                             |                                           |         |
| 실정<br>6. MEL      |                                             | 1 - 1 - 1                                 |         |
| zM ^              |                                             |                                           |         |
| 22                |                                             |                                           |         |
| 고단위               | 09.06 09.07 09.08 09.09 09.10 09.11 09.12 0 | 13 09.14 09.15 09.16 09.17 09.18 09.19    |         |
| at U              |                                             |                                           |         |
|                   | ~ Dimension 전체 total                        | Metrics<br>왕공 적립공                         |         |
|                   | 공고단위 조르디공고 단위 라이언공고 단위 춘식이공고 단위 본공고 단위      | 8 요청수 응답수 Fill Rate                       |         |
|                   |                                             | 리 클릭수 CTR CPC                             |         |
|                   | 날짜 최신날팩순∼ 이름 적립금 요청수 응답수 노출                 | 수 ⑦ 클릭수 Fill Rate VR CTR eCPM CPC         | c       |
|                   | 조르디 광고 단위 23,490 2,291,251 2,291,251 1,4    | 3,000 6,061 100 80 0.331 21.36 3.80       | 3.88    |
|                   | 리이언 광고 단위 51,245 5,399,118 5,399,118 4,5    | 9,294 8,415 100 80 0.195 19.77 6.09       | 6.09    |
|                   |                                             | A 160 1 000 100 00 0000 10 00 0000        | 22.22   |

7-1. 보고서 - 매체 보고서

3) 매체 보고서 - 유형별 탭

- 광고단위별 탭과 동일하게 그래프 / 데이터 테이블 / 레이더 차트 분석 / 유형별 시각화 분석 / 적립금 발생 히트맵으로 이루어져 있습니다.
- 선택한 매체에 등록한 광고 유형만 확인 가능하며 원하는 유형과 지표 항목을 선택하여 그래프로 확인 가능합니다.

| AdFit       |                           |               |            |            |                  |                 |           |          |               |        |       |
|-------------|---------------------------|---------------|------------|------------|------------------|-----------------|-----------|----------|---------------|--------|-------|
| 이드 ~        | <b>매체 보고서</b>   카카오 애드핏 매 | 체 ~           |            |            |                  |                 |           |          |               |        | 미체 관리 |
| 입력한 계정 부가   | 매체 보고서 상세                 |               |            |            |                  |                 |           |          |               |        |       |
| · 당인<br>마스터 | 광고단위별 <b>유형별</b>          |               |            |            |                  |                 |           |          |               |        |       |
|             | 기간 변경 시 해당 기간에 발생한 지표?    | 가 표시됩니다.      |            |            |                  | 구분 : 일          | ▼ 최근 14   | 일 2022-0 | 9-08 ~ 2022-0 | 9-21 白 | <> ₫  |
|             |                           |               |            |            |                  |                 |           |          |               |        |       |
| 3           |                           |               |            |            |                  |                 |           |          |               |        |       |
| iel         |                           |               |            |            |                  |                 |           |          |               |        |       |
| ^           |                           |               |            |            |                  |                 |           |          |               |        |       |
| <b>\$</b>   | 09.08 09.09               | 09.10 09.11 0 | 9.12 09.13 | 09.14      | 09.15<br>al] 적립금 | 09.16 0         | 9.17 09.  | 18 09.   | 19 09.2       | :0 09. | 21    |
|             | ∧ Dimension               |               |            |            | ∧ Metri          | 5               |           |          |               |        |       |
| 4 ×         | 전체 total                  |               |            |            | 적립금              | 적립금             |           |          |               |        |       |
|             | alel 100000               |               |            |            | 노출               | 표정구 8<br>노출수 VF | R eCPM    | ice      |               |        |       |
|             |                           |               |            |            | 클릭               | 클릭수 CT          | TR CPC    |          |               |        |       |
|             | 날짜 최신님제순 ~ 이름             | 적립금           | 요청 수       | 응답 수       | 노출 수 🕐           | 클릭 수            | Fill Rate | VR       | CTR           | eCPM   | СРС   |
|             | 2022-09-21 160x600        | 16,552        | 17,538,345 | 17,538,345 | 14,030,675       | 12,963          | 100       | 80       | 0.092         | 1.97   | 1.28  |
|             | 2022-09-20 160x600        | 72,876        | 9,241,045  | 9,241,045  | 7,392,835        | 11,258          | 100       | 80       | 0.152         | 16.43  | 6.47  |
|             | 2022-09-19 160x600        | 44,796        | 13,054,631 | 13,054,631 | 10,443,704       | 8,693           | 100       | 80       | 0.083         | 7.15   | 5.15  |
|             | 2022-09-18 160x600        | 71,803        | 5,485,424  | 5,485,424  | 4,388,338        | 8,576           | 100       | 80       | 0.195         | 27.27  | 8.37  |

7-1. 보고서 - 광고단위 보고서

#### 1) 광고단위 보고서 - 공통

- 보고서 진입 시 보고서 데이터를 표시하는 광고단위 정보가 표시되며 클릭 시 타 광고단위로 전환 가능합니다.
- 광고단위 보고서 역시 동일하게 그래프 / 데이터 테이블 / 레이더 차트 분석 / 유형별 시각화 분석 / 적립금 발생 히트맵으로 이루어져 있습니다.

| kakao AdFit                              | 공지사왕 🔊 고객센터 aditt*****@tass.kakao.com ~                                                                                                    |
|------------------------------------------|----------------------------------------------------------------------------------------------------|
| 애드핏 가이드 🛛 🗸                              | 광고단위 보고서 리이언 광고 단위 클릭 시 타 광고단위로 전환할 수 있습니다. 응고단위 관리 비이지로 이동합니다.                                                                                                    |
| 사용자가 입력한 계정 부가<br>계정상태 • 승인<br>나의 권한 마스터 | 광고단위명, 백체명을 입력하세요. Q <···································                                                                                                    |
| 대시보드                                     | ● 에피치 광고단위       기간 반경 시 해당 기간에 발생한 자표가 표시됩니다.       구분 : 일 ▼       및용 성정       2022-09-06 ~ 2022-09-19       □       ▲       클릭 시 보고서 다운로드가 가능합니다.         DAX-tSCVerti6Jav4Philp       에트핏 aos 해제 |
| 광고관리                                     | ● 큰 경고단위<br>DAN-Yfi5KszDopntuzy   애드핏 aos 매제                                                                                                    |
| 차단 설정                                    | ● 무지 광고단위<br>DAM-3GSR/13tmPSPMdh                                                                                                    |
| 최적화 센터                                   | ● 조르디 광고단위                                                                                                    |
| 보고서 ^                                    | DAN-1249AMNLOMON/Km5 (915%) web 9/74                                                                                                    |
| 계정 종합                                    | ● 춘식이 경고단위<br>DAM-YCOAHPERVARDT7 I 엔드북 web 의적 ■ [total] 적립금                                                                                                    |
| 매체/광고단위                                  |                                                                                                    |
| 지급                                       | ∧ Dimension ∧ Metrics                                                                                                    |
| 계정 관리 🗸 🗸                                | 전체 tabl 적당 <mark>최</mark> 당                                                                                                    |
|                                          | 요형 요청수 영감수 Fill Bate                                                                                                    |
|                                          |                                                                                                    |
|                                          |                                                                                                    |
|                                          | 날짜 최성날레은 ▼ 이름 적립금 요청수 응답수 노출수 ① 클릭수 Fill Rate VR CTR eCPM CPC                                                                                                    |
|                                          | 2022-09-19 라이언 광교 단위 29,276 5,660,515 5,660,515 4,528,412 3,183 100 80 0.07 10.78 9.2                                                                                                    |
|                                          | 2022-09-18 리아안 필교 단위 10,782 9,257,128 9,257,128 7,405,702 7,783 100 80 0.105 2.43 1.39                                                                                                    |
|                                          | 2022-09-17 리이안광교 단위 27,348 8,093,699 8,093,699 6,474,959 9,292 100 80 0.144 7.04 2.94                                                                                                    |
|                                          | 2022-09-16 라이안광교 단위 55,266 6,085,145 6,085,145 4,868,116 3,194 100 80 0.066 18.92 17.3                                                                                                    |
|                                          | 중략                                                                                                    |

# 08. 지급

### 8-1. 지급 - 개인

- 계정의 확정 적립금, 지급 요청에 관한 정보를 확인할 수 있습니다.
- 정산 대상자와 계좌정보는 (1) 지급 요청 기간 내 (2) 최초 지급 요청시 등록 가능합니다.

|   |                                                           |                                              |                                               |                      | 공지사항 고객센터 |
|---|-----------------------------------------------------------|----------------------------------------------|-----------------------------------------------|----------------------|-----------|
|   | 지급                                                        |                                              |                                               |                      |           |
|   | · 확정적립금이 5만원 이상인 경우 현금으로 지<br>· 지급 요청 기간은 매월 21일부터 말일까지 입 | 급 요청하실 수 있습니다. 단, 원 딘<br>니다. 지급 요청 기간 중에는 지급 | 산위의 지급요청은 불가합니다.<br>요청, 지급 요청 취소, 재요청이 가능합니다. |                      |           |
| 1 | 지그 저너                                                     |                                              |                                               |                      |           |
|   | 지입 정도                                                     |                                              |                                               |                      |           |
|   | 지급 요청 가능 금액 💿                                             |                                              | 정산 대상자 정보 개인                                  | 계좌 정보                |           |
|   | 0원                                                        |                                              | 등록된 정산 대상자 정보 없음                              | 등록된 계좌 정보 없음         |           |
|   | 확정 적립금                                                    | 0원                                           | 키노 개급 쇼 0 개 0 키 기 0 급 기 가                     | 키노 개를 쓰는 가 근처 가슴물이다. |           |
|   | 지급 요청 기간                                                  | 매월 21일 ~ 말일                                  |                                               |                      |           |
| ~ | 자동 지급 요청 💿                                                | 이설정 설정 변경                                    |                                               |                      |           |
|   |                                                           |                                              |                                               |                      |           |
| ~ | 진행 중인 지급 요청 💿                                             |                                              |                                               |                      |           |
|   |                                                           |                                              |                                               |                      |           |
|   |                                                           |                                              | 지급 요청 기간이 아닙니다.                               |                      |           |
|   |                                                           |                                              |                                               |                      |           |
|   |                                                           |                                              |                                               |                      |           |
|   | 지난 지급 요청 내역                                               |                                              |                                               |                      |           |
|   |                                                           |                                              | 중략                                            |                      |           |

## 8-1. 지급 - 개인 - 정산/지급 정보 등록

- (1) 지급 요청 기간 내 (2) 최초 지급 요청 시 진행 중인 지급 요청에 '정산/지급 정보 등록하기' 버튼을 통해 지급 정보를 입력할 수 있습니다.
- 애드핏의 회원으로 가입한 실명 정보와 정산 대상자명, 지급계좌의 예금주명이 동일해야합니다.
- 주민등록번호 오입력 등 입력된 정보가 정확하지 않을 경우 지급 요청이 반려될 수 있습니다. 반려 시 다음 지급 요청 기간에 정보 재입력 후 지급 요청 가능합니다.

| kakao AdFit     |                          |                                                                                | 공지사항 고객센터 adfit*****@test.kakao.com ~ |
|-----------------|--------------------------|--------------------------------------------------------------------------------|---------------------------------------|
| 애드핏 가이드 🛛 🗸     | 지급                       | 개인 계정 정산/지급 정보 등록                                                              |                                       |
| 애드핏 가이드 계정 계정 설 | - 확정적립금이 :<br>- 지급 요청 기간 | 정산 대상자명 ① 김공고                                                                  |                                       |
| · 나의 권한 마스터     | 지급정                      | 주민등록번호* _                                                                      |                                       |
| 대시보드            | 지급 요청                    | 우편번호 주소 <b>주소 찾기</b>                                                           |                                       |
| 하고한다<br>차단 설정   | 0원                       | 수소*         30         세자 정보 없음           상세 주소         30         시 5록 가능합니다. |                                       |
| 최적화 센터          | 확정 적인                    | 자급 계좌* ①         은행         ▼         계좌번호         김공고         지타인6            |                                       |
| 보고서 🗸           | 지급 포식<br>자동 지:           | [웹수]고유식별정보 수집 및 이용 등의                                                          |                                       |
| 지급              |                          | [웹수] 개인정보 수집 및 이용 동의                                                           |                                       |
| 계정 관리 🛛 🗸       | 진행 중                     | 입력 정보가 은친하지 않은 경우 지급요청이 반려될 수 있습니다.                                            |                                       |
|                 |                          | 취소 백업                                                                          |                                       |
|                 |                          | 지금 요청을 위해서는 정산 대상자 및 지금 정보 등록이 필요합니다.                                          |                                       |
|                 |                          | ··· · · · · · · · · · · · · · · · · ·                                          |                                       |
|                 |                          |                                                                                |                                       |
|                 | 지난지금                     | 요청내역                                                                           |                                       |
|                 |                          |                                                                                |                                       |

8-1. 지급 - 개인 - 정산/지급 정보 수정

• 정산/지급 정보가 입력되면 입력한 정보를 확인할 수 있습니다.

 $\equiv$ 

• 입력한 정보는 계정 관리 - 계정 정보 - 계정 정보 수정 페이지에서 수정 가능합니다.

|                                     |                                |                                                                      |                                                           |                               |                  |                   | 공지사항 |
|-------------------------------------|--------------------------------|----------------------------------------------------------------------|-----------------------------------------------------------|-------------------------------|------------------|-------------------|------|
| ~                                   | 지급                             |                                                                      |                                                           |                               |                  |                   |      |
| 정 부가                                | ·확정적립금이 5만원 이<br>·지급 요청 기간은 매월 | 상인 경우 현금으로 지급 요청하실 수 있습니다. 단, 원 단<br>21일부터 말일까지 입니다. 지급 요청 기간 중에는 지급 | <sup>1</sup> 위의 지급요청은 불가합니다.<br>요청, 지급 요청 취소, 재요청이 가능합니다. |                               |                  |                   |      |
| <ul> <li>승인</li> <li>마스터</li> </ul> | 지금 정보                          |                                                                      |                                                           |                               |                  |                   |      |
|                                     | 시답 영도                          |                                                                      |                                                           | 크리 시 계                        | 저 저너 스저 페이지르 이도ㅎ | ih ICk            |      |
| 2                                   | 지급 요청 가능 금                     | 액 ⑦                                                                  | 정산 대상자 정보   개인                                            |                               | 계좌 정보            | 2 - I - I.        |      |
| 4                                   | 0원                             |                                                                      | 김광고                                                       | _                             | 5015******       | ****              |      |
| 3                                   | 확정 적립금                         | 0원                                                                   | 주소 경기 성남시                                                 | 분당****                        | 예금주명             | 김광고               |      |
| 센터                                  | 지급 요청 기간                       | 매월 21일 ~ 말일                                                          | 이메일 adfit*****                                            | ****@test.kakao.com           | 안행               | 우체국               |      |
| ~                                   | 자동 지급 요청                       | 미설정         설정 변경                                                    |                                                           |                               | 지급일 ⑦            | 지급 요청 승인 시 익월 20일 |      |
|                                     |                                |                                                                      |                                                           |                               |                  |                   |      |
| ~                                   | 진행 중인 지금                       | 글 요청 💿                                                               |                                                           |                               |                  |                   |      |
|                                     |                                |                                                                      |                                                           |                               |                  |                   |      |
|                                     |                                |                                                                      | 지급 요청이 불가힘                                                | 합니다.                          |                  |                   |      |
|                                     |                                |                                                                      | · 지급 요청 가능 금액이 5만원 이상이어<br>· 계정 상태가 승인이어야 지급              | 야 지급 요청이 가능합니다.<br>요청이 가능합니다. |                  |                   |      |
|                                     |                                |                                                                      |                                                           |                               |                  |                   |      |
|                                     |                                |                                                                      |                                                           |                               |                  |                   |      |
|                                     | 지난 지급 요?                       | 형 내역                                                                 |                                                           |                               |                  |                   |      |
|                                     |                                |                                                                      | 중략                                                        |                               |                  |                   |      |

#### © Kakao Corp.

### 8-1. 지급 - 개인 - 자동 지급 요청

- 자동 지급 요청의 '설정 변경'을 클릭하면 자동 지급 요청 설정, 미설정의 상태를 변경할 수 있습니다.
- 자동 지급 요청이 설정되면 (1) 매월 21일 오전 (2) 확정 적립금이 5만원 이상일 때 지급 요청 가능 금액만큼 자동으로 지급 요청이 실행됩니다.
- 자동 지급 요청 설정은 언제든지 변경 가능하지만 21일 9시 이후에 변경하게 되면 변경된 설정은 다음 지급 요청 시 반영됩니다.

| akao AdFit                                    |                                                                                   |                                                                                                | 공지사항 고객센터                                                                                                    |
|-----------------------------------------------|-----------------------------------------------------------------------------------|------------------------------------------------------------------------------------------------|----------------------------------------------------------------------------------------------------|
| · 팟 가이드 · · · · · · · · · · · · · · · · · · · | <b>지급</b><br>- 확정직립금이 5만원 이상인 경우 현금으로 지급 요청하<br>- 지급 요청 기간은 매월 21일부터 발일까지 입니다. 지급 | 사실 수 있습니다. 단, 원 단위의 지급요정은 불가합니다.<br>글 요청 기간 중에는 지급 요청, 지급 요청 취소, 제요청이 가능합니다.                   | 개인 계정 자동 지급 요청 설정                                                                                                    |
| ·의 권한 마스터                                     | 지급 정보                                                                             |                                                                                                | <b>설정 여부</b> () 미설정 실정                                                                                                    |
| 고관리                                           | 지급 요청 가능 금액 ①<br><b>0원</b>                                                        | 정산대상자정보 개인 ✓                                                                                   | 자동 지급 요청 설정 시 지급 요청이 시작되는 매월 21일 오전에 보유하고 있는 '지급 요청 가능<br>용으로 지급 요청이 진행됩니다.<br>· 자동 지급 요청 설정을 21일 9시 이전에 완료하셔야 정상적으로 자동 지급 요청에 반영됩니다                                                       |
| 전 호정<br>적화 센터<br>고서 · ·                       | 확정 적립금<br>지급 요청 기간 매<br>자동 지급 요청 ① 퇴                                              | 0원 주소 경기성남시분당*******@test.kakao.com<br>1월 21일 ~ 말일 이메일 adfit*******@test.kakao.com<br>말웹 실정 변경 | 에시<br>21일 8시에 미설정 → 설정 시, 21일 오전에 자동으로 자동 지급 요청 진행<br>21일 10시에 미설정 → 설정 시, 21일 자동 지급 요청되지 않고 다음 달 21일 00시에 다음<br>터 자동 지급 요청 진행                                                             |
| 급<br>정 관리 · · ·                               | 진행 중인 지급 요청 💿                                                                     |                                                                                                | <ul> <li>지급 요청 가능액이 5만된 미만인 경우, 자동 지급 요청이 진행되지 않습니다.</li> <li>자동 지급 요청 진행 이전에 직접 지급 요청을 하신 경우, 자동 지급 요청은 진행되지 않습니다.</li> <li>정산 대상자 정보나 지급 정보가 온전하지 않은 경우, 자동 지급 요청은 진행되지 않습니다.</li> </ul> |
|                                               |                                                                                   | 지급 요청이 볼가합니다.<br>• 지급 요청 가능 금액이 5만원 이상이야아 지급 요청이 가능합니다.<br>• 계정 상태가 승인이야야 지급 요청이 가능합니다.        | <b>ने</b> ±                                                                                                    |
|                                               |                                                                                   |                                                                                                |                                                                                                    |
|                                               | 지난 지급 요청 내역                                                                       |                                                                                                |                                                                                                    |
|                                               |                                                                                   | 중략                                                                                             |                                                                                                    |

1) 지급 요청이 불가한 경우

 $\coloneqq$ 

• 확정 적립금이 5만원 미만이거나 계정 상태가 승인이 아닐 경우 지급 요청이 불가합니다.

| <section-header>         Jap         ••••••••••••••••••••••••••••••••••••</section-header>                                                                                                    |
|----------------------------------------------------------------------------------------------------|
| <ul> <li>• 4 अ सव अ १ अ १ थ छ थ छ थ छ थ छ थ छ थ छ थ छ थ छ थ छ थ</li></ul>                                                                                                    |
| 지급 정보         지급 성기 (** 0)         아원         해전 적립금       0원         지급 성기 (?)       매월 21일 - 일월         전통 지급 요청 (** 0)       태일 11월 - 12         전통 지급 요청 (** 0)       태일 11월 - 12         전통 전 12       11 10         전 12       11 10         전 13       11 10         전 13       11 10         전 13       11 10         전 13       11 10         전 13       11 10                                                                                                    |
| Nie set       Rie de de de de de de de de de de de de de                                                                                                    |
| 지료 요청 가능 경액 ③       전선 대상 저절 』 개인       기록 정설       기록 정설       ·       ·       ·       ·       ·       ·       ·       ·       ·       ·       ·       ·       ·       ·       ·       ·       ·       ·       ·       ·       ·       ·       ·       ·       ·       ·       ·       ·       ·       ·       ·       ·       ·       ·       ·       ·       ·       ·       ·       ·       ·       ·       ·       ·       ·       ·       ·       ·       ·       ·       ·       ·       ·       ·       ·       ·       ·       ·       ·       ·       ·       ·       ·       ·       ·       ·       ·       ·       ·       ·       ·       ·       ·       ·       ·       ·       ·       ·       ·       ·       ·       ·       ·       ·       ·       ·       ·       ·       ·       ·       ·       ·       ·       ·       ·       ·       ·       ·       ·       ·       ·       ·       ·       ·       ·       ·       ·       ·       ·       ·       ·       ·       · |
| 0원         김광고         5015********           학정 적립금         0원         주소         경기 성남시 분당******         예급 주영         김리고           지급 요청 기간         매월 21일 - 일일         이메일         adfit*******@test.kakao.com         예급 주영         김리고           자동 지급 요청 ①         대달 실전 번경         대달 실전 번경         지급 요청 승인 시 역일 20일         지급 요청 승인 시 역일 20일                                                                                                    |
| 확정 적립금       0원       주소       경기 성당시 분당********       예금주정       긴 감고         지금 요청 기간       매월 21일 - 일일       이데일       addit***********************************                                                                                                    |
| 지금 요청 기간 매월 21일 ~ 말의 이메일 adfit********@test.kakao.com 은행 우체국<br>지동 지금 요청 ① 1월 21일 ~ 알의 실정 번경 · · · · · · · · · · · · · · · · · ·                                                                                                    |
| 자동 자급 요청 ① 101111 설정 변경 2012<br>                                                                                                    |
| 진행 중인 지급 요청 💿                                                                                                    |
| 진행 중인 지급 요청 💿                                                                                                    |
|                                                                                                    |
|                                                                                                    |
| 지금 요청이 불가합니다.                                                                                                    |
| · 계정 상태가 승인이야아 지급 요청이 가능합니다.                                                                                                    |
|                                                                                                    |
|                                                                                                    |
| 시간 시급 표정 네크                                                                                                    |

2) 지급 요청이 가능한 경우

- 지급 요청 기간에 지급 요청 가능 금액이 5만원 이상인 경우 지급 요청을 할 수 있습니다.
- 이 경우 '지급 요청하기' 버튼이 보여지며 클릭 시 '개인 계정 지급 요청하기' 팝업이 보여집니다.

|             |                                                                      |                                                                 |                             |                                        | з              |
|-------------|----------------------------------------------------------------------|-----------------------------------------------------------------|-----------------------------|----------------------------------------|----------------|
| ~           | 지급                                                                   |                                                                 |                             |                                        |                |
| 가 입력한 계정 부가 | • 확정적립금이 5만원 이상인 경우 현금으로 지급 요청ㅎ<br>• 지급 요청 기간은 매월 21일부터 말일까지 입니다. 지급 | 날 수 있습니다. 단, 원 단위의 지급요청은 불가합<br>급 요청 기간 중에는 지급 요청, 지급 요청 취소, 재! | 니다.<br>요청이 가능합니다.           |                                        |                |
| ● 승인<br>마스터 | 지급 정보                                                                |                                                                 |                             |                                        |                |
|             |                                                                      |                                                                 |                             |                                        |                |
|             | 지급 요청 가능 금액 ②                                                        | 정산대상자정보                                                         | 개인                          | 계좌 정보<br>도 ೧ 1 도 * * * * * * * * * * * | r              |
|             | 65,124,650世                                                          | 김영고                                                             |                             | 3013                                   |                |
|             | 확정 적립금                                                               | 65,124,638원 주소                                                  | 경기 성남시 분당******** *****     | 예금주명                                   | 김광고            |
| ~           | 지급 요청 기간 미                                                           | 1월 21일 ~ 말일 이메일                                                 | adfit*******@test.kakao.com | 은행<br>                                 | 우체국            |
|             | 시장 시법 표정 🕖                                                           | <u> 20 U 0</u>                                                  |                             | 지답할 지답고                                | 18 등던 시 러셜 20일 |
| 관리 ~        | 지해 주이 지구 여처 💿                                                        |                                                                 |                             |                                        |                |
|             | 신영 당신 지입 표정 \vee                                                     |                                                                 |                             |                                        |                |
|             |                                                                      |                                                                 |                             |                                        |                |
|             |                                                                      |                                                                 | + 지급 요청하기                   |                                        |                |
|             |                                                                      |                                                                 |                             |                                        |                |
|             |                                                                      |                                                                 |                             |                                        |                |
|             | 지난 지급 요청 내역                                                          |                                                                 |                             |                                        |                |
|             |                                                                      |                                                                 |                             |                                        |                |

2-1) 지급 요청하기

- 지급 요청 가능 금액 전체, 혹은 일부 금액만 선택하여 지급 요청이 가능합니다.
- 일부 금액만 지급 요청 하는 경우 최소 금액은 5만원이며, 10원 단위로 지급 요청할 수 있습니다.

| kakao AdFit                                                           |                                                                                     |                                                                                                    |                               | 공지사항 고객센터 adfit*****@test.kakao.com ~ |
|-----------------------------------------------------------------------|-------------------------------------------------------------------------------------|----------------------------------------------------------------------------------------------------|-------------------------------|---------------------------------------|
| 애드핏 가이드 🗸 🗸                                                           | 지급                                                                                  | 개인 계정 지급 요청하기 🛛 🕹                                                                                                    |                               |                                       |
| 에드및 가이드 계정 계정 실<br>계정 상대 아십셔졌<br>나의 강한 아십셔졌<br>지사보도<br>장고 관리<br>차단 실정 | - 최정적립공이 5만원 이상연<br>-지급 요청 기간은 매월 215<br>지급 전보<br>지급 요청 가능 금액<br>65,124,6<br>확정 적립금 | 지급 요청 가능 금액     65,124,630원       지급 요청 감액 ①     • 지급 요청 가능 금액 전체     사용자 직접 입력 원       지급 요청 감액     2022-09       과세 유형     원전 징수(사업 소득 3.3%)       • 지급 요청은 얘드릿 운영 정책에 따라 십사가 진행됩니다.       • 지급 요청이 승인된 경우 경기 지급(지급 요청일의 약월 20일)에 현금 이체됩니다. | ≅≚<br>234******<br>२छ         |                                       |
| 보고서 🗸                                                                 | 지급 요청 ⑦                                                                             | ·계정이 보유한 매체/광고단위 등에서 운영정책 위반 행위(어부징 등)가 발견된 경우, 지급 요청이 반려될 수 있습니다.                                                                                                    | 응접조업<br>일 ③ 지급 요청 승인 시 익월 20일 |                                       |
| 지급                                                                    |                                                                                     | 취소 확인                                                                                                    |                               |                                       |
| 계정 관리 🗸                                                               | 진행 중인 지급 요청<br>지난 지급 요청 내역                                                          | 형 · · · · · · · · · · · · · · · · · · ·                                                                                                    |                               |                                       |
|                                                                       |                                                                                     | 중략                                                                                                    |                               |                                       |

8-1. 지급 - 개인 - 적립금 지급 요청

#### 2-2) 지급 요청 진행

- 진행 중인 지급 요청에서 지급 요청한 내역을 확인할 수 있습니다.
- 지급 요청 심사가 완료될 경우, 진행 중인 지급 요청은 지난 지급 요청 내역에서 확인할 수 있습니다.

| AdFit        |          |   |                                               |                                 |                                          |                                  |               |            |                 |                   | 공지 | 사항 |
|--------------|----------|---|-----------------------------------------------|---------------------------------|------------------------------------------|----------------------------------|---------------|------------|-----------------|-------------------|----|----|
| 가이드          | ~        | 7 | 지급                                            |                                 |                                          |                                  |               |            |                 |                   |    |    |
| 자가 입력한 계정 부가 |          |   | 확정적립금이 5만원 이상인 경우 현금<br>지급 요청 기간은 매월 21일부터 말일 | 으로 지급 요청하실 수 :<br>까지 입니다. 지급 요청 | 있습니다. 단, 원 단위의 지급요<br>기간 중에는 지급 요청, 지급 요 | 요청은 불가합니다.<br>요청 취소, 재요청이 가능합니다. |               |            |                 |                   |    |    |
| 정상태 • :      | 8인<br>노터 |   |                                               |                                 |                                          |                                  |               |            |                 |                   |    |    |
|              |          |   | 지급 정보                                         |                                 |                                          |                                  |               |            |                 |                   |    |    |
| 지모드          |          |   | 지급 요청 가능 금액 💿                                 |                                 | 정산 대                                     | 대상자 정보 🗌 개인                      | 1             | 계좌 정보      |                 | ľ                 |    |    |
| 고관리          |          |   | 65,124,630원                                   |                                 | 김                                        | 광고                               | -             | 5015       | ******          | **                |    |    |
| ት단 설정        |          |   |                                               |                                 |                                          |                                  |               |            |                 |                   |    |    |
| 적화 센터        |          |   | 확정 적립금<br>                                    | 65,1<br>매월 21                   | 24,638원 주소                               | 경기 성남시 분당'<br>일 adfit*******@    | est kakao.com | 예금수명<br>은핵 |                 | 김광고<br>우체국        |    |    |
| 고서           | ~        |   | 자동 지급 요청 ②                                    | 미설정                             | 실정 변경                                    |                                  |               | 지급일 ⑦      | 7               | 지급 요청 승인 시 익월 20일 |    |    |
| 3            |          |   |                                               |                                 |                                          |                                  |               |            |                 |                   |    |    |
| 정 관리         | ~        |   | 진행 중인 지급 요청 💿                                 |                                 |                                          |                                  |               |            |                 |                   |    |    |
|              |          |   |                                               |                                 |                                          |                                  |               |            |                 |                   |    |    |
|              |          |   | 이번 지급 요청 기간에 진행 중                             | 인 지급 요청입니다.                     |                                          |                                  |               |            |                 |                   |    |    |
|              |          |   | 지급 요청 일시                                      | 과세 유형                           | 지급 요청 금액                                 | 중빙 유형 🕥                          | 지급 요청 상태      | ()<br>()   | )태 변경 일시        | 지급 요청 취소 ③        |    |    |
|              |          |   | 2022-09-21 16:42                              | 원천 징수                           | 100,000원                                 | -                                | ● 심사 대기       | 2          | 022-09-21 16:42 | 지급 요청 취소          |    |    |
|              |          |   |                                               |                                 |                                          |                                  |               |            |                 |                   |    |    |
|              |          |   | 지난 지급 요청 내역                                   |                                 |                                          |                                  |               |            |                 |                   |    |    |
|              |          |   |                                               |                                 |                                          | <b>T</b> = 1                     |               |            |                 |                   |    |    |

2-3) 지급 요청 취소

- 진행 중인 지급 요청은 '지급 요청 취소' 버튼으로 취소하실 수 있습니다.
- 취소한 다음 지급 요청 기간(매월 21일 ~ 말일)에는 다시 지급 요청이 가능하나 지급 요청 기간이 아닌 경우에는 다음 정산 기간에 지급 요청이 가능합니다.

| 역도 거 다                                                                                                    |                   |
|----------------------------------------------------------------------------------------------------|-------------------|
| 제정상대         · · · · · · · · · · · · · · · · · · ·                                                                                                    |                   |
|                                                                                                    |                   |
| 장고관리 지급 요청 가능 금액 이 정신 대식자 정보 기 인 계 적 전 (                                                                                                    |                   |
| 확장 적립         65,124,638원         주소         경기 성남시 분당******         예금주명         기교, 기           최적화 센터         자급 요청 기간         매월 21일 ~ 일일         이메일         addit*******@etst.kakao.com         은행         지급 요청 취소                                                                                                    | ×                 |
| 보고서         자동 자급 요청         대응 실정 변경         지급일         지급 요청용 취소하시켰습           자급                                                                                                    | :니까?<br>(이 가능합니다. |
| 게정 관리 🗸 진행 중인 지급 요청 🔿                                                                                                    | 취소 확인             |
| NIL DE SEG ALE SEGUELE           NIL DE SEG ALE SEGUELE           NIL DE SEG ALE SEGUELE           NIL DE SEG ALE SEGUELE           NIL DE SEG ALE SEGUELE           NIL DE SEGUELE           NIL DE SEGUELE |                   |
| 2022-09-21 16:42 원천 징수 100,000원 -                                                                                                    |                   |
| 지난 지급 요청 내역                                                                                                    |                   |

#### 2-4) 지급 요청 완료

- '승인'된 지급 요청은 지난 지급 요청 내역에서 확인할 수 있습니다.
- 지난 지급 요청 내역은 최근 6개월을 기본으로 보여주며 날짜를 변경하여 확인이 가능합니다.
- 지급 요청 상태(승인/취소/반려/지급완료)에 따라 검색할 수 있습니다.

| kakao AdFit   |                                                 |  |                                                |                                   |                                                         |                            |                       |                        |                    |                  | 공지사항 고객센터 | adfit*****@test.kakao.com ~ |
|---------------|-------------------------------------------------|--|------------------------------------------------|-----------------------------------|---------------------------------------------------------|----------------------------|-----------------------|------------------------|--------------------|------------------|-----------|-----------------------------|
| 애드핏 가이드       | $\sim$                                          |  | 지급                                             |                                   |                                                         |                            |                       |                        |                    |                  |           |                             |
| 사용자가 입력한 계경   | 정 부가                                            |  | · 확정적립금이 5만원 이상인 경우 한<br>·지급 요청 기간은 매월 21일부터 밀 | 현금으로 지급 요청하실 수<br>1일까지 입니다. 지급 요청 | <sup>5</sup> 있습니다. 단, 원 단위의 지급요<br>형 기간 중에는 지급 요청, 지급 요 | 청은 불가합니다.<br>2청 취소, 재요청이 7 | 가능합니다.                |                        |                    |                  |           |                             |
| 계정상태<br>나의 권한 | ● 승인<br>마스터                                     |  | 지급 정보                                          |                                   |                                                         |                            |                       |                        |                    |                  |           |                             |
| 대시보드          | · · · · · · · · · · · · · · · · · · ·           |  |                                                |                                   |                                                         |                            |                       |                        |                    |                  |           |                             |
| 광고관리          | 지료 요청 가능력 · · · · · · · · · · · · · · · · · · · |  |                                                |                                   |                                                         |                            | *                     |                        |                    |                  |           |                             |
| 차단 설정         |                                                 |  |                                                |                                   |                                                         |                            |                       |                        |                    |                  |           |                             |
|               |                                                 |  |                                                |                                   |                                                         | 중략                         |                       |                        |                    |                  |           |                             |
|               |                                                 |  | 지난 지급 요청 내역                                    |                                   |                                                         |                            |                       |                        |                    |                  |           |                             |
|               |                                                 |  | 전체 4                                           |                                   |                                                         |                            | 상태                    | : 전체 🔻                 | 최근 6개월 2022-04 ~ 2 | 2022-09          |           |                             |
|               |                                                 |  | 지급 요청 일시                                       | 과세 유형                             | 지급 요청 금액                                                | 증빙 유형                      | <mark>전체</mark><br>승인 | 지급 요청 상태               |                    | 상태 변경 일시         |           |                             |
|               |                                                 |  | 2022-09-08 13:16                               | 원천 징수                             | 100,000원                                                | •                          | 취소                    | ● 취소                   |                    | 2022-09-08 13:17 |           |                             |
|               |                                                 |  | 2022-08-31 18:09                               | 원천 징수                             | 50,000원                                                 | -                          | 반려<br>지급 완료           | ● 지급 완료                |                    | 2022-09-01 16:48 |           |                             |
|               |                                                 |  | 2022-08-31 18:06                               | 원천 징수                             | 100,000원                                                | -                          |                       | ● 취소                   |                    | 2022-08-31 18:07 |           |                             |
|               |                                                 |  | 2022-08-24 17:45                               | 원천 징수                             | 50,000원                                                 | -                          |                       | <ul> <li>반려</li> </ul> |                    | 2022-08-30 15:17 |           |                             |
|               |                                                 |  |                                                |                                   |                                                         |                            |                       |                        |                    |                  |           |                             |

8-1. 지급 - 개인 - 적립금 지급 요청

#### 2-5) 지급 요청 반려

- 지급 요청 시 정보를 잘못 입력했거나 <u>운영정책</u> 위반 등으로 지급 처리가 불가한 경우 '반려'로 처리됩니다.
- '반려'된 지급 요청은 지난 지급 요청 내역에서 확인할 수 있으며 상태값을 클릭하여 반려 사유를 확인할 수 있습니다.

| kakao AdFit            |                       |          |             |                             |                        |                  |                  | 공지사항 고객센터 | adfit*****@test.kakao.com ~ |
|------------------------|-----------------------|----------|-------------|-----------------------------|------------------------|------------------|------------------|-----------|-----------------------------|
| 애드핏 가이드                | 지급                    | 지급 요청 반려 |             |                             | ×                      |                  |                  |           |                             |
|                        | ·확정적립금이 5만원 이상인 경우 현  |          |             |                             |                        |                  |                  |           |                             |
| 사용자가 입력한 계정 부가         | •시급 요정 기간은 매월 21일부터 말 | 지급 요청 반려 | · 일시 2022-0 | 9-20 10:39                  |                        |                  |                  |           |                             |
| 계상상태 ● 승인<br>나의 권한 마스터 | 지급 정보                 |          | 심사 기        | 간이 경과하여 지급요청을 반려합니다. 아래에서 해 | 당 사항을 확인하여             |                  |                  |           |                             |
| 대시보드                   |                       |          | 주시기         | 미입니다.                       |                        |                  |                  |           |                             |
| 광고관리                   | 지급 요청 가능 금액 🕜         | 반려 사유    |             |                             |                        |                  | ľ                |           |                             |
|                        | 0원                    |          |             |                             |                        | ******           | *                |           |                             |
| 차단 설정                  |                       |          |             |                             |                        |                  |                  |           |                             |
|                        |                       |          |             |                             |                        |                  |                  |           |                             |
|                        | 지난 지급 요청 내역           |          |             | A                           | 확인                     |                  |                  |           |                             |
|                        | 전체 4                  |          |             | 상태 :                        | 전체 🔻 초                 | 리근 6개월 2022-04 ~ | 2022-09 📋 < >    |           |                             |
|                        | 지급 요청 일시              | 과세 유형    | 지급 요청 금액    | 증빙 유형                       | 지급 요청 상태               |                  | 상태 변경 일시         |           |                             |
|                        | 2022-09-08 13:16      | 원천 징수    | 100,000원    | -                           | ◎ 취소                   |                  | 2022-09-08 13:17 |           |                             |
|                        | 2022-08-31 18:09      | 원천 징수    | 50,000원     | -                           | ● 지급 완료                |                  | 2022-09-01 16:48 |           |                             |
|                        | 2022-08-31 18:06      | 원천 징수    | 100,000원    | -                           | ● 취소                   |                  | 2022-08-31 18:07 |           |                             |
|                        | 2022-08-24 17:45      | 원천 징수    | 50,000원     | t                           | <ul> <li>반려</li> </ul> |                  | 2022-08-30 15:17 |           |                             |
|                        |                       |          |             |                             |                        |                  |                  |           |                             |

# ≔ 8-2. 지급 - 사업자

- 계정의 확정 적립금, 지급 요청에 관한 정보를 확인할 수 있습니다.
- 계좌 정보는 (1) 지급 요청 기간 내 (2) 최초 지급 요청시 (3) 계정 권한이 마스터인 경우만 등록 가능합니다.

| 핏 가이드         | ~           |
|---------------|-------------|
| 용자가 입력한 계정    | 부가          |
| 계정상태<br>나의 권한 | ● 승인<br>마스터 |
| 대시보드          |             |
| 광고관리          |             |
| 차단 설정         |             |
| 최적화 센터        |             |
| 보고서           | ~           |
| 지급            |             |
| 계전 과리         | ~           |
| 718 24        |             |
|               |             |
|               |             |
|               |             |
|               |             |
|               |             |

### 8-2. 지급 - 사업자

• 계정 권한이 마스터가 아닌 멤버의 경우 정산 대상자 정보를 수정하거나 계좌정보를 수정할 수 없으며 지급 요청 또한 불가합니다.

| kakao AdFit |            |
|-------------|------------|
| ~           |            |
| 정 부가        |            |
|             | ● 승인<br>멤버 |
| <u>=</u>    |            |
|             |            |
|             |            |
|             |            |
|             | $\sim$     |
|             |            |
|             | ~          |
|             |            |
|             |            |
|             |            |
|             |            |
|             |            |
|             |            |
|             |            |

### 8-2. 지급 - 사업자 - 정산/지급 정보 등록

- (1) 지급 요청 기간 내 (2) 최초 지급 요청 시 (3) 계정 권한이 마스터인 경우 진행 중인 지급 요청에 '정산/지급 정보 등록하기' 버튼을 통해 지급 정보를 입력할 수 있습니다.
- 사업자명인 정산 대상자명 또는 대표자명과 지급 계좌의 예금주명이 동일해야합니다.
- 입력된 정보가 정확하지 않을 경우 지급 요청이 처리되지 않고 반려될 수 있습니다. 반려 시 다음 지급 요청 기간에 정보 재입력 후 지급 요청 가능합니다.

| kakao AdFit    |                          |                                     |                                        | 공지사항 고객센터 alph****@kakaoadfit.com ~ |
|----------------|--------------------------|-------------------------------------|----------------------------------------|-------------------------------------|
| 에드핏 가이드 🗸      | 지급                       | 사업자 계정 정산/지급 정보 등록                  | ×                                      |                                     |
| 사용자가 입력한 계정 부가 | · 확정적립금이 :<br>· 지급 요청 기간 |                                     |                                        |                                     |
| 계정상태 •승인       |                          | 정산 대상자명 ⑦ 애드핏 가이드                   |                                        |                                     |
| 나의 권한 마스터      | 지급 정                     | 사업자등록번호 120-81-47521                |                                        |                                     |
| 대시보드           |                          | 대표자명 김광고                            |                                        |                                     |
| 광고관리           | <sup>지금 요청</sup><br>0원   | <b>지급 계좌*</b> ⑦ 은행 ▼ 계좌번호           | 예금주면 계탁인하 <b>계</b> 탁인하 <b>계좌 정보 없음</b> |                                     |
| 차단 설정          |                          | [월수] 개인정보 수집 및 이용 등의                | ! 시 등록 가능합니다.                          |                                     |
| 최적화 센터         | 확정 적립                    | 입력 정보가 온전하지 않은 경우 지급요청이 반려될 수 있습니다. |                                        |                                     |
| 보고서 🗸          | 시납 보?                    |                                     |                                        |                                     |
| па             | 10,11                    |                                     | 취소 확인                                  |                                     |
| 218<br>        |                          | ▲ 종목                                | 서비스                                    |                                     |
| 계정 관리 🛛 🗸      |                          | 세금계산서                               | 정발행                                    |                                     |
|                |                          |                                     |                                        |                                     |
|                | 진행 중인                    | 급 요청 💿                              |                                        |                                     |
|                |                          |                                     |                                        |                                     |
|                |                          |                                     |                                        |                                     |
|                |                          | 지급 요청을 위해서는 친                       | 3년 대상사 및 사급 상모 등록이 필요합니다.              |                                     |
|                |                          |                                     | arive aready                           |                                     |
|                |                          |                                     |                                        |                                     |

### 8-2. 지급 - 사업자 - 정산/지급 정보 수정

• 정산 대상자 정보와 계좌정보는 계정 관리 - 계정 정보 - <u>계정 정보 수정 페이지</u>에서 수정 가능합니다.

|   |                                                     |                                                    |                                               |                         |                   | æ                 |
|---|-----------------------------------------------------|----------------------------------------------------|-----------------------------------------------|-------------------------|-------------------|-------------------|
| / | 지급                                                  |                                                    |                                               |                         |                   |                   |
|   | •확정적립금이 5만원 이상인 경우 현금으로<br>•지급 요청 기간은 매월 21일부터 말일까지 | 은 지급 요청하실 수 있습니다. 단, 원 딘<br>  입니다. 지급 요청 기간 중에는 지급 | 산위의 지급요청은 불가합니다.<br>요청, 지급 요청 취소, 재요청이 가능합니다. |                         |                   |                   |
| 신 | 지금 정보                                               |                                                    |                                               |                         |                   |                   |
|   | 718 82                                              |                                                    |                                               | 클릭 시 계                  | 정 정보 수정 페이지로 이동합니 | ICł.              |
|   | 지급 요청 가능 금액 ⑦                                       |                                                    | 정산 대상자 정보 시입자                                 | 1                       | 계좌 정보             |                   |
|   | 0원                                                  |                                                    | 120-81-47521                                  |                         | 5015******        | **                |
|   | 확정 적립금                                              | 0원                                                 | 사업자명                                          | 애드핏 가이드                 | 예금주명              | 김광고               |
|   | 지급 요청 기간                                            | 매월 21일 ~ 말일                                        | 대표자                                           | 김광고                     | 은행                | 우체국               |
| ĺ | 자동 지급 요청 ③                                          | <u>미설정</u> 설정 변경                                   | 주소 경기 성남시 분당구                                 | - 판교역로 16******         | 지급일 ⑦             | 지급 요청 승인 시 익월 20일 |
|   |                                                     |                                                    | 입태<br>                                        | 서비스                     |                   |                   |
| ` |                                                     |                                                    | 이지 이 이 이 이 이 이 이 이 이 이 이 이 이 이 이 이 이 이        | 정발행                     |                   |                   |
|   |                                                     |                                                    |                                               |                         |                   |                   |
|   | 진행 중인 지급 요청 💿                                       |                                                    |                                               |                         |                   |                   |
|   |                                                     |                                                    |                                               |                         |                   |                   |
|   |                                                     |                                                    |                                               |                         |                   |                   |
|   |                                                     |                                                    | 지급 요청이 불가협<br>· 지급 요청 가능 금액이 5만원 이상이어         | ¦니다.<br>야 지급 요청이 가능합니다. |                   |                   |
|   |                                                     |                                                    | ·계정 상태가 승인이어야 지급 ·                            | 요정이 가능합니다.              |                   |                   |
|   |                                                     |                                                    | 중략                                            |                         |                   |                   |

8-2. 지급 - 사업자 - 자동 지급 요청

- 자동 지급 요청의 '설정 변경'을 클릭하면 자동 지급 요청 설정, 미설정의 상태를 변경할 수 있습니다.
- 자동 지급 요청이 설정되면 (1) 매월 21일 오전 (2) 확정 적립금이 5만원 이상일 때 지급 요청 가능 금액만큼 자동으로 지급요청이 실행됩니다.
- 자동 지급 요청 설정은 언제든지 변경 가능하지만 21일 9시 이후에 변경하게 되면 변경된 설정은 다음 지급 요청 시 반영됩니다.
- 자동 지급 요청 후에 계정에 설정된 발행 방식대로 세금계산서가 정상 발행되어야 지급 요청이 승인됩니다.

| kakao AdFit            |
|------------------------|
| 애드핏 가이드 🗸              |
| 사용자가 입력한 계정 부가         |
| 계정상태 • 승인<br>나의 권한 마스터 |
| 대시보드                   |
|                        |
| · 영고· 반디               |
| 차단 설정                  |
| 최적화 센터                 |
| 보고서 🗸                  |
| 지급                     |
|                        |
| 계정 관리 🛛 🗸              |
|                        |
|                        |
|                        |

# 8-2. 지급 - 사업자 - 적립금 지급 요청

#### 1) 지급 요청이 불가한 경우

- 계정 권한이 멤버인 경우 지급 요청이 불가합니다.
- 확정 적립금이 5만원 미만이거나 계정 상태가 승인이 아닐 경우 지급 요청이 불가합니다.

|                      |                                                         |                                                |                                                           |                        |            |                   | 공기 |
|----------------------|---------------------------------------------------------|------------------------------------------------|-----------------------------------------------------------|------------------------|------------|-------------------|----|
| ~                    | 지급                                                      |                                                |                                                           |                        |            |                   |    |
| 한 계정 부가              | ·확정적립금이 5만원 이상인 경우 현금으로 7<br>·지급 요청 기간은 매월 21일부터 말일까지 { | 지급 요청하실 수 있습니다. 단, 원 단<br>입니다. 지급 요청 기간 중에는 지급 | <sup>난</sup> 위의 지급요청은 불가합니다.<br>요청, 지급 요청 취소, 재요청이 가능합니다. |                        |            |                   |    |
| 정상태 • 승연<br>의 권한 마스터 |                                                         |                                                |                                                           |                        |            |                   |    |
| 15                   | 지급 성보                                                   |                                                |                                                           |                        |            |                   |    |
| 과리                   | 지급 요청 가능 금액 📀                                           |                                                | <b>정산 대상자 정보</b> 사업자                                      | 1                      | 계좌 정보      | 1                 |    |
| 24                   | 0원                                                      |                                                | 120-81-47521                                              |                        | 5015****** | ***               |    |
| 월성                   | 확정 적립금                                                  | 0원                                             | 사업자명                                                      | 애드핏 가이드                | 예금주명       | 김광고               |    |
| 센터                   | 지급 요청 기간                                                | 매월 21일 ~ 말일                                    | 대표자                                                       | 김광고                    | 은행         | 우체국               |    |
| $\checkmark$         | 자동 지급 요청 💿                                              | 미설정 설정 변경                                      | 주소 경기 성남시 분당구                                             | 판교역로 16******          | 지급일 ⑦      | 지급 요청 승인 시 익월 20일 |    |
|                      |                                                         |                                                | 업태                                                        | 서비스                    |            |                   |    |
| 리 ~                  |                                                         |                                                | 중목<br>세금계산서                                               | 저비스                    |            |                   |    |
|                      |                                                         |                                                |                                                           |                        |            |                   |    |
|                      | 지해 주이 지구 오처 💿                                           |                                                |                                                           |                        |            |                   |    |
|                      |                                                         |                                                |                                                           |                        |            |                   |    |
|                      |                                                         |                                                |                                                           |                        |            |                   |    |
|                      |                                                         |                                                | 지급 요청이 불가합니<br>· 지급 요청 가능 금액이 5만원 이상이어이                   | 니다.<br>F 지급 요청이 가능합니다. |            |                   |    |
|                      |                                                         |                                                | ㆍ계성 상태가 중인이어야 지급 요                                        | 성이 가능합니다.              |            |                   |    |
|                      |                                                         |                                                | 중략                                                        |                        |            |                   |    |

#### 2) 세금계산서 정발행 지급 요청

- 지급 요청 기간에 지급 요청 가능 금액이 5만원 이상인 경우 지급 요청을 할 수 있습니다.
- 이 경우 '지급 요청하기' 버튼이 보여지며 클릭 시 '사업자 계정 정발행 지급 요청하기' 팝업이 보여집니다.
- 세금계산서 발행방식은 계정 관리 계정 정보 <u>계정 정보 수정 페이지</u>에서 역발행으로 변경할 수 있습니다.

| dFit      |                                                                                   |                                               |                                                 |                 |                 |                   |
|-----------|-----------------------------------------------------------------------------------|-----------------------------------------------|-------------------------------------------------|-----------------|-----------------|-------------------|
| 드         | 지급                                                                                |                                               |                                                 |                 |                 |                   |
| 형 부가      | <ul> <li>·확정적립금이 5만원 이상인 경우 현금으로 지</li> <li>·지급 요청 기간은 매월 21일부터 말일까지 입</li> </ul> | 급 요청하실 수 있습니다. 단, 원 !<br> 니다. 지급 요청 기간 중에는 지급 | 단위의 지급요청은 불가합니다.<br>· 요청, 지급 요청 취소, 재요청이 가능합니다. |                 |                 |                   |
| • 숭<br>마스 | 지급 정보                                                                             |                                               |                                                 |                 |                 |                   |
|           |                                                                                   |                                               |                                                 | 클릭 시 계          | 정 정보 수정 페이지로 이· | 동합니다.             |
|           | 지급 요청 가능 금액 ①                                                                     |                                               | 정산 대상자 정보   사업자                                 | 1               | 계좌 정보           | /                 |
|           | 49,545,960원                                                                       |                                               | 120-81-47521                                    |                 | 5015            |                   |
|           | 확정 적립금                                                                            | 49,545,960원                                   | 사업자명                                            | 애드핏 가이드         | 예금주명            | 김광고               |
|           | 지급 요청 기간                                                                          | 매월 21일 ~ 말일                                   | 대표자                                             | 김광고             | 은행              | 우체국               |
|           | 자동 지급 요청 ③                                                                        | 이설정 <u>설정 변경</u>                              | 주소 경기 성남시 분당구                                   | · 판교역로 16****** | 지급일 ⑦           | 지급 요청 승인 시 익월 20일 |
|           |                                                                                   |                                               | 업태                                              | 서비스             |                 |                   |
| 리         |                                                                                   |                                               | 방학<br>세금계산서                                     | 저미스<br>정발행      |                 |                   |
|           |                                                                                   |                                               |                                                 |                 |                 |                   |
|           | 지해 주인 지금 오처 💿                                                                     |                                               |                                                 |                 |                 |                   |
|           |                                                                                   |                                               |                                                 |                 |                 |                   |
|           |                                                                                   |                                               |                                                 |                 |                 |                   |
|           |                                                                                   |                                               | + 지급 요청하기                                       | 7               |                 |                   |
|           |                                                                                   |                                               | <b>7</b> .21                                    |                 |                 |                   |

#### 2-1) 세금계산서 정발행 지급 요청하기

- 지급 요청 가능 금액 전체, 혹은 일부 금액만 선택하여 지급 요청이 가능합니다.
- 지급 요청 후 세금계산서를 발행하셔야 합니다. 세금계산서 발행에 필요한 정보는 지급 요청 시 툴팁으로 안내되며, 지급 요청 완료 시 메일로 안내됩니다.

| 이번     이다     이다     이다     이다     이다       사용자 100                                                                                                    | kakao AdFit            |                                                                 |                                                                                                    | ē                                                                                                    | 공지사항 고객센터 adfit*****@test.kakao.com ~ |  |  |  |
|----------------------------------------------------------------------------------------------------|------------------------|-----------------------------------------------------------------|----------------------------------------------------------------------------------------------------|----------------------------------------------------------------------------------------------------|---------------------------------------|--|--|--|
| 사용자가 입력은 · 차종적 관측 이 50만 100만 · 차종적 관측 이 50만 100만 · 가증 요청 기간은 대월 21     · 차종 사용자 관측 0 · 차용자 관측 0 · 차용자 관측 | 에드릿기이드 🗸               | 지급 사업자 계정 정발행 지급                                                | 요청하기 ×                                                                                                    |                                                                                                    |                                       |  |  |  |
| 지당 전<br>다이 전한<br>대시보드                                                                                                    | 사용자가 입력한 계정 부가         | - 확정적립금이 5만원 이상인<br>- 지급 요청 기간은 매월 211<br>지급 요청 가능 금액           | 49,545,960원                                                                                                    |                                                                                                    |                                       |  |  |  |
| 대시보드                                                                                                    | 지상경역 · 중단<br>나의 권한 마스터 | 지급 정보 지급 요청 금액 ①                                                | <ul> <li>지급 요청 가능 금액 전체</li> <li>사용자 직접 입력 원</li> </ul>                                                                                                    |                                                                                                    |                                       |  |  |  |
| 지금요청가능금액 지금요청가능금액 지금요청월 2022-09 정보                                                                                                    | 대시보드                   | 지급 요청 가능 금액 지급 요청 월                                             | 2022-09                                                                                                    | 정보                                                                                                    |                                       |  |  |  |
| 황고관리<br>49,545,9 <sub>자세 유형</sub> 일반 자세(부가세 10%) 후페업 자급 요청<br>NFL 선정                                                                                                    | 광고관리                   | 49,545,9 <sub>과세 유형</sub>                                       | 일반 과세(부가세 10%) 휴매업 지급 요청                                                                                                    | 15******                                                                                                    |                                       |  |  |  |
| 최적화 센터 · · · · · · · · · · · · · · · · · ·                                                                                                    | 최적화 센터                 | 확정 적립금 세금계산서 발행 방식                                              | 정발행 📴 · · · · · · · · · · · · · · · · · ·                                                                                                    | 세금계산서 정발행은 회원님이 직접 세금계산서를 작성ㆍ발급 및 국/<br>지급 요청 후 다음과 같은 내용의 세금계산서 발행이 필요합니다.                                     | 세청 신고하는 방식입니다.                        |  |  |  |
| 보고서         자료 요청 기간         · 규급 요청은 에드 및 운영 정책에 따라 실사가 진행되니다.         · 규급 요청은 에드 및 운영 정책에 따라 실사가 진행되니다.         · 규급 요청은 예트 및 운영 정책에 따라 실사가 진행되니다.         · 규급 요청은 예트 및 운영 정책에 따라 실사가 진행되니다.         · 규급 요청 등록         · · · · · · · · · · · · · · · · · · ·                                                                                                    | 보고서 🗸                  | 지급 요청 기간<br>· 지급 요청은 애드핏 운영 정책<br>자동 지급 요청 ① · 지급 요청한 내역에 적합한 정 | · 지급 요청은 에드핏 운영 정책에 따라 실사가 진행됩니다.         - 금골받는 것 : (추)카카오 / 120-81-47521           · 지급 요청은 에드핏 운영 정책에 따라 실사가 진행됩니다.         - 금글반 예약 : 지급 요청 금액           · 지급 요청한 내역에 직합한 증빙 문서(세금계산서)발행이 되어야 지급 요청이승인됩니다.         - 세력 : 지급 요청 금액 : 10% |                                                                                                    |                                       |  |  |  |
| 지급 · 세급져산석 별행 반시적일병)여(19) 한 관리 · 가정 정보에서 변경 가능합니다. · 작성 당자 가격 요양 물 10) 느 당입 중 백 지 · 가 적 2 · 가 적 2 · · 가 적 2 · · · · · · · · · · · · · · · · · ·                                                                                                    | 지금                     | ·세금계산서 발행 방식(정발행<br>·지급 요청이 승인된 경우 정기<br>·계정이 보유한 매체/광고단위       | /(역발행)은 계정 관리 - 계정 정보에서 변경 가능합니다.<br>  지급(지급 요청일의 익월 20일)에 현금 이체됩니다.<br>  등에서 운영정책 위반 행위(어뷰징 등)가 발견된 경우, 지급 요청이 반려될 수 있습니다.                                                                                                    | · 작성일자 : 지급 요청 월 1일 ~ 말일 중 택 1<br>· 공급받는자 이메일 : pubaccount@hanmail.net<br>세금계산서는 지급 요청일의 익월 2일 오전까지 국세청 신고되어야 ! | 합니다.                                  |  |  |  |
| 계정 관리 🗸 해당                                                                                                    | 계정 관리 🗸                |                                                                 | 취소 확인                                                                                                    |                                                                                                    |                                       |  |  |  |
|                                                                                                    |                        |                                                                 |                                                                                                    |                                                                                                    |                                       |  |  |  |
| 진행 중인 지급 요청 💿                                                                                                    |                        | 진행 중인 지급 요청 💿                                                   |                                                                                                    |                                                                                                    |                                       |  |  |  |
|                                                                                                    |                        |                                                                 |                                                                                                    |                                                                                                    |                                       |  |  |  |
| · · · · · · · · · · · · · · · · · · ·                                                                                                    |                        |                                                                 | + 지금 요청하기                                                                                                    |                                                                                                    |                                       |  |  |  |
|                                                                                                    |                        |                                                                 |                                                                                                    |                                                                                                    |                                       |  |  |  |

2-2) 세금계산서 정발행 지급 요청 진행

- 진행 중인 지급 요청에서 지급 요청한 내역을 확인할 수 있습니다.
- 지급 요청 심사가 완료된 경우 심사 결과를 지난 지급 요청 내역에서 확인할 수 있습니다.

| akao AdFit   |     |              |                                             |                                    |                                          |                                  |          |               |       |                        |                  | 공지사항 |  |
|--------------|-----|--------------|---------------------------------------------|------------------------------------|------------------------------------------|----------------------------------|----------|---------------|-------|------------------------|------------------|------|--|
| 배드핏 가이드      | ~   | 지급           | 3                                           |                                    |                                          |                                  |          |               |       |                        |                  |      |  |
| 용자가 입력한 계정 부 | 가   | · 확정<br>· 지금 | 성적립금이 5만원 이상인 경우 현급<br>3 요청 기간은 매월 21일부터 말을 | 중으로 지급 요청하실 수 있<br>과지 입니다. 지급 요청 : | [습니다. 단, 원 단위의 지급요<br>기간 중에는 지급 요청, 지급 요 | 2청은 불가합니다.<br>2청 취소, 재요청이 가능합니다. |          |               |       |                        |                  |      |  |
| 상태           | ●승인 |              |                                             |                                    |                                          |                                  |          |               |       |                        |                  |      |  |
|              |     |              | 지급 정보                                       |                                    |                                          |                                  |          |               |       |                        |                  |      |  |
|              |     |              | 지급 요청 가능 금액 💿                               |                                    | 정산 디                                     | 개 <b>상자 정보</b> 사업자               |          |               | 계좌 정5 | Ł                      |                  |      |  |
|              |     |              | 49,545,960원                                 |                                    | 12                                       | 0-81-47521                       |          | ,             | 501   | 5*******               | ,                |      |  |
|              |     |              |                                             |                                    |                                          |                                  |          |               |       |                        |                  |      |  |
|              |     |              | 확정 적립금<br>지근 요청 기가                          | 49,5                               | 15,960원 사업7<br>일~망일 대표7                  | 다명                               | 애        | 드핏 가이드<br>긴광고 | 예금주당  | 70                     | 김광고              |      |  |
|              | ~   |              | 자동 지급 요청 ⑦                                  | 마설정 :                              | 실 <u>정 변경</u> 주소                         | 경기 성남시 분당                        | 구 판교역로 1 | .6******      | 지급일   | <ol> <li>지급</li> </ol> | 급 요청 승인 시 익월 20일 |      |  |
|              |     |              |                                             |                                    | 업태                                       |                                  |          | 서비스           |       |                        |                  |      |  |
|              | ~   |              |                                             |                                    | 종목                                       |                                  |          | 서비스           |       |                        |                  |      |  |
|              |     |              |                                             |                                    | 세금7                                      | 례산서                              |          | 정발행           |       |                        |                  |      |  |
|              |     |              |                                             |                                    |                                          |                                  |          |               |       |                        |                  |      |  |
|              |     |              | 진행 중인 지급 요청 💿                               |                                    |                                          |                                  |          |               |       |                        |                  |      |  |
|              |     |              | 이번 지급 요청 기간에 진행 중인 지급 요청입니다.                |                                    |                                          |                                  |          |               |       |                        |                  |      |  |
|              |     |              | 지급 요청 일시                                    | 과세 유형                              | 지급 요청 금액                                 | 중빙 유형 💿                          |          | 지급 요청 상태 ①    |       | 상태 변경 일시               | 지급 요청 취소 ③       |      |  |
|              |     |              | 2022-09-23 16:03                            | 일반 과세                              | 100,000원                                 | <ul> <li>세금계산서(정발행)</li> </ul>   | 발행 내역    | ● 심사 대기       |       | 2022-09-23 16:03       | 지급 요청 취소         |      |  |

- 세금계산서 발행 상태에 따라 증빙 유형 앞의 아이콘의 색(회색/파랑/검정)이 달라지며, '발행 내역' 클릭시 확인할 수 있는 내용 또한 달라집니다.
- 발행한 세금계산서가 적합한 증빙으로 확인된 상태에서만 지급이 정상적으로 승인됩니다.

| kakao AdFit |                                          |                                                                        |               |          |                                                   |                                  |            |                 |                                                                                                | 공지사항 고객센터 ad     | dfit*****@test.kakao.com ~ |  |
|-------------|------------------------------------------|------------------------------------------------------------------------|---------------|----------|---------------------------------------------------|----------------------------------|------------|-----------------|------------------------------------------------------------------------------------------------|------------------|----------------------------|--|
|             |                                          |                                                                        |               |          | 중략                                                |                                  |            |                 |                                                                                                |                  |                            |  |
|             |                                          | 진행 중인 지급 요청 🔇                                                          |               | 중빙 유형    |                                                   |                                  |            |                 |                                                                                                |                  |                            |  |
|             |                                          | 이번 지급 요청 기간에 진행                                                        | 중인 지급 요청입니다.  |          | <ul> <li>적합한</li> <li>적합한</li> <li>적합한</li> </ul> | 증빙이 확인되지<br>증빙이 확인됨<br>증빙이 2건 이상 | 확인됨        |                 |                                                                                                |                  |                            |  |
|             |                                          | 지급 요청 일시                                                               | 과세 유형         | 지급 요청 금액 | 중빙 유형 💿                                           |                                  | 지급 요청 상태 ③ | 상태 변경 일시        | 지급 요청 취소 💿                                                                                     |                  |                            |  |
|             |                                          | 2022-09-23 16:03                                                       | 일반 과세         | 100,000원 | ● 세금계산서(정발행)                                      | 발행 내역                            | ● 심사 대기    | 2022-09-23 16:0 | )3 지급 요청 취소                                                                                    |                  |                            |  |
|             |                                          |                                                                        |               |          |                                                   |                                  |            |                 |                                                                                                |                  |                            |  |
|             |                                          | ¥ ● <mark>적합한 중</mark>                                                 | 증빙이 확인되지 않    | 8        |                                                   | •                                | 적합한 증빙이 확인 | <u>.</u> 됨      |                                                                                                | ···              | 2건 이상 확인됨                  |  |
|             | 정발행 세금계산서 발행 내                           | 역                                                                      | ×             | 정발행      | 정발행 세금계산서 발행 내역                                   |                                  |            | ×               | 정발행 세금                                                                                         | ><br>세금계산서 발행 내역 |                            |  |
|             | 지급 요청 내역과 일치하는 세금계<br>세금계산서는 지급 요청일의 익월  | 지급 요청 내역과 일치하는 세금계산서가 없습니다.<br>세금계산서는 지급 요청일의 익월 2일 오전까지 국세청 신고되어야합니다. |               |          | 세금계산서 승인번호 202200001234567890123456               |                                  |            |                 | 지급 요청 내역과 일치하는 세금계산서가 2건 이상입니다.<br>지급 요청일의 익월 영업일 2일까지 지급 요청이 승인되지<br>양은 경우, 고객세터를 양경조시기 바랍니다. |                  |                            |  |
|             | 세금계산서 발행 내역 확인에는 =<br>세금계산서 발행 시 항목 별 기재 | -세정 신고 완료 후 영업일 1~2일<br><b>필요 사항</b>                                   | 이 소묘될 수 있습니다. | 풍목       | 품목 애드핏 적립금 정산 2022년 9월자 발행                        |                                  |            |                 | 60072909                                                                                       | 리고 걸어구시가 어렵어다.   |                            |  |
|             | 공급받는 자                                   | (주)카카오 / 120-81-47521                                                  |               | 작성일      | 1자 20                                             | 2022-09-21                       |            |                 |                                                                                                | 취소 확인            |                            |  |
|             | 공급가액                                     | 100,000원                                                               | 100,000원      |          | 발행일자 2022-09-21                                   |                                  |            |                 |                                                                                                |                  |                            |  |
|             | 세액                                       | 10,000원                                                                |               | 취소       |                                                   |                                  |            |                 |                                                                                                |                  |                            |  |
|             | 작성일자                                     | 작성일자 2022년 09월 자<br>공급받는자 이메일 pubaccount@hanmail.net                   |               | _        |                                                   |                                  |            |                 |                                                                                                |                  |                            |  |
|             | 공급받는자 이메일                                |                                                                        |               |          |                                                   |                                  |            |                 |                                                                                                |                  |                            |  |
|             |                                          | 백인                                                                     |               |          |                                                   |                                  |            |                 |                                                                                                |                  |                            |  |
### 2-3) 세금계산서 정발행 지급 요청 취소

- 진행 중인 지급 요청은 '지급 요청 취소' 버튼으로 취소하실 수 있습니다.
- 취소한 다음 지급 요청 기간(매월 21일 ~ 말일)에는 다시 지급 요청이 가능하나 지급 요청 기간이 아닌 경우에는 다음 정산 기간에 지급 요청이 가능합니다.

| <ul> <li>Al</li> <li>al constraints</li> <li>al constraints</li> <li>a</li></ul> | t                                           |                                                            |                                       |                                         |                                |           |          |                    |                                 | 공지/                                           | 사항 고객센터      | adfi |
|----------------------------------------------------------------------------------------------------|---------------------------------------------|------------------------------------------------------------|---------------------------------------|-----------------------------------------|--------------------------------|-----------|----------|--------------------|---------------------------------|-----------------------------------------------|--------------|------|
| No. 40.4 Mich         No. 40.4 Mich         Paral         Paral         Maral         Maral <t< td=""><td>· 가이드 · · · · · · · · · · · · · · · · · · ·</td><td><b>지급</b><br/>·확정적립금이 5만원 이상인 경우 1<br/>·지급 요청 기간은 매월 21일부터 5</td><td>번금으로 지급 요청하실 수 있<br/>같일까지 입니다. 지급 요청 2</td><td>습니다. 단, 원 단위의 지급요<br/>I간 중에는 지급 요청, 지급 요</td><td>청은 불가합니다.<br/>청 취소, 제요청이 가능합니다.</td><td></td><td></td><td></td><td></td><td></td><td></td><td></td></t<>                                                                                                    | · 가이드 · · · · · · · · · · · · · · · · · · · | <b>지급</b><br>·확정적립금이 5만원 이상인 경우 1<br>·지급 요청 기간은 매월 21일부터 5 | 번금으로 지급 요청하실 수 있<br>같일까지 입니다. 지급 요청 2 | 습니다. 단, 원 단위의 지급요<br>I간 중에는 지급 요청, 지급 요 | 청은 불가합니다.<br>청 취소, 제요청이 가능합니다. |           |          |                    |                                 |                                               |              |      |
| Ide     Ide     Ide <td>권한 마스터</td> <td>지급 정보</td> <td></td> <td></td> <td></td> <td></td> <td></td> <td></td> <td></td> <td></td> <td></td> <td></td>                                                                                                    | 권한 마스터                                      | 지급 정보                                                      |                                       |                                         |                                |           |          |                    |                                 |                                               |              |      |
| In A and a diment       In A and a diment       In A and a dim       In A and a diment       In A                                                                                                    | 시보드<br>고관리<br>단 설정                          | ਸਰ                                                         | 4                                     | 정산 대<br>120                             | 상자 정보 시입자<br><b>)-81-47521</b> |           | /        | 계좌 정보<br>5015***** | ****                            | 1                                             |              |      |
| Ind     NB     NB     NB     Ind     Ind                                                                                                    | 적화 센터                                       | 확정 적립금                                                     | 49,54                                 | 5,960원 사업지                              | । ख                            | 애드        | 핏 가이드    | 예금주명               |                                 | 김광고                                           |              |      |
| a $\[ \] \[ \] \] \] \] \] \] \] \] \] \] \] \] \] $                                                                                                    | 고서 🗸                                        | 자동 지급 요청 ⑦                                                 | 미설정                                   | <u>설정 변경</u> 주소                         | 경기 성남시 분당-                     | - 판교역로 16 | 6*****   | 지급일 ⑦              | 지급 요청 승인 시                      | 익월 20일                                        |              |      |
| 관계       ····································                                                                                                    |                                             |                                                            |                                       | 업태                                      |                                |           | 서비스      | ſ                  |                                 |                                               | >            | ×    |
| 고한 국인 지급 요청 ······       ····································                                                                                                    | 정 관리 🛛 🗸                                    |                                                            |                                       | 종목<br>세금2                               | 1산서                            |           | 정발행      |                    | <b>지</b><br>지급 요청<br>지급 요청 기간에는 | <b>급 요청 취소</b><br>을 취소하시겠습니지<br>: 다시 지급 요청이 : | 까?<br>가능합니다. |      |
| 이번 지금 요청 기간에 4년 보다         지료 요청 외류         정보 정류         지료 요청 외류         지료 요청 외류                                                                                                    |                                             | 진행 중인 지급 요청                                                | D                                     |                                         |                                |           |          |                    |                                 |                                               | 취소 확인        |      |
| 지요 최 입시         제시 화         지요 최 소 ···         정보 취 ····         지요 3 ····         지요 3 ····         ·····           2022-09-23 16/30         일반 개         100,0000         ······         ······         ······         ······         ·······                                                                                                    |                                             | 이번 지급 요청 기간에 진행                                            | 중인 지급 요청입니다.                          |                                         |                                |           |          |                    |                                 |                                               | <b>A</b>     | ľ    |
| 2022-09-23 16:03 일반 과세 100,000원 • 세금개산서(정발행) 발행 4여 • 심사 대기 2022-09-23 16:03 지급 요청 취소 · · · · · · ·                                                                                                    |                                             | 지급 요청 일시                                                   | 과세 유형                                 | 지급 요청 금액                                | 중빙 유형 🕜                        |           | 지급 요청 상태 | ⑦ 상태 변경 일시         | 시 지급 요청 추                       | <b>ት소</b> ⑦                                   |              |      |
|                                                                                                    |                                             | 2022-09-23 16:03                                           | 일반 과세                                 | 100,000원                                | ● 세금계산서(정발행)                   | 발행 내역     | ● 심사 대기  | 2022-09-23 1       | 16:03 지급 요청                     | 취소                                            |              |      |

### 2-4) 세금계산서 정발행 지급 요청 완료

- '승인'된 지급 요청은 지난 지급 요청 내역에서 확인할 수 있습니다.
- 지난 지급 요청 내역은 최근 6개월을 기본으로 보여주며 날짜를 변경하여 확인이 가능합니다.
- 지급 요청 상태(승인/취소/반려/지급완료)에 따라 검색할 수 있습니다.

| kakao AdFit            |                                                       |                                              |                            |                         |          |                        |                    |                        | 공지사항 고객센터 |
|------------------------|-------------------------------------------------------|----------------------------------------------|----------------------------|-------------------------|----------|------------------------|--------------------|------------------------|-----------|
| 애드릿 가이드 🗸 🧊            | 지급                                                    |                                              |                            |                         |          |                        |                    |                        |           |
| 사용자가 입력한 계정 부가 ·       | 확정적립금이 5만원 이상인 경우 현금으로 지<br>지급 요청 기간은 매월 21일부터 말일까지 입 | 니급 요청하실 수 있습니다. 단, 원<br>니니다. 지급 요청 기간 중에는 지급 | 단위의 지급요청은<br>- 요청, 지급 요청 - | 은 불가합니다.<br>취소, 재요청이 가능 | 합니다.     |                        |                    |                        |           |
| 계정상태 • 승연<br>나의 권한 마스터 |                                                       |                                              |                            |                         |          |                        |                    |                        |           |
| 대시보드                   | 시급 정보                                                 |                                              |                            |                         |          |                        |                    |                        |           |
| 광고관리                   | 지급 요청 가능 금액 🕜                                         |                                              | 정산 대상7                     | <b>자 정보</b>   사업자       |          | 1                      | 계좌 정보              | 1                      |           |
| 차단 설정                  | 0원                                                    |                                              | 120-                       | -81-4752                | 21       |                        | 0000*********      | *                      |           |
|                        |                                                       |                                              | ł                          | 중략                      |          |                        |                    |                        |           |
|                        | 지난 지급 요청 내역                                           |                                              |                            |                         |          |                        |                    |                        |           |
|                        | 전체 4                                                  |                                              |                            |                         | 1        | 상태 : 전체                | ▼ 최근 6개월 2022-04 - | ~ 2022-09 <b>白</b> ( > |           |
|                        | 지급 요청 일시 과세                                           | 유형 지급 요청 금                                   | 액                          | 증빙 유형                   | 전체       | 지급 요                   | 청 상태               | 상태 변경 일시               |           |
|                        | 2022-09-08 13:16 일반                                   | 과세                                           | 100,000원                   | 세금계산서(정발학               | 승인<br>취소 | <ul> <li>취소</li> </ul> | ٤                  | 2022-09-08 13:17       |           |
|                        | 2022-08-31 18:09 일반                                   | 과세                                           | 50,000원                    | 세금계산서(정발학               | 반려       | <ul> <li>지급</li> </ul> | 급 완료               | 2022-09-01 16:48       |           |
|                        | 2022-08-31 18:06 일반                                   | 과세                                           | 100,000원                   | 세금계산서(정발학               | 지급 완료    | <ul> <li>취소</li> </ul> | 2                  | 2022-08-31 18:07       |           |
|                        | 2022-08-24 17:45 일반                                   | 과세                                           | 50,000원                    | 세금계산서(역발형               | 8)       | • 반2                   | 8                  | 2022-08-30 15:17       |           |

2-5) 세금계산서 정발행 지급 요청 반려

- 지급 요청과 일치하는 세금계산서가 발행되지 않거나 운영정책 위반 등으로 지급 처리가 불가한 경우 '반려'로 처리됩니다.
- '반려'된 지급 요청은 지난 지급 요청 내역에서 확인할 수 있으며 상태값을 클릭하여 반려 사유를 확인할 수 있습니다.

| kakao AdFit    |            |               |          |                           |                                                                    |                          |               |                  | 공지사항 고객센터 | adfit*****@test.kakao.com ~ |
|----------------|------------|---------------|----------|---------------------------|--------------------------------------------------------------------|--------------------------|---------------|------------------|-----------|-----------------------------|
| 애드핏 가이드        | 지급         |               | 지급 요청 반려 |                           |                                                                    | ×                        |               |                  |           |                             |
|                | · 확정적립금이 5 | 5만원 이상인 경우 현  |          |                           |                                                                    |                          |               |                  |           |                             |
| 사용자가 입력한 계정 부가 | ·지급 요청 기간( | 안은 매월 21일부터 말 | 지급 요청 반려 | 일시 2022-09-               | 20 10:39                                                           |                          |               |                  |           |                             |
| 나의 권한 마스터      | 지급 정보      | !보            |          | 심사 기간                     | 이 경과하여 지급요청을 반려합니다. 아래에서 해<br>라니다                                  | 당 사항을 확인하여               |               |                  |           |                             |
| 대시보드           | 지급 요청      | g 가능 금액 ①     | 반려 사유    | 수지기 마<br>- (일반사)<br>미 발행한 | 됩니다.<br>업자) 세금계산서가 기간 내 정상적으로 접수되지 :<br>세금계산서가 있을 경우 수정 재발행을 통해 이를 | 않은 경우입니다. 이<br>취소하여 주시고, |               |                  |           |                             |
| 광고관리           | 0원         |               |          | 다음 지급<br>- (간이과/          | 요청 시 재요청을 진행하여 주시기 바랍니다.<br>세 및 휴폐업자) 구비 서류가 정상적으로 확인되지            | 않은 경우입니다.                | ********      |                  |           |                             |
| 차단 설정          |            |               |          | 다음 지급<br>하여 주십            | 묘정 시, 지급 재묘정과 함께 담당자 이메일로 서류<br>시오.                                | F 선송을 다시 진행              |               |                  |           |                             |
|                |            |               |          |                           |                                                                    |                          |               |                  |           |                             |
|                | 지난 지       | 급 요청 내역       |          |                           |                                                                    | 확인                       |               |                  |           |                             |
|                | 전체 4       |               |          | Î                         | 상태 : :                                                             | 전체 🔻 최근                  | 6개월 2022-04~2 | 022-09 📋 < >     |           |                             |
|                | 지급 5       | 요청 일시         | 과세 유형    | 지급 요청 금액                  | 증빙 유형                                                              | 지급 요청 상태                 |               | 상태 변경 일시         |           |                             |
|                | 2022-      | 2-09-08 13:16 | 일반 과세    | 100,000원                  | 세금계산서(정발행)                                                         | <ul> <li>취소</li> </ul>   |               | 2022-09-08 13:17 |           |                             |
|                | 2022-      | 2-08-31 18:09 | 일반 과세    | 50,000원                   | 세금계산서(정발행)                                                         | ● 지급 완료                  |               | 2022-09-01 16:48 |           |                             |
|                | 2022-      | 2-08-31 18:06 | 일반 과세    | 100,000원                  | 세금계산서(정발행)                                                         | ● 취소                     |               | 2022-08-31 18:07 |           |                             |
|                | 2022-      | 2-08-24 17:45 | 일반 과세    | 50,000원                   | -새굼계산셔(역발행)                                                        | <ul> <li>반려</li> </ul>   |               | 2022-08-30 15:17 |           |                             |
|                |            |               |          |                           |                                                                    |                          |               |                  |           |                             |

### 3) 세금계산서 역발행 지급 요청

- 지급 요청 기간에 지급 요청 가능 금액이 5만원 이상인 경우 지급 요청을 할 수 있습니다.
- 이 경우 '지급 요청하기' 버튼이 보여지며 클릭 시 '사업자 계정 역발행 지급 요청하기' 팝업이 보여집니다.
- 세금계산서 발행방식은 계정 관리 계정 정보 <u>계정 정보 수정 페이지</u>에서 정발행으로 변경할 수 있습니다.

| dFit                                              |                                                     |                                                |                                               |                 |                 |                   | 공지사항 |
|---------------------------------------------------|-----------------------------------------------------|------------------------------------------------|-----------------------------------------------|-----------------|-----------------|-------------------|------|
|                                                   | 지급                                                  |                                                |                                               |                 |                 |                   |      |
| 저 브가                                              | ·확정적립금이 5만원 이상인 경우 현금으로<br>·지급 요청 기간은 매월 21일부터 말일까지 | 지급 요청하실 수 있습니다. 단, 원 단<br>입니다. 지급 요청 기간 중에는 지급 | 산위의 지급요청은 불가합니다.<br>요청, 지급 요청 취소, 재요청이 가능합니다. |                 |                 |                   |      |
| 역전 개정 구기 ···<br>· · · · · · · · · · · · · · · · · |                                                     |                                                |                                               |                 |                 |                   |      |
| 마스터                                               | 지급 정보                                               |                                                |                                               |                 |                 |                   |      |
|                                                   |                                                     |                                                |                                               | 클릭 시 계          | 정 정보 수정 페이지로 이동 | 5합니다.             |      |
|                                                   | 지급 요청 가능 금액 ⑦                                       |                                                | 정산 대상자 정보 🗌 사업자                               | 1               | 계좌 정보           | 1                 |      |
|                                                   | 49,545,960원                                         |                                                | 120-81-47521                                  |                 | 5015*****       | ****              |      |
|                                                   | 하저 저리그                                              | 40 545 0608                                    | ILOTID                                        | 에드핀 7년이드        | 에그즈며            | 긴관고               |      |
|                                                   | 지급 요청 기간                                            | 매월 21일 ~ 말일                                    | 대표자                                           | 에_ 것 카이드<br>김광고 | 은행              | 우체국               |      |
| <u> </u>                                          | 자동 지급 요청 ⑦                                          | 미설정 설정 변경                                      | 주소 경기 성남시 분당구                                 | · 판교역로 16****** | 지급일 ⑦           | 지급 요청 승인 시 익월 20일 |      |
|                                                   |                                                     |                                                | 업태                                            | 서비스             |                 |                   |      |
|                                                   |                                                     |                                                | 종목                                            | 서비스             |                 |                   |      |
| ~                                                 |                                                     |                                                | 세금계산서                                         | 역발행             |                 |                   |      |
|                                                   |                                                     |                                                |                                               |                 |                 |                   |      |
|                                                   | 지해 주이 지금 오처 💿                                       |                                                |                                               |                 |                 |                   |      |
|                                                   | 신경 중신 시합 표정 🕖                                       |                                                |                                               |                 |                 |                   |      |
|                                                   |                                                     |                                                |                                               |                 |                 |                   |      |
|                                                   |                                                     |                                                |                                               | -               |                 |                   |      |
|                                                   |                                                     |                                                | + 지급 요청하                                      | 21              |                 |                   |      |

3-1) 세금계산서 역발행 지급 요청하기

- 지급 요청 가능 금액 전체, 혹은 일부 금액만 선택하여 지급 요청이 가능합니다.
- 지급 요청 금액과 발행 방식을 확인한 뒤 '세금계산서 미리보기' 버튼을 누르시면 세금계산서를 미리볼 수 있습니다.

| kakao AdFit            |                                        |                                                              |                                                                                                    |                                                                                                    | 용지사항 고객센터 adfit*****@test.kakao.com ~ |
|------------------------|----------------------------------------|--------------------------------------------------------------|----------------------------------------------------------------------------------------------------|----------------------------------------------------------------------------------------------------|---------------------------------------|
| 에드릿 카이드 🗸              | 지급 사                                   | 나업자 계정 역발행 지급 요                                              | 청하기 ×                                                                                                    |                                                                                                    |                                       |
| 사용자가 입력한 계정 부가<br>계정상태 | · 확정적립금이 5만원 이상인<br>· 지급 요청 기간은 매월 211 | 지급 요청 가능 금액                                                  | 49,545,960원                                                                                                    |                                                                                                    |                                       |
| 나의 권한 마스터              | 지급 정보                                  | 지급 요청 금액 💿                                                   | <ul> <li>지급 요청 가능 금액 전체</li> <li>사용자 직접 입력 원</li> </ul>                                                             |                                                                                                    |                                       |
| 리그레리                   | 지급 요청 가능 금액                            | 지급 요청 월                                                      | 2022-09                                                                                                    | 정보                                                                                                    |                                       |
| ㅎ고한다<br>차단 설정          | 49,545,9                               | 과세 유형                                                        | 일반 과세(부가세 10%) 휴페업 지급 요청                                                                                            | 15******                                                                                                    |                                       |
| 최직화 센터                 | 확정 적립금                                 | 세금계산서 발행 방식                                                  | 역발행 🔟 · · · · · · · · · · · · · · · · · ·                                                                           | 세금계산서 역발행은 회원님의 애드핏 계정 정보를 바탕으로 카카오이<br>원님은 작성된 세금계산서 확인 후 전자 서명하여 세금계산서를 발급<br>애드핏 역발행 세금계산서는 '유니포스트'를 통해 발급됩니다. | 세서 세금계산서를 작성, 회<br>하는 방식을 의미합니다.      |
| 보고서 ~                  | 지급 요청 기간                               | 지급 요청은 애드핏 운영 정책에<br>지급 요청한 내역에 적합한 증빙                       | 따라 심사가 진행됩니다.<br>문서(세금계산서)발행이 되어야 지급 요청이승인됩니다.                                                                      | <sup>구세국</sup><br>일 ◎ 지급 요청 승인 시 의월 20일                                                                           |                                       |
| 지급                     |                                        | 세금계산서 발행 방식(정발행/역<br>지급 요청이 승인된 경우 정기 지<br>계정이 보유한 매체/광고단위 등 | 발행)은 계정 관리 - 계정 정보에서 변경 가능합니다.<br> 급(지급 요청일의 익월 20일)에 현금 이체됩니다.<br>에서 운영정책 위반 행위(어뷰징 등)가 발견된 경우, 지급 요청이 반려될 수 있습니다. |                                                                                                    |                                       |
| 계정 관리 🗸                |                                        |                                                              | 취소 세금계산서 미리보기                                                                                                    |                                                                                                    |                                       |
|                        |                                        | 2                                                            | <b>A</b>                                                                                                    |                                                                                                    |                                       |
|                        | 신영 중인 시급 표정 🕖                          |                                                              |                                                                                                    |                                                                                                    |                                       |
|                        |                                        |                                                              |                                                                                                    |                                                                                                    |                                       |
|                        |                                        |                                                              | ······ + 지급 요청하기                                                                                                    |                                                                                                    |                                       |
|                        |                                        |                                                              |                                                                                                    |                                                                                                    |                                       |

• 세금계산서 미리보기를 통해 발행될 세금계산서의 내용을 확인하실 수 있습니다.

- 지급 요청 후 카카오에서 역발행 세금계산서가 발행되면 유니포스트에서 메일이 발송됩니다.
- 메일 수신 후 '유니포스트'에 접속하시어 카카오에서 발행한 역발행 세금계산서에 전자 서명을 완료하셔야 정상 지급이 가능합니다.

|                                       |                                                                  |                                                                                      |                                                      |                                                         |                                                                     |                   |                                            |                            |               |      |            |         |             | 공지사형 | 고객센터 | a | adfit | adfit** | adfit**** | adfit*****( | adfit*****@t | adfit*****@tes | adfit*****@test. |
|---------------------------------------|------------------------------------------------------------------|--------------------------------------------------------------------------------------|------------------------------------------------------|---------------------------------------------------------|---------------------------------------------------------------------|-------------------|--------------------------------------------|----------------------------|---------------|------|------------|---------|-------------|------|------|---|-------|---------|-----------|-------------|--------------|----------------|------------------|
| 7 역발                                  | <b>ኒ행 예정 세금</b> :                                                | 계산서 미리보기                                                                             |                                                      |                                                         |                                                                     |                   |                                            |                            |               |      | ×          |         |             |      |      |   |       |         |           |             |              |                |                  |
|                                       |                                                                  |                                                                                      |                                                      |                                                         |                                                                     |                   |                                            |                            |               |      |            |         |             |      |      |   |       |         |           |             |              |                |                  |
|                                       |                                                                  | 저지네그                                                                                 | 계사서                                                  |                                                         |                                                                     | 승인<br>다초          | !번호<br>: 스이버ㅎ                              | 미리보기에서는 표시되기               | 티 않습니다.       |      |            |         |             |      |      |   |       |         |           |             |              |                |                  |
|                                       |                                                                  |                                                                                      | 124                                                  |                                                         |                                                                     | 관리                | 번호                                         |                            |               |      |            |         |             |      |      |   |       |         |           |             |              |                |                  |
|                                       | 등록번호                                                             | 120-81-47521                                                                         | 종사업장 번호                                              |                                                         |                                                                     |                   | 등록번호                                       | 120-81-47521               | 종사업장 번호       |      |            |         |             |      |      |   |       |         |           |             |              |                |                  |
|                                       | 상호(법인명)                                                          | 애드핏 가이드                                                                              | 성명                                                   | 김광고                                                     |                                                                     | 공급                | 상호(법인명)                                    | 주식회사 카카오                   | 성명            | 남궁룡  | 트, 홍은택     |         |             |      |      |   |       |         |           |             |              |                |                  |
| a a a a a a a a a a a a a a a a a a a | 사업장 주소                                                           | 경기 성남시 분당구 판교역                                                                       | 력로 16*******                                         |                                                         | ······.                                                             | 받는                | 사업장 주소                                     | 제주특별자치도 제주시 🗄              | 범단로 242, 1층(영 | 영평동) |            | **      |             |      |      |   |       |         |           |             |              |                |                  |
|                                       | 업태                                                               | 서비스                                                                                  | 종목                                                   | 서비스                                                     |                                                                     | 자                 | 업태                                         | 서비스업 외                     | 종목            | 인터넷  | !정보매개(포털)의 |         |             |      |      |   |       |         |           |             |              |                |                  |
|                                       | 이메일                                                              | test****@kakaoadfit.co                                                               | om                                                   |                                                         |                                                                     |                   | 이메일                                        | pubaccount@hanmai          | l.net         |      |            |         | 김광:         | ٦    |      |   |       |         |           |             |              |                |                  |
| 작성                                    | 성일자                                                              | 공급가액                                                                                 | 세액                                                   |                                                         |                                                                     | 수정시               | 사유                                         | 비고                         |               |      |            |         | 우체          | 3    |      |   |       |         |           |             |              |                |                  |
| 2022                                  | 2/09/01                                                          |                                                                                      | 100,000                                              |                                                         | 10,000                                                              |                   |                                            |                            |               |      |            | 지급 요청 중 | 승인 시 익월 201 | 일    |      |   |       |         |           |             |              |                |                  |
|                                       | 월 일                                                              | 품목                                                                                   | 규격                                                   |                                                         | 수량                                                                  |                   | 단가                                         | 공급가역                       | 세액            | R    | 12         |         |             |      |      |   |       |         |           |             |              |                |                  |
|                                       | 1.201                                                            | Adrit 이업명 하고                                                                         | <b>Δ</b> Π                                           |                                                         | 어무                                                                  | 1                 | 이사미스크                                      | 1 100,000                  | 10            | ,000 |            |         |             |      |      |   |       |         |           |             |              |                |                  |
|                                       | 107                                                              | 110.000                                                                              | 7.4                                                  |                                                         | -10                                                                 |                   | MONTO                                      |                            | 이 금액을 (청-     | 구)함  |            |         |             |      |      |   |       |         |           |             |              |                |                  |
| - 현지<br>- 지급<br>- 제품<br>- 원람          | 재 회면은 역발행<br>급 요청하는 금액,<br>급 요청 후 유니포<br>금계산서 발행(서<br>발한 정산을 위하· | 세금계산서 발행 요청<br>과 공급자 정보가 정확한<br>스트(https://unipost<br>명)은 유니포스트에서 1<br>여 지급 요청 월 말일까 | 전 최종 지급 요<br>만지 다시 한 번<br>.co.kr)에서 반.<br>활송된 역발행 대금 | 청 정보 확인용<br>확인하시기 바<br>드시 역발행 세;<br>매입세금계산서<br>계산서 발행(서 | 세금계산서<br>랍니다.<br>금계산서 발<br>발행 요청 <sup>호</sup><br>발행 유청 <sup>호</sup> | 미리<br>행(서<br>확인 [ | 보기 화면입니<br> 명) 하셔야 지급<br>메일 수신 후 가<br>랍니다. | 가.<br>요청이 승인되며 적립<br>능합니다. | 금이 현금 지급      | 됩니다. | 지급 요청      |         |             |      |      |   |       |         |           |             |              |                |                  |

### 3-2) 세금계산서 역발행 지급 요청 진행

- 진행 중인 지급 요청에서 지급 요청한 내역을 확인할 수 있습니다.
- 지급 요청 심사가 완료될 경우 결과를 지난 지급 요청 내역에서 확인할 수 있습니다.
- '발행 내역' 버튼 클릭시 세금계산서 발행 상태에 따라 안내가 제공되며, 국세청 신고 완료 후 애드핏에서 확인하기까지 영업일 1~2일이 소요될 수 있습니다.

| Fit |                                                |                                          |                                       |                                |                |               |                                     |                            | 공지사항   |
|-----|------------------------------------------------|------------------------------------------|---------------------------------------|--------------------------------|----------------|---------------|-------------------------------------|----------------------------|--------|
|     | ·확정적립금이 5만원 이상인 경우 현<br>·지급 요청 기간은 매월 21일부터 말을 | 금으로 지급 요청하실 수 있습니<br>실까지 입니다. 지급 요청 기간 중 | I다. 단, 원 단위의 지급요청<br>중에는 지급 요청, 지급 요청 | d은 불가합니다.<br>성 취소, 재요청이 가능합니다. |                |               |                                     |                            |        |
|     | 지급 정보                                          |                                          |                                       |                                |                |               |                                     |                            |        |
|     |                                                |                                          | 74.04.000                             |                                |                |               |                                     |                            |        |
|     | 49,445,960원                                    |                                          | बन्द पा<br>120                        | 9-81-47521                     | 1              | 계좌 정<br>501   | <sup></sup><br>L5*********          | 1                          |        |
|     |                                                | 10                                       | 0.001                                 | red .                          |                |               |                                     | 313,                       |        |
|     | 확성 직립금<br>지급 요청 기간                             | 49,445,96<br>매월 21일 ~                    | 60원 사업자<br>말일 대표자                     | 8                              | 애드핏 가이드<br>김광고 | 예금수<br>은행     | 역발행 세금계산서 발행                        | 김광고                        |        |
|     | 자동 지급 요청 💿                                     | 미설정 설정                                   | 변경 주소                                 | 경기 성남시 분당구 판                   | 반교역로 16******  | 지급입           | 120.10.10.10.120                    | -1-1                       |        |
|     |                                                |                                          | 업태                                    |                                | 서비스            |               | 역발행 세금계산서가 최종 발i<br>유니포스트에서 전자 서명 및 | 급되지 않았습니다.<br>국세청 전송이 필요합니 | 다.     |
|     |                                                |                                          | 세금계                                   | 산서                             | 역발행            |               | 세금계산서 발행 내역 확인에                     | 는 국세청 신고 완료 후 영            | 영업일 1~ |
|     |                                                |                                          |                                       |                                |                |               |                                     |                            |        |
|     | 진행 중인 지급 요청 💿                                  |                                          |                                       |                                |                |               |                                     |                            |        |
|     | 이번 지급 요청 기간에 진행 중                              | 5인 지급 요청입니다.                             |                                       |                                |                |               |                                     |                            |        |
|     | 지급 요청 일시                                       | 과세 유형 지급                                 | 급 요청 금액                               | 중빙 유형 ③                        | 지급 요청 상        | <b>EH</b> (?) | 상태 변경 일시 저                          | 지급 요청 취소 💿                 |        |
|     | 2022-09-26 11:58                               | 일반 과세                                    | 100,000원                              | ◎ 세금계산서(역발행) 빌                 | ?행내역 ● 심사 대기   |               | 2022-09-26 11:58                    | 지급 요청 취소                   |        |
|     |                                                |                                          |                                       | ㅈㅋŀ                            |                |               |                                     |                            |        |

3-3) 세금계산서 역발행 지급 요청 취소

- 진행 중인 지급 요청은 유니포스트에서 취소하실 수 있으며 '지급 요청 취소' 버튼 클릭시 상세 안내됩니다.
- 취소한 다음 지급 요청 기간(매월 21일 ~ 말일)에는 다시 지급 요청이 가능하나 지급 요청 기간이 아닌 경우에는 다음 정산기간에 지급 요청이 가능합니다.

| 이드     | ~           |
|--------|-------------|
| 입력한 계정 | 성 부가        |
| 태      | ● 승인<br>마스터 |
| ыс     |             |
|        |             |
|        |             |
| 실성     |             |
| + 센터   |             |
|        | $\sim$      |
|        |             |
| 관리     | ~           |
|        |             |
|        |             |
|        |             |
|        |             |
|        |             |
|        |             |

#### © Kakao Corp.

### 8-2. 지급 - 사업자 - 적립금 지급 요청 - 세금계산서 역발행

### 3-4) 세금계산서 역발행 지급 요청 완료

- '승인'된 지급 요청은 지난 지급 요청 내역에서 확인할 수 있습니다.
- 지난 지급 요청 내역은 최근 6개월을 기본으로 보여주며 날짜를 변경하여 확인이 가능합니다.
- 지급 요청 상태(승인/취소/반려/지급완료)에 따라 검색할 수 있습니다.

| ακάο Αάγιο         |              |                                               |                                 |                                                        |                            |             |                        |                 |                  |
|--------------------|--------------|-----------------------------------------------|---------------------------------|--------------------------------------------------------|----------------------------|-------------|------------------------|-----------------|------------------|
| 애드핏 가이드            | ~            | 지급                                            |                                 |                                                        |                            |             |                        |                 |                  |
| 사용자가 입력한 계<br>계정상태 | 성 부가<br>● 슈이 | ·확정적립금이 5만원 이상인 경우 현<br>·지급 요청 기간은 매월 21일부터 말 | 금으로 지급 요청하실 수<br>실까지 입니다. 지급 요청 | 있습니다. 단, 원 단위의 지급요?<br>기간 중에는 지급 요청, 지급 요 <sup>:</sup> | 형은 불가합니다.<br>청 취소, 재요청이 가능 | 5합니다.       |                        |                 |                  |
| 나의 권한              | 마스터          | 지급 정보                                         |                                 |                                                        |                            |             |                        |                 |                  |
| 대시보드               |              | 지급 요청 가능 금액 💿                                 |                                 | 정산 대                                                   | <b>상자 정보</b>   사업자         |             | 1                      | 계좌 정보           | ľ                |
| 차단 설정              |              | 0원                                            |                                 | 120                                                    | 0-81-4752                  | 21          |                        | 0000*******     | ***              |
|                    |              |                                               |                                 |                                                        | 중략                         |             |                        |                 |                  |
|                    |              | 지난 지급 요청 내역                                   |                                 |                                                        |                            |             |                        |                 |                  |
|                    |              | 전체 4                                          |                                 |                                                        |                            |             | 상태 : 전체                | ▼ 최근 6개월 2022-0 | 4~2022-09        |
|                    |              | 지급 요청 일시                                      | 과세 유형                           | 지급 요청 금액                                               | 증빙 유형                      | 전체          | 지급 요?                  | 청 상태            | 상태 변경 일시         |
|                    |              | 2022-09-08 13:16                              | 일반 과세                           | 100,000원                                               | 세금계산서(정발학                  | 취소          | 취소                     |                 | 2022-09-08 13:17 |
|                    |              | 2022-08-31 18:09                              | 일반 과세                           | 50,000원                                                | 세금계산서(정발                   | 반려<br>지급 완료 | <ul> <li>지급</li> </ul> | 완료              | 2022-09-01 16:48 |
|                    |              | 2022-08-31 18:06                              | 일반 과세                           | 100,000원                                               | 세금계산서(정발학                  |             | <ul> <li>취소</li> </ul> |                 | 2022-08-31 18:07 |
|                    |              | 2022-08-24 17:45                              | 일반 과세                           | 50,000원                                                | 세금계산서(역발                   | 뇀)          | <ul> <li>반려</li> </ul> |                 | 2022-08-30 15:17 |

:=

3-5) 세금계산서 역발행 지급 요청 반려

- 유니포스트에서 전자 서명을 진행하지 않거나 운영정책 위반 등으로 지급 처리가 불가한 경우 '반려'로 처리됩니다.
- '반려'된 지급 요청은 지난 지급 요청 내역에서 확인할 수 있으며 상태값을 클릭하여 반려 사유를 확인할 수 있습니다.

| kakao AdFit            |                                                 |          |                            |                                                                            |                   |                          |      |              |              |      | 공지사항 | 고객센터 | adfit*****@test.kakao.com ~ |
|------------------------|-------------------------------------------------|----------|----------------------------|----------------------------------------------------------------------------|-------------------|--------------------------|------|--------------|--------------|------|------|------|-----------------------------|
| 애드핏 가이드 🛛 🗸            | 지급                                              | 지급 요청 반려 |                            |                                                                            |                   |                          | ×    |              |              |      |      |      |                             |
| 사용자가 입력한 계정 부가         | - 학정적립금이 5만원 이상인 경우 현<br>· 지급 요청 기간은 매월 21일부터 말 | 77.04    | 0111 0055 55               | 20.10/20                                                                   |                   |                          |      |              |              |      |      |      |                             |
| 계정상태 • 승인<br>나의 권한 마스터 |                                                 | 지급 요정 반려 | 월시 2022-09-                | 20 10:39                                                                   |                   |                          |      |              |              |      |      |      |                             |
| 대시보드                   | 지급 정보                                           |          | 심사 기간<br>주시기 바             | 이 경과하여 지급요청을 반려합니다. 아리<br>랍니다.                                             | 래에서 해당            | 상 사항을 확인하여               |      |              |              |      |      |      |                             |
| 21.12                  | 지급 요청 가능 금액 🕥                                   | 반려 사유    | - (일반사)<br>미 발행한<br>다우 지구: | 입자) 세금계산서가 기간 내 정상적으로 {<br>세금계산서가 있을 경우 수정 재발행을 {<br>요청 시 재요청을 진해하여 조시기 바라 | 접수되지 원<br>통해 이를 · | 좋은 경우입니다. 이<br>취소하여 주시고, |      |              |              | /    |      |      |                             |
| ə 쓰 전 덕                | 0원                                              |          | - (간이과서<br>다음 지급)          | 네 및 휴폐업자) 구비 서류가 정상적으로<br>요청 시, 지급 재요청과 함께 담당자 이메                          | 확인되지 (<br>일로 서류   | 않은 경우입니다.<br>전송을 다시 진행   |      | *******      | *            |      |      |      |                             |
| 시간 열명                  |                                                 |          | 하여 주십.                     | 시오.                                                                        |                   |                          | _    |              |              |      |      |      |                             |
|                        | 지나 1그 여처 내며                                     |          |                            |                                                                            |                   | <b>4</b> 12              | 친    |              |              |      |      |      |                             |
|                        | 지는 지답 표정 배력                                     |          | A.                         | •                                                                          |                   |                          |      |              |              |      |      |      |                             |
|                        | 전체 4                                            |          |                            |                                                                            | 상태 : 전            | 전체 ▼                     | 최근 ( | 6개월 2022-04~ | 2022-09      | 븝 <> |      |      |                             |
|                        | 지급 요청 일시                                        | 과세 유형    | 지급 요청 금액                   | 중빙 유형                                                                      |                   | 지급 요청 상태                 |      |              | 상태 변경 일시     |      |      |      |                             |
|                        | 2022-09-08 13:16                                | 일반 과세    | 100,000원                   | 세금계산서(정발행)                                                                 |                   | ● 취소                     |      |              | 2022-09-08 1 | 3:17 |      |      |                             |
|                        | 2022-08-31 18:09                                | 일반 과세    | 50,000원                    | 세금계산서(정발행)                                                                 |                   | ● 지급 완료                  |      |              | 2022-09-01 1 | 6:48 |      |      |                             |
|                        | 2022-08-31 18:06                                | 일반 과세    | 100,000원                   | 세금계산서(정발행)                                                                 |                   | ● 취소                     |      |              | 2022-08-31 1 | 8:07 |      |      |                             |
|                        | 2022-08-24 17:45                                | 일반 과세    | 50,000원                    | •세금개산서(역발행) • • • • • • • • • • • • • • • • • • •                          |                   | <ul> <li>반려</li> </ul>   |      |              | 2022-08-30 1 | 5:17 |      |      |                             |
|                        |                                                 |          |                            |                                                                            |                   |                          |      |              |              |      |      |      |                             |

4) 휴폐업 사업자 지급 요청

- 사업자가 휴업 또는 폐업되어 세금계산서 발행이 불가한 경우에만 요청 가능하며 지급 요청하기 팝업에서 휴폐업 지급 요청을 진행할 수 있습니다.
- 휴폐업 지급 요청이 등록되면 계정 운영이 불가합니다.

| lFit        |                                                    |                                                      |                                               |                 |          | ÷                 |
|-------------|----------------------------------------------------|------------------------------------------------------|-----------------------------------------------|-----------------|----------|-------------------|
| ~           | 지급                                                 |                                                      |                                               |                 |          |                   |
| 부가          | - 확정적립금이 5만원 이상인 경우 현금:<br>• 지급 요청 기간은 매월 21일부터 말일 | 으로 지급 요청하실 수 있습니다. 단, 원 단<br>바지 입니다. 지급 요청 기간 중에는 지급 | 안위의 지급요청은 불가합니다.<br>요청, 지급 요청 취소, 재요청이 가능합니다. |                 |          |                   |
| ● 승인<br>마스터 | 지구 정님                                              |                                                      |                                               |                 |          |                   |
|             | 신민 상품                                              |                                                      |                                               |                 |          |                   |
|             | 지급 요청 가능 금액 💿                                      |                                                      | 정산 대상자 정보 이사업자                                | 1               | 계좌 정보    | 1                 |
|             | 49,545,960원                                        |                                                      | 120-81-47521                                  |                 | 5015**** | *****             |
|             | 확정 적립금                                             | 49,545,960원                                          | 사업자명                                          | 애드핏 가이드         | 예금주명     | 김광고               |
|             | 지급 요청 기간                                           | 매월 21일 ~ 말일                                          | 대표자                                           | 김광고             | 은행       | 우체국               |
| ~           | 자동 지급 요청 💿                                         | 미설정 설정 변경                                            | 주소 경기 성남시 분당                                  | 구 판교역로 16****** | 지급일 💿    | 지급 요청 승인 시 익월 20일 |
|             |                                                    |                                                      | 업태                                            | 서비스             |          |                   |
| ~           |                                                    |                                                      | 종복<br>세금계산서                                   | 서비스<br>정발행      |          |                   |
|             |                                                    |                                                      |                                               | 010             |          |                   |
|             | 지해 주인 지금 오쳐 💿                                      |                                                      |                                               |                 |          |                   |
|             | 신형 중간 지급 표정 🕔                                      |                                                      |                                               |                 |          |                   |
|             |                                                    |                                                      |                                               |                 |          |                   |
|             |                                                    |                                                      | + 지급 요청히                                      | 171             |          |                   |
|             |                                                    |                                                      |                                               |                 |          |                   |
|             |                                                    |                                                      | 중략                                            |                 |          |                   |

4-1) 휴폐업 사업자 지급 요청하기

:=

- 사업자 계정 정발행/역발행 지급 요청하기 팝업에서 '휴폐업 지급 요청' 버튼 클릭시 휴폐업 지급 요청이 가능합니다.
- '휴폐업 지급 요청' 버튼 클릭시 표시되는 안내 내용을 확인하시면 '휴폐업 사업자 지급 요청하기' 팝업이 표시됩니다.

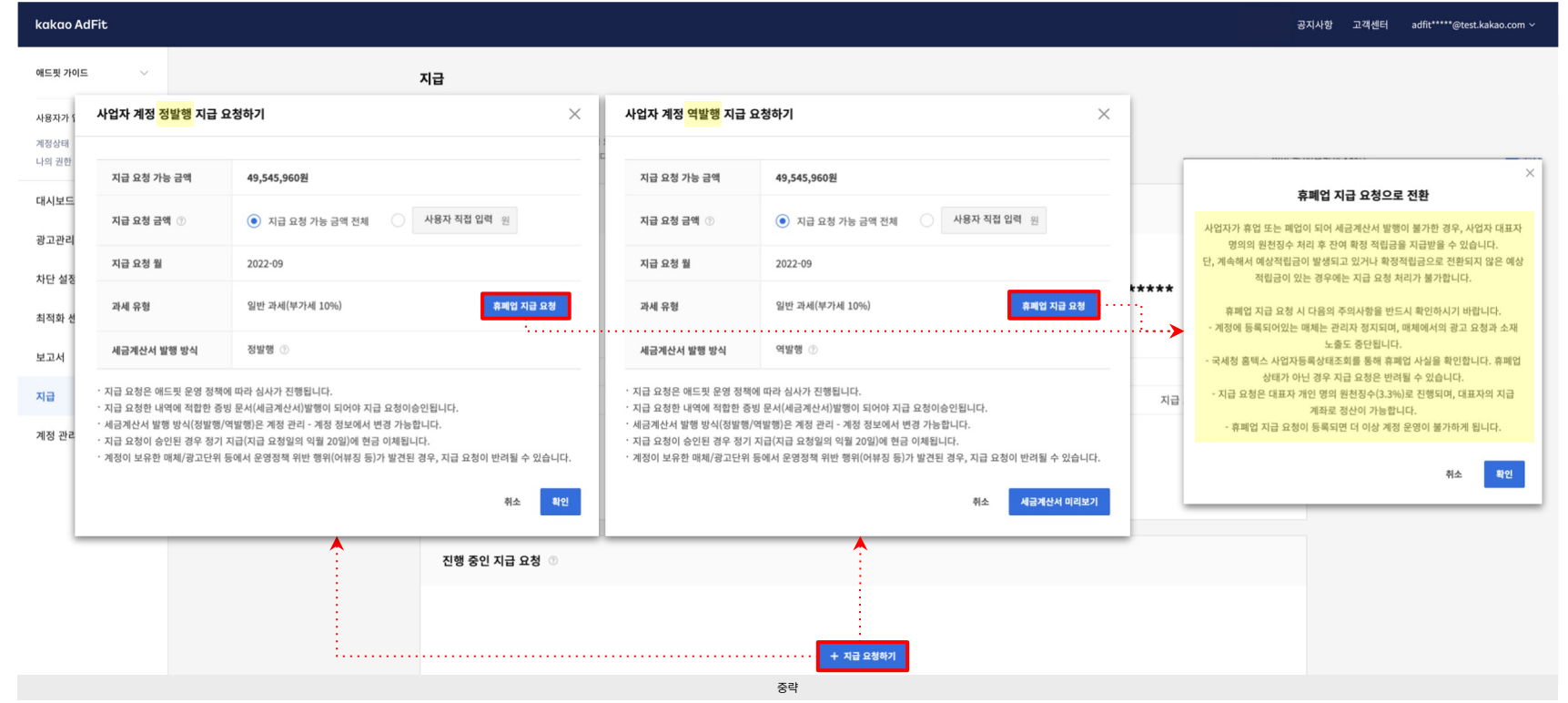

- 확정적립금 전액이 사업자가 아닌 입력한 원천징수 정보로 지급 요청됩니다.
- 정산 대상자명, 지급 계좌의 예금주명은 대표자명과 같아야 합니다.

| kakao AdFit            |                                                    |                                                                                |        |                   | 공지사항 고객센터 alph****@kakaoadfit.com ~ |
|------------------------|----------------------------------------------------|--------------------------------------------------------------------------------|--------|-------------------|-------------------------------------|
| 에드핏가이드 >               | 휴폐업 사업자 지급<br>지급                                   | 요청하기                                                                           | ×      |                   |                                     |
| 사용자가 입력한 계정 부가         | • 화정적립금이 5만원 이상<br>• 지급 요청 기간은 매월 21 확정 적립금        | 50,000,000원                                                                    |        |                   |                                     |
| 계정상태 • 승인<br>나의 권한 마스터 | 지급 요청 금액 ③                                         | <ul> <li>확정 적립금 전체</li> </ul>                                                  |        |                   |                                     |
| THE C                  | 지급 정보 지급 요청 뭘                                      | 2022-09                                                                        |        |                   |                                     |
| 47.2                   | 과세 유형<br>지급 요청 가능 금액                               | 대표자 명의 원천 징수(사업 소득 3.3%)                                                       | 철보     | 1                 |                                     |
| 광고관리                   | <sup>II II II II II II II II II II II II II </sup> | 김광고                                                                            | 15**** | ****              |                                     |
| 차단 설정                  | 정산 대상자명 ①                                          | 대표자명 20                                                                        |        |                   |                                     |
| 최적화 센터                 | 확정 적립금                                             |                                                                                | 주명     | 김광고               |                                     |
| 보고서 🗸                  | 자동 지급 요청 ①                                         |                                                                                | 길 ⑦    | 지급 요청 승인 시 익월 20일 |                                     |
| 지급                     | 주 <b>소</b> *                                       | 우린번호 주소 <b>주소 찾기</b>                                                           |        |                   |                                     |
| 계전 과리 🗸                |                                                    | 상세 주소 30                                                                       |        |                   |                                     |
|                        | 지급 계좌* 🕐                                           | 온행 · 계좌번호 예금주명 계좌인증                                                            |        |                   |                                     |
|                        | [필수] 고유식별정5                                        | 수집 및 이용 등의                                                                     |        |                   |                                     |
|                        | 진행 중인 지급                                           | 3 및 이용 동의                                                                      |        |                   |                                     |
|                        | · 지금 요청은 에드피 우인                                    | 요청 후 계정 운영 자동 중지 사항 확인                                                         |        |                   |                                     |
|                        | · 사업자의 휴업 또는 폐1<br>반려될 수 있습니다.                     | 3 영어에 따나 영사가 단정되어서.<br>김 사실은 국세청 홈텍스 사업자등록상태 조회를 통해 확인하며, 휴페업 상태가 아닌 경우 지급 요청은 |        |                   |                                     |
|                        | · 입력 정보가 온전하지 ?                                    | 4은 경우 지급요청이 반려될 수 있습니다.                                                        |        |                   |                                     |
|                        |                                                    | 취소                                                                             | 12     |                   |                                     |

4-2) 휴폐업 사업자 지급 요청 진행

- 지급 요청이 등록되면 계정이 관리자 정지되며 정산 대상자 정보는 '휴폐업 사업자 지급 요청하기' 팝업에서 입력한 개인 정보로 변경됩니다.
- 진행 중인 지급 요청에서 지급 요청한 내역을 확인할 수 있으며, 지급 요청 심사가 완료될 경우 결과를 지난 지급 요청 내역에서 확인할 수 있습니다.

| t                         |                                                |                                                     |                                           |                                |             |                  |                       | 공지사 |
|---------------------------|------------------------------------------------|-----------------------------------------------------|-------------------------------------------|--------------------------------|-------------|------------------|-----------------------|-----|
| 르핏 가이드 🗸 🗸                | 지급                                             |                                                     |                                           |                                |             |                  |                       |     |
| +용자가 입력한 계정 부가            | ·확정적립금이 5만원<br>·지급 요청 기간은 『                    | ! 이상인 경우 현금으로 지급 요청하실 수<br>1월 21일부터 말일까지 입니다. 지급 요청 | 있습니다. 단, 원 단위의 지급요?<br>기간 중에는 지급 요청, 지급 요 | 형은 불가합니다.<br>청 취소, 재요청이 가능합니다. |             |                  |                       |     |
| 상태 • 승인(관리자 정지)<br>권한 마스터 |                                                |                                                     |                                           |                                |             |                  |                       |     |
| -                         | 지급 정보                                          |                                                     |                                           |                                |             |                  |                       |     |
| <u> </u>                  | 지급 요청 가는                                       | 금액 ③                                                | 정산 대                                      | 상자 정보 🕴 개인                     | 계좌          | 정보               | 1                     |     |
|                           | 50,00                                          | 0,000원                                              | 김공                                        | <b>}고</b>                      | 50          | 15********       |                       |     |
|                           |                                                |                                                     |                                           |                                |             |                  |                       |     |
|                           | 확정 적립금                                         | 50,0                                                | 00,000원 주소                                | 경기 성남시 분당구 판교역로 1              | 6****** 예금  | 주명               | 김광고                   |     |
| $\sim$                    | 지 말고 있는 것 같은 것 같은 것 같은 것 같은 것 같은 것 같은 것 같은 것 같 | 전 매월 2.<br>첫 ① 미생정                                  | 실전 변경                                     | adiit @test.ka                 | akao.com 손명 | 일 ② 지금           | 구제국<br>요청 승인 시 의원 20일 |     |
|                           |                                                |                                                     |                                           |                                |             |                  |                       |     |
|                           |                                                |                                                     |                                           |                                |             |                  |                       |     |
| ~                         | 진행 중인 :                                        | 지급 요청 💿                                             |                                           |                                |             |                  |                       |     |
|                           | 이번 지급 요                                        | 성 기간에 진행 중인 지급 요청입니다.                               |                                           |                                |             |                  |                       |     |
|                           | 지급 요청                                          | 일시 과세 유형                                            | 지급 요청 금액                                  | 중빙유형 🗇                         | 지급 요청 상태 ⑦  | 상태 변경 일시         | 지급 요청 취소 ⑦            |     |
|                           | 2022-09                                        | 26 17:06 휴폐업                                        | 50,000,000원                               | -                              | ● 심사 대기     | 2022-09-26 17:06 | 지급 요청 취소              |     |
|                           |                                                |                                                     |                                           |                                |             |                  |                       |     |
|                           |                                                |                                                     |                                           |                                |             |                  |                       |     |
|                           | 지난지급                                           | 표정 내역                                               |                                           |                                |             |                  |                       |     |

8-2. 지급 - 사업자 - 적립금 지급 요청 - 휴폐업 사업자

4-3) 휴폐업 사업자 지급 요청 취소 (불가)

 $\equiv$ 

• 휴폐업 사업자의 지급 요청은 취소가 불가합니다.

| ✓   Max   May   May    May   May                                                                                                    |             |                                                                        |                                                 |                                             |                 |                       | 공지           | 사항 고객센터      |
|----------------------------------------------------------------------------------------------------|-------------|------------------------------------------------------------------------|-------------------------------------------------|---------------------------------------------|-----------------|-----------------------|--------------|--------------|
| ····································                                                                                                    | ×2)<br>428, | <b>지급</b><br>•확정적립금이 5만원 이상인 경우 현금으로 지급<br>•지급 요청 기간은 매월 21일부터 말일까지 입니 | 급 요청하실 수 있습니다. 단, 원 단위<br>니다. 지급 요청 기간 중에는 지급 요 | 1의 지급요정은 볼가합니다.<br>청, 지급 요청 취소, 제요청이 가능합니다. |                 |                       |              |              |
| Na 26 7/32 cm       Na 26 7/32 cm       Na 26 7/32 cm | 스터          | 지급 정보                                                                  |                                                 |                                             |                 |                       |              |              |
| ・ ・・・・・・・・・・・・・・・・・・・・・・・・・・・                                                                                                    |             | ਸ਼ਜ਼ 요청 가능 금액 ☉<br>50,000,000원                                         |                                                 | 정산 대상자 정보 개인<br><b>김광고</b>                  |                 | 계좌 정보<br>5015******** |              |              |
| N = Q = Q = Q = Q = Q = Q = Q = Q = Q =                                                                                                    |             | 확정 적립금                                                                 | 50,000,000원                                     | 주소 경기 성남시 분당구 -                             | ·교역로 16******   | 예금주명                  | 김광고          |              |
| 자동지급 요청 ①       매점 실정 변경       지급 실정 변경       지급 실 ①       자태급 실 집 반 건       자태급 실 집 반 건         ····································                                                                                                    |             | 지급 요청 기간                                                               | 매월 21일 ~ 말일                                     | 이메일 adfit***                                | @test.kakao.com | 은행                    | 지금           | 요청 취소        |
| 진행 중인 지급 요청         ····································                                                                                                    |             | 자동 지급 요청 💿                                                             | 미설정 설정 변경                                       |                                             |                 | 지급일 ⑦ 지               | 휴폐업 지급 요청은 지 | 급 요청 취소가 불가합 |
| 이번 지급 요청 기간에 진단 자급 요청입니다.         지급 요청 일시다.         지급 요청 열시         지급 요청 결식         정방 유청         지급 요청 상태 ①         상태 변경 일시         지급 요청 취소 ①                                                                                                    | ~           | 진행 중인 지급 요청 💿                                                          |                                                 |                                             |                 |                       |              |              |
| 지급 요정 일시 과세 유형 지급 요청 금액 정빙 유형 ① 지급 요청 상태 ① 상태 변경 일시 지급 요정 취소 ①                                                                                                    |             | 이번 지급 요청 기간에 진행 중인 지급                                                  | 9 요청입니다.                                        |                                             |                 |                       |              | <b>A</b>     |
|                                                                                                    |             | 지급 요청 일시 과세 위                                                          | 유형 지급 요청 금액                                     | 중빙 유형 💿                                     | 지급 요청 상태 ⑦      | 상태 변경 일시              | 지급 요청 취소 💿   |              |
| 2022-09-26 17:06 휴매업 50,000,000원 - 이상시대 2022-09-26 17:06 지금 요청 취소 · · · · ·                                                                                                    |             | 2022-09-26 17:06 휴폐업                                                   | 업 50,00                                         | 0,000원 -                                    | ◎ 심사 대기         | 2022-09-26 17:06      | 지급 요청 취소     | į.           |
|                                                                                                    |             | 지난 지급 요청 내역                                                            |                                                 |                                             |                 |                       |              |              |

4-4) 휴폐업 사업자 지급 요청 완료

- '승인'된 지급 요청은 지난 지급 요청 내역에서 확인할 수 있습니다.
- 지난 지급 요청 내역은 최근 6개월을 기본으로 보여주며 날짜를 변경하여 확인이 가능합니다.
- 지급 요청 상태(승인/취소/반려/지급완료)에 따라 검색할 수 있습니다.

| kakao AdFit                         |                                    |                |                       |                                                                      |                        |                        | 공지사항 | 고객센터 | adfit*****@test.kakao.cor |
|-------------------------------------|------------------------------------|----------------|-----------------------|----------------------------------------------------------------------|------------------------|------------------------|------|------|---------------------------|
| 애드핏 가이드 🛛 🗸                         | <b>지급</b><br>· 확정적립금이 5만원 이상인 경우 현 | 금으로 지급 요청하실 수  | - 있습니다. 단, 원 단위의 지급요  | 청은 불가합니다.                                                            |                        |                        |      |      |                           |
| 사용자가 입력한 계정 부가<br>계정상태 • 승인(관리자 정지) | ·지급 요청 기간은 매월 21일부터 밀              | 일까지 입니다. 지급 요? | 형 기간 중에는 지급 요청, 지급 요  | 청 취소, 재요청이 가능합니다.                                                    |                        |                        |      |      |                           |
| 나의 권한 마스터                           | 지급 정보                              |                |                       |                                                                      |                        |                        |      |      |                           |
| 광고관리                                | 지급 요청 가능 금액 ⑦<br>0원                |                | <sup>정산 대</sup><br>김공 | 상자 정보   개인<br>방고                                                     | · 계좌 정보<br>501         | z<br>5*****            | 1    |      |                           |
| 차단 설정                               |                                    |                |                       | 중략                                                                   |                        |                        |      |      |                           |
|                                     |                                    |                | ·지급 요                 | 청 가능 금액이 5만원 이상이어야 지급 요청이 가<br>계정 상태가 승인이어야 지급 요청이 가능합니다<br>전체<br>승인 | 능합니다.                  |                        |      |      |                           |
|                                     | 지난 지급 요청 내역                        |                |                       | 취소<br>반려                                                             |                        |                        |      |      |                           |
|                                     | 전체 2                               |                |                       | 지급 완료 상태                                                             | 전체 🔻 초                 | 1근 6개월 2022-04~2022-09 | >    |      |                           |
|                                     | 지급 요청 일시                           | 과세 유형          | 지급 요청 금액              | 증빙 유형                                                                | 지급 요청 상태               | 상태 변경 일시               |      |      |                           |
|                                     | 2022-08-25 14:39                   | 휴폐업            | 50,000,000원           | -                                                                    | <ul> <li>승인</li> </ul> | 2022-09-01 14:43       |      |      |                           |
|                                     | 2022-08-25 11:24                   | 일반 과세          | 150,000원              | 세금계산서(정발행)                                                           | ● 취소                   | 2022-08-25 14:19       |      |      |                           |

4-5) 휴폐업 사업자 지급 요청 반려

- 지급 요청 시 정보를 잘못 입력했거나 운영정책 위반 등으로 지급 처리가 불가한 경우 '반려'로 처리됩니다.
- '반려'된 지급 요청은 상태값을 클릭하여 사유를 확인할 수 있습니다.

| kakao AdFit                  | 공지사항 고객센터 adfit****@test.kakar                                                                             |
|------------------------------|----------------------------------------------------------------------------------------------------|
| 애드핏 가이드 🗸                    | 지급                                                                                                    |
| 용자가 입력한 계정 부가                | · 학정직법급이 50원 이상인 경우 1     자급 요청 반려     ×       · 자급 요청 기간은 매월 21일부터 1     ×                                |
| 정상태 • 승인(관리자 정지)<br>의 권한 마스터 | 지급 정보 지금 요청 반려 일시 2022-09-20 10:39                                                                         |
| 시보드                          | 심사 기간이 경과하여 지급요청율 반려합니다. 아래에서 해당 사항을 확인하여                                                                  |
| 1관리                          | 지금 요청 가능 금액 ① 주시기 바랍니다.<br>- 입반사업자) 세금개산사가 기간 내 정상적으로 접수되지 않은 경우입니다. 이 *********************************** |
| 건 설정                         | 다음 고급요철 시 재요성을 진행하여 주시기 바랍니다.<br>- (간이과세 및 휴페업자) 구비 서류가 정상적으로 확인되지 않은 경우입니다.                               |
| 역화 센터                        | 작성 학법금 다음 지급요형 시, 지급 재요형과 함께 담당자 이메일로 서류 전송을 다시 진행<br>                                                     |
|                              | 40 A                                                                                                    |
|                              | · 계정 상태가 중인이야야 지급 요청이 가능합니다.                                                                               |
|                              |                                                                                                    |
|                              | 지난 지급 요청 내역                                                                                                |
|                              | 전체 1 전체 ▼ 최근 6개월 2022-04 ~ 2022-09 白 <>                                                                    |
|                              | 지급 요청 일시 과세 유형 지급 요청 금액 중빙 유형 지급 요청 상태 성 11 년 32 년 4                                                       |
|                              | 2022-08-19 14-28 휴페업 50,000,000원 • 반려 2022-09-20 10:39                                                     |
|                              |                                                                                                    |

# 09. 계정 관리

9-1. 계정 관리 - 계정 정보 - 계정 상태

1) 계정 상태에 따른 메시지: 사업자 계정만 해당

- 계정 심사 상태(신규 사업자 계정 심사 / 사업자 등록번호 변경 계정 심사 / 계정 유형 변경 심사)에 따라 상단에 안내 메시지가 노출됩니다.
- 개인 계정의 경우 사업자 계정으로 유형 변경이 가능하나, 변경 신청 즉시 사업자 계정으로 전환되고 계정 유형 변경 심사가 진행되기 때문에 계정 유형 변경 상태 메시지 또한 사업자 계정으로 표시됩니다.

| 계정 정보               |                                                                |   |
|---------------------|----------------------------------------------------------------|---|
| 사업자등록번호 변경 계정 심사기   | 진행 중입니다. 심사에는 영업일 1-2일이 소요될 수 있습니다.                            |   |
| 신규 사업자 계정 심사가 진행 중1 | 입니다. 심사에는 영업일 1-2일이 소요될 수 있습니다.                                |   |
| 계정 유형 변경 심사가 진행 중입  | 니다. 상사에는 영업일 1-2일이 소요될 수 있습니다.                                 |   |
|                     |                                                                |   |
| 계정 정보 상세            |                                                                | / |
| 기본 정보               |                                                                |   |
| 계정 설명 💿             | 에드릿 가이드 계정 계정 설명입니다                                            |   |
| 계정 유형               | 사업자                                                            |   |
| 사업자명                | 에드핏 가이드                                                        |   |
| 사업자등록번호             | 120-81-47521                                                   |   |
| 대표자                 | 김광고                                                            |   |
| 주소                  | 13529 : 경기 성납시 분당구 판교역로 16************************************ |   |
| 업태                  | 에드핏                                                            |   |
| 중목                  | 에드핏                                                            |   |
| 사업자등록증              | 사업자 등록증 에시-png                                                 |   |
| 기탁 서류               | 5702 US 55.00g                                                 |   |
| 세금개교적 월명 영국 🕖       | ថនាទ                                                           |   |

9-1. 계정 관리 - 계정 정보 - 계정 상태

2) 계정 심사가 관리자 정지된 경우 : <mark>사업자, 개인 계정 공통</mark>

• 계정 심사가 관리자 정지되었을 경우 상단 붉은 음영으로 표시되며 클릭 시 정지 사유를 확인할 수 있습니다.

| kao AdFit      |                |                                  |                    |                      | 공지사황 📵 고객센터 adfit* |
|----------------|----------------|----------------------------------|--------------------|----------------------|--------------------|
| 드핏 가이드 🗸       | 계정 정보          |                                  |                    |                      |                    |
| 성태 •승인(관리자 정지) | 계정이 관리자 정지되었습니 | 다. 정지 사유를 확인하세요.                 |                    | 계정 관리자 정지 사유 확인      |                    |
| 방한 마스터         | 계정 정보 상세       |                                  |                    |                      |                    |
| 관리             | 기분 저너          |                                  | 계정 관리자 정지          |                      | ×                  |
| 설정             | 계정 설명 ①        |                                  | 다운지 가운 나오르 게정이 과리  | 리저기디어스니다             |                    |
| 화 센터           | 계정 유형          | 사업자                              | 나눔과 같은 사유도 세상이 한다. | Y 정시되었답니다.           |                    |
| M ~            | 사업자명           | 애드핏 가이드                          | 관리자 정지 일시          | 2022-09-28 18:40     |                    |
|                | 사업자등록번호        | 120-81-47521                     | 계정 관리자 정지 사유       | 계정 관리자 정지 사유가 표시됩니다. |                    |
| 관리 ^           | 대표자            | 김광고                              |                    |                      | _                  |
| 정보             | 주소             | 13529   경기 성남시 분당구 판교역로 16****** |                    |                      | 닫기 확인              |
| 환리             | 업태             | 업태                               |                    |                      |                    |
|                | 중목             | 중목                               |                    |                      |                    |
|                | 사업자등록증         | 사업자 등록증 예시.png                   |                    |                      |                    |
|                | 기타 서류          |                                  |                    |                      |                    |
|                | 세금계산서 발행 방식 ③  | 정발행                              |                    |                      |                    |

 $\coloneqq$ 

### 9-1. 계정 관리 - 계정 정보 - 계정 상태

3) 계정 심사가 보류된 경우 : <mark>사업자 계정만 해당</mark>

- 계정 심사가 보류되었을 경우 상단 붉은 음영으로 표시되며 클릭 시 보류 사유를 확인할 수 있습니다.
- [재심사 요청] 버튼 클릭 시 계정은 '심사 중' 상태로 변경되며 상단 붉은 보류 메시지는 심사 중 메시지로 변경됩니다.

| AdFit |     |                 |                                 |                   |                                | 공지사항 📵 고객센터      |
|-------|-----|-----------------|---------------------------------|-------------------|--------------------------------|------------------|
| 이드    | ~   | 계정 정보           |                                 |                   |                                |                  |
| HII.  | ○보류 | 계정 심사가 보류되었습니다. | 보류 사유를 확인하세요.                   |                   | 계정 심사 보류 사유 확인                 |                  |
|       | 마스터 |                 |                                 |                   |                                |                  |
|       |     | 계정 정보 상세        |                                 | ,                 | ¥ 🖌                            |                  |
| 리     |     | 기본 정보           |                                 | 계정 심사 보류          |                                |                  |
| 설정    |     | 계정 설명 💿         |                                 | 다음과 같은 사유로 계정 실사가 | 보름되었습니다. 확인 후 내용을 정정하여 다시 계정 : | 실사 요청을 하시기 바란니다. |
| 타 센터  |     | 계정 유형           | 사업자                             |                   |                                |                  |
|       | ~   | 사업자명            | 애드핏 가이드                         | 심사 보류 일시          | 2022-09-14 10:09               |                  |
|       |     | 사업자등록번호         | 120-81-47521                    | 계정 심사 보류 사유       | 계정 심사 보류 사유가 표시됩니다.            |                  |
| 관리    | ^   | 대표자             | 김광고                             |                   |                                |                  |
| 정보    |     | 주소              | 13529 경기 성남시 분당구 판교역로 16 ****** |                   |                                | 닫기 재심사 요청        |
| 관리    |     | 업태              | 업태                              |                   |                                |                  |
|       |     | 중목              | 중목                              |                   |                                |                  |
|       |     | 사업자등록증          | 사업자 등록증 예시.png                  |                   |                                |                  |
|       |     | 기타 서류           | -                               |                   |                                |                  |
|       |     | 세금계산서 발행 방식 🕐   | 정발행                             |                   |                                |                  |

#### 1) 계정 정보 조회

- 계정 관리 > 계정 정보에서는 기본 계정 정보 확인이 가능합니다.
- 계정 설명은 마스터가 지정한 별도의 계정 설명값이며, 계정 정보 수정에서 마스터 회원이 직접 등록 및 수정할 수 있습니다.

| kakao AdFit            |          |                          | 공지사항 📵 🗄 | 고객센터 | adfit*****@test.kal |
|------------------------|----------|--------------------------|----------|------|---------------------|
| 애드핏 가이드 🔷 🗸            | 계정 정보    |                          |          |      |                     |
| 사용자가 입력한 계정 부가<br>예정상태 | 계정 정보 상세 |                          |          |      |                     |
| 대시보드                   | 기본 정보    |                          |          |      |                     |
| 방고관리                   | 계정 설명 ③  | 사용지가 입력한 계정 부가 실명        |          |      |                     |
| 사단 설정                  | 계정 유형    | 개인                       |          |      |                     |
| 티적화 센터                 | 이메일      | adit*****@test.kakao.com |          |      |                     |
| !고서 🔨                  | 휴대전화번호   | 012**5-**89              |          |      |                     |
| 지급                     |          |                          |          |      |                     |
| 정 관리 🦯                 |          |                          |          |      |                     |
| 정 정보                   |          |                          |          |      |                     |

2-1) 계정 정보 수정 페이지 진입

- 우측 수정 버튼 클릭 시 정보 수정 페이지 진입을 위한 비밀번호 확인 페이지로 이동합니다.
- 다만 심사 중인 지급 요청이 있거나 계정이 관리자 정지 상태인 경우 계정 정보 수정이 불가합니다.

| Fit     |              |      |                                     |                                        |   |
|---------|--------------|------|-------------------------------------|----------------------------------------|---|
|         | 계정 정보        |      |                                     |                                        |   |
| 한 계정 부가 | 계정 정보 (      | ! 상세 |                                     |                                        |   |
| 마스터     | 기본 정보        |      |                                     |                                        | T |
|         | 계정 설명        | 명 💿  | 사용자가 입력한 계정 부가 설명                   |                                        |   |
|         | 계정 유형        | 형    | 개인                                  |                                        |   |
| 셀터      | 이름           |      | 김광고                                 |                                        |   |
| ~       | 이며교<br>휴대전화1 | 화번호  | adnt@test.kakao.com<br>012-**5-**89 |                                        |   |
|         |              |      |                                     |                                        |   |
| ^       |              |      |                                     |                                        |   |
|         |              |      |                                     |                                        |   |
|         |              |      |                                     |                                        | ¥ |
|         |              |      |                                     |                                        | × |
|         |              |      |                                     | 계정 정보 수정 불가                            |   |
|         |              |      |                                     | 심사 중인 지급 요청이 있는 경우<br>계정 정보 수정이 불가합니다. |   |
|         |              |      |                                     | a)                                     | 2 |
|         |              |      |                                     |                                        |   |

2-2) 계정 정보 수정

- 수정 화면에서는 계정 설명과 유형 변경이 가능하며 이메일, 휴대전화번호는 상단 메뉴 > 카카오계정 클릭 후 펼쳐지는 메뉴 내 정보에서 수정 가능합니다.
- 매체 관리 주체가 세금계산서 발행이 가능한 일반 과세 사업자로 변경되는 경우, 계정 유형 '변경' 버튼을 통해 사업자 계정으로 변경이 가능합니다.

| kakao AdFit   |             |                                    |                                                               | 공지사항 📵 | 고객센터 | adfit*****@test.kakao.com ~ |
|---------------|-------------|------------------------------------|---------------------------------------------------------------|--------|------|-----------------------------|
| 애드핏 가이드       | ~           | ← 계정 정보 수정 ·기본 정보의 이름, 이예일, 휴대전화번호 | - 우속 상단의 카카오게정 클릭 후 웹치지는 예능 <b>내 정보여</b> 서 수정 가능합니다.          |        |      |                             |
| 사용자가 입력한 계    | 정 부가        | ·매체 관리 주체가 세금계산서 발행이 가능            | 한 일반 과세 사업자로 변경되는 경우, 계정 유형 '변경' 버튼을 통해 사업자 계정으로 변경이 가능합니다.   |        |      |                             |
| 계정상태<br>나의 권한 | ● 승인<br>마스터 | 계정 정보 상세                           |                                                               |        |      |                             |
| 대시보드          |             |                                    |                                                               |        |      |                             |
| 광고관리          |             | 기본 정보                              |                                                               |        |      |                             |
| 차단 설정         |             | 계정 설명                              | 사용자가 입력한 개정 부가 실명 3                                           |        |      |                             |
| 최적화 센터        |             | 계정 유형                              | 개인 💼 개인 계정의 경우 사업자 계정으로 유형 변경이 가능하며 사업자 계정은 개인 계정으로 변경 불가합니다. |        |      |                             |
| 보고서           | $\sim$      | 이름                                 | 김광고                                                           |        |      |                             |
| 지급            |             | 이매일                                | adfitguide@test.kakao.com                                     |        |      |                             |
| আ হা হা হা    |             | 휴대전화번호                             | 0123456789                                                    |        |      |                             |
| 개방 편다         |             |                                    |                                                               |        |      |                             |
| 계정 정보         |             |                                    |                                                               |        |      |                             |
|               |             |                                    | 취소 저장                                                         |        |      |                             |

### 3) 계정 유형 변경

- 개인에서 사업자로 계정 유형 변경 시 주의 사항 확인 단계를 거친 뒤 사업자등록번호, 사업자등록증, 유형 변경 증빙을 첨부해야 합니다.
- 개인 계정 명의자가 사업자 대표가 아닌 경우 해당 회사에 재직 중이라는 증빙 서류(재직 증명서 등)의 스캔 또는 촬영본 파일을 유형 변경 증빙란에 첨부해야 합니다.

| kakao AdFit           |      |                                                                                                    |                                     |                               |                                                                               |                                    |                                   |                                    |                               | 공지사항 📵 | 고객센터 | adfit*****@test.kakao.com ~ |
|-----------------------|------|----------------------------------------------------------------------------------------------------|-------------------------------------|-------------------------------|-------------------------------------------------------------------------------|------------------------------------|-----------------------------------|------------------------------------|-------------------------------|--------|------|-----------------------------|
| 애드핏 가이드<br>사용자가 입력한 계 | 정 부가 | · 개정 정보 수정<br>· 개봉 정보의 이름, 이야함, 휴대전화면호는 약측 상단의 카카오제정 클릭 후 행<br>· 예제 관리 주제가 처금계신시 발명이 가능한 일반 계세 사업자로 변경되는 공무                                                      | 여지는 메뉴 <mark>내</mark><br>, 게정 유형 '빈 | <b># 정보</b> 에서 수<br>변경' 버튼을 ! | >정 가능합니다.<br>통해 사업자 계정으로 변경이 가능합니다.                                           |                                    |                                   |                                    |                               |        |      |                             |
| 세상당데<br>나의 권한         | 마스터  | 계정 유형 변경 1/3                                                                                                    | ×                                   |                               | 계정 유형 변경 2/3                                                                  |                                    |                                   |                                    | ×                             |        |      |                             |
| 레지포프<br>광고관리          |      | 계정에 소속된 매체의 관리 주체가 <b>세금계산서 발행이 가능한 사업자</b> 로 변경된 경우에만 사업자 유형 변경이 승인됩니                                                                                           | 니다.                                 |                               | 계정에 소속된 매체의 관리 주체7<br>· 사업자등록증(필수) : 사업자등                                     | <b>가 세금계산서 발행이</b><br>등록번호가 기재된 사업 | <b>가능한 사업자로 변경</b><br>자등록증의 스캔 또는 | 된 <b>경우에만 사업자 유</b><br>촬영본 파일을 업로드 | 형 변경이 승인됩니다.<br>하시기 바랍니다.     |        |      |                             |
| 차단 설정<br>최적화 센터       |      | <ul> <li>개인 계정 명의자는 변경하려는 사업체에 소속되어있어야 합니다.</li> <li>· 변경허리는 사업자의 대표자명과 개인 계정명이 일치하거나, 해당 회사에 재직 중이라는 증빙 서류(재직증명서<br/>되고 있어요? 응해 보자 사슴이지 기능하기 다.</li> </ul>      |                                     |                               | <ul> <li>유형 변경 증빙 : 개인 계정 명의</li> <li>스캔 또는 촬영본 파일을 업로드<br/>표시됩니다.</li> </ul> | 의자가 사업자 대표가 (<br>드 하시기 바랍니다. 업     | 가닌 경우, 해당 회사이<br>로드된 파일은 계정 장     | 재직중이라는 중빙 서<br>보 조회/수정 페이지의        | 1류(재직증명서 등)의<br>의 '기타 서류' 항목에 |        |      |                             |
| 보고서                   |      | 8가 지시한 방법 단당 여자 전 전기 가능입니다. · 변경 요청한 사업자와 관계 확인이 불가한 경우, 요청이 반려되고 다시 개인 유형으로 원복이 불가합니다. · 세금계산서 발행이 불가한 간이과세자 사업자가 유형 변경 신청 한 경우, 요청이 반려되고 다시 개인 유형으로 원복이 불가합니다. |                                     | >                             | 사업자등록번호*                                                                      | 120 -                              | 81 - 47521                        | 다른 번호로 변경                          |                               |        |      |                             |
| 지급                    |      | • 유형 변경 시 자동 지급 요청이 해제됩니다.                                                                                                    |                                     |                               | 사업자등록증* ③                                                                     | 파일 업로드                             | 사업자 등록증 예시.                       | ang                                |                               |        |      |                             |
| 계정 관리                 |      | 위 내용을 모두 확인하셨습니까?                                                                                                    |                                     |                               | 유형 변경 중빙* 💿                                                                   | 파일 업로드                             | 유형 변경 증빙 예시.                      | ong                                |                               |        |      |                             |
| 계정 정보                 |      | 취소 직                                                                                                    | 인                                   |                               |                                                                               |                                    |                                   |                                    | 취소 확인                         |        |      |                             |

### 3) 계정 유형 변경

- 마지막으로 사업자명, 대표자, 주소, 업태, 종목을 필수적으로 입력합니다. 사업자등록증과 기타 서류에는 이전 단계에 업로드한 사업자등록증과 유형 증빙 서류가 각각 자동으로 입력됩니다.
- 계정 유형 변경 주의사항을 확인하고 동의하시면 심사 이후 개인 계정이 사업자 계정으로 변경됩니다.

| (←) 개정 유형 변경 3/3                                                                                                    |
|----------------------------------------------------------------------------------------------------|
| 개정 정보                                                                                                    |
| · 제품 偏衡 () 사용자가 양쪽한 제품 사가 상명 3                                                                                                    |
| AU2749 ① AU2749 2040-42. 30                                                                                                    |
| #23年毎月10年 ◎ 120-81-47521                                                                                                    |
| द≣म¥* व≣म¥#8. 20                                                                                                    |
| 우판번호 주소 <b>주소 第</b> 4.127                                                                                                    |
| 성세 우스 30                                                                                                    |
| <b>544</b> * Crist Datavic. 30                                                                                                    |
| · 중국용 업무자석요. 30                                                                                                    |
| 사업자원북영* ○ 제임 법보도 사업가 동국의 역시 jong<br>기업 세류 ○ 제일 법보도 유럽 번경 중인 여시 jong                                                                                                    |
| #관계산서 발명 방식* ○ ④ 정말병 ○ 역발병                                                                                                    |
|                                                                                                    |
| 세종 위험 변영 수의사형 북인                                                                                                    |
| · [문수] 가카오레드곳 이용약같<br>저희성 수소위 팬트일 관리 주요가 세구져서서 방면의 기능한 사업가로 역동의 귀엽이라 사업과 등 역동이 순가되니다.                                                                                                    |
| <ul> <li>개정 발표지는 방법에지는 사람체를 소유되었었다. 한 것을 지도 않는 것을 하는 것을 하는 것을 수 있다.</li> </ul> |
|                                                                                                    |
| Rú -                                                                                                    |

4) 계정 유형 변경 시 주의사항

:=

- 개인 계정 명의자는 변경하려는 사업체에 소속되어 있어야 합니다.
- 변경하려는 사업자의 대표자명과 개인 계정명이 일치하거나 해당 회사에 재직 중이라는 증빙 서류(재직증명서 등)가 있어야 유형 변경 심사 승인이 가능합니다.
- 변경 요청한 사업자와 관계 확인이 불가한 경우 요청이 반려되고 다시 개인 유형으로 원복이 불가합니다.
- 세금계산서 발행이 불가한 간이과세자 사업자가 유형 변경 신청을 한 경우, 요청이 반려되고 다시 개인 유형으로 원복이 불가합니다.
- 유형 변경 시 자동 지급 요청이 해제됩니다.

| kakao AdFit    |                                                                                                    | 공지사항 📵 | 고객센터 | adfit*****@test.kakao |
|----------------|----------------------------------------------------------------------------------------------------|--------|------|-----------------------|
| #드핏 가이드 🗸      | 중략                                                                                                    |        |      |                       |
| 나유자가 인력하 계정 보가 | <b>사업자등록중*</b> ⑦ 파일 업로드 사업자 등록증 에시.png                                                                                                    |        |      |                       |
| 정상태 •승인        | 기타 셔류 ① 파일 업로드 유형 변경 중빙 에시.png                                                                                                    |        |      |                       |
| 의 권한 마스터       | 세금계산서 발행 방식* ① 💿 정발행 🔿 역발행                                                                                                    |        |      |                       |
| 배시보드           |                                                                                                    |        |      |                       |
| ·고관리           |                                                                                                    |        |      |                       |
| 하단 설정          | 세상 유명 변경 무의사망 확인                                                                                                    |        |      |                       |
| 티적화 센터         | ✔ (월수) 카카오애드핏 이용약관                                                                                                    |        |      |                       |
| 혼고서 ~          |                                                                                                    |        |      |                       |
| 지급             | 계정에 소속된 패워의 관리 수례가 세금계산서 발행이 가능한 사업자로 변경된 경우에만 사업자 유형 변경이 유안됩니다.<br>- 개인 계정 영외자는 변경허리는 사업체에 소속되어있어야 합니다.<br>- 체외자리는 Leating 대표기여과 공약 제정에에 인해하기 노해도 합니에 제자 주리라는 주비 서로/100시주에서 특가 이십이가 위해 비결 사내 소이가 가능하니?                              |        |      |                       |
| 예정 관리 ^        | · 답방어미는 사용사직 비포사장과 제도 제공하게 관계하거나, 해당 회사에 체작 정이다는 영웅 사류(체작당당처 등)가 있어야 유용 현정 급사 당신이 가능합니다.<br>· 변경 요청한 사업자와 관계 확인이 불가한 경우, 요청이 반려되고 다시 개인 유형으로 원복이 불가합니다.<br>· 세금계산서 발방이 불가한 같이 과제자 사업자가 유형 변경 신청 한 경우, 요청이 반려되고 다시 개인 유형으로 원복이 불가합니다. |        |      |                       |
| 계정 정보          | · 유형 변경 시 자동 지급 요청이 해제됩니다.                                                                                                    |        |      |                       |
|                |                                                                                                    |        |      |                       |
|                | 취소 저것                                                                                                    |        |      |                       |

저장

1) 계정 정보 수정 페이지 진입

- 우측 수정 버튼 클릭 시 정보 수정 페이지 진입을 위한 비밀번호 확인 페이지로 이동합니다.
- 다만 심사 중인 지급 요청이 있거나 계정이 관리자 정지 상태인 경우 계정 정보 수정이 불가합니다.

| 계정 정보     |                                   |                    |   |   |
|-----------|-----------------------------------|--------------------|---|---|
| 계정 정보 상세  |                                   |                    |   |   |
| 714 214   |                                   |                    | - |   |
| 계정 싶명 ①   | 사용자가 입력하 계정 부가 설명                 |                    | _ |   |
| 계정 유형     | 개인                                |                    | ÷ |   |
| 이름        | 김광고                               |                    |   |   |
| 이해임       | adfit*****@test.kakao.com         |                    |   |   |
| 휴대전화번호    | 012-**5**89                       |                    |   |   |
| 적립금 지급 정보 |                                   |                    |   |   |
| 주소        | 13529 - 경기 성남시 분당구 판교역로 16******* |                    |   |   |
| 계좌        | 카카오뱅크 0000******* 김광고             |                    |   |   |
|           |                                   |                    |   |   |
|           |                                   |                    |   |   |
|           |                                   |                    | • |   |
|           |                                   | 계정 정보 수정 불가        | × |   |
|           |                                   | 심사 중인 지금 요청이 있는 경우 |   |   |
|           |                                   | 계정 정보 수정이 불가합니다.   |   |   |
|           |                                   | 動の                 |   |   |
|           |                                   | 42                 |   | _ |
|           |                                   |                    | _ |   |

### 2) 계정 정보 수정

- 수정 화면에서는 계정 설명과 계정 유형, 적립금 지급 정보 수정이 가능하며 이메일, 휴대전화번호는 상단 메뉴 > 카카오계정 클릭 후 펼쳐지는 메뉴 내 정보에서 수정 가능합니다.
- 계좌 정보 수정 시, 개인 계정의 지급 계좌 예금주명이 계정명과 일치하지 않거나 계좌 정보가 유효하지 않은 경우 변경이 불가합니다.

| ~<br>제정 부가    | <ul> <li>개정 정보 수정</li> <li>기본 정보의 이름, 이미일, 휴대전화번호</li> <li>·대체 관리 주체가 세금계산서 발행이 가</li> </ul> | 는 우락 상단의 거키오개점 물릭 후 펼쳐지는 책는 내 <b>정보역</b> 시 수영 기능합니다.<br>능력 양만 개석 사업자로 만큼되는 경우, 제정 유형 '면접' 베른볼 통해 사업자 제점으로 변경이 가능합니다.                                                                                                    |
|---------------|----------------------------------------------------------------------------------------------|----------------------------------------------------------------------------------------------------|
| 해 <b>아</b> 슈터 | 계정 정보 상세                                                                                     |                                                                                                    |
|               | 기본 정보                                                                                        |                                                                                                    |
|               | 개정 설명                                                                                        | 사용자가 입력한 계정 부가 설명 3                                                                                                    |
|               | 개정 유형                                                                                        | 개인 변경                                                                                                    |
|               | 이름                                                                                           | 382                                                                                                    |
| ~             | 이메일                                                                                          | adfitguide@test.kakao.com                                                                                                    |
|               | 휴대전화번호                                                                                       | 0123456789                                                                                                    |
| ^             | 적립금 지급 정보                                                                                    |                                                                                                    |
|               | <b>奉</b> 金*                                                                                  | 13529         경기 성납시 분당구 판교액로 166 (백원동, 카카오 판교 야:         주소 했기           상세 주소         25                                                                                                    |
|               | <b>계최*</b><br>개안 개장의 지금 개                                                                    | 지역 사실 수 있는 것 같은 전 문 가 있다. 전 문 가 있다. 전 전 문 가 있다. 전 문 가 있다. 전 문 가 있다. 전 문 가 있다. 전 문 가 있다. 전 문 가 있다. 전 문 가 있다. 전 문 가 있다. 전 문 가 있다. 전 문 가 있다. 전 문 가 있다. 전 문 가 있다. 전 문 가 있다. 전 문 가 있다. 전 문 가 있다. 전 문 가 있다. 전 문 가 있다. 전 문 가 있다. 전 문 가 있다. 전 문 가 있다. 전 문 가 있다. 전 문 가 있다. 전 문 가 있다. 전 전 문 가 있다. 전 전 문 가 있다. 전 전 문 가 있다. 전 전 문 가 있다. 전 전 문 가 있다. 전 전 문 가 있다. 전 전 문 가 있다. 전 전 문 가 있다. 전 전 문 가 있다. 전 전 문 가 있다. 전 전 문 가 있다. 전 전 전 전 문 가 있다. 전 전 전 전 전 전 전 전 전 전 전 전 전 전 전 전 전 전 전 |
|               |                                                                                              | 彩金 可提                                                                                                    |

### 1) 계정 정보 조회

 $\coloneqq$ 

- 계정 관리 > 계정 정보에서는 기본 계정 정보 확인이 가능합니다.
- 계정 설명은 마스터가 지정한 별도의 계정 설명값이며, <u>계정 정보 수정</u>에서 마스터 회원이 직접 등록 및 수정할 수 있습니다.

| kakao AdFit                              |   |               |                                                                | 공지사항 📵 | 고객센터 adfit*****@test.kakao.com ~ |
|------------------------------------------|---|---------------|----------------------------------------------------------------|--------|----------------------------------|
| 애드핏 가이드                                  | · | 계정 정보         |                                                                |        |                                  |
| 사용자가 입력한 계정 부가 .<br>계정상태 • 승<br>나의 권한 마스 | 2 | 계정 정보 상세      |                                                                | ]      |                                  |
| 대시보드                                     |   | 기본 정보         |                                                                |        |                                  |
| 레시포드                                     |   | 계정 설명 ③       | 사용지가 입력한 계정 부가 실명                                              |        |                                  |
| 헝끄런디<br>치다.서퍼                            |   | 계정 유형         | 사업자                                                            |        |                                  |
| 사던 열정                                    |   | 사업자명          | 에드핏 가이드                                                        |        |                                  |
| 최적화 센터                                   |   | 사업자등록번호       | 120-81-47521                                                   |        |                                  |
| 보고서                                      |   | 대표자           | 김광고                                                            |        |                                  |
| 지급                                       |   | 주소            | 13529   경기 성남시 분당구 핀교역로 16************************************ |        |                                  |
| 계정 관리                                    |   | 업태            | 200<br>200                                                     |        |                                  |
| 계정 정보                                    |   | 중목            | 중목                                                             |        |                                  |
| 멤버 관리                                    |   | 사업자등록증        | 사업자 등록증 에시.png                                                 |        |                                  |
|                                          |   | 기타 서류         |                                                                |        |                                  |
|                                          |   | 세금계산서 발행 방식 ③ | 정말행                                                            |        |                                  |
|                                          |   |               |                                                                |        |                                  |

© Kakao Corp.

2-1) 계정 정보 수정 페이지 진입

- 우측 수정 버튼 클릭 시 정보 수정 페이지 진입을 위한 비밀번호 확인 페이지로 이동합니다.
- 다만 심사 중인 지급 요청이 있거나 계정이 관리자 정지 상태인 경우 계정 정보 수정이 불가하며, 계정 정보 수정은 마스터 회원만 가능합니다.

| kakao AdFit                    |                   |               |                                             | 공지사항 🔋 고객센티 adfit*****@test.kakao.com |
|--------------------------------|-------------------|---------------|---------------------------------------------|---------------------------------------|
| 애드핏 가이드                        | ~                 | 계정 정보         |                                             |                                       |
| 사용자가 입력한 계정 5<br>계정상태<br>나의 권하 | 부가<br>• 승인<br>마스터 | 계정 정보 상세      |                                             |                                       |
|                                |                   | 기본 정보         |                                             |                                       |
| 레시포드                           |                   | 계정 설명 ①       | 사용자가 입력한 계정 부가 설명                           |                                       |
| 항고한디<br>취대 서퍼                  |                   | 계정 유형         | 사업자                                         |                                       |
| 자난 실정                          |                   | 사업자명          | 에드핏 가이드                                     |                                       |
| 최적화 센터                         |                   | 사업자등록번호       | 120-81-47521                                |                                       |
| 보고서                            | ~                 | 대표자           | 김광고                                         |                                       |
| 지급                             |                   | 주소            | 13529   경기 성남시 분당구 판교역로 16***************** |                                       |
| 계정 관리                          | <u>^</u>          | 업태            | 업태                                          |                                       |
| 계정 정보                          |                   | 중목            | 중목                                          |                                       |
| 엄마 언니                          |                   | 사업자등록증        | 사업자 등록증 얘시.png                              |                                       |
|                                |                   | 기타 서류         | ·                                           |                                       |
|                                |                   | 세금계산서 발행 방식 🕥 | 정발행                                         |                                       |
|                                |                   |               |                                             |                                       |

### 2-2) 계정 정보 수정

 $\coloneqq$ 

• 수정 화면에서는 전체 정보 수정이 가능합니다.

| kakao AdFit            |                        |                                           |
|------------------------|------------------------|-------------------------------------------|
| 애드핏 가이드 🗸 🗸            | ← 계정 정보 수정             |                                           |
| 사용자가 입력한 계정 부가         | 계정 정님 사내               |                                           |
| 계정상태 • 승인<br>나의 권한 마스터 | 118 8± 81              |                                           |
| 대시보드                   | 기본 정보                  |                                           |
| 광고관리                   | 계정 실명 🕥                | 사용자가 입력한 계정 부가 설명 3                       |
| 차단 설정                  | 사업지명* ①                | 애드핏 가이드 23                                |
| 최적화 센터                 |                        | 100-01-47501 #39                          |
| 보고서 🗸                  | 사업사용북한오* ①             | 150.01.41351 <u>D.9</u>                   |
| 지급                     | 대표자*                   | 김광고 17                                    |
| 계정 관리 ^                | <b>#</b> 4*            | 13529 경기 성남시 분당구 판교역로 166 (백현동, 카카오 판교 아: |
| 계정 정보                  |                        | 상세 주소 30                                  |
| 멤버 관리                  | धव <b>.</b>            | 업태 28                                     |
|                        | 88*                    | 委号 28                                     |
|                        |                        |                                           |
|                        | 사업자등목중* ③ 기타 사로 ④      | 패월 입로느 사업자 등록증 에시.png                     |
|                        | 기타 시위 ① 세금계산시 발행 방식* ① | • 정말機         · 역발機                       |
|                        | 1611/1 #8891 U         |                                           |
|                        |                        |                                           |
|                        |                        |                                           |

2-3) 계정 정보 수정 - 사업자등록번호 변경

- 사업자등록번호 변경 시 변경된 사업자등록증과 사업자 등록번호 변경 증빙 파일 업로드가 필요합니다.
- 사업자등록번호 변경 후 계정 정보 저장 시 계정 심사가 진행되며, 첨부된 사업자 등록증 파일과 입력된 사업자 정보가 일치하고 변경 증빙 파일이 적합할 때에 심사가 승인됩니다.

| kakao AdFit                                                                  |                  |                                                                                                    | 공지사항 📵 고객센터 adfit*****@test.kakao.com ~ |
|------------------------------------------------------------------------------|------------------|----------------------------------------------------------------------------------------------------|-----------------------------------------|
| 에드릿 가이드                                                                      | ← 계정 정보 수        | 사업자등록번호 변경 🛛 🕹                                                                                                    |                                         |
| 사용자가 입역한 개정 부가<br>개정상대 # 6 승인<br>니에 관한 미스터                                   | 계정 정보 상세         | <mark>사업자등록번호 변경 시, 변경된 사업자등록증과 시업자등록면호 변경 증별 파일 업로드가 필요합니다.</mark><br>- 변경 사업자등록증 : 변경된 시업자등록번호가 기재된 사업자등록증의 스탠 또는 촬영본 파일을 업로드 취시기 바랍니<br>다. |                                         |
| 대시보드                                                                         | 기본 정보            | * 등록번호 반경 중빙 : 시입자등록번호 변경을 중빙하는 서류(읍수 협별 확인서, 사업 양수도 계약서 등)의 스캔 또는 활<br>양 분 파일을 업로드 하시기 비입니다. 업로드된 파일은 계정 정보 조희/수정 페이지의 '기타 서류' 형목에 표시됩니다.    |                                         |
| 광고관리                                                                         | 계정 설명 🕥          | 이전에 사업자동목증/기타 서류에 업로드 된 파일이 있던 경우, 세로 업로드 된 파일로 대체됩니다.<br>사업자동문법호 번경 후 개정 정보 저장 시. 개정 십시가 전별됩니다. 개정 십시 시 다음과 같은 사람을 확인합니다.                    |                                         |
| 차단 실정                                                                        | 사업자명* ③          | · 철부된 사업자동록증 파일과 입력된 사업자 정보 열치 여부<br>· 철부된 동독번호 반경 중입 파일의 직합성 여부                                                                              |                                         |
| 최적화 센터                                                                       | 사업자등록번호'         | 현재 사업자등록번호 120·81·47521                                                                                                    |                                         |
| <u>жан</u> ~                                                                 | 대표자*             | 변경 사업자등록번호* 문목번호 박업                                                                                                    |                                         |
| 지금<br>SMB 이상의 ine, elf 등의 이미지 파일과 pd                                         | [파의마 청분가 가능한니다.  | 변경 사업자등록증 💿 파월 업로드                                                                                                    |                                         |
| 개정 전보                                                                        |                  | 등록번호 변경 증칭" 파일 업로드                                                                                                    |                                         |
| 영버 권리 5MB 이하의 jpg, gif 등의 이미지 파일과 pdf 파일만 청부가 가능함<br>인정보는 삭제 또는 마스킹하시기 바랍니다. | 니다. 사진, 생년월일 등 개 | <b>₩</b>                                                                                                    |                                         |
|                                                                              | 중목*              | · · · · · · · · · · · · · · · · · · ·                                                                                                    |                                         |
|                                                                              | 사업자등록증* (        | 파월 업호드 사업자 등록증 섹시.png                                                                                                    |                                         |
|                                                                              | 기타 서류 ①          | 위영 영요드                                                                                                    |                                         |
|                                                                              | 세금계산서 발행         | 월석* ① ● 정말행 ○ 역발행                                                                                                    |                                         |
|                                                                              |                  |                                                                                                    |                                         |
|                                                                              |                  | 취소 <del>지</del> 장                                                                                                    |                                         |

2-4) 계정 정보 수정 - 세금계산서 발행 방식 변경

- 계정 정보 수정에서 세금계산서 발행 방식을 정발행 / 역발행 중 선택하여 변경할 수 있습니다.
- 세금계산서 정발행은 회원님이 직접 세금계산서를 작성, 발급 및 국세청 신고하는 방식이며 역발행은 카카오에서 세금계산서를 작성하고 회원님은 확인 후 전자 서명하여 세금계산서를 발급하는 방식을 의미합니다.

| kakao AdFit                    |                          |                                                                                                    |                                                 |                                                 | 공지사항 📵 | 고객센터 | adfit*****@test.kakao.com ~ |
|--------------------------------|--------------------------|----------------------------------------------------------------------------------------------------|-------------------------------------------------|-------------------------------------------------|--------|------|-----------------------------|
| 애드핏 가이드                        | ~                        |                                                                                                    | ← 계정 정보 수정                                      |                                                 |        |      |                             |
| 사용자가 입력한 계정 4<br>계정상태<br>나의 귀하 | 부가<br>● 중인<br>마스터        |                                                                                                    | 계정 정보 상세                                        |                                                 |        |      |                             |
| 대시보드                           | -11                      |                                                                                                    | 기본 정보                                           |                                                 |        |      |                             |
| 광고관리                           |                          |                                                                                                    | 계정 설명 ①                                         | 사용자가 입력한 계정 부가 실명 3                             |        |      |                             |
| 차단 설정                          |                          |                                                                                                    | 사업자명* 💿                                         | 예드및 기이드 23                                      |        |      |                             |
| 최적화 센터                         |                          |                                                                                                    | 사업자등록번호* 💿                                      | 120-81-47521 명령                                 |        |      |                             |
| 보고서                            | ~                        |                                                                                                    | 대표자*                                            | 김왕고 17                                          |        |      |                             |
| 지급<br>계정 관리                    | ~                        |                                                                                                    | 주소*                                             | 13529 경기 상님시 본당구 핀교역로 166 (백천동, 키카오 핀고 야: 주소 第7 |        |      |                             |
| 계정 정보                          |                          |                                                                                                    |                                                 | 상세 주소 30                                        |        |      |                             |
| 멤버 관리                          |                          |                                                                                                    | 업태*                                             | 업대 28                                           |        |      |                             |
|                                |                          |                                                                                                    | 중목*                                             | 중목 28                                           |        |      |                             |
|                                |                          |                                                                                                    | 사업자등록증* 💿                                       | 파월 협료도 사업자 등록증 에시.ong                           |        |      |                             |
|                                |                          |                                                                                                    | 기타 서류 ③                                         | 파일 업로드                                          |        |      |                             |
|                                |                          |                                                                                                    | 세금계산서 발행 방식* ③                                  | <ul> <li>정발행</li> <li>역발행</li> </ul>            |        |      |                             |
|                                | 세금계<br>세금계<br>원님은<br>애드핏 | 산서 정발행은 회원님이 직접 세금계산서를 작성ㆍ발급 및 국세칭<br>산서 역발행은 회원님의 애드핏 계정 정보를 바탕으로 카카오에서<br>작성된 세금계산서 확인 후 전자 서명하여 세금계산서를 발급하<br>·역발행 세금계산서는 '유니포스트'를 통해 발급됩니다. | ! 신고하는 방식입니다.<br>  세금계산서를 작성, 회<br>= 방식을 의미합니다. | 취소 제왕                                           |        |      |                             |

### 1) 계정 정보 조회

- 계정 관리 > 계정 정보에서는 기본 계정 정보 확인이 가능합니다.
- 최초 지급 요청 시 지급 정보를 등록한 사업자 계정인 경우 적립금 지급 정보 항목이 노출됩니다.

| Fit                                                                             |   |
|---------------------------------------------------------------------------------|---|
| 개정 정보                                                                           |   |
| 부가                                                                              |   |
|                                                                                 |   |
| ㅋㅡㅋ 계정 정보 상세                                                                    | 1 |
| 기본 정보                                                                           |   |
| 제정 설명 ① 사용자가 입력한 제정 부가 설명                                                       |   |
| 개평 유형 사업자                                                                       |   |
| 사업자형 애드뒷 가이드                                                                    |   |
| · · · · · · · · · · · · · · · · · · ·                                           |   |
| 대표자 김광그                                                                         |   |
| 주소         13529         경기 성님시 분당구 판교액로 16************************************ |   |
| E         E         E           #8         #8         #8                        |   |
| 사업자등록증 사업자등록증 에시.ong                                                            |   |
| 기타 서류 유형 변경 동생 아시 png                                                           |   |
| 세금개선서 발행 방식 ③ 정말행                                                               |   |
| 적립금 지금 정보                                                                       |   |
|                                                                                 |   |

2) 계정 정보 수정

- 적립금 지급 정보가 없는 경우와 동일하게 우측 수정 버튼을 클릭하고 비밀번호를 확인하면 계정 정보 수정이 가능합니다.
- [계좌 변경] 클릭 시 계좌 번호 변경이 가능하며 사업자 계정의 지급 계좌 예금주명은 사업자명 또는 대표자명과 일치해야 합니다.

| kakao AdFit          |                                                                                                    |                                        | 공지사항 📵 고객센터 adfit*****@test.kakao.com ~ |
|----------------------|----------------------------------------------------------------------------------------------------|----------------------------------------|-----------------------------------------|
| 애드핏 가이드 🗸            | ← 계정 정보 수                                                                                                    | 8                                      |                                         |
| 사용자가 입력한 계정 부가       | 계정 정보 상세                                                                                                    |                                        |                                         |
| 내의 권한 마스터            | 기본 정보                                                                                                    |                                        |                                         |
| 대시보드                 | 제장 설명 ①                                                                                                    | 사용자가 입력한 계정 부가 설명 3                    |                                         |
| 광고관리                 | 사업자명* ①                                                                                                    | 에드켓 카이드 23                             |                                         |
| 자난 열정                | 사업자등록번호*                                                                                                    | · 120·81·47521 변명                      |                                         |
| 최적화 센터               | 대표자*                                                                                                    | 긴공고 17                                 |                                         |
| 지급                   | <b>주</b> 소*                                                                                                    | 13529 경기 상님시 분당구 편고역료 16******* 주소 \$7 |                                         |
| 계정 관리 ^              |                                                                                                    | 성세 平山 30<br>30                         |                                         |
| 계정 정보                | 업태*                                                                                                    | 28                                     |                                         |
| 멤버 관리                |                                                                                                    |                                        |                                         |
|                      | 적립금 지급 정보                                                                                                    |                                        |                                         |
|                      | 계좌* ①                                                                                                    | 카카오뱅크 • 000000000000 김광고 <b>계박선용</b>   |                                         |
|                      | 적립금 지급 정보                                                                                                    |                                        | _                                       |
|                      | 계좌* ③                                                                                                    | 카카오뱅크 = 0000000000000 김홍고 계4년명         |                                         |
| 사업<br>일치<br>매급<br>제외 | 3차 계정의 지금 귀화 예금주명은 정산 대상자영(사업지명) 또는 대표자명과<br>(특이합니다.<br>1주명이 너무 길면 계좌 인종 시 오류가 발생할 수 있어 주식회사, (주) 등의 값은<br>하고 입력하시기 바랍니다. | 취소 저장                                  |                                         |
#### 1) 멤버 관리 : <mark>사업자 계정만 해당</mark>

- 멤버 관리 기능은 사업자 계정 전용으로 개인 계정에는 표시되지 않습니다.
- 계정 관리 > 멤버 관리 화면에서는 멤버 목록과 멤버 초대 요청 및 마스터 권한 이전 상태, 멤버 이력을 확인할 수 있습니다.

|                                       |   |        |                   |                           |                     |                     |                 |                      |  | 공지사항 🕫 | 공지사항 📵 고객센터 | 공지사항 📵 고객센터 ac | 공지사향 📧 고객센터 adfit*****@t | 공지사항 🔋 고객센터 adfit*****@test.kaka | 공지사항 🔞 고객센터 adfit****@test.kakar |
|---------------------------------------|---|--------|-------------------|---------------------------|---------------------|---------------------|-----------------|----------------------|--|--------|-------------|----------------|--------------------------|----------------------------------|----------------------------------|
| ⊑ ∨                                   | - | 빔버 관리  |                   |                           |                     |                     |                 |                      |  |        |             |                |                          |                                  |                                  |
| 용자가 입력한 계정 부가<br>정상태 • 숨인<br>의 권한 마스터 |   | 멤버 목   | 4                 |                           |                     |                     |                 |                      |  |        |             |                |                          |                                  |                                  |
| 대시보드                                  |   | 충 멤버 2 |                   |                           |                     | 맹버                  | 해제 마스터 권한       | · 이전 요청 + 초대         |  |        |             |                |                          |                                  |                                  |
| 한리                                    |   |        | 이름                | 카카오계정                     | 등록일시                | 최근 로그인 일시           | 권한 ①            | 회원 상태                |  |        |             |                |                          |                                  |                                  |
| <u>a</u> 8                            |   |        | 애*****트(나)        | adfit*****@test.kakao.com | 2022-09-15 13:41:18 | 2022-09-19 19:54:23 | 마스터             | 정상                   |  |        |             |                |                          |                                  |                                  |
| ME                                    |   |        | a*****3           | alp****@kakaoadfit.com    | 2022-09-19 19:55:17 | 2022-09-19 19:55:17 | 멤버              | 정상                   |  |        |             |                |                          |                                  |                                  |
| 14 ~                                  |   |        |                   |                           | 1 >                 |                     |                 |                      |  |        |             |                |                          |                                  |                                  |
|                                       |   | 에버 초(  | 개 요처 / 마스터 귀      | 하 이저 상태                   |                     |                     |                 | 요체 취소                |  |        |             |                |                          |                                  |                                  |
| ^                                     |   | 8-12-  |                   |                           |                     |                     |                 | weiter               |  |        |             |                |                          |                                  |                                  |
|                                       |   |        | 이름                | 이메일 / 카카오계정 💿             | 상태                  |                     | 요청 유효 기간        |                      |  |        |             |                |                          |                                  |                                  |
| 4                                     |   |        |                   | alp****@adfit.com         | 멤버 초대 요청 메일 전송      |                     | 2022-09-19 19:5 | 4 ~ 2022-09-26 23:59 |  |        |             |                |                          |                                  |                                  |
|                                       |   |        |                   |                           |                     |                     |                 |                      |  |        |             |                |                          |                                  |                                  |
|                                       |   | 멤버 이태  | 러                 |                           |                     |                     |                 |                      |  |        |             |                |                          |                                  |                                  |
|                                       |   |        |                   |                           |                     |                     |                 |                      |  |        |             |                |                          |                                  |                                  |
|                                       |   | 내용     |                   |                           |                     |                     |                 | 일시                   |  |        |             |                |                          |                                  |                                  |
|                                       |   | a****  | *3 이/가 멤버 초대 요?   | 성을 수락하였습니다.               |                     |                     |                 | 2022-09-19 19:55     |  |        |             |                |                          |                                  |                                  |
|                                       |   | alp*** | **@adfit.com 로 멤버 | ! 초대 요청을 보냈습니다.           |                     |                     |                 | 2022-09-19 19:54     |  |        |             |                |                          |                                  |                                  |
|                                       |   | alp*** | **@adfit.com 로 멤버 | ! 초대 요청을 보냈습니다.           |                     |                     |                 | 2022-09-19 19:54     |  |        |             |                |                          |                                  |                                  |
|                                       |   |        |                   |                           | 1 >                 |                     |                 |                      |  |        |             |                |                          |                                  |                                  |

#### 2) 멤버 초대

- 멤버 목록 영역의 [+ 초대] 클릭 시 멤버 초대 이메일을 발송할 수 있는 레이어가 표시됩니다.
- 초대 메일 수신 이메일에 값 입력 후 [확인] 클릭 시 해당 메일로 멤버 초대 메일이 발송되며 화면 새로고침 시 멤버 초대 요청/마스터 권한 이전 상태 영역에 초대 정보가 표시됩니다.

| kakao AdFit                              |              |                                                                                                    |                                                 |                                     | 공지사항 🔞 고객센터 adfit*****@ |
|------------------------------------------|--------------|----------------------------------------------------------------------------------------------------|-------------------------------------------------|-------------------------------------|-------------------------|
| 에드릿기에드 ~                                 | 멤버 관리        | 멤버 초대                                                                                               | ×                                               |                                     |                         |
| 시용자가 입력한 개정 부가<br>개정상대 ● 승인<br>니의 권한 미스터 | 멤버 목록        | · 초대하려는 멤버의 이메일을 입력하세요.<br>· 멤버 초대 요청 후 7일 이내로 초대 이메일을 받은 사용자:<br>· 멤버 초대 요청 후 사용자가 수락하기 전까지 멤버 초대를 | 가 수락하지 않을 시, 멤버 초대는 자동으로 취소됩니다.<br>취소하실 수 있습니다. |                                     |                         |
| 대시보드                                     | 충 멤버 2       | <ul> <li>· 멤버 초대 요청 후 사용자가 수락하기 전까지 멤버 초대를</li> </ul>                                               | 취소하실 수 있습니다.                                    | 햄버 해제 마스터 권한 이전 요청 + 초대             |                         |
| 광고관리                                     | 이름           | 초대 메일 수신 이메일 adfitguide2@tes                                                                        | t.kakao.com 74                                  | 권한 ① 회원 상태                          |                         |
| 차단 실정                                    | oH           |                                                                                                    |                                                 | 1:23 마스터 정상                         |                         |
| 회적화 센터                                   | • a****      |                                                                                                    | 취소 확인                                           | 5:17 멤버 정상                          |                         |
| 보고서 ~                                    |              |                                                                                                    | $\langle 1 \rangle$                             |                                     |                         |
| xi <del>a</del>                          |              |                                                                                                    |                                                 |                                     |                         |
|                                          | 멤버 초대 요청 ,   | ' 마스터 권한 이전 상태                                                                                      |                                                 | 요청 취소                               |                         |
| 개장 집년                                    |              |                                                                                                    |                                                 |                                     |                         |
| 영어 관리                                    | 이름           | 이해일 / 카카오계정 ①                                                                                       | <u>क्ष</u>                                      | 요청 유효 기간                            |                         |
|                                          |              | alp****@adfit.com                                                                                   | 멤버 초대 요청 메일 진송                                  | 2022-09-19 19:54 ~ 2022-09-26 23:59 |                         |
|                                          | 멤버 초대 요청 / 마 | 스터 권한 이전 상태                                                                                         |                                                 | 요청 취소                               |                         |
|                                          |              |                                                                                                    |                                                 |                                     |                         |
|                                          | 이름           | 이메일 / 카카오계정 💿                                                                                       | 상태                                              | 요청 유효 기간                            |                         |
|                                          |              | adfit******@test.kakao.com                                                                          | 멤버 초대 요청 메일 전송                                  | 2022-09-19 20:00 ~ 2022-09-26 23:59 |                         |
|                                          |              | alp****@adfit.com                                                                                   | 멤버 초대 요청 메일 전송                                  | 2022-09-19 19:54 ~ 2022-09-26 23:59 |                         |
|                                          | _            |                                                                                                    |                                                 |                                     |                         |

9-2. 계정 관리 - 멤버 관리(사업자 전용) - 마스터뷰

#### 3) 멤버 해제

- 멤버 리스트에서 해제할 멤버 선택 시 멤버 해제 버튼이 활성화되며 [멤버 해제] 버튼을 클릭하면 해제 확인 얼럿이 표시됩니다.
- 얼럿에서 [확인] 클릭 시 해당 사용자가 계정 멤버에서 제거되고 멤버 리스트에서도 삭제됩니다.
- 해당 멤버에게 마스터 권한 이전 요청 진행 중인 경우 이전 요청은 멤버 해제 시점에 자동 거부 처리됩니다.

| kakao AdFit                             |                                                                                           | 공지사항 📵 고객센터 adfit*****@test.kakao.co |
|-----------------------------------------|-------------------------------------------------------------------------------------------|--------------------------------------|
| 에드켓 가이드 🗸                               | 멤버 관리                                                                                     |                                      |
| 사용자가 압력한 개정 부가<br>개정상태 수요인<br>나의 전한 미스테 | 염너 목록                                                                                     |                                      |
|                                         | 총 영버 2 명버 택제 마스터 권한 이전 요청 + 초대                                                            |                                      |
| 4932                                    | 이름 카카오개정 등록일시 최근 로그인 일시 관한 ① 회원 상태                                                        |                                      |
| · 광고센티                                  | 예*****드(나) adfit****@test.kakao.com 2022-09-15 13:41:18 2022-09-19 19:54:23 마스터 정상        |                                      |
| 차단 실정                                   | ● a****3 alp****@kakaoadfit.com 2022-09-19.19:55:17 2022-09-19.19:55:17 멤버 정상             |                                      |
| 최적화 센터                                  |                                                                                           |                                      |
| 보고서 ~                                   |                                                                                           |                                      |
| 지금                                      | 에버 초대 요청 / 마스터 권한 아전 상태 요청 취소                                                             |                                      |
| 계정 관리 ^                                 |                                                                                           |                                      |
| 계정 정보<br>예내 과리                          | 이름 이메일 / 카키 오청 유효 기간 · · · · · · · · · · · · · · · · · ·                                  |                                      |
|                                         | adfit******         멤버 해제         표 전송         2022-09-19 20:00 ~ 2022-09-26 23:59        |                                      |
|                                         | alp***@ac a <sup>*****3</sup> 님을 멤버 해제하시켰습니까?<br>일 전송 2022-09-19 19:54 ~ 2022-09-26 23:59 |                                      |
|                                         | 취소 북한                                                                                     |                                      |
|                                         | 명버 이력                                                                                     |                                      |
|                                         |                                                                                           |                                      |
|                                         | 내용 입시                                                                                     |                                      |
|                                         | 중략                                                                                        |                                      |

#### 4) 마스터 권한 이전 요청

- 계정 권한은 마스터와 멤버로 이루어져 있으며 계정의 마스터는 1명입니다.
- 마스터는 부재 등의 사유로 더이상 마스터 권한을 사용하지 않는 경우 계정 내 멤버 1명에게 마스터 권한을 이전해야 합니다.
- 마스터 권한은 마스터만 이전 요청 가능하며 권한을 이전 요청 받은 멤버가 수락 시 마스터 권한 및 계정의 소유권 일체가 이전됩니다.
- 개인 계정은 멤버 등록 및 마스터 권한 이전이 불가합니다.

| kakao AdFit            |                        |                                                                                                    |                                                                                                    |    |                 |                    | 공지사항 📵 | 고객센터 | adfit*****@test.kakao. | om ~ |
|------------------------|------------------------|----------------------------------------------------------------------------------------------------|----------------------------------------------------------------------------------------------------|----|-----------------|--------------------|--------|------|------------------------|------|
| 에드릿기어드 🗸               | 멤버 관리                  | 마스터 권한 이전 요청                                                                                             | :                                                                                                    | ~  |                 |                    |        |      |                        |      |
| 사용자가 압력한 계정 부가<br>개정상대 | <b>멤버 목록</b><br>총 멤버 2 | 선택하신 멤버에게 마스터 권한을<br>요청을 받은 멤버가 마스터 권한<br>되며 고객님은 멤버 회원으로 권한<br>요청 유효 기간 내 수락하지 않을<br>요청을 수락하기 전까지는 권한 0 | <b>: 이전하시겠습니까?</b><br>이전 요청 수락하면 즉시 계정 마스터 권한 및 계정의 소유권 일체가 해당 멤버에게 이;<br>20 변경됩니다.<br>시, 해당 요청은 만료됩니다.<br>I전 요청을 취소할 수 있습니다. | 반  | 마스터 권한          | 이전 요청 🔸 초대         |        |      |                        |      |
| 광고관리                   |                        | 계정명                                                                                                    | 애드핏 가이드                                                                                                    | 마스 | Ħ               | 정상                 |        |      |                        |      |
| 차단 실정                  | ۲                      | 계정 설명                                                                                                    |                                                                                                    | 멤버 |                 | 정상                 |        |      |                        |      |
| 최적화 센터                 |                        | 이전 요청 멤버                                                                                                 | 2 <b>!··</b>                                                                                                    |    |                 |                    |        |      |                        |      |
| 보고서                    |                        | [필수] 이관되는 개인정보 니                                                                                         | 내역 확인 및 마스터 권한 이전 동의                                                                                                    |    |                 |                    |        |      |                        |      |
| 지금<br>개정 관리 ^          | 멤버 초대                  | 마스터 권한 이전 시 계정 내 :<br>이관됩니다. 이관 개인정보는                                                                    | 개인 정보(적립금 지급을 위한 정보에 해당하는 은행명, 에금주명, 계좌번호)가 함께<br>다음과 같습니다.                                                                   |    |                 | 요청 취소              |        |      |                        |      |
| 개정 정보<br>행버 관리         |                        | 은행명                                                                                                    | 키카오뱅크                                                                                                    | 8  | 청 유효 기간         |                    |        |      |                        |      |
|                        | 0                      | 계좌번호                                                                                                    | 000*******                                                                                                    | 20 | 022-09-19 20:00 | ~ 2022-09-26 23:59 |        |      |                        |      |
|                        |                        | 예금주명                                                                                                    | 애*핏                                                                                                    | 20 | )22-09-19 19:54 | ~ 2022-09-26 23:59 |        |      |                        |      |
|                        | 멤버 이력                  | 위 동의를 거부 할 권리가 있으며,                                                                                      | 동의를 거부하실 경우 마스터 권한 이전 요청이 제한됩니다.<br>취소 101                                                                                    | J  |                 |                    |        |      |                        |      |

#### 4) 마스터 권한 이전 요청

- 마스터 권한 이전 요청 레이어에서 동의 체크된 상태로 [확인] 클릭 시 대시보드 내 마스터 권한 이전 요청 내역과 멤버 이력이 갱신됩니다.
- 요청 유효 기간은 요청일로부터 ~7일 23시 59분까지이며 기간 중 요청 취소 또한 가능합니다.

| 멤버 관리         중략           < 1         >           에버 초대 요청 / 마스터 권한 이전 상태         요형 위소                      |
|----------------------------------------------------------------------------------------------------|
| 중락<br>< 1 ><br>멤버 초대 요청 / 마스터 권한 이전 상태 요청 / 마스터 관한 이전 상태                                                      |
| < 1 ><br>멤버 초대 요청 / 마스터 권한 이진 상태 요청 위소                                                                        |
| <b>멤버 초대 요청 / 마스터 권한 이전 상태</b> 요청 취소                                                                          |
|                                                                                                    |
|                                                                                                    |
| 이름 이매일 / 카카오개정 💿 실택 요청 유효 기간                                                                                  |
| a****3         alp***@kakaoadfit.com         마스티 관환 이전 요청 수학 대기 중         2022-09-19 20:06 - 2022-09-26 23:39 |
| adlit******@test.kakao.com         멤버 초대 요청 해일 전승         2022-09-19 20:00 ~ 2022-09-26 23:59                 |
| 이 alp***@adlit.com 멤버 초대 요청 해일 전송 2022-09-19 19:54 ~ 2022-09-26 23559                                         |
|                                                                                                    |
| 멤버이력                                                                                                    |
|                                                                                                    |
| 48 24                                                                                                    |
| a****3 에게 마스터 권한 이전 요청을 하였습니다. 2022-09-19 20:06                                                               |
| adfit*****@test.kakao.com 로 멤버 초대 요청을 보냈습니다. 2022-09-19 20:00                                                 |
| a*****3 이/가 멤버 초대 요청을 수락하였습니다. 2022-09-19 19:55                                                               |
| alp****@adlit.com 로 멤버 초대 요청을 보냈습니다. 2022-09-19 19:54                                                         |
| alp****@adfit.com 로 멤버 초대 요청을 보냈습니다. 2022-09-19 19:54                                                         |
| $\langle -1  ightarrow$                                                                                       |

9-2. 계정 관리 - 멤버 관리(사업자 전용) - 마스터뷰

5) 마스터 권한 이전 요청 취소

 $\coloneqq$ 

- 멤버 초대 요청 / 마스터 권한 이전 상태 리스트에서 특정 행 선택 시 [요청 취소] 버튼이 활성화되며, 버튼 클릭 시 요청 취소 얼럿이 표시됩니다.
- [확인] 클릭 시 마스터 권한 이전 요청이 즉시 취소되며 멤버 이력에 마스터 권한 이전 요청 취소 내역이 추가됩니다.

| kakao AdFit    |              |                  |                           |                     |                     |                  |                      | 공지사항 🌘 | ) 고객센터 | adfit*****@test.kakao.com 、 |
|----------------|--------------|------------------|---------------------------|---------------------|---------------------|------------------|----------------------|--------|--------|-----------------------------|
| 애드퓟 가이드 🗸      |              | 이름               | 카카오계정                     | 등록일시                | 최근 로그인 일시           | 권한 ①             | 회원 상태                |        |        |                             |
|                |              | 0ዘ*****드(나)      | adfit*****@test.kakao.com | 2022-09-15 13:41:18 | 2022-09-19 19:54:23 | 마스터              | 정상                   |        |        |                             |
| 사용자가 입력한 계정 부가 |              | a****3           | alp****@kakaoadfit.com    | 2022-09-19 19:55:17 | 2022-09-19 19:55:17 | 멤버               | 정상                   |        |        |                             |
| 내의 권한 마스터      |              |                  |                           |                     |                     |                  |                      |        |        |                             |
| 대시보드           |              |                  |                           | • >                 |                     |                  |                      |        |        |                             |
| 광고관리           |              |                  |                           |                     |                     |                  |                      |        |        |                             |
|                | 멤버 초         | 대 요청 / 마스터 7     | J한 이전 상태                  |                     |                     |                  | 요청 취소                |        |        |                             |
| 자난 실정          |              |                  |                           |                     |                     |                  |                      |        |        |                             |
| 최적화 센터         |              | 이름               | 이메일 / 카카오계정 💿             | 상태                  |                     | 요청 유효 기간         |                      |        |        |                             |
| 보고서 🗸          | ۲            | a****3           | alp****@kakaoadfit.com    | 마스터 권한 이전 요청 수      | 락 대기 중              | 2022-09-19 20:0  | 6 ~ 2022-09-26 23:59 |        |        |                             |
| 지급             |              |                  | adfit*****(               | × <sup>실 전송</sup>   |                     | 2022-09-19 20:0  | 0 ~ 2022-09-26 23-59 |        |        |                             |
| 계정 관리 ^        |              |                  | alp****@ad 요청 취소          | 칠 전송                |                     | 2022-09-19 19:5  | 4 ~ 2022-09-26 23:59 |        |        |                             |
| 계정 정보          |              |                  | 해당 요청을 취소하시겠습니까?          | <b>~</b>            |                     |                  |                      |        |        |                             |
| 영버 관리          | 에버 이         | a                | 4                         | <u>कार</u>          |                     |                  |                      |        |        |                             |
|                | 8-1-1        | 7                |                           | _                   |                     |                  |                      |        |        |                             |
|                |              |                  | Ý                         |                     |                     |                  | -                    |        |        |                             |
| 멤버             | 이력           |                  |                           |                     |                     |                  |                      |        |        |                             |
|                |              |                  |                           |                     |                     |                  | 2-09-19 20:06        |        |        |                             |
|                | 18           |                  |                           |                     |                     | 일시               | 2-09-19 20:00        |        |        |                             |
|                | *****3 에게 보낸 | 마스터 권한 이전 요청이    | 비 취소되었습니다.                |                     |                     | 2022-09-19 20:16 | 2-09-19 19:55        |        |        |                             |
|                | *****3 에게 마스 | 터 권한 이전 요청을 하였   | <sup>1</sup> 습니다.         |                     |                     | 2022-09-19 20:06 | 2-09-19 19:54        |        |        |                             |
|                | alp**        | **@adfit.com 로 멤 | 커 초대 요청을 보냈습니다.           |                     |                     |                  | 2022-09-19 19:54     |        |        |                             |

중략

9-2. 계정 관리 - 멤버 관리(사업자 전용) - 마스터뷰

#### 6) 멤버 이력

 $\equiv$ 

• 마스터 권한 이전 요청, 멤버 초대 요청 등 멤버 관리에 대한 내용과 일시를 확인할 수 있습니다.

| Image: Second second second         | kao AdFit   |   |                                                |                                |                           |                     |                     |      |                  |  |  | 공지사항 📵 | 공지사항 🔋 고객센터 | 공지사향 📵 고객센터 | 공지사항 🖲 고객센터 adfit*****@ | 공지사항 🔋 고객센터 adfit****@test.kai | 공지사향 📵 고객센터 adfit****@test.kaka | 공지사항 🔋 고객센터 adfit****@test.kakao.co | 공지사향 📵 고객센터 adfit*****@test.kakao.co | 공지사항 🕦 고객센티 adfit*****@test.kakao.com | 공지사항 🕦 고객센터 adfit*****@test.kakao.com |
|----------------------------------------------------------------------------------------------------|-------------|---|------------------------------------------------|--------------------------------|---------------------------|---------------------|---------------------|------|------------------|--|--|--------|-------------|-------------|-------------------------|--------------------------------|---------------------------------|-------------------------------------|--------------------------------------|---------------------------------------|---------------------------------------|
| Image: Serie Serie Seri         | ! 카이드 ~     | 멤 | 버 관리                                           |                                |                           |                     |                     |      |                  |  |  |        |             |             |                         |                                |                                 |                                     |                                      |                                       |                                       |
| A method       A method       A method <td< td=""><td>가 입력한 계정 부가</td><td></td><td>멤버 목</td><td>4</td><td></td><td></td><td></td><td></td><td></td><td></td><td></td><td></td><td></td><td></td><td></td></td<>                                                                                                    | 가 입력한 계정 부가 |   | 멤버 목                                           | 4                              |                           |                     |                     |      |                  |  |  |        |             |             |                         |                                |                                 |                                     |                                      |                                       |                                       |
| Image: space space spa          | 비한 마스터      |   | 충 멤버 2                                         | 총 명버 2 웹비 해제 마스테 관한 아진 요청 + 효대 |                           |                     |                     |      |                  |  |  |        |             |             |                         |                                |                                 |                                     |                                      |                                       |                                       |
| image: space space spac         | 코드          |   |                                                | 이름                             | 카카오계정                     | 등록일시                | 최근 로그인 일시           | 권한 ① | 회원 상태            |  |  |        |             |             |                         |                                |                                 |                                     |                                      |                                       |                                       |
| Image: second second         | 관리          |   |                                                | 애*****드(나)                     | adfit*****@test.kakao.com | 2022-09-15 13:41:18 | 2022-09-19 19:54:23 | 마스터  | 정상               |  |  |        |             |             |                         |                                |                                 |                                     |                                      |                                       |                                       |
| ک         آثار         آثار         آ                                                                                                    | 설정          |   |                                                | a*****3                        | alp****@kakaoadfit.com    | 2022-09-19 19:55:17 | 2022-09-19 19:55:17 | 멤버   | 정상               |  |  |        |             |             |                         |                                |                                 |                                     |                                      |                                       |                                       |
| Image: Construction of the second second s | h센터         |   |                                                |                                |                           | 중략                  |                     |      |                  |  |  |        |             |             |                         |                                |                                 |                                     |                                      |                                       |                                       |
| Image: Normal System         Image: Normal System         Image: No                                                                                                    | Ý           |   | 멤버 이루                                          | 텩                              |                           | 01                  |                     |      |                  |  |  |        |             |             |                         |                                |                                 |                                     |                                      |                                       |                                       |
| Image: Part of the state state  | <u>^</u>    |   |                                                |                                |                           |                     |                     |      |                  |  |  |        |             |             |                         |                                |                                 |                                     |                                      |                                       |                                       |
| 4         1         1         1         1         1         1         1         1         1         1         1         1         1         1         1         1         1         1         1         1         1         1         1         1         1         1         1         1         1         1         1         1         1         1         1         1         1         1         1         1         1         1         1         1         1         1         1         1         1         1         1         1         1         1         1         1         1         1         1         1         1         1         1         1         1         1         1         1         1         1         1         1         1         1         1         1         1         1         1         1         1         1         1         1         1         1         1         1         1         1         1         1         1         1         1         1         1         1         1         1         1         1         1         1         1         1                                                                                                    |             |   | 내용                                             |                                |                           |                     |                     |      | 일시               |  |  |        |             |             |                         |                                |                                 |                                     |                                      |                                       |                                       |
| aff***********************************                                                                                                    |             |   | a*****                                         | '3 에게 보낸 마스터 권험                | 한 이전 요청이 취소되었습니다.         |                     |                     |      | 2022-09-19 20:16 |  |  |        |             |             |                         |                                |                                 |                                     |                                      |                                       |                                       |
| adfl******@etst.kakao.com 로 멤버 초대 요청을 보냈습니다.         2022-09-19 20:00           a*****3 이/가 멤버 초대 요청을 수대하였습니다.         2022-09-19 10:55           ap****@adfl.com 로 멤버 초대 요청을 보냈습니다.         2022-09-19 10:55                                                                                                    |             |   | a*****                                         | 3 에게 마스터 권한 이                  | 전 요청을 하였습니다.              |                     |                     |      | 2022-09-19 20:06 |  |  |        |             |             |                         |                                |                                 |                                     |                                      |                                       |                                       |
| a****3 0/가 멤버 초대 요청을 수착하였습니다.         2022-09-19 19:55           alp***@adfit.com 로 멤버 초대 요청을 보냈습니다.         2022-09-19 19:54                                                                                                    |             |   | adfit*                                         | *****@test.kakao.co            | m 로 멤버 초대 요청을 보냈습니다.      |                     |                     |      | 2022-09-19 20:00 |  |  |        |             |             |                         |                                |                                 |                                     |                                      |                                       |                                       |
| alp***@adfit.com 로 멤버 초대 요청불 보냈습니다. 2022-09-19 19:54                                                                                                    |             |   | a****3 이/가 멤버 초대 요청을 수막하였습니다. 2022-09-19 19:55 |                                |                           |                     |                     |      |                  |  |  |        |             |             |                         |                                |                                 |                                     |                                      |                                       |                                       |
|                                                                                                    |             |   | alp***                                         | "*@adfit.com 로 멤버              | 2022-09-19 19:54          |                     |                     |      |                  |  |  |        |             |             |                         |                                |                                 |                                     |                                      |                                       |                                       |
| aip****@aoint.com 또 혐미 소식 x영물 보았답니다. 2022-09-19.19.54                                                                                                    |             |   | alp                                            | @adtit.com 로 멤버                | 소내 보장을 보였답니다.             |                     |                     |      | 2022-09-19 19:54 |  |  |        |             |             |                         |                                |                                 |                                     |                                      |                                       |                                       |
| $\langle 1 \rangle$                                                                                                    |             |   |                                                |                                |                           | 1 >                 |                     |      |                  |  |  |        |             |             |                         |                                |                                 |                                     |                                      |                                       |                                       |

#### 1) 멤버 관리

:=

- 내 계정이 제일 상단에 표시되며 멤버 나가기가 가능합니다.
- 현재 접속 중인 계정에서 내가 받은 마스터 이전 요청 내역이 표시됩니다.

| kakao AdFit            |    |              |                           |                            |            |        | 공지사항 📵 | 고객센터 | adfit*****@test.kakao.com |  |
|------------------------|----|--------------|---------------------------|----------------------------|------------|--------|--------|------|---------------------------|--|
| 애드핏 가이드 🗸 🗸            | 옘뱌 | 버 관리         |                           |                            |            |        |        |      |                           |  |
| 사용자가 입력한 계정 부가<br>계정상태 |    | 멤버 목록        |                           |                            |            |        |        |      |                           |  |
| UN 20 80               |    | 충 멤버 2       |                           |                            |            |        |        |      |                           |  |
| 대시보드                   |    | 이름           | 카카오제정                     | 등록일시                       |            | 권한 ①   |        |      |                           |  |
| 광고관리                   |    | a*****3(나)   | alp****@kakaoadfit.com    | 2022-09-19                 | 9 19:55:17 | 멤버 나가기 |        |      |                           |  |
| 차단 설정                  |    | 애*****드      | adfit*****@test.kakao.com | 2022-09-15                 | 5 13:41:18 | 마스터    |        |      |                           |  |
| 최적화 센터                 |    |              |                           |                            |            |        |        |      |                           |  |
| 보고서 🗸                  |    |              | $\langle 1 \rangle$       |                            |            |        |        |      |                           |  |
| 지급                     |    | 내가 받은 마스터 권  | 한 이전 요청                   |                            |            |        |        |      |                           |  |
| 계정 관리 🔷                |    |              |                           |                            |            |        |        |      |                           |  |
| 계정 정보                  |    | 상태           |                           | 요청 유효 기간                   |            | 수략/거절  |        |      |                           |  |
| 멤버 관리                  |    |              |                           |                            |            |        |        |      |                           |  |
|                        |    | 마스터 권한 이전 요? | 청 수락 대기 중                 | 2022-09-19 20:20 ~ 2022-09 | 9-26 23:59 | 수학 거절  |        |      |                           |  |

#### 2) 멤버 나가기

- 권한 옆 [나가기] 클릭 시 얼럿이 표시되며, [확인] 클릭 시 해당 계정에서 즉시 나가기 처리가 됩니다.
- 나가기 한 계정에서 마스터 이전 요청이 있던 경우 나가기 시점에 자동으로 거부 처리됩니다.

| kakao AdFit            |                                                       |                                                                                      |                          | 공지사황 🔞 고객센터 adfit****@test.kakao.com ~                                                                                  |
|------------------------|-------------------------------------------------------|--------------------------------------------------------------------------------------|--------------------------|----------------------------------------------------------------------------------------------------|
| 에드핏 가이드 🗸              | 멤버 관리                                                 |                                                                                      |                          |                                                                                                    |
| 사용자가 입력한 계정 부가<br>개진상태 | 멤버 목록                                                 |                                                                                      |                          | 계정 권한은 마스터와 멤버로 이루이져 있으며 계정의 마스터는 1양입니다. 마스터는 부채 등의<br>사유로 데이상 마스터 권한을 사용하지 않는 경우, 광고개정 내 멤버 1명에게 마스터 권한을 이<br>전해야 합니다. |
| 대시보드                   | 총 멤버 2                                                |                                                                                      |                          | 마스터 관련은 마스터한 이선 요정할 수 있으며, 권한을 이전 요정할은 멤버가 수락 시 마스터<br>권한 및 계정의 소유권 일체가 이전됩니다.<br>※개인 제정은 멤버 등록 및 마스터 권한 이전이 불가합니다.     |
| 광고관리                   | 이를 카카오계정                                              |                                                                                      | 등록일시 군                   |                                                                                                    |
| 차단 설정                  | a <sup>*****</sup> 3(L}) alp <sup>****</sup> @kakaoad | filt.com                                                                             | 2022-09-19 19:55:17      |                                                                                                    |
| 최적화 센터                 |                                                       |                                                                                      |                          |                                                                                                    |
| 보고서 🗸                  |                                                       | ×                                                                                    |                          |                                                                                                    |
| 지급                     | 내가 받은 마스터 권한 이전 요청                                    | 에너티 기이드에서 나가지 않는 것이 같아.                                                              |                          |                                                                                                    |
| 계정 전디 ^<br>계정 정보       |                                                       | 에 비공 기이드에서 박거지였습니까?<br>멤버 나가기 이후에는 해당 개봉 운영이 불가합니다.<br>멤버 나가기가 안르되면 내 개정 페이지로 이동합니다. |                          | i                                                                                                    |
| 영버 관리                  | 상태<br>마스터 귀한 의저 유천 소란 대기 중                            | 요청 유효 기간<br>취소 확인 2022-09-10 3                                                       | 00.30 ~ 3033-08-38 33.28 |                                                                                                    |
|                        | 에드나 단진 이전 포싱 구매 데지 문                                  | 1022-09-19-4                                                                         | 20.20 2022 05.20 23.33   |                                                                                                    |

3) 마스터 권한 이전 요청 - 수락

- 마스터 권한 이전 수락 시 계정 마스터 권한 및 소유권 일체가 이관되며, 요청 기간 내 수락하지 않을 시 요청은 만료됩니다.
- 요청 수락 이전까지는 현재의 마스터가 권한 이전 요청을 취소할 수 있습니다.
- 안내 사항 확인 후 [확인] 버튼 클릭 시 계정의 마스터로 변경되며 서비스 재접속 시 현재 페이지가 멤버 관리 마스터뷰로 표시됩니다.

| kakao AdFit                            |    |                 |                                                                                      |                                                                                                    |          |                          |        | 공지사항 📵 🛛 | 그객센터 | adfit*****@test.kakao.co | m ~ |
|----------------------------------------|----|-----------------|--------------------------------------------------------------------------------------|----------------------------------------------------------------------------------------------------|----------|--------------------------|--------|----------|------|--------------------------|-----|
| 애드핏 가이드 🛛 🗸                            | 멤년 | 버 관리            | 마스터 권한 이전 요청 수락                                                                      |                                                                                                    | $\times$ |                          |        |          |      |                          |     |
| 사용자가 입력한 계정 부가<br>계정상태 수준인<br>나의 권한 멤버 |    | 몜버 목록<br>총 멤버 2 | 다음과 같이 계정 마스터 권한 이건<br>마스터 권한 이전 요청 수락과 동<br>요청 유효 기간 내 수락하지 않을<br>요청을 수락하기 전까지는 현재의 | 변 <b>요청이 도착하였습니다.</b><br>1에 개칭 마스터 관한 및 개칭의 소유권 일체가 고객님에게 이관됩니다.<br>시, 해당 요청은 만르티니다.<br>미스터가 관한 이전 요청을 취소할 수 있습니다. |          |                          |        |          |      |                          |     |
| 대시보드                                   |    | 이름              | 계정명                                                                                  | 애드핏 가이드                                                                                                    |          | 등록일시                     | 권한 ③   |          |      |                          |     |
| 광고관리                                   |    | a*****3(나)      | 계정 설명                                                                                | 사용자가 입력한 계정 부가 설명                                                                                                  |          | 2022-09-19 19:55:17      | 멤버 나가기 |          |      |                          |     |
| 차단 설정                                  |    | 애*****드         | 현재 마스터                                                                               | 0∦*****⊑                                                                                                    |          | 2022-09-15 13:41:18      | 마스터    |          |      |                          |     |
| 최적화 센터                                 |    |                 | 이관 요청 유효 기간                                                                          | 2022-09-19 20:20 ~ 2022-09-26 23:59                                                                                |          | ∢                        |        |          |      |                          |     |
| 보고서 🗸                                  |    |                 | ☑ [필수] 이관되는 개인정보 내                                                                   | 역 확인 및 마스터 권한 이전 동의                                                                                                |          |                          |        |          |      |                          |     |
| 지급                                     |    | 내가 받은 마스터       | 마스터 권한 이전 수락 시, 기관                                                                   | 흔 계정에 속한 계좌정보가 함께 이관됩니다.                                                                                           |          |                          |        |          |      |                          |     |
| 계정 관리 🔷                                |    |                 | 해당 계좌정보는 적립금 지급<br>니다.                                                               | 을 위한 계정의 정보로, 개인의 영리활동 또는 불법적인 목적으로 사용하실 수 없                                                                       | ê        |                          |        |          |      |                          |     |
| 계정 정보                                  |    | 상태              | 계좌성모든 마스터 권한 이전                                                                      | 이우 변경 가능합니다.                                                                                                    |          | 2                        | 수락/거절  |          |      |                          |     |
| 멤버 관리                                  |    | 마스터 권한 이전       | 위 동의를 거부 할 권리가 있으며,                                                                  | 동의를 거부하실 경우 마스터 권한 이전이 제한됩니다.                                                                                      |          | 20:20 ~ 2022-09-26 23:59 | 수락 거절  |          |      |                          |     |
|                                        |    |                 |                                                                                      | 취소                                                                                                    | 확인       |                          |        |          |      |                          |     |

4) 마스터 권한 이전 요청 - 거절

- 마스터 권한 이전 수락 시 계정 마스터 권한 및 소유권 일체가 이관되며, 요청 기간 내 수락하지 않을 시 요청은 만료됩니다.
- 요청 수락 이전까지는 현재의 마스터가 권한 이전 요청을 취소할 수 있습니다.
- 안내 사항 확인 후 [확인] 버튼 클릭 시 마스터 권한 요청을 거절할 수 있으며 내가 받은 마스터 권한 이전 요청에서 해당 내용이 제거됩니다.

| kakao AdFit                                           |                                              | 공지사항 🜒 고객센터 adfit****@test.kakao.com ~ |
|-------------------------------------------------------|----------------------------------------------|----------------------------------------|
| 예드및 기이드 ~                                             | 멤버 관리                                        |                                        |
| <mark>사용자가 입력한 개정 부가 _</mark><br>개정상대 ●출연<br>나의 권한 웹버 | 영버 목록                                        |                                        |
| GVAC                                                  | <ul> <li>중 점마 2</li> <li>이종 카키오게정</li> </ul> | 동록빛시 권한 ①                              |
| 광고관리<br>차다 성정                                         | a*****3(4) alp****@kakaoadfit.com            | 2022-09-19 19:55:17 멤버 내가기             |
| 지도 = 0<br>최직화 센터                                      | oter adfit*****@test.kakao.com               | 2022-09-15 13:41:18 미스터                |
| <u>жа</u> ң ~                                         | < 1 >                                        |                                        |
| 지급                                                    | ×<br>내가 받은 마스터 권한 이전 요청 마스터 권한 이전 요청 거절      |                                        |
| 개정 관리 ~<br>개정 정보                                      | 에드핏 가이드의 마스터 이전 요청을 거절하시겠습니까? 이제             | 188.727 48/218                         |
| 영버 관리                                                 | ·····································        | 2-09-19 20/20 ~ 2022-09-26 23:59       |
|                                                       |                                              |                                        |

## 감사합니다.